13.1

IBM Db2 Object Comparison Tool for z/OS User's Guide

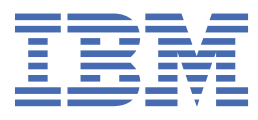

#### 2023-11-16 edition

This edition applies to IBM<sup>®</sup> Db2<sup>®</sup> Object Comparison Tool for z/OS<sup>®</sup> 13.1 (product number 5655-CH1) and to all subsequent releases and modifications until otherwise indicated in new editions.

#### <sup>©</sup> Copyright International Business Machines Corporation 2001, 2023.

US Government Users Restricted Rights – Use, duplication or disclosure restricted by GSA ADP Schedule Contract with IBM Corp.

# Contents

I

| About this information                                                                    | vii                      |
|-------------------------------------------------------------------------------------------|--------------------------|
| Chapter 1. Overview                                                                       | 1                        |
| What's New in Db2 Object Comparison Tool 13.1                                             |                          |
| GA enhancements                                                                           |                          |
| New-function APARs                                                                        |                          |
| The comparison process                                                                    | 9                        |
| Components of the comparison process                                                      | 10                       |
| Terminology                                                                               | 12                       |
| Product documentation and updates                                                         |                          |
| Accessibility features                                                                    | 14                       |
| hapter 2. Customization                                                                   | 15                       |
| Customization checklist for Db2 Object Comparison Tool                                    |                          |
| Preparing to customize Db2 Object Comparison Tool                                         |                          |
| Software requirements for Object Comparison Tool                                          |                          |
| Data sets used by Tools Customizer                                                        |                          |
| Customizing Db2 Object Comparison Tool                                                    |                          |
| Roadmap: Customizing Db2 Object Comparison Tool for the first time                        |                          |
| Roadmap: Recustomizing Db2 Object Comparison Tool                                         |                          |
| Using Tools Customizer in a multiple-LPAR environment                                     |                          |
| Editing the GOCFB2VB iob                                                                  |                          |
| Submitting the customization jobs                                                         | 24                       |
| Allocating libraries for Db2 Object Comparison Tool                                       | 26                       |
| Customizing the JCL that Object Comparison Tool uses                                      | 26                       |
| Customizing data set names                                                                |                          |
| Enabling product discovery                                                                | 29                       |
| ADBL CLIST for invoking Db2 Object Comparison Tool                                        |                          |
| hapter 3. Getting started with Db2 Object Comparison Tool                                 |                          |
| Opening Object Comparison Tool                                                            | 31                       |
| Object Comparison Tool main menu                                                          | 32                       |
| Dh2 Object Comparison Tool scenarios                                                      |                          |
| Scenario: Comparing a Dh2 development catalog to a Dh2 production catalog                 | ວວ<br>ຊຊ                 |
| Scenario: Undoing changes that were made in a catalog-to-catalog comparison               |                          |
| Scenario: Comparing DDI to a catalog                                                      |                          |
| Scenario: Conving objects                                                                 | 40<br>// 2               |
| Scenario: Converting partitioned table spaces to partition-by-range universal table space | s45                      |
| hanter 4. Comparing Dh2 objects                                                           | 47                       |
| Parformanco considerations                                                                | <b>יד</b><br>מו <i>ו</i> |
| 1 Spacifying source objects                                                               | 48<br>ر م ر              |
| I. Specifying Source Objects                                                              | 4848                     |
| Specifying the Db2 catalog for the source or target definition                            | 49<br>⊑1                 |
| Specifying the DD2 catalog for the source of target definition                            | LC                       |
| Specifying a SELECT Statement for the source or target definition                         | טכ<br>רי                 |
| Specifying a version scope for the source or target definition                            | ۵۵<br>۲۰                 |
| 2 Specifying a version scope for the source of target definition                          |                          |
| 2. Specifying that the target definition is automatically selected based on the source    | 00<br>ג א                |
| 2 Specifying that the target deminion is automatically selected based on the source       | 20                       |
| J. Specifying compare masks                                                               |                          |

| Translation masks                                                                                                    | 65                                                                                                    |
|----------------------------------------------------------------------------------------------------|----------------------------------------------------------------------------------------------------|
| Mask data set                                                                                                    | 68                                                                                                    |
| 4. Specifying ignores                                                                                                    | 73                                                                                                    |
| Specifying ignore fields                                                                                                    | 74                                                                                                    |
| Specifying ignore changes                                                                                                    | 77                                                                                                    |
| 5. Generating a compare batch job                                                                                                    |                                                                                                    |
| Compare job options                                                                                                    |                                                                                                    |
| Generating a compare batch job to make changes through Change Management                                                                                                    |                                                                                                    |
| Generating a compare batch job for a multi-target import                                                                                                    |                                                                                                    |
| Parameters in the generated compare batch job                                                                                                    |                                                                                                    |
| Saving dialogs                                                                                                    |                                                                                                    |
| Managing and restoring dialogs                                                                                                    |                                                                                                    |
| Chapter 5. Checking the compare report                                                                                                    | 113                                                                                                    |
| Managing saved compare results                                                                                                    | 113                                                                                                    |
| Compare Results (ADBPCRS) panel                                                                                                    | 115                                                                                                    |
| Excluding objects from the compare process                                                                                                    | 117                                                                                                    |
| Creating or editing exclude specifications during a comparison                                                                                                    | 119                                                                                                    |
| Creating exclude specifications from saved compare results                                                                                                    |                                                                                                    |
| Ignoring changes                                                                                                    |                                                                                                    |
| Creating ignore changes specifications                                                                                                    | 122                                                                                                    |
| Chanter 6 Applying changes to target objects                                                                                                    | 107                                                                                                    |
| Punning a work statement list to apply changes                                                                                                    | 127                                                                                                    |
| Running a work statement list to apply changes                                                                                                    |                                                                                                    |
|                                                                                                    |                                                                                                    |
| Chapter 7 Converting version files to the latest Dh2 version                                                                                                    | 120                                                                                                    |
| Chapter 7. Converting version files to the latest Db2 version                                                                                                    |                                                                                                    |
| Chapter 7. Converting version files to the latest Db2 version                                                                                                    |                                                                                                    |
| Chapter 7. Converting version files to the latest Db2 version<br>Chapter 8. Comparing multiple sources and targets                                                                                                    |                                                                                                    |
| Chapter 7. Converting version files to the latest Db2 version<br>Chapter 8. Comparing multiple sources and targets<br>Manage Dialogs MultiCompare (GOCMC) panel                                                                                                    | 129<br>131<br>                                                                                                    |
| Chapter 7. Converting version files to the latest Db2 version<br>Chapter 8. Comparing multiple sources and targets<br>Manage Dialogs MultiCompare (GOCMC) panel                                                                                                    |                                                                                                    |
| <ul> <li>Chapter 7. Converting version files to the latest Db2 version</li> <li>Chapter 8. Comparing multiple sources and targets</li> <li>Manage Dialogs MultiCompare (GOCMC) panel</li> <li>Chapter 9. Batch DDL file extraction program</li> </ul>                                                                                                    |                                                                                                    |
| <ul> <li>Chapter 7. Converting version files to the latest Db2 version</li> <li>Chapter 8. Comparing multiple sources and targets</li> <li>Manage Dialogs MultiCompare (GOCMC) panel</li> <li>Chapter 9. Batch DDL file extraction program</li> <li>Supported SQL statements</li></ul>                                                                                                    |                                                                                                    |
| <ul> <li>Chapter 7. Converting version files to the latest Db2 version.</li> <li>Chapter 8. Comparing multiple sources and targets.</li> <li>Manage Dialogs MultiCompare (GOCMC) panel.</li> <li>Chapter 9. Batch DDL file extraction program</li></ul>                                                                                                    |                                                                                                    |
| <ul> <li>Chapter 7. Converting version files to the latest Db2 version</li> <li>Chapter 8. Comparing multiple sources and targets</li></ul>                                                                                                    |                                                                                                    |
| <ul> <li>Chapter 7. Converting version files to the latest Db2 version.</li> <li>Chapter 8. Comparing multiple sources and targets.</li> <li>Manage Dialogs MultiCompare (GOCMC) panel.</li> <li>Chapter 9. Batch DDL file extraction program</li></ul>                                                                                                    |                                                                                                    |
| <ul> <li>Chapter 7. Converting version files to the latest Db2 version.</li> <li>Chapter 8. Comparing multiple sources and targets.</li> <li>Manage Dialogs MultiCompare (GOCMC) panel.</li> <li>Chapter 9. Batch DDL file extraction program .</li> <li>Supported SQL statements</li></ul>                                                                                                    |                                                                                                    |
| <ul> <li>Chapter 7. Converting version files to the latest Db2 version.</li> <li>Chapter 8. Comparing multiple sources and targets.</li> <li>Manage Dialogs MultiCompare (GOCMC) panel.</li> <li>Chapter 9. Batch DDL file extraction program</li></ul>                                                                                                    |                                                                                                    |
| <ul> <li>Chapter 7. Converting version files to the latest Db2 version.</li> <li>Chapter 8. Comparing multiple sources and targets</li></ul>                                                                                                    |                                                                                                    |
| <ul> <li>Chapter 7. Converting version files to the latest Db2 version</li> <li>Chapter 8. Comparing multiple sources and targets</li></ul>                                                                                                    |                                                                                                    |
| <ul> <li>Chapter 7. Converting version files to the latest Db2 version.</li> <li>Chapter 8. Comparing multiple sources and targets</li></ul>                                                                                                    |                                                                                                    |
| <ul> <li>Chapter 7. Converting version files to the latest Db2 version.</li> <li>Chapter 8. Comparing multiple sources and targets.</li> <li>Manage Dialogs MultiCompare (GOCMC) panel.</li> <li>Chapter 9. Batch DDL file extraction program</li></ul>                                                                                                    |                                                                                                    |
| <ul> <li>Chapter 7. Converting version files to the latest Db2 version.</li> <li>Chapter 8. Comparing multiple sources and targets.</li> <li>Manage Dialogs MultiCompare (GOCMC) panel.</li> <li>Chapter 9. Batch DDL file extraction program .</li> <li>Supported SQL statements .</li> <li>Batch DDL file extraction program report format .</li> <li>Chapter 10. Batch Db2 catalog extraction program .</li> <li>Batch DB2 catalog extraction program .</li> <li>Chapter 11. Batch compare program .</li> <li>Compare version files .</li> <li>Special considerations for comparing DB2 objects.</li> <li>Changing or unloading tables with LOBs.</li> </ul> |                                                                                                    |
| <ul> <li>Chapter 7. Converting version files to the latest Db2 version.</li> <li>Chapter 8. Comparing multiple sources and targets.</li> <li>Manage Dialogs MultiCompare (GOCMC) panel.</li> <li>Chapter 9. Batch DDL file extraction program</li></ul>                                                                                                    |                                                                                                    |
| <ul> <li>Chapter 7. Converting version files to the latest Db2 version.</li> <li>Chapter 8. Comparing multiple sources and targets.</li> <li>Manage Dialogs MultiCompare (GOCMC) panel.</li> <li>Chapter 9. Batch DDL file extraction program .</li> <li>Supported SQL statements</li></ul>                                                                                                    |                                                                                                    |
| <ul> <li>Chapter 7. Converting version files to the latest Db2 version</li> <li>Chapter 8. Comparing multiple sources and targets</li></ul>                                                                                                    |                                                                                                    |
| <ul> <li>Chapter 7. Converting version files to the latest Db2 version.</li> <li>Chapter 8. Comparing multiple sources and targets.</li> <li>Manage Dialogs MultiCompare (GOCMC) panel.</li> <li>Chapter 9. Batch DDL file extraction program .</li> <li>Supported SQL statements</li></ul>                                                                                                    |                                                                                                    |
| <ul> <li>Chapter 7. Converting version files to the latest Db2 version.</li> <li>Chapter 8. Comparing multiple sources and targets.</li> <li>Manage Dialogs MultiCompare (GOCMC) panel.</li> <li>Chapter 9. Batch DDL file extraction program</li></ul>                                                                                                    |                                                                                                    |
| Chapter 7. Converting version files to the latest Db2 version<br>Chapter 8. Comparing multiple sources and targets                                                                                                    |                                                                                                    |
| <ul> <li>Chapter 7. Converting version files to the latest Db2 version.</li> <li>Chapter 8. Comparing multiple sources and targets</li></ul>                                                                                                    |                                                                                                    |
| Chapter 7. Converting version files to the latest Db2 version<br>Chapter 8. Comparing multiple sources and targets                                                                                                    |                                                                                                    |
| <ul> <li>Chapter 7. Converting version files to the latest Db2 version</li></ul>                                                                                                    |                                                                                                    |
| <ul> <li>Chapter 7. Converting version files to the latest Db2 version.</li> <li>Chapter 8. Comparing multiple sources and targets</li></ul>                                                                                                    |                                                                                                    |
| <ul> <li>Chapter 7. Converting version files to the latest Db2 version.</li> <li>Chapter 8. Comparing multiple sources and targets</li></ul>                                                                                                    | 129<br>131<br>                                                                                                    |
| Chapter 7. Converting version files to the latest Db2 version<br>Chapter 8. Comparing multiple sources and targets                                                                                                    | 129<br>131<br>133<br>137<br>137<br>140<br>140<br>141<br>141<br>145<br>145<br>145<br>155<br>165<br>165<br>165<br>165<br>165<br>170<br>176<br>176<br>177<br>179 |
| <ul> <li>Chapter 7. Converting version files to the latest Db2 version</li></ul>                                                                                                    |                                                                                                    |

| Creating user-defined templates                                                        | 196 |
|----------------------------------------------------------------------------------------|-----|
| Chapter 15. Recommendations when comparing a large number of objects                   | 201 |
| Chapter 16. Troubleshooting and messages                                               | 203 |
| Db2 Object Comparison Tool condition codes                                             | 203 |
| Troubleshooting: The Compare report shows changes to bind options for trigger packages | 204 |
| Notices                                                                                | 205 |
| Index                                                                                  | 209 |

# About this information

This information describes how to use IBM Db2 Object Comparison Tool for z/OS.

These topics are designed to help database administrators, system programmers, and application programmers perform these tasks:

- Customize your Db2 Object Comparison Tool environment.
- Compare sets of IBMDb2 objects by using Db2 Object Comparison Tool
- Generate reports and jobs by using Db2 Object Comparison Tool

Always check IBM Documentation (IBM Docs) for the most current version of this publication:

https://www.ibm.com/docs/en

# Chapter 1. Overview of Db2 Object Comparison Tool

IBM Db2 Object Comparison Tool for z/OS (also referred to as Object Comparison Tool) compares existing Db2 for z/OS objects from different sources and reports the differences. Object Comparison Tool can subsequently synchronize these sources by making the relevant changes to the objects. Additionally, Object Comparison Tool is a required prerequisite for using the Change Management function of IBM Db2 Administration Tool for z/OS (Db2 Admin Tool).

**Important:** Db2 Object Comparison Tool 13.1 (5655-CH1) is available only as part of IBM Db2 Change Management Solution Pack for z/OS 1.2 (5655-CH1) and IBM Db2 Administration Solution Pack for z/OS 3.3 (5697-ASP). Object Comparison Tool is no longer available as a standalone product.

Specifically, Db2 Object Comparison Tool can help you with the following goals:

#### Keep your production system a mirror image of your test and development systems

New applications, changes to existing applications, or mistakes can cause Db2 objects in one system to have different attributes from objects in other systems. Object Comparison Tool can find differences between objects (and dependent objects) in a Db2 catalog on one system and a Db2 catalog on a different system. Object Comparison Tool can then generate batch jobs to synchronize the catalogs.

#### Compare objects with different names

Often, production objects and test objects use different naming conventions. You can account for these naming differences by using a feature in Object Comparison Tool called *masks*. With masks, object names can be translated before a comparison. Therefore, a test object can be matched to the corresponding production object for comparison. For example, if you want to compare all tables that begin with TEST to all tables that begin with PROD, you can define a mask that tells Object Comparison Tool to translate table names TEST\* to PROD\* for the comparison. (In this example, the asterisk is a wild card character.)

#### Ignore specific properties when comparing objects

You might not want your test objects to be exactly the same as your production objects. Object Comparison Tool can handle these intentional differences when comparing objects. To specify that the tool ignore certain attributes, such as the number of partitions in a table space or the storage group for a database, use the *ignore fields* feature.

#### Produce reports about the object comparison

Depending on the reporting options, Object Comparison Tool produces a variety of reports to show the differences between the objects.

#### Apply any changes to the target objects

Object Comparison Tool can generate jobs that apply any requested changes to the target objects. To request such jobs, use the *generate apply jobs* function. Alternatively, you can request that these changes be generated to a work statement list (WSL) that you can subsequently use to apply changes to the target objects. WSLs make it easy to propagate changes to remote sites.

#### **Track changes**

Changes can be imported into the Change Management Database to help you manage the process of recording and tracking the changes that you make to your objects.

#### **Undo implemented changes**

If you made changes and need to revert to the original state of the objects, Object Comparison Tool can revert those changes for you. The *undo capability* of the tool can restore application objects to a previous version.

#### **Related information**

IBM Db2 Administration Tool for z/OS

# What's new in Db2 Object Comparison Tool 13.1

IBM Db2 Object Comparison Tool for z/OS (Object Comparison Tool) 13.1 introduces new features to support Db2 13 for z/OS as well as other usability features. Some of these enhancements were delivered on the General Availability (GA) date. Other enhancements were delivered later in the service stream, as part of new-function APARs.

## **Db2 13 function level support:**

For information about any program temporary fixes (PTFs) that are required to support Db2 13 function levels, see Db2 13 function level support (IBM Db2 Administration Tool for z/OS 13.1.0).

# GA enhancements in Db2 Object Comparison Tool 13.1

The following enhancements are available as of the General Availability (GA) date of Object Comparison Tool 13.1.

# Online conversion of partition-by-growth (PBG) table spaces to partition-by-range (PBR) table spaces

Db2 13 introduces the capability to convert a table with growth-based partitions (in a PBG table space) to use range-based partitions (in a PBR table space) with an online change that has minimal impact to your applications. This online conversion is accomplished by using an ALTER TABLE statement with the new ALTER PARTITIONING TO PARTITION BY RANGE clause.

You can use Db2 Object Comparison Tool 13.1 to perform this online conversion. When APPLCOMPAT is set to V13R1M500 or higher and a target PBG table space needs to be changed to a PBR table space, Object Comparison Tool generates an ALTER statement when valid (according to any Db2 restrictions) and any necessary REORG statements to perform this conversion and thus minimize outages.

#### **Related information:**

```
Overview of what's new in Db2 13 (Db2 13 for z/OS documentation)
What's new in Db2 Admin Tool 13.1 (IBM Db2 Administration Tool for z/OS 13.1.0)
```

# Support for package owner type

To increase flexibility for package ownership, Db2 13 allows you to specify whether the owner of a package is a role or authorization ID with the following new syntax:

- For the Db2 commands BIND and REBIND, Db2 13 introduces the new keyword OWNERTYPE for the OWNER bind option.
- For the SQL CREATE and ALTER statements for compiled SQL scalar functions and native SQL procedures, Db2 13 introduces the new keywords AS ROLE and AS OWNER in the PACKAGE OWNER clause.

Object Comparison Tool 13.1 can compare the owner and owner type for these procedures and functions and generate changes as needed. For example, if the owner and owner type differ between the source object and the target object, the compare report contains a message similar to the following message:

```
Options
(A)Field PACKAGE OWNER changed from 'RL174061 AS ROLE' to 'TS5465 AS USER'
Native SQL Procedure options will be altered
```

#### **Related information:**

```
Overview of what's new in Db2 13 (Db2 13 for z/OS documentation)
What's new in Db2 Admin Tool 13.1 (IBM Db2 Administration Tool for z/OS 13.1.0)
```

# Support for long column names

Db2 13 introduced support for long column names (up to 128 bytes) when the TABLE\_COL\_NAME\_EXPANSION subsystem parameter setting is ON. Previously, the limit was 30 bytes. Object Comparison Tool 13.1 can manage these longer column names. For example, you can compare objects with long column names and generate changes as needed.

# **Related information:**

Overview of what's new in Db2 13 (Db2 13 for z/OS documentation) Column names longer than 30 bytes (Db2 13 for z/OS documentation) What's new in Db2 Admin Tool 13.1 (IBM Db2 Administration Tool for z/OS 13.1.0)

## **Related reference**

"New-function APARs in Db2 Object Comparison Tool 13.1" on page 3 After GA, enhancements continue to be delivered later in the service stream, as part of new-function APARs.

## **Related information**

Db2 13 function level support (IBM Db2 Administration Tool for z/OS 13.1.0)

# New-function APARs in Db2 Object Comparison Tool 13.1

After GA, enhancements continue to be delivered later in the service stream, as part of new-function APARs.

The following table summarizes the APARs that introduce new function for Object Comparison Tool 13.1. It does not include problem fixes or other maintenance APARs.

| Description                                                                                           | APAR                          | Date    |
|----------------------------------------------------------------------------------------------------|-------------------------------|---------|
| "Ability to compare APPLCOMPAT for expression-based indexes"<br>on page 4                             | PH57692<br>PH57696<br>PH57698 | 2023-11 |
| "Ability to use a SELECT statement to specify source and target<br>objects" on page 4                 | PH57198<br>PH57326            | 2023-10 |
| "New CM batch options to include foreign keys changes when comparing objects" on page 4               | PH55583                       | 2023-10 |
| "Summary report can include original names of added objects"<br>on page 5                             | PH56749                       | 2023-09 |
| "Support for regenerating views" on page 5                                                            | PH37650<br>PH55431            | 2023-07 |
| "CM batch support for comparing DDL to DDL" on page 5                                                 | PH54480                       | 2023-05 |
| "Masking support for removing a key label" on page 6                                                  | PH54152                       | 2023-05 |
| "Improvements when transporting work statement lists to other systems" on page 6                      | PH53482                       | 2023-03 |
| "Eliminate unnecessary changes when comparisons involve<br>objects created prior to Db2 12" on page 6 | PH49601                       | 2022-11 |
| "Ability to specify REBIND options when altering objects" on page 7                                   | PH50333                       | 2022-11 |
| "REORG SHRLEVEL default change to avoid pending changes" on<br>page 8                                 | PH49639                       | 2022-09 |

| Description                                                 | APAR    | Date    |
|-------------------------------------------------------------|---------|---------|
| "Improvements to inserting and adding partitions" on page 8 | PH48016 | 2022-08 |

# Ability to compare APPLCOMPAT for expression-based indexes

## PH57692 (Db2 Admin Tool), PH57696 (Object Comparison Tool), PH57698 - November, 2023

When you compare expression-based indexes, the APPLCOMPAT values are compared. If you do not want to compare these values, you can now ignore them by using the new ignore SYSENVIRONMENT APPLCOMPAT.

Db2 Admin Tool also now provides the ability to manage and change APPLCOMPAT values for expressionbased indexes. For more information about these enhancements, see <u>2023 new-function APARs for Db2</u> Admin Tool 13.1 (IBM Db2 Administration Tool for z/OS 13.1.0).

#### **Related information:**

"4. Specifying ignores" on page 73 PH57692 PH57696

# Ability to use a SELECT statement to specify source and target objects

## PH57198, PH57326 - October, 2023

In Db2 Object Comparison Tool, you specify the objects to be compared by selecting either DDL, objects from the Db2 catalog, or a compare version file. With this enhancement, you now have another option: you can identify the source and target objects to be compared by using an SQL SELECT statement against the Db2 catalog. Object Comparison Tool uses all of the objects that are returned by the query for the source or target definition.

Using a SELECT statement to identify the source and target objects can be more efficient than individually specifying objects from the Db2 catalog. Additionally, when using a SELECT statement, you can use clauses to easily filter the object list.

To specify a SELECT statement, you must first select the Db2 catalog as the source of the object definitions [option 2 on the **Specify Compare Source (GOC1)** panel or the **Specify Compare Target (GOC1)** panel]. Then you can select the new option: **5 - Source is the result of an SQL SELECT statement**. The SQL statement that you specify must return certain columns and can optionally return other columns. For detailed instructions and requirements, see <u>"Specifying a SELECT statement for the</u> source or target definition" on page 56.

You can also specify a SELECT statement when using Change Management (CM) batch to run a comparison. In this case, set the SOURCE\_TYPE parameter, TARGET\_TYPE parameter, or both to USER and use a quick scope to specify the SELECT statement. For detailed instructions and examples, see Chapter 12, "Running Compare by using a Change Management batch job," on page 155.

#### **Related information:**

PH57198 PH57326

# New CM batch options to include foreign keys changes when comparing objects

## PH55583 - October, 2023

When running the CM batch interface JCL procedure (GOCCM) to compare objects, you can now specify whether foreign key changes should be included in the generated DDL. To do so, use the following new CM batch parameters:

- SOURCE\_GEN\_FOREIGN\_KEYS
- TARGET\_GEN\_FOREIGN\_KEYS

This functionality is similar to the GENRELS parameter in the JCL that is generated from the **Generate Compare Jobs (GOC5)** panel.

#### **Related information:**

```
CM batch parameter definitions (IBM Db2 Administration Tool for z/OS 13.1.0)
PH55583
```

# Summary report can include original names of added objects

#### PH56749 - September, 2023

When you compare objects with Object Comparison Tool, the resulting changes might include adding objects to the target. In this case, those new object names might be masked and therefore different than the original object names in the source. To help you determine which source object was added, you can now request that Object Comparison Tool report the original object name in addition to the new name when running change management (CM) batch. To do so, set the new CM batch parameter REPORT\_ORIGINAL\_NAMES\_ADDED\_OBJECTS to YES. When this parameter is set to YES, the summary report includes the original name (under Source Object) and the new masked name (under Target Object), as shown in the following example:

| COMPA          | RISON SUMMARY REPORT<br>======= |                  |        |       |
|----------------|---------------------------------|------------------|--------|-------|
| Obtyp<br>Objec | Source Object<br>t type         | Target Object    | Result |       |
| x              | MPX8130.XDEPTNEW                | MPT8130.XDEPTNEW | Added  | Index |

#### **Related information:**

CM batch parameter definitions (IBM Db2 Administration Tool for z/OS 13.1.0) PH56749

# Support for regenerating views

#### PH37650, PH55431 - July, 2023

Object Compare now supports regenerating views if needed when the source and target views have different APPLCOMPAT values. Specifically, if the source and target views are the same, but the APPLCOMPAT values are different, and the source view APPLCOMPAT value is lower than current APPLCOMPAT value, Object Compare generates the following statement:

ALTER VIEW view\_name REGENERATE USING APPLICATION COMPATIBILITY source\_applcompat

#### **Related information:**

PH37650 PH55431

# CM batch support for comparing DDL to DDL

#### PH54480 - May, 2023

You can now compare DDL to DDL by using Change Management (CM) batch. Previously, this type of comparison was allowed only by using the Object Comparison Tool panels. To do this comparison, use the new DDL value for the TARGET\_TYPE CM batch parameter. For details, see <u>2023 new-function APARs for</u> Db2 Admin Tool 13.1 (IBM Db2 Administration Tool for z/OS 13.1.0).

#### **Related information:**

PH54480

# Masking support for removing a key label

## PH54152 - May, 2023

When comparing objects, you can overwrite a key label value for a storage group or table by using the existing masks SGKEYLABL and TBKEYLABL, respectively. This APAR adds support to these masks for removing a key label. You can now specify the value NOKEYLABEL (or NO) for these masks to remove a key label. For example:

TBKEYLABL:TBCRE.MYTB,NOKEYLABEL\*\* TBKEYLABL:TBCRE.MYTB,NO\*\*

#### **Related information:**

"Mask data set" on page 68 PH54152

# Improvements when transporting work statement lists to other systems

# PH53235 (Db2 Admin Tool), PH53482 (Object Comparison Tool) - March, 2023

When you compare objects by using Db2 Object Comparison Tool, you can store the resulting changes in a work statement list (WSL). If those changes require an unload operation, Object Comparison Tool generates an IFF file. If you then transport the WSL to another system, the IFF file must also be transported independently. To simplify this process of transporting WSLs, a new option is now available to embed the IFF file directly in the WSL. When you specify this option, all of the information in the IFF file is embedded in the WSL in an encoded format. You can then easily transport the WSL to another system without needing a separate IFF file.

This new **Embed IFF into WSL** option is available on the **Generate Compare Jobs (GOC5)** panel when comparing objects. The default value for this new option is NO.

This option is also available on several Db2 Admin Tool panels. See 2023 new-function APARs for Db2 Admin Tool 13.1 (IBM Db2 Administration Tool for z/OS 13.1.0).

## **Related information:**

"Compare job options" on page 80 PH53235 PH53482

# Eliminate unnecessary changes when comparisons involve objects created prior to Db2 12

## PH49601 - November, 2022

If a table space was created prior to Db2 12, certain table space attributes that are new in version 12 might still be set to NULL in the Db2 catalog for that table space. If you use Db2 Object Comparison Tool to compare one of these table spaces in the catalog (the target) with DDL that was created in Db2 12 or later (the source), and the first partition values on the target are the same as the source table-space-level attributes, no ALTER statements should be generated for these attributes.

This APAR ensures that Object Comparison Tool does not generate unnecessary changes for the following attributes when comparing table spaces and the target is a table space in the catalog that was created prior to Db2 12:

- PQTY
- SECQTYI
- STORTYPE
- STORNAME
- VCATNAME

- PCTFREE
- PCTFREE\_UPD
- TRACKMOD
- COMPRESS
- FREEPAGE
- GBPCACHE

A similar situation exists for indexes that were created prior to Db2 12. This APAR also ensures that Object Comparison Tool does not generate unnecessary changes for the following index attributes when comparing indexes and the target is an index in the catalog that was created prior to Db2 12:

- PQTY
- SECQTYI
- STORTYPE
- STORNAME
- VCATNAME
- FREEPAGE
- PCTFREE
- GBPCCAHE

#### **Related information:**

PH49601

## Ability to specify REBIND options when altering objects

#### PH50333 - November, 2022

When a comparison results in a change that requires an object to be altered, Db2 Object Comparison Tool lets you choose whether to rebind any dependent packages. Prior to this APAR, these packages were rebound with their existing BIND options (the options that were used during the previous bind or rebind operation). With this APAR, you can now specify different BIND options. For example, you can specify APREUSE(ERROR) to help retain existing access paths.

To specify REBIND options, use the new **REBIND options** field on the **Generate Compare Jobs (GOC5)** panel:

```
GOC5 re ------ Generate Compare Jobs ------
Command ===>
 Specify the following for DB2 Object Comparison Tool:
      For ROWID . . . . . . . . NO
For ROW CHANGE TIMESTAMP. NO
                                                      (Yes/No)
                                                      (Yes/No)
    Retain START and RESTART values:
    For sequence object . . . (Yes/No)
IDENTITY START value . . ORIGINAL (Original, Computed)
Mask ignored fields . . . NO (Yes/No)
      Optional jobs after Reload or Alter:
                                                      (Yes/No)
(after: Reload/Alter/Both/None)
         Run CHECK DATA . . . . NO
         Take an image copy . . N
Run REORG/REBUILD . . . M
                                                      (Mandatory, All relevant, None)
(after: Reload/Alter/Both/Min/None)
(Mandatory, All relevant, None)
         Run RUNSTATS . . . . N
Run REBIND . . . . . A
            REBIND options . . . YES
                                                      (Yes/No)
 BP - Change batch job parameters
 TU - Specify TEMPLATE usage
UO - Customize utility options
 CO - Change options common to change functions
```

When you specify Yes in this new field (and either M or A in the **Run REBIND** field), the **REBIND options** (ADBPREBO) panel is displayed where you can specify the following options:

Any BIND options that you specify in the **Additional options:** field are added as is; they are not validated.

#### **Related information:**

<u>"5. Generating a compare batch job" on page 78</u> PH50333

# **REORG SHRLEVEL default change to avoid pending changes**

#### PH49639 – September, 2022

When a comparison results in a change that requires a REORG utility operation and no value is specified for the REORG SHRLEVEL option, Object Comparison Tool generates a REORG statement with a default value for SHRLEVEL. With this APAR applied, SHRLEVEL NONE will no longer be generated for this situation, because it prevents pending definition changes from being materialized and can leave objects in a pending state. Instead, to ensure that any pending changes are materialized successfully, either SHRLEVEL CHANGE or SHRLEVEL REFERENCE will be used; Object Comparison Tool determines the best value (CHANGE or REFERENCE) depending on the circumstance.

As usual, you can override this behavior by specifying a value for SHRLEVEL and setting **Use customized util opts** to YES on the **Generate Compare Jobs (GOC5)** panel. If you specify SHRLEVEL NONE and a pending change exists, a warning is issued.

This change also applies to Change Management and the ALT command in Db2 Admin Tool. For more details, see New-function APARs for Db2 Admin Tool 13.1 (IBM Db2 Administration Tool for z/OS 13.1.0).

#### **Related information:**

PH49639

## Improvements to inserting and adding partitions

#### PH48016 - August, 2022

Db2 Object Comparison Tool is enhanced to improve how partitions are added and inserted. In some cases, these changes reduce unnecessary and potentially costly REORG utility operations.

Prior to this APAR, when comparing partition-by-range (PBR) table spaces where the source has more partitions than the target, Object Comparison Tool generated the following statements for each partition to be added:

- 1. ALTER TABLE statement with the ADD PARTITION (MAXVALUE) clause.
- 2. REORG utility statement.
- 3. ALTER TABLE statement with the ALTER PARTITION clause to alter the added partition with the new limit key.

With this APAR applied, a single ADD PARTITION is generated, which also reduces the REORG statements that are generated in some cases.

#### **Related information:**

PH48016

# The comparison process

Db2 Object Comparison Tool compares Db2 objects (and dependent objects) and reports the differences. As part of this process, Object Comparison Tool can optionally generate jobs to modify the objects to eliminate these differences.

The two sets of Db2 objects that are compared are called *source* and *target* objects. A *source object* is an object as you want it defined. A *target object* is an object that you want to match the source object.

When you select the source and target objects to compare, Object Comparison Tool extracts definitions of the objects and places them in a sequential data set called a *version file*. A *version file* is an internal representation of a set of objects and represents a snapshot at a particular point in time. Two separate version files are created, one for the source object and one for the target object. These version files are created before the objects are compared.

You can specify any of the following sources that you want Object Comparison Tool to use for the object definition:

#### DDL file

A file that contains data definition language (DDL), such as a SPUFI file. When the source is DDL, Object Comparison Tool processes everything in the DDL file. Objects are not selected based on type or name. If you are comparing DDL and your DDL only defines a table, only that table is used.

#### **Db2** catalog

An extract of information from the Db2 catalog for one or more databases, table spaces, or tables and all the dependent objects. When the definition source is a Db2 catalog, Object Comparison Tool includes all dependent objects, such as views and indexes, in the comparison. These dependent objects are included regardless of whether you specify objects at the database level, the table space level, or the table level.

#### Version file

A version file that was created during a previous comparison. If a version file is used as the source of the comparison, a new version file is not created.

Using Object Comparison Tool, you can do any of the following comparisons:

| Definition source for the source object | Definition source for the target object                                                    |
|-----------------------------------------|--------------------------------------------------------------------------------------------|
| Db2 catalog                             | Db2 catalog                                                                                |
| DDL file                                | DDL file                                                                                   |
| Version file                            | Version file                                                                               |
| DDL file                                | Db2 catalog                                                                                |
| DDL file                                | Db2 catalog with objects that are automatically selected based on the source specification |

After the source and target version files are created, Object Comparison Tool compares them and creates a difference file or *changes file*. Object Comparison Tool then generates reports that show the differences between the objects and, if requested, DDL to apply any changes to the target object. After reviewing the

report, you can direct the generated DDL for the target object to apply jobs. Apply jobs can be stored in a work statement list (WSL) or a partitioned data set (PDS) and then propagated to several remote sites. This process allows for changes in a test environment to be easily migrated to the development or production environment.

As part of the comparison process, you can use masking and ignore fields to account for intentional differences between the objects, so that only the actual differences are reported. *Masking* handles different naming conventions between the objects that you are comparing. For example, the same object might have an owner name of TEST*xxx* on the test system and an owner name of PROD*xxx* on the production system. *Ignore fields* handle attribute differences between the objects that you are comparing. For example, primary and secondary quantities usually differ between test and production systems.

#### **Related concepts**

"Components of the comparison process " on page 10

Db2 Object Comparison Tool compares objects by reading the Db2 catalog or DDL files. Object Comparison Tool produces comparison reports and then optionally generates either JCL jobs or work statement list (WSL) tasks with changes for the target objects.

# **Components of the comparison process**

Db2 Object Comparison Tool compares objects by reading the Db2 catalog or DDL files. Object Comparison Tool produces comparison reports and then optionally generates either JCL jobs or work statement list (WSL) tasks with changes for the target objects.

The following figure shows the detailed flow of processes in Db2 Object Comparison Tool:

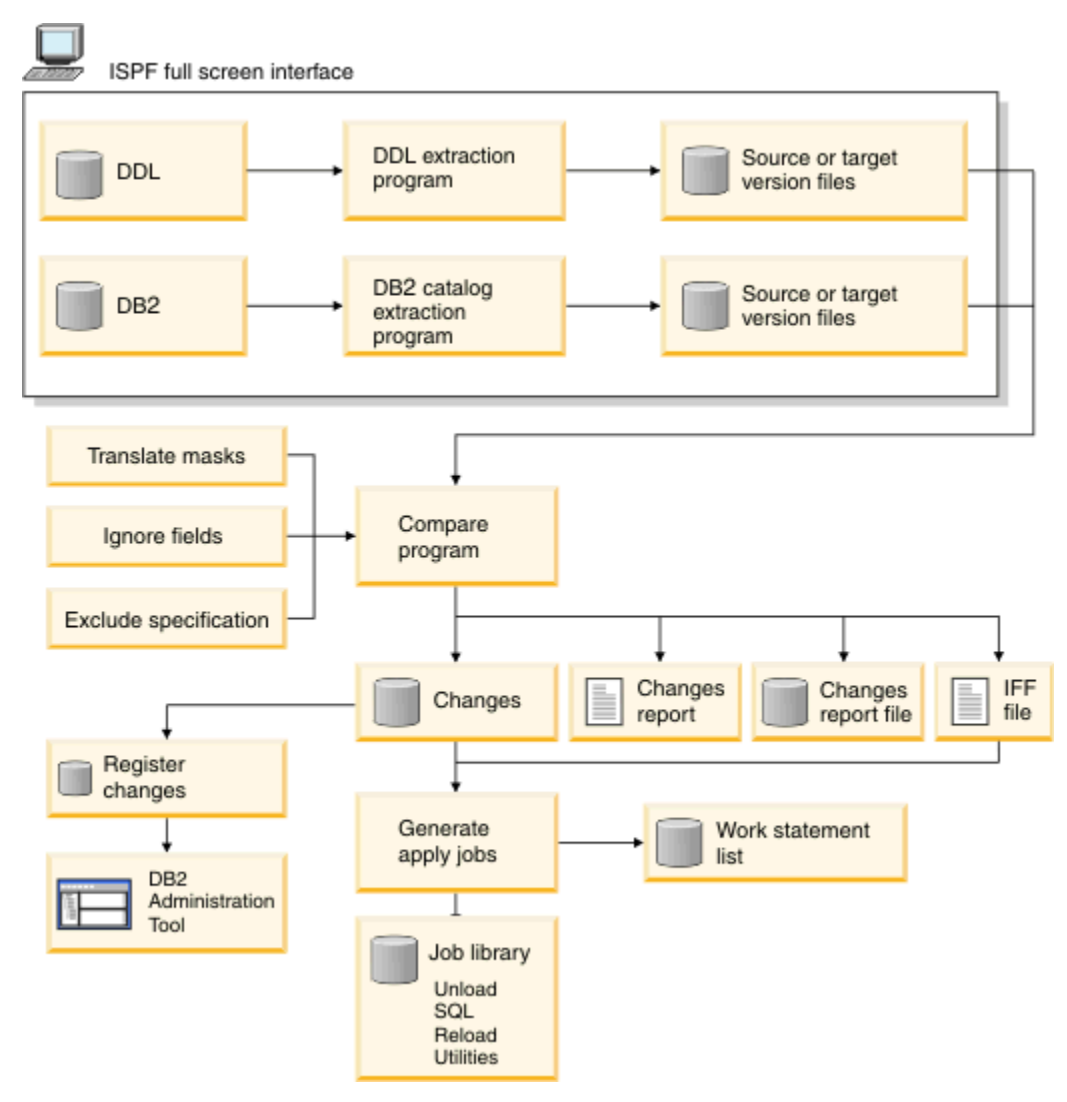

Figure 1. Db2 Object Comparison Tool processes and components

This figure includes the following processes and components:

#### **DDL** extraction program

This program reads object definitions from DDL files into a version file.

## **Db2 catalog extraction program**

This program reads object definitions from the Db2 catalog into a version file.

#### Compare program

This program compares two version files, produces a report to describe any differences, and generates the information that is needed to apply changes to the target object. This program accounts for any specified masks, ignore fields, or exclude specifications when doing the comparison.

#### Program to register the changes

This program registers the changes in the Change Management (CM) database in Db2 Administration Tool, where you can then analyze and run the job.

#### Function to generate apply jobs

This function performs one of the following operations:

- Creates the UNLOAD, DROP, CREATE, ALTER, and LOAD jobs that are necessary to apply the changes to the target object.
- Creates WSL tasks to apply the necessary changes to the target object.

## **Related concepts**

"The comparison process" on page 9

Db2 Object Comparison Tool compares Db2 objects (and dependent objects) and reports the differences. As part of this process, Object Comparison Tool can optionally generate jobs to modify the objects to eliminate these differences.

# **Terminology in Db2 Object Comparison Tool**

Db2 Object Comparison Tool uses several terms that are unique to the product.

#### Alternate form of syntax

Another acceptable syntax for a statement.

Certain functions in Object Comparison Tool and Db2 Administration Tool (Db2 Admin Tool) support or produce statements that are used by Db2 for z/OS or by these two products. IBM might provide an alternate statement or alternate form for clauses in statements. IBM might identify one as the preferred syntax while still supporting the alternate form.

Object Comparison Tool and Db2 Admin Tool might use preferred or alternate forms of syntax. If the statement produced is accepted by the products or by Db2, the statement is considered valid. When necessary to produce an accepted statement, the products convert to the newer syntax. However, the products might retain older syntax even if Db2 considers the newer syntax the preferred syntax. This situation might be the case even if no possible use of the older syntax is needed. The use of older syntax might persist until IBM no longer supports it.

#### **Changes file**

The file that Object Comparison Tool creates when the source and target objects are compared. This file is used by Object Comparison Tool to generate a report of the differences between the objects. This file is also used by the generate apply jobs function.

The changes file contains the following items:

- DROP, CREATE, and ALTER statements
- UNLOAD requests
- Table space information records, which allow the generate apply jobs function to determine the size of the UNLOAD jobs

The name of a typical changes file might be NBRON.PQ76055N.CHANGES.

#### Exclude

A specified object or authorization to exclude from input to the compare process.

#### **Exclude Specification**

A specification that lists objects that you want to exclude from the compare process.

#### Interchange File Format (IFF) file

A file that is produced by the compare program. This file and the changes file are used by Object Comparison Tool to generate the apply jobs.

#### Ignore change

A specified change to an object that you want to ignore.

#### Ignore change specification

A specification that identifies changes that you want ignored during the comparison process. You can select the changes that you want ignored from a saved comparison report. Object changes that you specify as ignored are reported, but no SQL statements are generated for the changes.

#### **Ignore fields**

Fields that Object Comparison Tool ignores when comparing Db2 catalog records.

#### Source

The structure of the objects as you want them to look. For example, the source can be the structure of objects in a development environment. The source can be from DDL, a version file, or the Db2 catalog.

#### **Suppress DROP of objects**

An option that prevents dropping objects that exist in the target but not in the source.

By default, Object Comparison Tool drops objects from the target that are not in the source. For example, if the source contains only object A, but the target contains both objects A and B, Object Comparison Tool drops object B. This behavior is the default.

To change this default behavior, set the **Suppress DROP of objects** option to Yes. Generally, you should set this option to Yes if your source is a subset of the target and you want to avoid possible dropped objects. For example, if you specify DDL as the source and a database in the Db2 catalog as the target, your catalog contains many tables other than the one table that you are changing. Because all of the additional tables are not in the source, those tables are dropped unless you specify Suppress DROP of objects =Yes.

#### Target

The destination for the changes. For example, the target can be a production system. The target is where the differences from the source can be applied to make the target the same as the source. The target definition can be an explicit specification of DDL, a version file, or the Db2 catalog, or an implicit selection of objects based on the source.

In the situation where you want to change the structure of your production system to match the structure of your development system, the development system is considered the source and the production system is considered the target. In another scenario, you might want to simply identify the differences between two sets of objects, without applying any changes. In this case the source and target represent two different sets of objects that are being compared.

#### **Translation mask**

A functionality that allows a match to be found when the source and target objects use different naming conventions. Before Object Comparison Tool compares Db2 catalog record fields, masks are applied to owner and name fields.

#### Version file

An internal representation of a set of objects. Object Comparison Tool creates a version file for each source and target and then uses those files to perform a comparison.

A version file is a variable-length data set that contains all the information that was extracted about the Db2 objects. The version file contains a header record and all the Db2 catalog records that represent the objects. The records in a version file are prefixed with information that allows the compare process to sort the records but also keep multiple records for the same object together.

Version files can be saved for subsequent comparison operations. You can also use them to restore application objects to a previous version (undo) or compare a new version with several production versions (clones) of the objects.

# **Product documentation and updates**

The documentation for Db2 Object Comparison Tool is regularly updated with information about new features and any corrections.

The Object Comparison Tool documentation is available in the following two formats:

#### **Topics in IBM Documentation**

Underneath the title of each topic, you can see the date it was last updated.

You can find IBM Db2 Object Comparison Tool for z/OS in IBM Documentation at <a href="https://www.ibm.com/docs/en/db2objectcompare">https://www.ibm.com/docs/en/db2objectcompare</a>

**Tip:** When searching IBM Documentation, use quotation marks to ensure exact matches only. For example, the search term "ADB226E" returns only those topics that contain ADB226E. If you do not use quotation marks, close or partial matches might be returned. For example, a search on ADB001E might return ADB901E. However, a search on "ADB001E" returns no results.

#### **PDF** format

The PDF is titled "IBM Db2 Object Comparison Tool for z/OS User's Guide." The date when the PDF was created is listed at the bottom of page 2, near the copyright information.

The latest copy of the PDF is always posted at <a href="https://www.ibm.com/docs/en/SSAUVH\_13.1.0/pdf/gocug131.pdf">https://www.ibm.com/docs/en/SSAUVH\_13.1.0/pdf/gocug131.pdf</a>.

Both of these formats contain the same information and are updated at the same time.

# **Revision marks for changed content**

Revisions for the following types of content changes are marked like this sentence, with black bars in the left margin:

- Technical revisions for changed externals that are introduced by the new release or by maintenance after the general availability of this release.
- Technical clarifications in response to customer and internal feedback.

Editorial and organizational changes that do not affect the technical meaning of the content are generally not marked.

# How to send your comments

Your feedback is important in helping to provide accurate and high-quality information. If you have any comments about this information or any other IBM product documentation, send your comments to ibmdocs@us.ibm.com.

# **Accessibility features**

Accessibility features help a user who has a physical disability, such as restricted mobility or limited vision, to use a software product successfully.

The major accessibility features in this product enable users to perform the following activities:

- Use assistive technologies such as screen readers and screen magnifier software. Consult the documentation for the specific assistive technology for information about using it to access z/OS interfaces.
- Customize display attributes such as color, contrast, and font size.
- Operate specific or equivalent features by using only the keyboard. Refer to the following publications for information about accessing ISPF interfaces:
  - z/OS ISPF User's Guide, Volume 1
  - z/OS TSO/E Primer
  - z/OS TSO/E User's Guide

These guides describe how to use the ISPF interface, including the use of keyboard shortcuts or function keys (PF keys), the default settings for the PF keys, and how to modify their functions.

# **Chapter 2. Customization**

When you customize Db2 Admin Tool, you can also enable Db2 Object Comparison Tool for immediate use. At that time, if you choose not to enable the Db2 Object Comparison Tool, you can later customize the tool separately.

To customize Object Comparison Tool, use IBM Tools Customizer for z/OS 1.1 (5655-TC1), also known as TCz. Formerly a component of IBM Tools Base, TCz is a standard tool for customizing IBM tools that run on z/OS. It provides a single, common, and consistent ISPF interface for post-installation customization of these tools.

The instructions in this section are specific to Object Comparison Tool. For detailed information about how to use TCz, see IBM Tools Customizer for z/OS 1.1.0.

**Migration to a new Db2 version, mode, or function level:** When you migrate to a new Db2 version, mode, or function level, you do not need to recustomize Object Comparison Tool. Because the product relies on Db2 Admin Tool to access Db2, you need only recustomize Db2 Admin Tool.

# **Customization checklist for Db2 Object Comparison Tool**

The following checklist describes each significant customization step. Use this checklist to guide you through the entire customization process for Object Comparison Tool.

Tips:

- Print this checklist and record your status during the customization process.
- If you are not familiar with Tools Customizer (TCz) and the customization process, consider reviewing the following terminology and other basic TCz information before you begin: <u>Tools</u> Customizer terminology and data sets (IBM Tools Customizer for z/OS 1.1)

| Task                                                                                                    | Link to detailed instructions                                        | Status |
|----------------------------------------------------------------------------------------------------|----------------------------------------------------------------------|--------|
| Verify software requirements                                                                                                    |                                                                      | -      |
| Verify that your environment meets the minimum software requirements.                                                                                                    | "Software requirements for Object Comparison<br>Tool" on page 16     |        |
| Verify SMP/E installation                                                                                                    |                                                                      |        |
| Verify that Object Comparison Tool is installed.<br>SMP/E installation instructions are in the<br>program directory.                                                                                           | Program Directory for Db2 Object Comparison<br>Tool 13.1 (GI13-4643) |        |
| To verify that the installation completed<br>correctly, specify the following command on any<br>Db2 Admin Tool panel:                                                                                          |                                                                      |        |
| PANEL GOCMENU                                                                                                    |                                                                      |        |
| The <b>DB2 Object Comparison Tool Menu</b><br>(GOCMENU) panel should be displayed. If this<br>panel is not displayed, the installation was<br>not successful and you must reinstall Object<br>Comparison Tool. |                                                                      |        |
| Verify that TCz is installed. SMP/E installation instructions are in the program directory.                                                                                                    | Program Directory for IBM Tools Customizer for z/OS 1.1 (GI13-4653)  |        |
| Gather data set names                                                                                                    |                                                                      |        |

| Task                                                                                                    | Link to detailed instructions                                                                                                    | Status |
|----------------------------------------------------------------------------------------------------|----------------------------------------------------------------------------------------------------|--------|
| Record the data set names that you will need during the customization process.                                 | "Data sets used by Tools Customizer" on page 17                                                                                                    |        |
| Optional: Determine LPAR strategy                                                                              |                                                                                                    |        |
| If you have a multiple-LPAR environment, determine your customization strategy.                                | "Using Tools Customizer in a multiple-LPAR<br>environment" on page 21                                                                                               |        |
| Customize Db2 Object Comparison Tool                                                                           |                                                                                                    |        |
| Complete the steps in the appropriate customization roadmap based on the type of                               | "Roadmap: Customizing Db2 Object Comparison<br>Tool for the first time" on page 17                                                                                  |        |
| customization that you are performing.                                                                         | "Roadmap: Recustomizing Db2 Object<br>Comparison Tool" on page 20                                                                                                   |        |
| Allocate libraries                                                                                             |                                                                                                    |        |
| Before you can use Db2 Object Comparison Tool,<br>you must allocate the libraries to your ISPF<br>session.     | "Allocating libraries for Db2 Object Comparison<br>Tool" on page 26                                                                                                 |        |
| Optional: Customize JCL                                                                                        |                                                                                                    |        |
| Customize the JCL that Object Comparison Tool uses to adhere to your installation standards.                   | "Customizing the JCL that Object Comparison<br>Tool uses" on page 26                                                                                                |        |
| Optional: Customize data set names                                                                             |                                                                                                    | -      |
| Align the Db2 Admin Tool data set names with your local data set naming conventions.                           | "Customizing data set names" on page 27                                                                                                    |        |
| Optional: Make Object Comparison Tool availab                                                                  | le from Db2 Administration Tool                                                                                                    |        |
| When you customize Db2 Admin Tool, you can<br>make Db2 Object Comparison Tool available<br>from the main menu. | Making DB2I and IBM Db2 Object Comparison<br>Tool for z/OS available from the Db2<br>Administration Tool main menu (IBM Db2<br>Administration Tool for z/OS 13.1.0) |        |
| Optional: Enable product discovery                                                                             |                                                                                                    |        |
| This step is strongly recommended if Db2<br>Administration Foundation is also installed.                       | "Enabling product discovery for Object<br>Comparison Tool" on page 29                                                                                               |        |

# **Preparing to customize Db2 Object Comparison Tool**

Before you use TCz to customize Object Comparison Tool, review the software requirements and gather the information that you will need.

# Software requirements for Object Comparison Tool

Prior to beginning the customization process for Object Comparison Tool, ensure that your environment meets all software requirements.

Object Comparison Tool 13.1 requires the following software:

- One of the following supported versions of Db2 for z/OS:
  - Db2 13 (5698-DB2)
  - DB2<sup>®</sup> Value Unit Edition 13.1 (5698-DBV)
  - 5650-DB2

- Db2 Value Unit Edition 12.1
- The requisite release of z/OS for the Db2 subsystems that you will be using with Object Comparison Tool
- IBM Db2 Administration Tool for z/OS 13.1 (5698-AT3).

**Memory recommendations:** Because Db2 Object Comparison Tool keeps information in memory for efficiency, use a minimum region of 256 MB of memory for both batch and TSO. Ideally, if allowed by your installation policy, set REGION=0M for batch jobs to allow for maximum below-the-bar storage and avoid reruns.

When 1000 or more objects are processed, additional region is recommended. More memory is also necessary if you suppress object dropping when generating the job, because object attributes are kept resident to process this option. If you are processing more than 10,000 objects, use a starting region of 256 MB. If LE storage failures occur, increase region parameters before assuming that a problem exists. Increase memory in 32 MB increments.

In all cases, ensure that the requested region size is not limited to a lower amount by the IEFUSI installation exit.

# Data sets used by Tools Customizer

Tools Customizer (TCz) uses the following data sets during the customization process:

| Data set name | Description                            |
|---------------|----------------------------------------|
| SCCQEXEC      | EXEC library for TCz                   |
| SCCQDENU      | Metadata library for TCz               |
| SCCQLOAD      | Executable load module library for TCz |
| SCCQMENU      | ISPF messages for TCz                  |
| SCCQPENU      | ISPF panels for TCz                    |
| SCCQSAMP      | Sample members for TCz                 |
| SCCQTENU      | Table library for TCz                  |

# **Customizing Db2 Object Comparison Tool**

After Db2 Object Comparison Tool is installed, you can customize the configuration by running IBM Tools Customizer for z/OS (TCz).

For an overview of the entire process, see <u>"Customization checklist for Db2 Object Comparison Tool" on</u> page 15.

# Roadmap: Customizing Db2 Object Comparison Tool for the first time

When you install Db2 Object Comparison Tool for the first time, you must customize the configuration by using IBM Tools Customizer for z/OS (TCz).

Complete the steps in the following table to customize Object Comparison Tool for the first time.

Tip:

- For multiple-LPAR environments, determine your customization strategy first: <u>"Using Tools Customizer</u> in a multiple-LPAR environment" on page 21.
- For guidance on any input fields in TCz, position your cursor on the input field and press F1 (Help).

| Step                                                       | Description                                                                                                    | Instructions                                                                                                    |
|------------------------------------------------------------|----------------------------------------------------------------------------------------------------|----------------------------------------------------------------------------------------------------|
| Start Tools<br>Customizer.                                 | <ol> <li>Edit the CCQTCZ member in the <i>hlq</i>.TCZ110.SCCQEXEC data set.</li> <li>Locate TCZHLQ="<tcz hlq="">".</tcz></li> <li>Change "<tcz hlq="">" to the high-level qualifier of your TCz EXEC data set, as shown in the following example:</tcz></li> <li>TCZHLQ="<i>hlq</i>.TCZ110"</li> <li>Save your changes</li> </ol>                                                                                                    | <ul> <li>Starting Tools Customizer (IBM Tools<br/>Customizer for z/OS 1.1)</li> <li>"Data sets used by Tools Customizer"<br/>on page 17</li> </ul> |
|                                                            | <ul> <li>4. Save your changes.</li> <li>5. On the ISPF Command shell panel, issue the following command:</li> <li>EX 'hlq.TCZ110.SCCQEXEC(CCQTCZ)'</li> </ul>                                                                                                    |                                                                                                    |
| Modify Tools<br>Customizer<br>settings.                    | <ol> <li>On the IBM Tools Customizer for<br/>z/OS (CCQPHME) panel, specify<br/>option 0 (User settings for Tools<br/>Customizer).</li> <li>Specify values for the following<br/>required sections:         <ul> <li>Customization library qualifier</li> <li>Use Db2 group attach name</li> <li>Metadata library</li> <li>Discover output data set</li> <li>Data store data set</li> <li>User job card settings</li> </ul> </li> <li>Save your changes, and press Enter.</li> </ol> | Modifying Tools Customizer user<br>settings (IBM Tools Customizer for z/OS<br><u>1.1</u> )                                                         |
| Specify the Object<br>Comparison Tool<br>metadata library. | <ol> <li>On the IBM Tools Customizer for<br/>z/OS (CCQPHME) panel, specify<br/>option 1 (Customize a product).</li> <li>On the Specify the Product or Pack<br/>Metadata Library (CCQPHLQ) panel,<br/>enter the following value in the<br/>Product or pack metadata library<br/>field, and press Enter:</li> <li>DMTOOL.SGOCDENU</li> </ol>                                                                                                    | Specifying the metadata library for<br>the product or pack to customize (IBM<br>Tools Customizer for z/OS 1.1)                                     |

Table 1. Steps for customizing Object Comparison Tool for the first time

| Step                                                                 | Description                                                                                                    | Instructions                                                                       |  |
|----------------------------------------------------------------------|----------------------------------------------------------------------------------------------------|------------------------------------------------------------------------------------|--|
| Create Db2 entries.                                                  | 1. On the <b>Customizer Workplace</b><br>(CCQPWRK) panel, issue the<br>ASSOCIATE primary command, and<br>press Enter.                                                               | Creating and associating DB2 entries<br>(IBM Tools Customizer for z/OS 1.1)        |  |
|                                                                      | 2. On the <b>Associate DB2 Entry for</b><br><b>Product (CCQPDAD)</b> panel, issue<br>the CREATE primary command, and<br>press Enter.                                                |                                                                                    |  |
|                                                                      | 3. On the <b>Create DB2 Entries</b><br>(CCQPCDB) panel, specify the<br>information for the new Db2 entry,<br>and press Enter.                                                       |                                                                                    |  |
|                                                                      | 4. On the Associate DB2 Entry for<br>Product (CCQPDAD) panel, issue the<br>A line command against the new Db2<br>entry, and press Enter.                                            |                                                                                    |  |
|                                                                      | Create new Db2 entries and associate them with Object Comparison Tool.                                                                                                    |                                                                                    |  |
| Define product<br>parameters.                                        | <ol> <li>On the Customizer Workplace<br/>(CCQPWRK) panel, specify the E<br/>line command against the Product<br/>parameters field.</li> </ol>                                       | Defining product or<br>component parameters (IBM Tools<br>Customizer for z/OS 1.1) |  |
|                                                                      | 2. On the <b>Product Parameters: DB2</b><br><b>Object Comparison (CCQPPRD)</b><br>panel, specify your parameter values.<br>Required parameters are indicated<br>by an asterisk (*). |                                                                                    |  |
|                                                                      | 3. Press Enter to save and exit.                                                                                                    |                                                                                    |  |
| Generate the jobs.                                                   | On the <b>Customizer Workplace</b><br>( <b>CCQPWRK)</b> panel, issue the G line<br>command against the new Db2 entry,<br>and press Enter.                                           | Generating customization jobs (IBM<br>Tools Customizer for z/OS 1.1)               |  |
| Optional: Edit the jobs.                                             | Ensure that the GOCFB2VB job contains<br>the correct ADB and GOC SAMP data<br>sets. If not, edit this job to correct those<br>values.                                               | "Editing the GOCFB2VB job" on page<br>22                                           |  |
| Submit the jobs.                                                     | On the <b>Finish Product Customization</b><br>( <b>CCQPCST</b> ) panel, issue the E line<br>command against the <i>ab</i> CUST <i>xy</i><br>member.                                 | "Submitting the customization jobs" on page 24                                     |  |
| Propagate the<br>customizations to<br>additional LPARs as<br>needed. | If you have a multiple-LPAR<br>environment, use one of the<br>specified methods to propagate your<br>customization to other LPARs.                                                  | "Using Tools Customizer in a multiple-<br>LPAR environment" on page 21             |  |

Table 1. Steps for customizing Object Comparison Tool for the first time (continued)

# **Roadmap: Recustomizing Db2 Object Comparison Tool**

After you have initially customized Db2 Object Comparison Tool by using Tools Customizer (TCz), you might later need to recustomize it to change one or more parameter values. For example, when you apply maintenance, the instructions might direct you to recustomize Object Comparison Tool.

The new customization jobs will replace the customization jobs that were previously generated and stored in the customization library. Part of the recustomization process includes selecting or deselecting optional tasks or steps, changing the definitions of parameters, or both. Use the method in this roadmap instead of deleting customization jobs from the customization library.

To recustomize Object Comparison Tool, complete the steps in the following table.

#### Tips:

- For multiple-LPAR environments, determine your customization strategy first: <u>"Using Tools Customizer</u> in a multiple-LPAR environment" on page 21.
- Use a new customization library every time that you apply maintenance and regenerate all the TCz jobs (by using the GENERATEALL command). For example, append a date as show in the following example:

Customization lib: RSTEST.AOC.\$RS01\$.ADB1210.D200716

This practice provides a backup and allows you to compare the jobs to a previous customization by using ISPF option 3.12.

• For guidance on any input fields in TCz, position your cursor on the input field and press F1 (Help).

| Step                                                       | Description                                                                                                    | Instructions                                                                                                   |
|------------------------------------------------------------|----------------------------------------------------------------------------------------------------|----------------------------------------------------------------------------------------------------|
| Start TCz.                                                 | 1. On the ISPF Command shell panel, issue the following command:                                                                                                    | Starting Tools Customizer (IBM Tools<br>Customizer for z/OS 1.1)                                               |
|                                                            | EX 'hlq.TCZ110.SCCQEXEC(CCQTCZ)'                                                                                                    |                                                                                                    |
| Specify the Object<br>Comparison Tool<br>metadata library. | 1. On the <b>IBM Tools Customizer for</b><br><b>z/OS (CCQPHME)</b> panel, specify<br>option 1 ( <b>Customize a product</b> ).                                                                      | Specifying the metadata library for<br>the product or pack to customize (IBM<br>Tools Customizer for z/OS 1.1) |
|                                                            | 2. On the <b>Specify the Product or Pack</b><br><b>Metadata Library (CCQPHLQ)</b> panel,<br>enter the following value in the<br><b>Product or pack metadata library</b><br>field, and press Enter: |                                                                                                    |
|                                                            | DMTOOL.SGOCDENU                                                                                                    |                                                                                                    |
| Define product parameters.                                 | 1. On the <b>Customizer Workplace</b><br>(CCQPWRK) panel, specify the E<br>line command against the <b>Product</b><br>parameters field, and press Enter.                                           | Defining product or<br>component parameters (IBM Tools<br>Customizer for z/OS 1.1)                             |
|                                                            | 2. Edit the specific tasks, steps, or parameters that you want to change.                                                                                                    |                                                                                                    |
|                                                            | 3. Press Enter to save and exit.                                                                                                    |                                                                                                    |
| Generate the jobs                                          | On the <b>Customizer Workplace</b><br>(CCQPWRK) panel, issue the G line<br>command against a site-specific SSID,<br>and press Enter.                                                               | Generating customization jobs (IBM<br>Tools Customizer for z/OS 1.1)                                           |

Table 2. Required steps for recustomizing Object Comparison Tool

Table 2. Required steps for recustomizing Object Comparison Tool (continued)

| Step                                                                 | Description                                                                                                    | Instructions                                                           |  |
|----------------------------------------------------------------------|----------------------------------------------------------------------------------------------------|------------------------------------------------------------------------|--|
| Optional: Edit the jobs.                                             | Ensure that the GOCFB2VB job contains<br>the correct ADB and GOC SAMP data<br>sets. If not, edit this job to correct those<br>values. | "Editing the GOCFB2VB job" on page<br>22                               |  |
| Submit the jobs.                                                     | On the <b>Finish Product Customization</b><br>(CCQPCST) panel, submit the generated<br>jobs in the order they are displayed.          | <u>"Submitting the customization jobs" on</u><br>page 24               |  |
| Propagate the<br>customizations to<br>additional LPARs as<br>needed. | If you have a multiple-LPAR<br>environment, use one of the<br>specified methods to propagate your<br>customization to other LPARs.    | "Using Tools Customizer in a multiple-<br>LPAR environment" on page 21 |  |

# Using Tools Customizer in a multiple-LPAR environment

Tools Customizer (TCz) supports customizations on only the local LPAR. However, you can propagate customizations to additional LPARs.

# About this task

In a multiple-LPAR environment, TCz identifies the LPAR to which you are logged on and uses this LPAR name for several parameter settings, including the data store. Therefore, you can use the TCz data store to customize only that LPAR.

# Procedure

To customize products that run against Db2 subsystems on multiple LPARs, use one of the following methods:

- Method 1: Customize a single Db2 subsystem or data sharing group and copy the customization jobs to each LPAR
  - a) Customize one Db2 subsystem or member.

For example, you might customize member DB1S in group DBGS in your sandbox environment.

- b) If you are using data sharing, propagate that customization to the other members in the group:
  - a. Copy the customization jobs to the other members.

For example, copy the jobs for DB1S to member DB2S.

b. Edit the jobs as needed for the subsystem and LPAR.

For example, replace the member names. Depending on your environment, you might also need to replace data set names. You can use a REXX exec to do this customization.

c. Run those jobs.

Г

Some jobs do not need to be run on every member in a group. Some jobs only need to run once per LPAR or Sysplex. To determine where a job needs to be run, look at the job listings on the **Finish Product Customization (CCQPCST)** panel. Depending on the values of the **SSID** and **GrpAttch** columns, take the following actions for each job:

| Table 3.          |                          |                    |          |
|-------------------|--------------------------|--------------------|----------|
| SSID column value | GrpAttch column<br>value | Action             | Comments |
|                   |                          | Run once per LPAR  | None     |
|                   | A group name             | Run once per group | None     |

| Table 3. (continued) |                          |                                     |                                                      |
|----------------------|--------------------------|-------------------------------------|------------------------------------------------------|
| SSID column value    | GrpAttch column<br>value | Action                              | Comments                                             |
| A member name        | A group name             | Run once per member<br>in the group | None                                                 |
| An SSID              |                          | Run once                            | This entry is for<br>a stand-alone Db2<br>subsystem. |

c) Copy the jobs from the initial customized subsystem or member to all of your other subsystems or groups. Then, edit those jobs, preferably with a REXX exec, and run them.

For example, copy the jobs for DB1S in group DBGS to the members DB1D and DB2D in your development group DBGD, edit those jobs as needed, and run them. Then, copy the jobs for DB1S to the members DB1T and DB2T in your test group DBGT, edit those jobs, and run them. Continue until all groups are customized.

- Method 2: Generate customization jobs for each Db2 subsystem and copy those jobs to the appropriate LPARs
  - a) Associate all Db2 entries in one instance of TCz on one LPAR, regardless of the LPARs on which the Db2 subsystem resides.
  - b) Generate customization jobs for each Db2 entry.
  - c) Copy the generated customization jobs to the LPAR to run against the specific Db2 entries. You might need to edit these customization jobs for specific LPARs. For example, you might need to edit the data set names. (Otherwise, you generally do not need to make manual changes to the jobs that are customized by TCz.)

# **Editing the GOCFB2VB job**

The GOCFB2VB job is generated by TCz if you specified that you wanted to create variable-blocked (VB) versions of the Db2 Admin Tool and Object Comparison Tool CLIST and EXEC libraries You might need to edit this job to specify the correct ADB and GOC SAMP data sets.

# About this task

GOCFB2VB is generated based on the information specified on the **Product Parameters: DB2 Object Comparison (CCQPPRD)** panel under the following field:

## **Create Variable Block CLIST and EXEC libraries**

If you use CLIST and EXEC libraries that are variable blocked (VB), create VB versions of these libraries. The data set names of the new VB libraries are the same as the fixed blocked (FB) libraries but are suffixed with .VB.

GOCFB2VB is based on the GOCFB2VB template and is in member *job\_sequence\_number\_*FB2V \_*Db2\_entry\_ID*.

The following parameters in GOCFB2VB correspond to the indicated field on **Product Parameters: DB2 Object Comparison (CCQPPRD)** panel:

| Table 4. GOCFB2VB parameters |                                  |
|------------------------------|----------------------------------|
| Parameter name               | Field                            |
| CCQ_GOC_HLQ                  | DB2 Object Comparison hlq        |
| CCQ_GOC_FB2VB_VLSRNM         | Fixed to variable blocked VOLSER |
| CCQ_GOC_FB2VB_DASD           | Fixed to variable blocked UNIT   |
| CCQ_GOC_ADB_HLQ              | DB2 Admin Tool hlq               |

# Procedure

To edit the GOCFB2VB job:

- 1. Open the GOCFB2VB job in the ISPF editor.
- 2. Edit the job step that creates the VB version of the CLIST library. Check the low-level qualifier for the VB data set and correct it if needed.

For example, in the following job step, SGOCCLST is specified as the low-level qualifier:

Figure 2. Example GOCFB2VB job step that creates the VB version of the CLIST library

This job creates the GOCC10.low-level-qualifier.VB data set, where *low-level qualifier* is the low-level qualifier that you specify.

3. Edit the job step that creates the VB version of the EXEC library. Check the low-level qualifier for the VB data set and correct it if needed.

For example, in the following job step, SGOCEXEC is specified as the low-level qualifier:

Figure 3. Example GOCFB2VB job step that creates the VB version of the EXEC library

This job creates the GOCC10. *low-level-qualifier*. VB data set, where *low-level qualifier* is the low-level qualifier that you specify.

4. Save the file.

# What to do next

Submit the job.

# Submitting the customization jobs

After TCz generates the customization jobs for Db2 Object Comparison Tool, you must submit them to complete the customization process. SYSADM or equivalent authority is required to run the generated jobs.

# About this task

TCz generates customization jobs based on the tasks and steps that you select. The following table shows the relationship between the tasks and steps that you select, and the member that contains the jobs that TCz generates.

| Table 5. Customization jobs that TCz can generate for Db2 Object Comparison Tool |                          |               |               |
|----------------------------------------------------------------------------------|--------------------------|---------------|---------------|
| Tasks                                                                            | Steps                    | Template name | Template type |
| Create the VB CLIST and EXEC libraries.                                          | Create the VB libraries. | GOCFB2VB      | perhlq        |

The following figure shows part of the **Finish Product Customization (CCQPCST)** panel. The table on this panel shows the customization jobs that are generated by TCz. They are grouped by job sequence number.

```
CCOPCST
                         Finish Product Customization
                                                                   Row 1 to 2 of 2
Command ===>
                                                                   Scroll ===> PAGE
For a first-time customization, submit the jobs in the members in the order
in which they apply to the DB2 entries. Otherwise, submit only the necessary
jobs that were generated after changes were made. To submit jobs, browse
the members and issue the TSO SUBMIT
command.
Line Commands: E - Edit B - Browse
     Product customization library .: CCQTCZ.SYSADM.CUST.$3090$.GOC1020
               New SSID GrpAttch Template Date
                                                        Description
 Cmd Member
                                                                                       - - >
                                  GOCFB2VB 2013/01/10 Copy the FB libraries to the
      A0FB2VB YES --
                         - -
VB
     ------ End of customized jobs ------
```

#### Figure 4. The Finish Product Customization (CCQPCST) panel

The member-naming conventions depend on whether the customization jobs are for Db2 entries, an LPAR, or the product, as follows:

#### **Customization jobs for Db2 entries**

The members use the following naming convention:

<job\_sequence\_number><job\_ID><DB2\_entry\_ID>

where

#### job\_sequence\_number

Two alphanumeric characters, A0 - Z9, that TCz assigns to a customization job. The number for the first template in the sequence is A0, the number for the second template is A1, and so on.

#### job\_ID

Characters 4 - 7 of the template name, if the template name contains five or more characters. Otherwise, only character 4 is used. Object Comparison Tool assigns the template name.

#### DB2\_entry\_ID

Two alphanumeric characters, AA - 99, that TCz assigns to a Db2 entry.

For example, the XYZBNDDB2\_entry\_ID\_1 and XYZBNDDB2\_entry\_ID\_2 jobs are generated from the XYZBNDGR template, and the XYZ4DB2\_entry\_ID\_1 and XYZ4DB2\_entry\_ID\_2 jobs are generated from the XYZ4 template. If the jobs are generated on two Db2 entries, the following member names are listed sequentially: A0BNDGAA, A0BNDGAB, A14AA, A14AB.

#### Customization jobs for an LPAR or the product

The members use the following naming convention:

<job\_sequence\_number><job\_ID>

where

#### job\_sequence\_number

Two alphanumeric characters, A0 - Z9, that TCz assigns to a customization job. The number for the first template in the sequence is A0, the number for the second template is A1, and so on.

job\_ID

Characters 4 - 8 of the template name, if the template name contains five or more characters. Otherwise, only character 4 is used. For example, for the XYZMAKE template, the job ID is MAKE. For the XYZM template, the job ID is M. Object Comparison Tool assigns the template name, and it is displayed in the Template column.

For example, the XYZBNDGR job is generated from the XYZBNDGR template, and the XYZ4 job is generated from the XYZ4 template. The following member names are listed sequentially: AOBNDGR, A14.

Use the **New** column to determine whether the job member needs to be submitted:

YES

The job member is newly created or updated and needs to be submitted for customization.

NO

The job member is not newly created or updated and does not need to be submitted for customization.

# Procedure

Submit the generated customization jobs by following the process that you use in your environment or by using the following method:

- 1. Specify B or E against a customization job or the product customization library, and press Enter. An ISPF browsing or editing session is started.
- 2. Browse the customization job or each member in the library to ensure that the information is correct.
- 3. Run the TSO SUBMIT command.
- 4. Press End.

# Results

Object Comparison Tool is customized, and the **Customizer Workplace (CCQPWRK)** panel is displayed. For the Db2 entries on which Object Comparison Tool was customized, the status is Customized .

# What to do next

You can generate more customization jobs for other Db2 entries, view a list of customization jobs that you previously generated, or recustomize Object Comparison Tool.

# Allocating libraries for Db2 Object Comparison Tool

Before you can use Db2 Object Comparison Tool, you must first allocate the libraries to your ISPF session.

# Procedure

- To allocate the Object Comparison Tool libraries to your ISPF session, choose one of the following three methods that is most appropriate for your installation:
  - Use the PRODADD and LIBAPRE parameters on the ADBL CLIST to specify the unique library names for Object Comparison Tool libraries.

If you are currently using the ADBL CLIST to allocate the Db2 Administration Tool ISPF libraries (by using the LIBDEF service), you should also use the ADBL CLIST to allocate the Object Comparison Tool libraries, as shown in the following example:

TSO %ADBL PRODADD(GOCB10) LIBAPRE(SGOC)

- If your installation copied the Db2 Administration Tool ISPF libraries to a set of libraries that are allocated before you start ISPF, copy Object Comparison Tool ISPF libraries into these same libraries or allocate additional ISPF data sets.
- If you have a personal set of ISPF libraries, copy the Object Comparison Tool ISPF libraries to these data sets. To verify that you have allocated (using LIBDEF) the correct ISPF libraries, you can use the ISPF command ISPLIBD. You can also use the TSO ALTLIB DISPLAY command to verify the CLIST and EXEC library allocations.
- If you plan to run compare jobs online, also ensure that the Db2 libraries are set up properly.

A compare job can be run either in batch or online. Compare jobs that run online require access to the DSNHDECP module and access is available only if the Db2 libraries are set up properly. If the Db2 load library data set does not exist in the system LINKLIST, the data set must be added to the STEPLIB of the TSO logon procedure. If the Db2 load library data set does not exist in the system LINKLIST or in the STEPLIB, the following error is returned in the compare output when an online compare is run:

Unable to load DB2 DECP module: rc = 8. Compare function is terminated.

#### **Related concepts**

"ADBL CLIST for invoking Db2 Object Comparison Tool" on page 30

The ADBL CLIST, in the SADBCLST library, is provided for running Db2 Admin Tool or Object Comparison Tool.

# **Customizing the JCL that Object Comparison Tool uses**

You might need to customize the Object Comparison Tool JCL to adhere to your installation standards. You can configure the JCL that is used by Object Comparison Tool to run Db2 utilities and other Db2 functions by modifying the skeletons in the SADBSLIB and SGOCSLIB libraries. Most other skeletons will not require configuration.

## Procedure

To customize the JCL that Object Comparison Tool uses:

• Configure the following members of SADBSLIB as needed:

#### ADBAPY

Generates an apply job or step (uses ISPF batch)

**Tip:** Because member ADBAPY uses ISPF batch for its generated apply job, its skeleton might require more extensive configuration than the other skeletons.

#### ADBDCMD

Executes Db2 commands

#### ADBEDDL

Executes DDL files (DROP, CREATE, ALTER)

#### ADBTCHK

Generates a CHECK DATA job or step

#### ADBTHPU

Generates a High Performance Unload job or step

#### ADBTIMC

Generates an image copy job or step

#### ADBTREL

Generates a LOAD or RELOAD job or step

#### ADBTREO

Generates a REORG job or step

#### ADBTREN

Generate a RUNSTATS job or step

#### ADBTUNL

Generates an UNLOAD job or step

#### ADBS27AC

Generates a convert job or step

• Configure the following members of SGOCSLIB as needed:

## GOCCMP

Generates a compare job or step

#### GOCDB2

Generates extractions from the Db2 catalog for the source or target

#### GOCDDL

Generates extractions from the DDL for the source or target

# **Customizing data set names**

You can set up Db2 Admin Tool to use your local naming conventions for data sets.

# Procedure

To customize data set names, modify the ADB2UCUS skeleton that resides in the ISPSLIB library as follows:

- Edit any data set names that are preceded by SET statements as needed. (SET statements are indicated by )SET.)
- Use variables for the data set names as needed. A complete list of variables is included in the SLIB member ADB2UCUT. Some of the variables you can use are:

## &AJDATE

Julian date (YYDDD)

#### &AJDAY

Julian day (DDD)

## &AYEAR4

4-digit year (YYYY)

## &AGDATE

Gregorian date (YYMMDD)

## &ANMON

Numeric month (MM)

## &ADAY

Day (DD)

#### &AYEAR

2-digit year (YY)

#### &ACMON

3-character month (XXX)

#### &ATIME

Time (HHMMSS)

#### &ATIME7

Time with tenths of seconds (HHMMSST)

# &ATIME4

Time without seconds (HHMM)

## &AHOUR

Hour (HH)

#### &AMIN

Minute (MM)

## &ASEC

Seconds (SS)

- Ensure that data set names do not extend beyond column 71 in the ADB2UCUS data set. Any characters beyond column 71 are truncated.
- Ensure that generated data set names, including periods, will not be longer than 44 bytes.

When you subsequently run SMP/E to receive and apply SMP/E usermod ADBU002, the updated ISPF JCL skeletons are added to the SADBSLIB library.

**Tip:** For testing purposes, copy the ADB2UCUS skeleton to a private skeleton library and make your changes. This private skeleton library must be allocated first in the ISPSLIB concatenation (using the USERADD parameter of the ADBL CLIST). After testing is complete, use an SMP/E USERMOD to update the Db2 Admin Tool product libraries. A sample SMP/E USERMOD is provided in member ADBU002 in the SADBSAMP library. Instructions for completing this step are provided in sample job ADBU002.

## Example

This example demonstrates several different types of changes to the variable ASYCPY1.

The variable ASYCPY1 is shipped as follows:

)SET ASYCPY1 = &PREFIX..&DB2SYS..IC.&DBNAME..&NAME(+1)

To change the high-level qualifier from the current TSO PREFIX to MYHLQ, specify:

)SET ASYCPY1 = MYHLQ.&DB2SYS..IC.&DBNAME..&NAME(+1) /\* CHANGE HLQ TO FIXED STRING

To change the second-level qualifier from the Db2 subsystem ID to TEST, specify:

)SET ASYCPY1 = &PREFIX..TEST.IC.&DBNAME..&NAME(+1) /\* CHANGE SUBSYSTEM TO 'TEST'

To insert a high-level qualifier of MYHLQ in front of the current TSO PREFIX and to remove the Db2 database name, specify:

)SET ASYCPY1 = MYHLQ.&PREFIX..&DB2SYS..IC.&NAME(+1) /\* CHANGE HLQ TO FIXED STRING, /\* INCLUDE PREFIX, REMOVE DBNAME

To use sequential data sets rather than a GDG data set, specify a data set name that contains date and time values to generate unique data set names:

)SET ASYCPY1 = &PREFIX..IC.&DBNAME..&NAME..D&AJDATE..T&ATIME
# **Enabling product discovery for Object Comparison Tool**

*Product discovery* is the ability of one product to determine whether another product is installed without invoking that second product. For example, IBM Db2 Administration Foundation for z/OS can determine, or *discover*, whether Object Comparison Tool is installed without invoking the object compare options in Db2 Administration Tool.

Enabling product discovery for Object Comparison Tool is optional but strongly recommended if Db2 Administration Foundation is also installed. Enabling this product discovery allows you to use certain additional functions in Db2 Administration Foundation.

#### Before you begin

The PTF for APAR PH55178 must be installed.

#### About this task

The following files are used for product discovery. Both files are provided as members of the SGOCSAMP data set and are in YAML format:

#### GOCDSCVP

The product file, which contains basic information about the product ID and release. Do not edit this file.

#### GOCDSCVS

The base for the customization file, which contains the names of the installation target library data sets and the location of the corresponding product file. You will edit this file to provide this information as part of the following procedure.

**Note:** Any future updates to GOCDSCVP or GOCDSCVS will be indicated in the ++HOLD information for the relevant PTF that updates the file. For example, GOCDSCVP might be updated if additional product features need to be discovered.

#### Procedure

To enable product discovery for Object Comparison Tool:

1. Copy GOCDSCVP and GOCDSCVS in the SGOCSAMP library to another location where they can be accessed by products discovering Object Comparison Tool.

Copying these files ensures that maintenance to the files does not result in unexpected updates to the execution environment.

You can copy these files to sequential data sets, members of a PDS or PDSE, or UNIX System Services files. Name these files to conform to your installation naming standards, but also consider the following recommendations.

#### Naming recommendations:

• If the files are stored in sequential data sets, use the low-level qualifiers PROD (product file) and CUST (customization file).

#### Example:

DB2T00LS.G0C131.PR0D — a copy of the GOCDSCVP product file DB2T00LS.G0C131.CUST — a customized version of the GOCDSCVS file

• If the files are stored in a PDS or PDSE, base the member names on the Object Comparison Tool release number and the type of file. Including the release in the member name allows you to retain files for multiple versions if your installation has multiple versions in use.

#### Example:

DB2TOOLS.GOC.DISCOVER(GOC131P) — a copy of the GOCDSCVP product file DB2TOOLS.GOC.DISCOVER(GOC131C) — a customized version of the GOCDSCVS file

• If the files are stored in the UNIX System Services file system, use the following paths:

<optional prefix>/usr/lpp/db2tools/goc/prod/goc131P.yaml — a copy of the
GOCDSCVP product file
<optional prefix>/usr/lpp/db2tools/goc/site/goc131C.yaml — a customized version
of the GOCDSCVS file

- 2. Edit the copy of GOCDSCVS as described in the file comments.
- 3. If Zowe-based products that use IBMUnified Management Server for z/OS (UMS), such as Db2 Administration Foundation, will be used with Object Comparison Tool, update the UMS parameters to indicate the location of the product and customization files. For details, see <u>Unified Management</u> Server for z/OS 1.2 documentation.

# ADBL CLIST for invoking Db2 Object Comparison Tool

The ADBL CLIST, in the SADBCLST library, is provided for running Db2 Admin Tool or Object Comparison Tool.

The ADBL CLIST opens the Db2 Admin Tool main menu. Use the PANEL(GOCMENU) parameter to instead bring up the Db2 Object Comparison Tool main menu.

You can start the ADBL CLIST from any ISPF panel or from the ISPF command processor panel (usually ISPF option 6). You can add the % prefix to the beginning of the CLIST name to ensure that TSO/E searches only the CLIST libraries.

#### **Related information**

Invoking Db2 Admin Tool (IBM Db2 Administration Tool for z/OS 13.1.0)

# Chapter 3. Getting started with Db2 Object Comparison Tool

Object Comparison Tool runs as an extension to Db2 Admin Tool. The ISPF full-screen interface uses Db2 Admin Tool functions to display panels and run SQL statements.

As part of the panel interface, Object Comparison Tool provides a walk-through option that leads you through the process of creating a job to compare Db2 objects. This end-to-end framework guides you through the options that you need to specify. ISPF help panels are also available Object Comparison Tool. To display a help panel, enter HELP or press PF1.

# **Opening Object Comparison Tool**

You invoke Object Comparison Tool from the main menu in Db2 Admin Tool.

#### Procedure

On the DB2 Administration Menu (ADB2) panel, specify option C, and press Enter:

| ADB2 dmin DB2 Administration Menu 13.1.0<br>Option ===> <b>C</b>                                                                                                    | 17:50                                                                                                    |
|----------------------------------------------------------------------------------------------------|----------------------------------------------------------------------------------------------------|
| <pre>1 - DB2 system catalog<br/>2 - Execute SQL statements<br/>3 - DB2 performance queries<br/>4 - Change current SQL ID<br/>5 - Utility generation using LISTDEFs and TEMPLATES<br/>P - Change DB2 Admin parameters<br/>DD - Distributed DB2 systems<br/>E - Explain<br/>Z - DB2 system administration<br/>SM - Space management functions</pre> | DB2 System: DD1A<br>DB2 SQL ID: ADM001<br>Userid : ADM001<br>DB2 Schema: ADM001<br>DB2 Rel : 1315<br>DB2 F.Lvl : V13R1M501<br>Max ApplC : V13R1M500<br>ApplCompat: V13R1M500<br>Cat Level : V13R1M501 |
| W - Manage work statement lists<br>X - Exit DB2 Admin<br>CC - DB2 catalog copy version maintenance<br>CM - Change management                                                                                                    | Moro                                                                                                    |
| Interface to other DB2 products and offerings:<br>I DB2I<br>C DB2 OBJECT COMPARISON TOOL                                                                                                    | more: +                                                                                                    |

Figure 5. DB2 Administration Menu (ADB2) panel

The DB2 Object Comparison Tool Menu (GOCMENU) panel is displayed:

Compare ----- DB2 Object Comparison Tool Menu ----- 09:38 Option ===> Specification Status: Specification Status: 1 - Specify compare source (new) Incomplete 2 - Specify compare target (old) Incomplete 3 - Specify compare masks4 - Specify ignores None specified Using defaults 5 - Generate compare job Not generated W - Walk through steps 1 - 5 in sequence V - Generate job to extract version file from source only R - Reset all RS - Reset source RT - Reset target S - Save dialog M - Manage/Restore dialog MC- MultiCompare MR- Manage saved compare results

Figure 6. DB2 Object Comparison Tool Menu (GOCMENU) panel

#### **Related reference**

<u>"Object Comparison Tool main menu" on page 32</u> Use the **DB2 Object Comparison Tool Menu (GOCMENU)** panel to specify the criteria for the comparison that you want to run.

# **Object Comparison Tool main menu**

Use the **DB2 Object Comparison Tool Menu (GOCMENU)** panel to specify the criteria for the comparison that you want to run.

```
GOCMENU ------ DB2 Object Comparison Tool Menu 13.1.0 ----- 10:05
Option ===>
                                              Specification Status:
   1 - Specify compare source (new)
                                              Incomplete
   2 - Specify compare target (old)3 - Specify compare masks
                                              Incomplete
                                              None specified
   4 - Specify ignores
                                              Using defaults
   5 - Generate compare job
                                              Not generated
   W - Walk through steps 1 - 5 in sequence V - Generate job to extract version file from source only
   R - Reset all
   RS - Reset Source
RT - Reset Target
   S - Save dialog
   M - Manage/Restore dialog
   MC - MultiCompare
   MR - Manage saved compare results
```

Figure 7. DB2 Object Comparison Tool Menu (GOCMENU) panel

This panel has the following options:

- 1 Specify compare source (new) Select this option to begin specifying the Db2 source objects to be compared. For detailed instructions, see "1. Specifying source objects" on page 48.
- 2 Specify compare target (old) Select this option to begin specifying the Db2 target objects to be compared. For detailed instructions, see <u>"2. Specifying target objects" on page 60</u>.

#### 3 - Specify compare masks

Select this option to specify that names and qualifiers are to be translated by using masks before the comparison is performed. For detailed instructions, see "3. Specifying compare masks" on page 63.

#### 4 - Specify fields to ignore

Select this option to specify that certain fields should be ignored when the comparison is performed. For detailed instructions, see "4. Specifying ignores" on page 73.

#### 5 - Generate compare job

Select this option to generate the batch compare job. For detailed instructions, see <u>"5. Generating a</u> compare batch job" on page 78.

#### W - Walk through steps 1 – 5 in sequence

Select this option to proceed directly to each step in succession without returning to the **DB2 Object Comparison Tool Menu (GOCMENU)** panel and selecting them individually.

#### V - Generate job to extract version file from source only

Generates a batch job that creates a version file from the source only. This version file can be used for the source or target in subsequent compare operations. This option can be used to create a version file on one system, transfer the version file to another system, and then generate a compare job on the other system.

#### R - Reset all

Clears the **Specification Status** fields for all options. You can then enter new specifications for each option.

#### **RS - Reset Source**

Clears the Specification Status field for option 1. You can then specify a new source.

#### **RT - Reset Target**

Clears the Specification Status field for option 2. You can then specify a new target.

#### S - Save dialog

Stores the current selections for later retrieval and subsequent reuse. For information about how to save a dialog, see "Saving dialogs" on page 110.

#### M - Manage/Restore dialog

Select this option to retrieve, rename, or delete a previously saved dialog. For information about how to use these functions, see "Managing and restoring dialogs" on page 111.

#### MC - MultiCompare

Select this option to compare one or more saved dialogs. For information about comparing multiple objects, see Chapter 8, "Comparing multiple sources and targets," on page 131.

#### MR - Manage saved compare results

Select this option to manage and view the saved compare results.

# **Db2 Object Comparison Tool scenarios**

The following common scenarios illustrate how to use Db2 Object Comparison Tool.

# Scenario: Comparing a Db2 development catalog to a Db2 production catalog

When you make changes on your development system, such as creating a new table or view or changing an existing table, you might want to eventually make those same changes on your production system. To do so, you can use Db2 Object Comparison Tool to compare your development catalog to your production catalog. Then, Object Comparison Tool can make changes in the production catalog so that the objects in both systems are the same.

#### Procedure

To compare a Db2 development catalog to a Db2 production catalog:

1. Specify the source (your development catalog):

a) On the **DB2 Object Comparison Tool Menu (GOCMENU)** panel, select option **1 - Specify compare source (new)**, and press Enter.

**Tip:** Issue the PANELID command so that you can see the name of the panel in the upper left corner.

- b) On the **Specify Compare Source (GOC1)** panel, select option **2 Source is from the DB2 catalog**, and press Enter.
- c) On the Specify DB2 Source Catalog Extract (GOC12) panel, complete the following fields:

#### Data set name

The name of the data set that you want to use for the version file for the source, such as devdb.v23.D080319. (Version files are created as part of the compare process. These files store information about the objects to be compared.)

Tips:

- Save all of your version files for future comparisons and the ability to undo changes at a later time if needed.
- Plan a naming convention to help keep track of the version files and easily find them. One possible naming convention is to include the date, as in the preceding example (D080319).

#### Description

A description of the source, such as development database.

**Tip:** For this scenario, the description is simple. When you are doing your own comparisons, assign descriptive names to your version files so that you can easily find them, and include the date that they were created. For example:

Accounting V9 R10 M08 2019-04-01

- d) Select option **1 Source is databases from the DB2 catalog**, and press Enter.
- e) On the **Specify Source DB2 Databases (GOC1D)** panel, use the I line command to insert a line.
- f) On the **Compare Add Databases (GOC1DA)** panel, specify the source database or databases by entering a partial database name and pressing Enter.

For example, if you enter AGBL in the **Partial database name** field, all databases that begin with AGBL are displayed.

- g) On the **Compare Add Databases (GOC1DD)** panel, use the S line command to select the specific databases that you want to compare.
- h) Exit back to the DB2 Object Comparison Tool Menu (GOCMENU) panel. Notice that the Specification Status: next to option 1 is now Database extract specified.
- 2. Specify the target (your production catalog):
  - a) Select option 2 Specify compare target (old), and press Enter.
  - b) On the **Specify Compare Target (GOC1)** panel, select option **2 Target is from the DB2 catalog**, and press Enter.
  - c) On the Specify DB2 Target Catalog Extract (GOC12) panel, complete the following fields:

#### Data set name

The name of the data set to use for the version file for the target, such as proddb.v23.D080311.

#### Description

A description of the target, such as production database scenario.

- d) Select option **1 Target is databases from the DB2 catalog**, and press Enter.
- e) On the Specify Target DB2 Databases (GOC1D) panel, use the I line command to insert a line.
- f) On the Compare Add Databases (GOC1DA) panel, specify the database that contains the target by entering a partial database name (such as DGWD) and a location name (such as STLEC1), and press Enter.

- g) On the **Compare Add Databases (GOC1DD)** panel, use the **S** line command to select the target database or databases that you want to compare with the source.
- h) Exit back to the DB2 Object Comparison Tool Menu (GOCMENU) panel. Notice that the Specification Status: next to option 2 is now Database extract specified.
- 3. Specify any compare masks:

Often, the names of objects in your development system are not the same as the names in your production system. Even if the names are the same, the owner IDs might be different. You can use compare masks to account for these differences. Db2 Object Comparison Tool can then match the appropriate objects for the comparison, even if the names are different.

- a) On the **DB2 Object Comparison Tool Menu (GOCMENU)** panel, select option **3 Specify Compare Masks**, and press Enter.
- b) On the Specify Compare Masks (GOC3) panel , complete the following fields, and press Enter:

#### Mask DSN

The name of the data set for the masks. If the data set does not exist, it is created.

#### **Edit Mask**

YES

This scenario shows you how to define masks in a data set. Alternatively, if Change Management is enabled, you can define masks in the Change Management repository.

c) On the Edit Compare Masks (GOCEDIT) panel, insert a line for each mask.

For example, the following lines define name masks:

OWNER: ABC\*,DEF\* DBNAME: \*TDB,\*PDBA TSNAME: T\*T, P\*P TBNAME: T\*,P\*

For information about mask definitions and syntax, see "Translation masks" on page 65.

For example, OWNER: ABC\*, DEF\* specifies that all owner names of ABC\* in the source are translated to DEF\* for the comparison. (The asterisk is a wild card.) In this case, ABCDBA in the source matches DEFDBA in the target.

**Tip:** Usually, the compare process is iterative. You generate a compare job and then analyze the differences in the report to see what masks you need to create for the next run of the compare job.

- d) Issue the SAVE command
- e) Exit back to the DB2 Object Comparison Tool Menu (GOCMENU) panel. Notice that the Specification Status: next to option 3 is now Mask specified.

The next step that is listed on the **DB2 Object Comparison Tool Menu (GOCMENU)** panel is to specify ignore fields (option **4 - Specify ignores**). Ignore fields are characteristics that you want to be ignored during the comparison. For example, different buffer pool names in the source and target might be acceptable, and you do not want this difference to result in a change. At this point, assume that you do not know of any such differences that you want to ignore. So skip this step for now.

- 4. Generate and run a compare job:
  - a) On the **DB2 Object Comparison Tool Menu (GOCMENU)** panel, select option **5 Generate compare job**, and press Enter.
  - b) On the Generate Compare Jobs (GOC5) panel, specify the following options, and press Enter:

#### Worklist name TEST

Suppress DROP of objects YES PDS for jobs TEST Prefix for data sets TEST Single compare job YES Member name COMPARE

Set all of the remaining options to NO, N, or blank.

Notice that for this first comparison, you are not requesting that any apply jobs be generated. Typically, you want to look at the comparison report first and make any changes before you generate apply jobs.

**Tip:** The settings for parameters are persistent; they settings that you specified previously remain until you change them.

- c) In the generated JCL job that is displayed, make any changes to the JCL as needed. For example, you might need to change the JOB statement.
- d) Type the SUB command, and press Enter to submit the job.
- e) Check that the job completed successfully.
- 5. Check the report to see the differences between the source and target:

a) In the job output, look at the information under the line OBJECT COMPARISON REPORT.

This report shows the differences between the source and target objects. It lists the differences as changes that need to be made to the target so that it matches the source.

For this scenario, suppose that you notice the following items in the output:

Compare tablespace source (AGBLTDB.TBMT001T) and target (AGBLPDB.PBMT001P) (A)Field CLOSE changed from NO to YES (A)Field PRIQTY changed from 192 to 48 (A)Field USING changed from 'STOGROUP AGBLPSG' TO 'STOGROUP AGBLTSG' Tablespace will be altered

The CLOSE attribute, PRIQTY attribute, and STOGROUP name are all listed as changed. The preceding lines in the output mean that the values are different in the source and target. However, in this case, suppose that you do not want to change the name of STOGROUP or the values of the CLOSE and PRIQTY attributes. Therefore, you need to set a mask for STOGROUP and ignore fields for CLOSE and PRIQTY and then run a comparison job again.

Suppose that you also notice in the report that objects are altered, dropped, and added:

Tablespace AGBLPDB.PBMT037P not found on source Tablespace AGBLPDB.PBMT037P will be dropped

Tablespace AGBLPDB.PBMT0009P not found on target Tablespace AGBLPDB.PBMT0009P will be added

```
Compare table source(DBA128.TBMT001_S_M_WORK) and target
(DBA128.PBMT001_S_M_WORK)
(A)Add primary key : CD_USER(CD_USER,NO_SEQ)
Tables have identical column lists
Table will be altered
```

For this scenario, assume that these changes are changes that you want to make to your production system.

6. Add the additional mask and ignore fields.

a) On the **DB2 Object Comparison Tool Menu (GOCMENU)** panel, select option **3 - Specify Compare Masks**, and press Enter.

The **Specify Compare Masks (GOC3)** panel should list the same data set name that you originally specified (in step <u>"3" on page 35</u>).

b) Make sure the Edit Mask field is still set to YES, and press Enter.

c) On the Edit Compare Masks (GOCEDIT) panel, add SGNAME: \*TSG, \*PSG.

(This mask accounts for the difference in the STOGROUP names AGBLPSG and AGBLTSG.)

- d) Exit back to **DB2 Object Comparison Tool Menu (GOCMENU)** panel, select option **4 Specify ignores**, and press Enter.
- e) On the Specify Compare Ignores (GOC4) panel, specify the following values, and press Enter:

#### **Data Set Name**

The name of a data set for the ignore file, such as IGNORE.DATA

#### Edit Ignore Fields Specification YES

- f) On the **Specify Ignore Fields : Objects (GOCCI)** panel, use the **U** line command to update the SYSTABLESPACE object, and press Enter.
- g) In the **Specify Ignore Fields for object (GOCCIF)** panel, use the **S** line command to select CLOSERULE and PQTY.

Ignore fields are specified according to columns in the Db2 catalog. In this case, you want to ignore the CLOSE and PRIQTY attributes of the table space. Those values are captured in the CLOSERULE and PQTY columns of SYSIBM.SYSTABLESPACE. Therefore, CLOSERULE and PQTY need to be selected.

h) Press PF3 to exit.

On the **Specify Ignore Fields : Objects (GOCCI)** panel, CLOSERULE and PQTY are listed in the **Ignore Fields** column for SYSTABLESPACE.

i) Exit back to the DB2 Object Comparison Tool Menu (GOCMENU) panel.

Notice that the **Specification Status:** next to option **4** is now **Ignore fields specified**.

7. Generate another compare job with the new mask and ignore fields:

Db2 Object Comparison Tool created version files during the first comparison operation. You can now use these version files instead of choosing the objects from the catalog. Because version files are compressed to save space, using them can save you both time and CPU.

- a) On the **DB2 Object Comparison Tool Menu (GOCMENU)** panel, select option **1 Specify compare source (new)**, and press Enter.
- b) This time, on the **Specify Compare Source (GOC1)** panel, specify option **3 Source is from a compare version file**, and press Enter.
- c) On the **Specify Source Compare Version File (GOC13)** panel, specify the name of the data set that contains the version file for the source, and press Enter.

This data set name is the one you specified in step "1" on page 33.

- d) On the **DB2 Object Comparison Tool Menu (GOCMENU)** panel, select option **2 Specify compare** target (old), and press Enter.
- e) This time, on the **Specify Compare Target (GOC1)** panel, select option **3 Target is from a compare version file**, and press Enter.
- f) On the **Specify Target Compare Version File (GOC13)** panel, specify the name of the data set that contains the version file for the target, and press Enter.

This data set name is the one you specified in step "2" on page 34.

After you press Enter, notice that on the **DB2 Object Comparison Tool Menu (GOCMENU)** panel, the **Specification Status:** next to options **1** and **2** is now **Compare version file specified**.

- g) Select option **5 Generate compare job**, press Enter, and complete the steps that you did before to generate and run the job.
- h) Check the report output.
  - You should see the mask and ignore fields that you specified.
- 8. Apply the changes to synchronize your production and development systems:
  - a) On the **DB2 Object Comparison Tool Menu (GOCMENU)** panel, select option **5 Generate compare job** again, and press Enter.
  - b) This time, on the **Generate Compare Jobs (GOC5)** panel, set the **Generate Apply Job** field to Yes and set any other fields as needed, and press Enter.
  - c) If the **Change Management Prompt (ADB2CMRO)** panel opens, specify NO. (For this scenario, assume that you are not using Change Management.)
  - d) On the **Specify Data Set Name for Apply Jobs (GOC5AJ)** panel, enter the name of a data set where you want the apply jobs generated.
  - e) Edit the generated comparison job as needed, and submit the job.
  - f) Check the output to confirm that the job completed successfully.
  - g) Run the generated apply job to make the changes to your production catalog.

# Scenario: Undoing changes that were made in a catalog-to-catalog comparison

Suppose that you used Object Comparison Tool to compare two Db2 catalogs and then apply changes to the target catalog so that it matches the source catalog. Later, you decide that you do not want those changes. Db2 Object Comparison Tool can undo those changes for you.

#### **Before you begin**

To undo the changes, you need the version files from the catalog-to-catalog comparison.

#### About this task

Assume that you want to undo the changes that you made in <u>"Scenario: Comparing a Db2 development</u> catalog to a Db2 production catalog" on page 33 and restore the target (the production catalog) to its state prior to the comparison.

**Important:** Any data that is added between the time that the compare synchronization is done (step <u>"3"</u> on page 39) and the time that the undo changes process is done (step <u>"4" on page 39</u>) might be lost.

#### Procedure

To undo changes that were made in a catalog-to-catalog comparison:

1. Specify the compare source.

In this scenario, the source is the version file for the target in the original comparison. This version file represents the production catalog prior to the changes.

- a) On the **DB2 Object Comparison Tool Menu (GOCMENU)** panel, select option **1 Specify compare source (new)**.
- b) On the **Specify Compare Source (GOC1)** panel, specify option **3 Source is from a compare version file**.
- c) On the **Specify Source Compare Version File (GOC13)** panel, specify the name of the data set that contains the version file, and press Enter.

(This data set name is the name that you specified in step <u>"2" on page 34</u> in <u>"Scenario: Comparing</u> a Db2 development catalog to a Db2 production catalog" on page 33.)

On the **DB2 Object Comparison Tool Menu (GOCMENU)** panel, notice that the **Specification Status:** next to option **1** is now **Compare version file specified**.

2. Specify the compare target.

In this scenario, you want Object Comparison Tool to determine the target objects from the current production catalog based on the source version file.

- a) On the **DB2 Object Comparison Tool Menu (GOCMENU)** panel, select option **2 Specify compare** target (old).
- b) On the Specify Compare Target (GOC1) panel, select option 4 Target is from the DB2 catalog and objects are automatically selected based on the selected source objects.
- c) On the **Specify Target DB2 Location (GOC14)** panel, enter the following information, and press Enter:
  - The location of your production subsystem.
  - The name of a data set to use for the target version file. If the data set does not already exist, it is created.

On the **DB2 Object Comparison Tool Menu (GOCMENU)** panel, notice that the **Specification Status:** next to option **2** is now **Automatic (DB2 catalog extract)**.

For this scenario, do not specify any masks or ignore fields.

- 3. Generate the compare job:
  - a) On the **DB2 Object Comparison Tool Menu (GOCMENU)** panel, select option **5 Generate compare job**.
  - b) On the Generate Compare Jobs (GOC5) panel, specify the following options, and press Enter:

Worklist name TEST Suppress DROP of objects YES PDS for jobs TEST Prefix for data sets TEST Single compare job YES Member name

COMPARE

Set all the remaining options to NO or N.

- c) Edit the generated compare job as needed, and submit the job.
- d) Check the output to confirm that the job completed successfully.
- e) Check the compare report to make sure that the expected changes are listed.
- 4. Generate the apply job to undo the changes that you made previously in the catalog-to-catalog comparison:
  - a) On the **DB2 Object Comparison Tool Menu (GOCMENU)** panel, select option **5 Generate compare job**.
  - b) On the **Generate Compare Jobs (GOC5)** panel, specify the following additional options, and press Enter:

Generate apply jobs YES Generate one job YES Member prefix

```
Content of apply job(s)
ALL
Unload method
U
IDENTITY START value
ORIGINAL
Run REORG/REBUILD
A
```

c) If the **Change Management Prompt (ADB2CMRO)** panel opens, specify NO.

(For this scenario, assume that you are not using Change Management.)

- d) On the **Specify Data Set Name for Apply Jobs (GOC5AJ)** panel, enter the name of the data set where you want the apply job generated.
- e) Edit the generated compare job as needed, and submit the job.
- f) Check the output to confirm that the job completed successfully.
- g) Run the generated apply job to restore the production catalog to the state before the changes were made.

### Scenario: Comparing DDL to a catalog

You can compare the DDL for a single object to the Db2 catalog to make changes on the system for only that object.

#### About this task

Suppose you want to change a table on your test system. For example, you might add a column in the middle or at the end of the table. So, you generate DDL that shows how the table will look after the change. The DDL will be your source for the comparison. It contains only a CREATE TABLE statement for the table. The DDL does not include any related indexes, foreign keys, or other related objects. Those objects will not be changed, because they are not included in the source DDL.

You then specify that the compare target be selected automatically from the Db2 catalog. In this case, Db2 Object Comparison Tool determines how to change the table. If the table does not currently exist in the target, Object Comparison Tool creates the table. If the table exists, Object Comparison Tool uses the version file instead of the catalog. Object Comparison Tool might alter the table or drop and re-create it, depending on the changes that need to be made. Db2 Object Comparison Tool restores objects and dependencies, such as indexes. If the table needs to be dropped and re-created, Db2 Object Comparison Tool also re-creates objects that have been dropped as a result of dropping the table. The table data is unloaded and, after the object definitions are applied, reloaded back into the table.

#### Procedure

To compare DDL to a catalog:

1. Specify the compare source.

In this scenario, the source is the table definition in the DDL.

- a) On the **DB2 Object Comparison Tool Menu (GOCMENU)** panel, select option **1 Specify compare source (new)**, and press Enter.
- b) On the **Specify Compare Source (GOC1)** panel, select option **1 Source is from a DDL file**, and press Enter.
- c) On the **Specify Source DDL File (GOC11)** panel, specify the following information, and press Enter:
  - The name of the data set that contains the DDL.
  - The name of a data set to use for the source version file.

On the **DB2 Object Comparison Tool Menu (GOCMENU)** panel, notice that the **Specification Status:** next to option **1** is now **DDL file specified**.

2. Specify the compare target.

In this scenario, you want Object Comparison Tool to determine the target objects from the Db2 catalog based on the source.

- a) On the **DB2 Object Comparison Tool Menu (GOCMENU)** panel, select option **2 Specify compare** target (old).
- b) On the Specify Compare Target (GOC1) panel, select option 4 Target is from the DB2 catalog and objects are automatically selected.
- c) On the **Specify Target DB2 Location (GOC14)** panel, enter the following information, and press Enter:
  - The location of your subsystem.
  - The name of a data set to use for the target version file. If the data set does not already exist, it is created.

On the **DB2 Object Comparison Tool Menu (GOCMENU)** panel, notice that the **Specification Status:** next to option **2** is now **Automatic (DB2 catalog extract)**.

For this scenario, do not specify any masks or ignore fields.

- 3. Generate the compare job:
  - a) On the **DB2 Object Comparison Tool Menu (GOCMENU)** panel, select option **5 Generate compare job**.
  - b) On the Generate Compare Jobs (GOC5) panel, specify the following options, and press Enter:

Worklist name TEST Suppress DROP of objects YES PDS for jobs TEST Prefix for data sets TEST Single compare job YES Member name COMPARE Set all the remaining options to NO, N, or blank.

- 4. Edit the generated compare job as needed, and submit the job.
- 5. Check the output to confirm that the job completed successfully.
- 6. If needed, make any necessary corrections, generate the compare job again, and recheck the comparison report.
- 7. Apply the changes to the target table:
  - a) On the **DB2 Object Comparison Tool Menu (GOCMENU)** panel, select option **5 Generate compare job**.
  - b) On the **Generate Compare Jobs (GOC5)** panel, specify the following additional options, and press Enter:

Generate apply jobs YES Generate one job YES Member prefix APPLY

```
Content of apply job(s)
ALL
Unload method
U
IDENTITY START value
ORIGINAL
Run REORG/REBUILD
A
```

c) If the **Change Management Prompt (ADB2CMRO)** panel opens, specify NO.

(For this scenario, assume that you are not using Change Management.)

- d) On the **Specify Data Set Name for Apply Jobs (GOC5AJ)** panel, enter the name of the data set where you want the apply job generated.
- e) Edit the generated compare job as needed, and submit the job.
- f) Check the output to confirm that the job completed successfully.
- g) Run the generated apply job to change the target table.

# **Scenario: Copying objects**

You can use Db2 Object Comparison Tool to copy objects. For example, you might want to copy objects in your production environment to a test environment.

#### About this task

For this scenario, assume that you created a new database, PRODDB, in your production environment, and you want to copy the objects in that database to your test environment, in database TESTDB.

#### Procedure

To copy PRODDB objects to TESTDB, on a different subsystem:

1. Specify the source object definitions to be compared:

- a) On the **DB2 Object Comparison Tool Menu (GOCMENU)** panel, select **Option 1 Specify compare source (new)**, and press Enter.
- b) On the **Specify Compare Source (GOC1)** panel, select **2 Source is from the DB2 catalog**, and press Enter.
- c) On the Specify DB2 Source Catalog Extract (GOC12) panel, specify the following information:
  - In the **Data set name** field, enter the data set name for the version file.

Tip: Include the date as part of the name. For example: proddb.v23.D080311

- In the **Description** field, enter a description of the source. For example: production database
- d) Select 1 Source is databases from the DB2 catalog, and press Enter.
- e) On the **Specify Source DB2 Databases (GOC1D)** panel, specify the **I** line command to insert a database to the list.
- f) On the **Compare Add Databases (GOC1DA)** panel, specify a partial data set name and the location name (for example STLEC1) to identify the data set that you want to copy, and press Enter.
- g) On the **Compare Add Databases (GOC1DD)** panel, use the **S** line command to select the database that you want to copy.
- h) Exit back to the **DB2 Object Comparison Tool Menu (GOCMENU)** panel. Notice that the **Specification Status:** next to option **1** is now **Database extract specified**.
- 2. Specify the target objects:
  - a) On the **DB2 Object Comparison Tool Menu (GOCMENU)** panel, select **Option 2 Specify compare** target (old), and press Enter.

b) On the Specify Compare Target (GOC1) panel, select 4 Target is from the DB2 catalog and the objects are automatically selected, and press Enter.

In this scenario, choose automatic selection, because these objects might already exist in the target.

- c) On the **Specify Target DB2 Location (GOC14)** panel, enter the following information, and press Enter:
  - The location of your test subsystem.
  - The name of a data set to use for the target version file. If the data set does not already exist, it is created.

On the **DB2 Object Comparison Tool Menu (GOCMENU)** panel, notice that the **Specification Status:** next to option **2** is now **Automatic (DB2 catalog extract)**.

3. Specify the masks:

If naming differences exist between objects in the test database and objects in the production database, use masks to account for these naming differences. For example, owner, table name, or table space names might be different.

- a) On the **DB2 Object Comparison Tool Menu (GOCMENU)** panel, select **Option 3, Specify Compare Masks**, and press Enter.
- b) On the Specify Compare Masks (GOC3) panel, complete the following fields, and press Enter:

#### Mask DSN

The name of the data set for the masks. If the data set does not exist, it is created.

**Edit Mask** 

YES

This scenario shows you how to define masks in a data set. Alternatively, if Change Management is enabled, you can define masks in the Change Management repository.

c) On the Edit Compare Masks (GOCEDIT) panel, specify the masks that you want to use.

When you specify masks, make sure that the first value is the name in the production database and the second value is the name that you want used in the test database. For example:

Keyword: name in Source (production) ,name in Target (test)

Also consider that you might want to overwrite some values, such as the COMPRESS attribute.

For help in defining masks and overwriting values, see <u>"Translation masks" on page 65</u> and <u>Mask</u> definitions (IBM Db2 Administration Tool for z/OS 13.1.0).

- d) Exit back to the **DB2 Object Comparison Tool Menu (GOCMENU)** panel. Notice that the **Specification Status:** next to option **3** is now **Mask specified**.
- 4. Specify fields to ignore:

You probably do not want to build test objects exactly the same as production objects. For example, you might want to ignore fields for buffer pools, PRIQTY, or SECQTY.

- a) On the DB2 Object Comparison Tool Menu (GOCMENU) panel, select 4 Specify fields to ignore.
- b) On the Specify Compare Ignores (GOC4) panel, complete the following fields, and press Enter:

#### **Data Set Name**

The name of the data set for the ignores. If the data set does not exist, it is created.

#### **Edit Ignore Fields Specification**

YES

This scenario shows you how to define ignores in a data set. Alternatively, if Change Management is enabled, you can define ignores in the Change Management repository.

c) On the **Specify Ignore Fields : Objects (GOCCI)** panel, specify the **U** line command for SYSTABLESPACE.

d) On the **Specify Ignore Fields for object (GOCCIF)** panel, specify the **S** line command for BPOOL, PQTY, and SECQTYI. Press Enter after each selection.

The **Action** column indicates that the field is selected.

- e) Press PF3 to return to the **Specify Ignore Fields : Objects (GOCCI)** panel. Notice that the **Ignore Fields** column for SYSTABLESPACE lists BPOOL, PQTY, SECQTYI.
- f) Exit back to the DB2 Object Comparison Tool Menu (GOCMENU) panel. Notice that the Specification Status: next to option 4 is now Ignore fields specified.
- 5. Generate compare jobs:
  - a) On the **DB2 Object Comparison Tool Menu (GOCMENU)** panel, select **5 Generate compare job**, and press Enter.
  - b) On the Generate Compare Jobs (GOC5) panel, specify the following values, and press Enter:

Worklist name: TEST Scope Warning Messages: YES PDF for batch jobs: TEST Prefix for data sets: TEST Generate one job: YES Set all the remaining options to NO or N or the default.

c) If the Change Management Prompt (ADB2CMRO) panel opens, specify NO.

(For this scenario, assume that you are not using Change Management.)

- d) On the **Specify Data Set Name for Apply Jobs (GOC5AJ)** panel, enter the name of a data set where you want the apply jobs generated.
- e) Edit the generated JCL job as needed and submit it to run the comparison.
- f) Check that the job completed successfully.
- 6. Check the comparison report.

In the job output, look at the information under the line OBJECT COMPARISON REPORT. (For help in evaluating the output, see <u>"Scenario: Comparing a Db2 development catalog to a Db2 production catalog" on page 33.</u>)

- 7. Correct any problems with the job by changing the masks and ignore fields. Then, regenerate and re-run the comparison job. Repeat this process until the object comparison report contains the differences that you want apply to the target.
- 8. Regenerate the comparison job and an apply job:
  - a) On the **DB2 Object Comparison Tool Menu (GOCMENU)** panel, select **5 Generate compare job**, and press Enter.
  - b) On the **Generate Compare Jobs (GOC5)** panel, set the **Generate apply jobs** field to Yes, and press Enter.

When you generate the apply job, if you are modeling a complete set of new objects based on the original objects, data is not loaded or unloaded. No objects are dropped or altered. You are creating the objects, but not populating any data.

- c) If the **Change Management Prompt (ADB2CMRO)** panel opens, specify N0. (For this scenario, assume that you are not using Change Management.)
- d) On the **Specify Data Set Name for Apply Jobs (GOC5AJ)** panel, enter the name of the data set where you want the apply job generated.
- e) Edit the generated compare job as needed, and submit the job.
- f) Check the output to confirm that the job completed successfully.
- 9. Run the generated apply job to create the new TESTDB objects.

# Scenario: Converting partitioned table spaces to partition-by-range universal table spaces

You can use Db2 Object Comparison Tool to change a group of partitioned table spaces to partition-byrange (PBR) universal table spaces (UTS) without having to alter each table space individually.

#### About this task

This process does not generate batch jobs. However, you can modify existing compare batch jobs to perform a similar function. The key is to create a mask that overwrites the SEGSIZE value of the table spaces.

This scenario assumes that the partitioned table spaces use table-controlled partitioning. If your partitioned table spaces uses index-controlled partitioning, you must convert them to use table controlled-partitioning before following the steps in this scenario. See <u>Converting table spaces to use</u> table-controlled partitioning (Db2 13 for z/OS).

#### Procedure

To change partitioned table spaces to partition-by-range universal table spaces:

1. Specify the compare source.

The source of the comparison operation can be a database, which includes all table spaces in that database, or a specified list of table spaces. This scenario specifies the source as a database that contains the partitioned table spaces.

- a) On the **DB2 Object Comparison Tool Menu (GOCMENU)** panel, select option **1 Specify compare source (new)** and press Enter.
- b) On the **Specify Compare Source (GOC1)** panel, select option **2 Source is from the DB2 catalog** and press Enter.
- c) On the **Specify DB2 Source Catalog Extract (GOC12)** panel, in the **Data set name** field, specify the name of the data set for the version file for the source.
- d) Select option 1 Source is databases from the DB2 catalog and press Enter.
- e) On the **Specify Source DB2 Databases (GOC1D)** panel, use the **I** line command to insert a line in the database list.
- f) On the **Compare Add Databases (GOC1DA)** panel, specify the source database by entering a partial database name and pressing Enter.
- g) On the **Compare Add Databases (GOC1DD)** panel, use **S** line command to select the database that you want to use as the compare source.
- 2. Specify the compare target.

In this case, you want the database to be compared to itself, so you need to specify that the target objects are to be automatically selected.

- a) Exit back to the DB2 Object Comparison Tool Menu (GOCMENU) panel and select option 2 -Specify compare target (old).
- b) On the **Specify Compare Target (GOC1)** panel, select option **4 Target is from the DB2 catalog and the objects are automatically selected based on the selected source objects** and press Enter.
- c) On the Specify Target DB2 Location (GOC14) panel, complete the following fields and press Enter:
  - **Specify location name:**

The location of the Db2 subsystem.

#### Data set name

The name of the data set for the version file for the target. If the data set does not exist, it is created.

3. Create a mask to overwrite the SEGSIZE value of the table spaces.

- a) Exit back to the **DB2 Object Comparison Tool Menu (GOCMENU)** panel and select option **3 -Specify Compare Masks**.
- b) On the Specify Compare Masks (GOC3) panel, complete the following fields:

#### Mask DSN

The name of the data set for the masks. If the data set does not exist, it is created.

#### **Edit Mask**

YES

c) On the **Edit Compare Masks (GOCEDIT)** panel, insert a line to create a mask to overwrite the SEGSIZE value. For example:

SEGSIZE:\*,64

This line specifies that Db2 Object Comparison Tool is to find all table spaces in the compare scope that match this mask specification (for example, a table space named TS01) and change the value of its SEGSIZE to 64.

- 4. Generate and run the compare job:
  - a) Exit back to the **DB2 Object Comparison Tool Menu (GOCMENU)** panel and select option **5 Generate compare job**.
  - b) On the **Generate Compare Jobs (GOC5)** panel, specify the appropriate options, including the following settings, and press Enter.

```
Suppress DROP of objects
YES
Generate apply jobs
NO
Run REORG/REBUILD
A
```

c) Submit the generated JCL job and check that it runs successfully.

5. Check the object comparison report.

The report shows that the only change to the affected table spaces is the one that was specified by the mask: the ALTER SEGSIZE operation. Additionally, it confirms that the table space changed from partitioned to partition-by-range.

#### Example message in report:

```
>ADB3320W :SEGSIZE was masked from 0 to 64 for table space DB5772.TS5772. The value might change the
table space type.
Compare tablespace source(Q79A.Q79A0100) and target(DB5772.TS5772)
(A)Tablespace change from partitioned to partition-by-range
(A)Field SEGSIZE changed from 0 to 64
Tablespace will be altered
```

6. Apply these changes or use Change Management to implement the changes.

As a result, any partitioned table space in the database is now a PBR UTS.

# **Chapter 4. Comparing Db2 objects**

The panel interface in Db2 Object Comparison Tool guides you through the options for comparing Db2 objects. Then, based on those options, the tool generates comparison batch jobs that you can save and reuse.

#### Before you begin

Before you compare objects, complete the following actions:

• Make sure that the **Get DB2 ZPARM** field (the GETDB2ZP parameter) on the **DB2 Admin Defaults** (ADB2P2) panel is set to YES. For detailed instruction on how to change this value, see <u>Changing</u> defaults (IBM Db2 Administration Tool for z/OS 13.1.0).

This option enables Object Comparison Tool to get Db2 subsystem parameter values by calling the stored procedure ADMIN\_INFO\_SYSPARM. These values are needed so that Object Comparison Tool can write a version file for each object that is being compared. *Version files* are snapshots of an object at a particular time and include the object definition.

• If you plan to request that Object Comparison Tool also generate apply jobs, make sure that you are connected to the target Db2 subsystem. *Apply jobs* are jobs that apply changes to the target; these changes are found during the comparison.

This prerequisite ensures that the apply jobs use the correct libraries. If you are connected to a different Db2 subsystem, you must manually update the apply jobs to use the correct Db2 libraries.

**Tip:** Before comparing objects, read <u>"Performance considerations for Db2 Object Comparison Tool" on</u> page 48.

#### Procedure

To compare Db2 objects:

**Note:** You can specify the W option to be guided directly through the next five steps [options 1 -5 on the **DB2 Object Comparison Tool Menu (GOCMENU)** panel] in succession without returning to the **DB2 Object Comparison Tool Menu (GOCMENU)** panel and selecting the next option manually. When using the W option, the final panel for the current option contains a Continue command that you can use to display the next panel in the sequence.

- 1. Specify source objects.
- 2. Specify target objects.
- 3. Optional: Specify compare masks.
- 4. Optional: Specify ignores.
- 5. Generate a compare batch job.
- 6. Run the generated batch job to compare the objects.

#### What to do next

After you run the comparison, <u>check the generated compare report</u> and then optionally <u>apply the changes</u> to the target objects.

**Tip:** Before you exit Db2 Object Comparison Tool, consider saving your current compare batch job selections for later use. See <u>"Saving dialogs" on page 110</u>.

#### **Related tasks**

"Managing and restoring dialogs" on page 111

You can restore, rename, and delete previously saved dialogs.

#### **Related reference**

"Object Comparison Tool main menu" on page 32

Use the **DB2 Object Comparison Tool Menu (GOCMENU)** panel to specify the criteria for the comparison that you want to run.

# **Performance considerations for Db2 Object Comparison Tool**

The performance of Db2 Object Comparison Tool can be impacted by several factors.

For optimal performance, avoid the following situations:

- Large lists of translation masks
- Comparisons of many objects (especially many views)
- A large number of changes

# **1. Specifying source objects**

The first step in comparing Db2 objects is to specify the definition for the source object or objects. A *source object* is an object as you want it defined. The target object will be compared to this source object and optionally changed to match it.

#### About this task

The definitions for source objects can be in a DDL file, the Db2 catalog, or a version file. When you specify one of these definition sources, Db2 Object Comparison Tool uses the object definition (and attributes) from that source for the comparison.

#### Procedure

To specify source object definitions:

- 1. On the DB2 Object Comparison Tool Menu (GOCMENU) panel, specify option 1, and press Enter.
- 2. On the **Specify Compare Source (GOC1)** panel, specify where you want Object Comparison Tool to retrieve the definitions for the source objects.

Figure 8. Specify Compare Source (GOC1) panel

You can specify one of the following options:

| Option | Description                                                                                                    |
|--------|----------------------------------------------------------------------------------------------------|
| 1      | Specifies that the definitions of the source objects are to be retrieved from a <i>DDL file</i> , that is, a file that contains SQL CREATE statements. |

| Option | Description                                                                                                    |
|--------|----------------------------------------------------------------------------------------------------|
| 2      | Specifies that the definitions of the source objects are to be extracted from the Db2 catalog. The definitions are extracted for one or more databases, table spaces, or tables and all dependent objects.     |
|        | With option 2, you can optionally specify your own SQL SELECT statement against the catalog to identify the objects.                                                                                           |
| 3      | Specifies that the definitions of the source objects are to be retrieved from a previously created version file.                                                                                               |
| VS     | Specifies that the definitions of the source objects are to be extracted from the Db2 catalog, and the objects are selected based on a version scope. Change Management must be enabled to select this option. |

3. Optional: If you want to exclude specific objects, specify an exclude specification in the **Exclude Specifications** fields.

You can specify an existing exclude specification or create a new one. If you specify an existing one, you can edit it.

For detailed instructions on how to create a new exclude specification or edit an existing one, see "Creating or editing exclude specifications during a comparison" on page 119.

4. Press Enter, and complete one of the following procedures depending on that the option that you chose in step "2" on page 48:

| Option | Description                                                                                                    |
|--------|----------------------------------------------------------------------------------------------------|
| 1      | "Specifying a DDL file for the source or target definition" on page 49                                                                                                    |
| 2      | If you want to identify individual objects: <u>"Specifying the Db2 catalog for the source</u><br>or target definition" on page 51<br>If you want to specify a SELECT statement against the catalog: "Specifying a |
|        | SELECT statement for the source or target definition" on page 56                                                                                                    |
| 3      | "Specifying a version file for the source or target definition" on page 58                                                                                                    |
| VS     | "Specifying a version scope for the source or target definition" on page 59                                                                                                    |

#### **Related concepts**

L

"Terminology in Db2 Object Comparison Tool " on page 12

Db2 Object Comparison Tool uses several terms that are unique to the product.

### Specifying a DDL file for the source or target definition

Db2 Object Comparison Tool can use a file that contains data definition language (DDL) for the definitions of the source or target objects. Object Comparison Tool processes everything in the DDL file; objects are not selected based on type or name. If your DDL defines a single table, only that table is used.

#### **Before you begin**

This procedure assumes that you have completed the steps in <u>"1</u>. Specifying source objects" on page <u>48</u> or <u>"2</u>. Specifying target objects" on page <u>60</u> and specified option 1 on the **Specify Compare Source (GOC1)** panel or the **Specify Compare Target (GOC1)** panel. The **Specify Source DDL File (GOC11)** panel or the **Specify Target DDL File (GOC11)** panel should be displayed.

#### About this task

**Note:** If the source and target are both DDL, the SYSPRINT data set will list the values for Db2 function level and APPLCOMPAT as NA, because no Db2 connection exists to obtain accurate values.

#### Procedure

To specify a DDL file for the source or target definition:

1. On the **Specify Source DDL File (GOC11)** panel or the **Specify Target DDL File (GOC11)** panel, in the **DDL data set** field, specify the name of the data set that contains the DDL for the source or target object or objects:

```
GOC11 e
                                     Specify Source DDL File
 Option ===>
                                                                                              More:
                                                                                                           +
 Specify input DDL file:
   DDL data set . .
   Version table entry: > (? to look up)
> (? to look up)
 Specify compare version file output:
      Data set name .
 Enter a description (optional):
    Description . .
   ----- DB2 Object Compare Warning -----
   You have asked to generate a version file, but the source for these
objects is a DDL file. If this DDL does not include all dependent objects
and authorizations, any subsequent comparison with this version file
may lead to loss of these dependent objects. Press ENTER to continue
   or END to stop this operation.
                                   Please read this carefully
```

**Note:** If Change Management (CM) is not enabled, the **Owner** and **Name** fields are not available on this panel.

#### Figure 9. Specify Source DDL File (GOC11) panel

The data set that you specify must contain valid SQL statements and must adhere to TSO naming conventions. The data set can be either of the following types:

- A fixed-block sequential data set (RECFM=Fx, LRECL=80)
- A member of a partitioned data set with a logical record length of 80 (RECFM=Fx, LRECL=80)

The SQL statements that define the objects must be in columns 1-72 of the data set. Elements of a DDL statement can span records in the data set. Column 1 of a record is considered to immediately follow column 72 of the previous record. This convention can be used for long names or long string constants.

2. Specify where the version file will be written.

The *version file* will contain the object definitions that are extracted by the Object Comparison Tool DDL extract program and become input to the compare process. You can specify one of the following locations for the version file:

#### **Output data set**

To specify that the version file be written to an output data set, enter a value in the **Data set name** field. The specified data set must be one of the following types:

- A variable-block sequential data set
- A member of a partitioned data set with a record length of 16 KB (RECFM=Vx, LRECL=16384)

If the specified data set does not exist, it is created. If an existing data set is specified, it is overwritten.

#### **CM** database

To specify that the version file be written to the CM database, specify values in the version table **Owner** and **Name** fields. To select a version file from the CM database, specify a question mark (?) in the field. You can choose a value on the subsequent **CM Versions (ADB2C41)** panel.

If the **Owner** and **Name** fields are not visible, CM is not enabled, and you must specify an output data set instead.

If you select the option to store the version file in the CM database, an additional step is created in the compare job to store the version file for both the source and target objects in the database.

If both the database and the data set are specified, the information in the data set field is used to determine the output destination for the version file.

3. Optional: In the **Description** field, specify a description of the source or target Db2 objects.

The description is printed in the comparison report, placed in the header record of the version file, and used to describe the common properties of the Db2 objects.

4. Press Enter.

The **DB2 Object Comparison Tool Menu (GOCMENU)** panel is displayed. DDL file specified is listed as the **Specification Status** for the source or target, depending on which one you specified.

#### What to do next

If you specified the source object definitions, specify target object definitions.

If you specified the target object definitions, <u>specify compare masks (optional)</u>, <u>specify ignore fields</u> (optional), or generate a compare batch job.

#### **Related concepts**

"Batch DDL file extraction program" on page 137

The DDL file extraction program interprets a source file of DDL statements that define DB2 objects. The program generates an output file, called a *version file*, that contains records that are similar in format to those in the DB2 catalog that defines the same objects.

#### **Related information**

Change Management (CM) (IBM Db2 Administration Tool for z/OS 13.1.0)

#### Specifying the Db2 catalog for the source or target definition

Db2 Object Comparison Tool can extract the source or target object definitions from the Db2 catalog.

#### **Before you begin**

This procedure assumes that you have completed the steps in <u>"1. Specifying source objects" on page</u> <u>48</u> or <u>"2. Specifying target objects" on page 60</u> and specified option 2 on the **Specify Compare Source** (GOC1) panel or the **Specify Compare Target (GOC1)** panel. The **Specify DB2 Source Catalog Extract** (GOC12) panel or the **Specify DB2 Target Catalog Extract (GOC12)** panel should be displayed.

#### Procedure

To specify the Db2 catalog for the source or target definition:

1. On the **Specify DB2 Source Catalog Extract (GOC12)** panel or the **Specify DB2 Target Catalog Extract (GOC12)** panel, specify where the version file is to be written:

```
Compare ----- Specify DB2 Catalog Extract ----- 11:08

Option ===>

1 - Source is databases from the DB2 catalog

2 - Source is table spaces from the DB2 catalog

3 - Source is tables from the DB2 catalog

4 - Add schema objects to the DB2 Source catalog extract

5 - Target is the result of an SQL SELECT statement

Specify compare version file output:

Version table entry:

Owner . . . (? to look up)

Name . . . (? to look up)

Data set:

Data set name . .

Enter a description (optional):

Description . .
```

#### Figure 10. Specify DB2 Source Catalog Extract (GOC12) panel

The *version file* will contain the object definitions that are extracted by the Object Comparison Tool DDL extract program and become input to the compare process. You can specify one of the following locations for the version file:

#### **Output data set**

To specify that the version file be written to an output data set, enter a value in the **Data set name** field. The specified data set must be one of the following types:

- A variable-block sequential data set
- A member of a partitioned data set with a record length of 16 KB (RECFM=Vx, LRECL=16384)

If the specified data set does not exist, it is created. If an existing data set is specified, it is overwritten.

#### **CM** database

To specify that the version file be written to the CM database, specify values in the version table **Owner** and **Name** fields. To select a version file from the CM database, specify a question mark (?) in the field. You can choose a value on the subsequent **CM Versions (ADB2C41)** panel.

If the **Owner** and **Name** fields are not visible, CM is not enabled, and you must specify an output data set instead.

If you select the option to store the version file in the CM database, an additional step is created in the compare job to store the version file for both the source and target objects in the database.

If both the database and the data set are specified, the information in the data set field is used to determine the output destination for the version file.

2. Optional: In the **Description** field, specify a description of the source or target Db2 objects.

The description is printed in the comparison report, placed in the header record of the version file, and used to describe the common properties of the Db2 objects.

3. Specify which object definitions you want extracted from the Db2 catalog for the source or target by specifying one of the following options, and press Enter:

| Option | Description                                                                                                    |
|--------|----------------------------------------------------------------------------------------------------|
| 1      | Databases and all dependent objects, such as table spaces, tables, views, indexes, aliases, synonyms, and so forth. You can subsequently select which databases.<br><b>Tip:</b> If the database scope is too large, you can select table spaces or tables. |
| 2      | Table spaces and all dependent objects. You can subsequently select which table spaces.                                                                                                    |
| 3      | Tables and all dependent objects. You can subsequently select which tables.                                                                                                    |

| Option | Description                                                                                                    |
|--------|----------------------------------------------------------------------------------------------------|
| 4      | Schema-based objects, such as user-defined functions, user-defined types, stored procedures, and sequences.                                                                                          |
|        | If you also have a trigger as a schema-defined object, it is extracted whenever you extract a table where a trigger is defined. Therefore, you do not need to define a trigger as a separate object. |
|        | You can choose this option (4) separately or as an additional option combined with option 1, 2, or 3.                                                                                                |

If you want to specify a SELECT statement (option **5**), see <u>"Specifying a SELECT statement for the</u> source or target definition" on page 56.

- 4. On the one of the following **Specify Source** or **Specify Target** panels, issue the I line command to add objects to the list, and press Enter:
  - Specify Source DB2 Databases (GOC1D) panel
  - Specify Source DB2 Table Spaces (GOC1S) panel
  - Specify Source DB2 Tables (GOC1T) panel
  - Specify Source DB2 Schema (GOC1C) panel
  - Specify Target DB2 Databases (GOC1D ) panel
  - Specify Target DB2 Table Spaces (GOC1S) panel
  - Specify Target DB2 Tables (GOC1T) panel
  - Specify Target DB2 Schema (GOC1C) panel

For example:

```
Compare ----- Specify Source DB2 Databases ------ Row 1 of 4
Command ===> Row 1 of 4
Scroll ===> PAGE
Commands:
D - Delete I - Insert
Select Database Location
* *
I ..... AB STPLEX4A_DSN8
ADBDB010 STPLEX4A_DSN8
ADBDCHD STPLEX4A_DSN8
```

Figure 11. Specify Source DB2 Databases (GOC1D) panel

**Note:** The list of objects is empty the first time that the **Specify Source** or **Specify Target** panel is displayed.

**Tip:** If objects are listed that you do not want to include, use the D line command to remove them from the list. To remove all objects from the list, issue the RESET command.

- 5. On one of the following **Compare Add** panels, specify the Db2 catalog search criteria for the objects, and press Enter:
  - Compare Add Databases (GOC1DA) panel
  - Compare Add Table Spaces (GOC1SA) panel
  - Compare Add Tables (GOC1TA) panel
  - Compare Add Schema (GOC1CA) panel

For example:

```
Compare ----- DSN8 Compare Add Databases ----- 14:00
Option ===>
Enter the partial name of the database you want to add to the compare
operation:
Partial database name . . : DS%
Location name . . . . . :
Press enter to search for the database.
```

#### Figure 12. Compare Add Databases (GOC1DA) panel

Depending on which panel is displayed, specify one or more of the following values:

Partial database name

The database name.

Partial table space name

The table space name

#### Partial table owner

The authorization ID of a table owner

Partial table name The table name

#### Partial schema name

The schema name

#### **Location name**

A unique location name for an accessible server. If you do not specify a location name, the location name of the current server is used.

One of the following **Compare Add** panels displays the qualifying objects:

- Compare Add Databases (GOC1DD) panel
- Compare Add Table Spaces (GOC1SD) panel
- Compare Add Tables (GOC1TD) panel
- Compare Add Schema (GOC1CD) panel

For example:

| Compare<br>Command ===>                                                                                                    |                 | DSN8 | Compare | Add | Databases     | s | Scroll ===> PAGE |
|----------------------------------------------------------------------------------------------------|-----------------|------|---------|-----|---------------|---|------------------|
| Valid line commands are: Location: STPLEX4A_DSN8<br>S - Select (add)                                                                                                    |                 |      |         |     | STPLEX4A_DSN8 |   |                  |
| Select Database<br>*<br>DSG24D0G<br>DSG24D0G<br>DSG24D0X<br>DSG24D1Z<br>DSNAE71A<br>DSNAE71P<br>DSNATPDB<br>DSNDB04<br>DSNDB06<br>DSNDB07<br>DSNDPSM<br>DSNRGFDB<br>DSNRCSTDB<br>DSNRCSTDB<br>DSN8C71L<br>DSN8TEMP | Action<br>*<br> |      |         |     |               |   |                  |

Figure 13. Compare Add Databases (GOC1DD) panel

6. Issue the S line command next to the objects that you want to select, and press Enter.

The panel shows which objects are added. For example, the following panel shows that databases DSG24D0G and DSG24D1Z were added to the source for the comparison:

```
Compare ----- DB2 Compare Add Databases ----- Row 1 of 16
Command ===>
                                                      Scroll ===> PAGE
Valid line commands are:
                                              Location: STPLEX4A_DSN8
S - Select (add)
Select Database Action
* *
  DSG24D0G Added
*
      DSG24D0X
      DSG24D1Z Added
      DSNAE71A
      DSNAE71P
      DSNATPDB
      DSNDB04
      DSNDB06
      DSNDB07
      DSNDPSM
      DSNRGFDB
      DSNRLST
      DSNRTSDB
      DSN8CDDB
      DSN8D71L
      DSN8TEMP
```

Figure 14. Compare Add Databases (GOC1DD) panel

**Tip:** If you want to select all objects listed, issue the ALL command, which automatically selects the objects and exits the panel.

- 7. Exit (PF3) back to one of the following Specify Source or Specify Target panels:
  - Specify Source DB2 Databases (GOC1D) panel
  - Specify Source DB2 Table Spaces (GOC1S) panel
  - Specify Source DB2 Tables (GOC1T) panel
  - Specify Source DB2 Schema (GOC1C) panel

- Specify Target DB2 Databases (GOC1D ) panel
- Specify Target DB2 Table Spaces (GOC1S) panel
- Specify Target DB2 Tables (GOC1T) panel
- Specify Target DB2 Schema (GOC1C) panel

The objects that you added are listed.

**Restriction:** You cannot compare objects from different locations, so ensure that all listed objects are from the same location.

8. Exit (PF3) to the DB2 Object Comparison Tool Menu (GOCMENU) panel.

*object types* extract specified is listed as the **Specification Status** for the source or target, depending on which one you specified.

#### What to do next

If you specified the source object definitions, specify target object definitions.

If you specified the target object definitions, <u>specify compare masks</u> (optional), <u>specify ignore fields</u> (optional), or generate a compare batch job.

### Specifying a SELECT statement for the source or target definition

You can specify a SELECT statement against the Db2 catalog to identify the source or target for a comparison. Db2 Object Comparison Tool uses all of the objects that are returned by the query for the source or target definition. The advantage of using a SELECT statement to identify the source or target is that you can use clauses to filter the object list.

#### **Before you begin**

This procedure assumes that you have completed the steps in <u>"1. Specifying source objects" on page</u> <u>48</u> or <u>"2. Specifying target objects" on page 60</u> and specified option 2 on the **Specify Compare Source** (GOC1) panel or the **Specify Compare Target (GOC1)** panel. The **Specify DB2 Source Catalog Extract** (GOC12) panel or the **Specify DB2 Target Catalog Extract (GOC12)** panel should be displayed.

#### Procedure

To specify a SELECT statement for the source or target definition:

1. On the **Specify DB2 Source Catalog Extract (GOC12)** panel or the **Specify DB2 Target Catalog Extract (GOC12)** panel, specify where the version file is to be written:

```
Compare ------ Specify DB2 Catalog Extract ----- 11:08
Option ===>
  1 - Source is databases from the DB2 catalog

2 - Source is table spaces from the DB2 catalog
3 - Source is tables from the DB2 catalog

  4 - Add schema objects to the DB2 Source catalog extract
  5 - Source is the result of an SQL SELECT statement
Specify compare version file output:
 Version table entry:
   Owner . . .
                                          (? to look up)
                                          (? to look up)
   Name
         . . .
Data set:
 Data set name . .
Enter a description (optional):
  Description . .
```

Figure 15. Specify DB2 Source Catalog Extract (GOC12) panel

The *version file* will contain the object definitions that are extracted by the Object Comparison Tool DDL extract program and become input to the compare process. You can specify one of the following locations for the version file:

#### **Output data set**

To specify that the version file be written to an output data set, enter a value in the **Data set name** field. The specified data set must be one of the following types:

- A variable-block sequential data set
- A member of a partitioned data set with a record length of 16 KB (RECFM=Vx, LRECL=16384)

If the specified data set does not exist, it is created. If an existing data set is specified, it is overwritten.

#### CM database

To specify that the version file be written to the CM database, specify values in the version table **Owner** and **Name** fields. To select a version file from the CM database, specify a question mark (?) in the field. You can choose a value on the subsequent **CM Versions (ADB2C41)** panel.

If the **Owner** and **Name** fields are not visible, CM is not enabled, and you must specify an output data set instead.

If you select the option to store the version file in the CM database, an additional step is created in the compare job to store the version file for both the source and target objects in the database.

If both the database and the data set are specified, the information in the data set field is used to determine the output destination for the version file.

2. Optional: In the **Description** field, specify a description of the source or target Db2 objects.

The description is printed in the comparison report, placed in the header record of the version file, and used to describe the common properties of the Db2 objects.

3. Specify option 5, and press Enter.

The **Define SQL SELECT Statement For SOURCE (GOCSQ)** panelor **Define SQL SELECT Statement For TARGET (GOCSQ)** panel is displayed:

```
GOCSQ min ------ Define SQL SELECT Statement For SOURCE ------ 12:12
Option ===>
1 - Edit SQL SELECT statement
Data set name . .
(Default if blank: 'TS6462.GOCSQL.SOURCE')
Location name . . RS22DC1A >
(Default if blank: RS22DD1A)
```

#### Figure 16. Specify Source DB2 Databases (GOC1D) panel

4. Optional: Specify a data set name and the location of the subsystem that contains the objects to be compared.

If you do not specify a data set name, a temporary data set will be created with the default name listed. If you do not specify a location, the local subsystem will be used.

If the specified data does not already exist, it will be created.

- 5. Specify option 1, and press Enter.
- 6. Write or edit the SQL statement as needed.

The SELECT statement must query the Db2 catalog and return the following columns:

- TYPE CHAR(2)
- QUAL VARCHAR(128)
- NAME VARCHAR(128)

The SELECT statement can also optionally return the following additional columns:

- VERSION VARCHAR(122)
- INCLUDE CHAR(8)
- XDTYPE CHAR(8) (exclude)

For example, the following query returns table spaces created by TS3071:

SELECT 'TS' AS TYPE, DBNAME AS QUAL, NAME FROM SYSIBM.SYSTABLESPACE WHERE CREATOR = 'TS3071'

Note: If the SQL returns XDTYPE requests, make sure that the SQL returns those rows first.

7. Exit (PF3) to the DB2 Object Comparison Tool Menu (GOCMENU) panel.

SQL SELECT (DB2 catalog extract) is listed as the **Specification Status** for the source or target, depending on which one you specified.

#### What to do next

If you specified the source object definitions, specify target object definitions.

If you specified the target object definitions, <u>specify compare masks (optional)</u>, <u>specify ignore fields</u> (optional), or generate a compare batch job.

#### Specifying a version file for the source or target definition

If the object or objects were previously part of another comparison, you can specify an existing version file to be used for the source or target definition. A *version file* is created by Db2 Object Comparison Tool during the compare process. This file includes the object definitions at a particular point in time.

#### Before you begin

This procedure assumes that you have completed the steps in <u>"1. Specifying source objects" on page</u> <u>48</u> or <u>"2. Specifying target objects" on page 60</u> and specified option 3 on the **Specify Compare Source** (GOC1) panel or the **Specify Compare Target (GOC1)** panel. The **Specify Source Compare Version File** (GOC13) panel or the **Specify Target Compare Version File (GOC13)** panel should be displayed.

**Tip:** if the version file is old, consider converting to the latest Db2 version to save time. See <u>Chapter 7</u>, "Converting version files to the latest Db2 version," on page 129.

#### Procedure

On the **Specify Source Compare Version File (GOC13)** panel or the **Specify Target Compare Version File (GOC13)** panel, specify the version file that you want to use, and press Enter.

Figure 17. Specify Source Compare Version File (GOC13) panel

You can specify one of the following sources for the previously created version file that you want to use as the source or target:

#### **CM** database

To specify that the version file is in the CM database, specify values in the version table **Owner** and **Name** fields. To select a version file from the CM database, specify a question mark (?) in the field. You can choose a value on the subsequent **CM Versions (ADB2C41)** panel.

If the **Owner** and **Name** fields are not visible, CM is not enabled, and you must specify a data set instead.

#### Data set

To specify that the version file is in a data set, enter a value in the **Data set name** field.

If you specify a data set, also specify whether the version file can be rewritten (in the **Data set rewritable** field). The default value is YES. If you specify NO, also specify a value for the **Estimated record num** field. If the version file can be rewritten, Db2 Object Comparison Tool counts this record number for you and writes it in the version file.

#### Results

The **DB2 Object Comparison Tool Menu (GOCMENU)** panel is displayed, and Compare version file specified is listed as the **Specification Status** for the source or target, depending on which one you specified.

#### What to do next

If you specified the source object definitions, specify target object definitions.

If you specified the target object definitions, <u>specify compare masks (optional)</u>, <u>specify ignore fields</u> (optional), or generate a compare batch job.

#### Specifying a version scope for the source or target definition

If Change Management (CM) is enabled, you can select a version scope for your source or target. A *version scope* is a predefined set of objects. Version scope definitions are stored in CM tables and can include databases, table spaces, tables, indexes, views, stored procedures, triggers, and other objects. If you specify a version scope as your source or target, the definitions of the specified objects are retrieved from the Db2 catalog for the comparison.

#### Before you begin

This procedure assumes that you have completed the steps in <u>"1. Specifying source objects" on page</u> <u>48</u> or <u>"2. Specifying target objects" on page 60</u> and specified option VS on the **Specify Compare Source (GOC1)** panel or the **Specify Compare Target (GOC1)** panel. The **Specify Source Version Scope (GOC1VS)** panel or the **Specify Target Version Scope (GOC1VS)** panel should be displayed.

#### Procedure

To specify a version scope for the source or target definition:

1. On the **Specify Source Version Scope (GOC1VS)** panel or the **Specify Target Version Scope** (GOC1VS) panel, specify values in the version table **Owner** and **Name** fields to identify the version scope that you want to use to extract definitions from the Db2 catalog:

Figure 18. Specify Source Version Scope (GOC1VS) panel

2. In the Data set name field, specify the output data set name for the version file.

The specified data set must be one of the following types:

- A variable-block sequential data set
- A member of a partitioned data set with a record length of 16K (RECFM=Vx, LRECL=6144)

If the specified data set does not exist, it is created. If an existing data set is specified, it is overwritten.

3. Optional: In the **Description** field, specify a description of the source or target Db2 objects.

The description is placed in the header record of the version file.

4. Press Enter.

The **DB2 Object Comparison Tool Menu (GOCMENU)** panel is displayed, and Version scope specified (DB2 catalog) is listed as the **Specification Status** for the source or target, depending on which one you specified.

#### What to do next

If you specified the source object definitions, specify target object definitions.

If you specified the target object definitions, <u>specify compare masks (optional)</u>, <u>specify ignore fields</u> (optional), or generate a compare batch job.

#### **Related information**

Version scopes (IBM Db2 Administration Tool for z/OS 13.1.0)

# 2. Specifying target objects

After you specify the comparison source, the next step is to specify the target. The *target* is the object or objects that you want to compare to the source.

#### Procedure

To specify the target object definitions:

- 1. On the DB2 Object Comparison Tool Menu (GOCMENU) panel, specify option 2, and press Enter.
- 2. On the **Specify Compare Target (GOC1)** panel, specify where you want Object Comparison Tool to retrieve the definitions for the target objects, and press Enter:

You can specify one of the following options:

| Option | Description                                                                                                    |
|--------|----------------------------------------------------------------------------------------------------|
| 1      | Specifies that the definitions of the target objects are to be retrieved from a <i>DDL file</i> , that is, a file that contains SQL CREATE statements.                                                          |
| 2      | Specifies that the definitions of the target objects are to be extracted from the Db2 catalog. The definitions are extracted for one or more databases, table spaces, or tables and all dependent objects.      |
|        | With option 2, you can optionally specify your own SQL SELECT statement against the catalog to identify the objects.                                                                                            |
| 3      | Specifies that the definitions of the target objects are to be retrieved from a previously created version file.                                                                                                |
| 4      | Specifies that the target objects are selected based on the source objects.                                                                                                    |
| VS     | Specifies that the definitions of the targets objects are to be extracted from the Db2 catalog, and the objects are selected based on a version scope. Change Management must be enabled to select this option. |

3. Optional: If you want to exclude specific objects, specify an exclude specification in the **Exclude Specifications** fields.

You can specify an existing exclude specification or create a new one. If you specify an existing one, you can edit it.

For detailed instructions on how to create a new exclude specification or edit an existing one, see "Creating or editing exclude specifications during a comparison" on page 119.

4. Press Enter, and complete one of the following procedures depending on that the option that you chose in step <u>"2" on page 60</u>:

| Option | Description                                                                                                    |
|--------|----------------------------------------------------------------------------------------------------|
| 1      | "Specifying a DDL file for the source or target definition" on page 49                                                                                         |
| 2      | If you want to identify individual objects: <u>"Specifying the Db2 catalog for the source</u> or target definition" on page 51                                 |
|        | If you want to specify a SELECT statement against the catalog: <u>"Specifying a</u><br><u>SELECT statement for the source or target definition" on page 56</u> |
| 3      | "Specifying a version file for the source or target definition" on page 58                                                                                     |
| 4      | "Specifying that the target definition is automatically selected based on the source"<br>on page 62                                                            |
| VS     | "Specifying a version scope for the source or target definition" on page 59                                                                                    |

#### **Related tasks**

"1. Specifying source objects" on page 48

The first step in comparing Db2 objects is to specify the definition for the source object or objects. A *source object* is an object as you want it defined. The target object will be compared to this source object and optionally changed to match it.

# Specifying that the target definition is automatically selected based on the source

The target can be defined based on the source objects. In this case, Object Comparison Tool uses the source object names, in combination with masks and renames, to determine the target object names. Object Comparison Tool then extracts the definitions of the target objects from the Db2 catalog accordingly.

#### **Before you begin**

This procedure assumes that you have completed the steps in <u>"2. Specifying target objects" on page 60</u> and specified option 4 on the **Specify Compare Target (GOC1)** panel. The **Specify Target DB2 Location (GOC14)** panel should be displayed.

**Important:** If you specify option 4 and the source is not a table space, objects that exist only in the target might be dropped. You can request that a warning message be issued for this situation by using the **Scope Warning Messages** option on the **Generate Compare Jobs (GOC5)** panel or the CM batch parameter SCOPE\_WARNING.

#### Procedure

To specify that the target definition is automatically selected based on the source:

1. On the **Specify Target DB2 Location (GOC14)** panel, specify the Db2 location name for the target and the name of the output data set for the version file:

The specified output data set must be one of the following types:

- A variable-block sequential data set
- A member of a partitioned data set with a record length of 16 KB (RECFM=Vx, LRECL=16384)

If the specified data set does not exist, it is created. If an existing data set is specified, it is overwritten.

- 2. Optional: In the **Description** field, specify a description of the Db2 objects that you are comparing. The description is included in the comparison report and in the header record of the version file.
- 3. Press Enter.

Object Comparison Tool determines the set of objects that are defined in the source version file and extracts the definitions of these objects from the Db2 catalog for the target.

The **DB2 Object Comparison Tool Menu (GOCMENU)** panel is displayed, and the **Specification Status** for the target is listed as Automatic (DB2 catalog extract).

#### What to do next

Specify compare masks (optional), specify ignore fields (optional), or generate a compare batch job.

#### **Related information**

Version scopes (IBM Db2 Administration Tool for z/OS 13.1.0)

# 3. Specifying compare masks

If you need to account for different naming conventions between the objects you are comparing or overwrite certain attributes, specify masks. This step is optional.

You can define a mask either in a data set or in a table in the Change Management repository. Storing masks in a data set makes copying mask files easy. Storing masks in a table makes them easy to share, manage, and recover.

**Tip:** If you want to mask the schema and the owner, you must specify masks for both schema and owner, even if the values are the same.

#### **Before you begin**

If you plan to define your masks in a table, Change Management must be enabled and the repository tables must be defined as part of the customization process of Db2 Administration Tool.

#### Procedure

To specify compare masks:

- 1. On the DB2 Object Comparison Tool Menu (GOCMENU) panel, specify option 3.
- 2. If you want to use a table in the Change Management repository for your masks, complete the following steps. Otherwise, if you want to use a data set for your masks, skip to step "3" on page 64.
  - a) On the Specify Compare Masks (GOC3) panel, specify an owner and name. This name identifies a row in the mask table in the Change Management database. That row contains (or will contain) the masks that you want to use for the comparison operation. You can specify either an existing name to identify an existing row in the mask table or a specify a new name to create a new row in the mask table.

**Tip:** If the **Owner** and **Name** fields are not displayed, Change Management is not enabled. Either enable it or use a data set for your masks (as described in step <u>"3" on page 64</u>).

#### Figure 19. Specify Compare Masks (GOC3) panel

b) In the Edit Mask field, specify whether you want to edit this set of masks, and press Enter. If the values that you specified in the Owner and Name fields do not identify an existing set of masks, you must specify YES.

One of the following panels is displayed:

- If you specified the name of an existing set of masks and N0 for Edit Mask, the DB2 Object Comparison Tool Menu (GOCMENU) panel is displayed. Notice that for step 3 - Specify compare masks, the Specification Status field shows Mask specified. You have completed specifying your compare masks. You can skip the rest of this procedure and continue the process of comparing Db2 objects.
- If you specified the name of an existing set of masks and YES for **Edit Mask**, the **Mask Lines** (ADB2C2L) panel is displayed. Skip to step "2.f" on page 64.
- If you specified a new name for a set of masks, the Insert Mask (ADB2C22) panel is displayed:

```
ADB2C22 n ----- CM - Insert Mask ----- 12:25
Command ===>
Owner . . . MYID > (Optional, default is USERID)
Name . . . MYMASK > (Required, ? to look up)
Comment . . >
```

#### Figure 20. Insert Mask (ADB2C22) panel

- c) Optional: In the **comment** field, enter a description for this set of masks.
- d) Press Enter to insert a row into the Change Management repository table for this new set of masks.
- e) Press F3 to go to the Mask Lines (ADB2C2L) panel where you can define the masks.
- f) Insert and update lines as needed to define the masks that you want to use for the comparison.

For example, on the following panel, the TBNAME mask specifies that any table names of TB\_TEST are to be translated to TB\_PROD for the comparison. (This mask also affects the child masks SYNNAME, ALNAME, and VWNAME.)

For a complete list of mask names and syntax, see <u>Mask definitions (IBM Db2 Administration Tool</u> for z/OS 13.1.0).

```
ADB2C2L n ------ CM - Mask Lines ----- Row 1 to 1 of 1
Command ===>
                                            Scroll ===> PAGE
Mask lines for mask "MYID"."MYMASK"
Commands: CANCEL
Line commands:
 I - Insert D - Delete R - Repeat M - Move A - After B - Before
                                  To
Sel Sequence Req Type From
                                                  Oper. T
* * * * * * * * * * * * * * *
  1TBNAMETB_TESTTB_PROD2COLNAMECELLNOMOBILENO3SINGLECH+4ALNAMEALS+_TESTALS+_PROD
                                                 UPDATE
UPDATE
*
*
*
```

Figure 21. Mask Lines (ADB2C2L) panel

- g) Exit back to the DB2 Object Comparison Tool Menu (GOCMENU) panel. Notice that for step 3

   Specify compare masks, the Specification Status field shows Mask specified. You have completed specifying your compare masks. You can skip the rest of this procedure and continue the process of comparing Db2 objects.
- 3. If you want to use a data set for your masks, complete the following steps:
  - a) On the **Specify Compare Masks (GOC3)** panel, in the **Mask DSN** field, specify the name of the data set.
You can specify an existing data set that already contains masks or a new data set that you want to use for masks. If the specified data set exists, it is reused. Otherwise, it is created.

The mask data set must adhere to TSO naming conventions and be one of the following types:

- A fixed-block sequential data set (RECFM=Fx)
- A member of a partitioned data set with a record length of 80 (LRECL=80)
- b) In the **Edit Mask** field, specify whether you want to edit the mask data set by using ISPF edit, and press Enter. If the data set is new or does not contain mask definitions, specify YES.

One of the following panels is displayed:

- If you specified NO for **Edit Mask**, the **DB2 Object Comparison Tool Menu (GOCMENU)** panel is displayed. Notice that for step **3 Specify compare masks**, the **Specification Status** field shows Mask specified. You have completed specifying your compare masks. You can skip the rest of this procedure and continue the process of <u>comparing Db2 objects</u>.
- If you specified YES for Edit Mask, the Edit Compare Masks (GOCEDIT) panel is displayed.
- c) On the **Edit Compare Masks (GOCEDIT)** panel, add and change mask definitions as needed, and issue the SAVE command.

For a listing of content that is displayed on the **Edit Compare Masks (GOCEDIT)** panel, see <u>"Mask</u> data set" on page 68.

For a complete list of mask names and syntax, see <u>Mask definitions (IBM Db2 Administration Tool</u> for z/OS 13.1.0).

d) When you are done making changes, exit back to the DB2 Object Comparison Tool Menu (GOCMENU) panel. Notice that for step 3 - Specify compare masks, the Specification Status field shows Mask specified.

## What to do next

Optionally specify ignore fields or generate a compare batch job.

## **Related concepts**

"Translation masks" on page 65

In Object Comparison Tool, you can use translation masks to account for differences in naming conventions between source and target objects when doing a comparison. You can also use masks to overwrite values for object attributes.

## **Related information**

Masks (IBM Db2 Administration Tool for z/OS 13.1.0)

## **Translation masks**

In Object Comparison Tool, you can use translation masks to account for differences in naming conventions between source and target objects when doing a comparison. You can also use masks to overwrite values for object attributes.

This purpose is slightly different than the way masks are used in Db2 Administration Tool. In Db2 Admin Tool, you use masks to change the naming conventions that are used in the generated SQL. In Object Comparison Tool, masks are mainly used for translation. A name in the source can be translated with the mask so that it matches a name in the target. For example, if the source database is named SSEMMDB1 and the target is SSEMMDBA, a mask can tell Object Comparison Tool to compare the two databases even though they have different names.

For mask syntax, see <u>Mask definitions (IBM Db2 Administration Tool for z/OS 13.1.0)</u>. The syntax is different depending on whether you are specifying a mask to translate names or a mask to overwrite attribute values.

If you specify both a translation mask and ignore fields, the ignore fields specification overrides the mask.

## Masks that translate names

Object Comparison Tool supports three types of translation masks to process names:

#### **AUTHID masks**

AUTHID masks are applied to all fields that contain Db2 authorization IDs, such as OWNER and CREATOR.

For example, the following mask specifies that all authorization IDs that have the value SYSIBM in the source are translated to COPY:

AUTHID: SYSIBM, COPY

With the following example mask, an owner of PROD01 in the source is translated to PRODDB01.

AUTHID: \*01\*, \*DB01\*

You can also specify that you want to translate names for only specific authorization IDs, such as the table space owner. In that case, specify TSOWNER instead of AUTHID. For a complete list of AUTHID masks, see Mask definitions (IBM Db2 Administration Tool for z/OS 13.1.0).

#### **NAME** masks

NAME masks are applied to all fields that name objects.

For example, the following mask specifies that any name that starts with ABC in the source is translated to a name that starts with DEF.

NAME: ABC\*,DEF\*

With the following example mask, name HLQ47D9 in the source is translated to NEW479 before it is compared with the target.

NAME: HLQ\*D\*, NEW\*\*

You can also specify that you want to translate names for only specific types of objects, such as table spaces. In that case, specify TSNAME instead of NAME. For a complete list of name masks, see <u>Mask</u> definitions (IBM Db2 Administration Tool for z/OS 13.1.0).

#### **RENAME** specifications

RENAME specifications indicate that an object in the source was renamed and should be related to an existing object in the target.

The syntax for RENAME is:

renameobj:old-name,new-name

where *old-name* is the previous name of the object and *new-name* is the new name of the object. You can use the wildcard character, an asterisk (\*), in the object names.

*renameobj* is a keyword that indicates the object that was renamed. *renameobj* can have one of the following values:

#### RENAMEDB

A database was renamed.

Example syntax: RENAMEDB: X\*, P\*

#### RENAMETS

A table space was renamed.

Example syntax: RENAMETS: X\*. X\*, P\*. P\*

### RENAMETB

A table was renamed.

Example syntax: RENAMETB:\*.X\*,\*.P\*

## RENAMEIX

An index was renamed.

Example syntax: RENAMEIX:\*.X\*,\*.P\*

## RENAMEGV

A global variable was renamed.

Example syntax: RENAMEGV: \*. GVT\*, \*. GVS\*

## RENAMECOL

A column was renamed.

Example syntax: RENAMECOL: OWNERA.MYTB.OLDCOLNAME, NEWCOLNAME

An error message is generated in any of the following situations:

- If the name of compared columns is specified as an input mask in the RENAME column mask.
- A column with the name of the output mask does not exist.

You can also specify masks to translate names for a specific object, such a specific table space instead of all table spaces. For details, see Mask definitions (IBM Db2 Administration Tool for z/OS 13.1.0).

When you specify compare masks, you do not have to specify the same number of characters for both the input mask and the output mask.

## Masks that overwrite attributes

The following example mask specifies that table spaces that start with TESTHRTS in the TESTDB database are to be compressed.

COMPRESS: TESTDB.TESTHRTS\*, YES

The following example mask specifies that the SEGSIZE attribute for all source table spaces is to be changed to 64.

SEGSIZE:\*,64

Using masks to overwrite attributes can be useful when you want to overwrite attributes for a large group of objects. For an example, see <u>"Scenario: Converting partitioned table spaces to partition-by-range</u> universal table spaces" on page 45

For more flexibility, you can also use a REXX user exit to specify the overwrite value for table space and index space attributes. For more information about these REXX user exits, see <u>Specifying a REXX user exit</u> for the overwrite value (IBM Db2 Administration Tool for z/OS 13.1.0).

## Db2 catalog records and associated masks

For a list of the Db2 catalog columns that correspond to each mask, see <u>Db2 catalog columns and the</u> corresponding masks (IBM Db2 Administration Tool for z/OS 13.1.0).

## **Mask processing**

Masks are applied to the source objects before they are compared with the target objects. Before the comparison process, any masks are applied to Db2 catalog fields in the version file for the source object so that the names match the naming convention of the target object.

You can use one or more translation masks on the source object to make it match the target object. Masks that translate names are processed first and then any masks that specify overwrite values are applied. Within each of those categories, masks are processed in the order that you list them.

When a value is translated, such as a name, the masks are processed one by one until a match is detected. A match means that both of the following conditions are true:

- The mask name is applicable to the value. For example, for a table name, mask names TBNAME and NAME are applicable.
- The value conforms to *inputmask* in the mask syntax. For example, PRODTAB1 conforms to mask PROD\*1.

The value is translated based on the *outputmask* value in the syntax, or, in the case where an attribute value is overwritten, the value of the attribute is overwritten to the new value. Only the first matching mask is used for a given value. If no matching mask is found, the value is not translated. Generally, you should put the most specific translation masks at the top of the mask file and the more general ones at the end.

**Performance tip:** Using many masks that translate names might increase processing time. If a match is not found early in the process, the program must search through the list of translation masks until a match is found.

## **Related concepts**

"Special considerations for comparing DB2 objects" on page 146 You can perform most comparisons field by field, comparing the catalog records that represent the objects. However, special considerations are needed in some situations.

### **Related tasks**

"3. Specifying compare masks" on page 63

## Mask data set

The mask data set is prepopulated with information about the available masks.

When you edit a mask data set, the **Edit Compare Masks (GOCEDIT)** panel displays the content of this data set. The following screen shows this panel as displayed when it first opens. The message lines (identified by ==MSG) list the available translation mask names. These lines also show the hierarchy of the mask names.

| ****** | **************************************       |
|--------|----------------------------------------------|
|        | Mack Syntax.                                 |
|        | field fuult names linnask outmask            |
|        | Fields (hierarchy):                          |
| ==MSG> | SINGLECH                                     |
| ==MSG> | COLNAME                                      |
| ==MSG> | NAME                                         |
| ==MSG> | DBNAME, TSNAME, IXNAME, UDFNAME, CONSNAME,   |
| ==MSG> | UDTNAME, COLLNAME, PKGNAME, PGMNAME, PLNNAME |
| ==MSG> | DBRMNAMÉ, STPNAME, SFNAME, TGNAME, GRPNAME,  |
| ==MSG> | VCATNAME, GBPNAME, TCNAME, PMNAME, MKNAME    |
| ==MSG> | SEONAME, GVNAME                              |
| ==MSG> | TBŇAME                                       |
| ==MSG> | SYNNAME, ALNAME, VWNAME                      |
| ==MSG> | BPNAME                                       |
| ==MSG> | TSBPNAME, IXBPNAME                           |
| ==MSG> | SGNAME                                       |
| ==MSG> | TSSGNAME, IXSGNAME                           |
| ==MSG> | AUTHID                                       |
| ==MSG> | SQLID                                        |
| ==MSG> | SCHEMA                                       |
| ==MSG> | IXSCHEMA, PMSCHEMA, MKSCHEMA, SETPATHSC      |
| ==MSG> | IGSCHEMA, UDISCHEMA, SEQSCHEMA, SIPSCHEMA    |
| ==MSG> | UDFSCHEMA, GVSCHEMA                          |
| ==MSG> |                                              |
| ==MSG> |                                              |
| ==MSG> | UWNER<br>DROWNED TSOWNED TYOWNED SCOWNED     |
|        | DDOWNER, I SOWNER, IAOWNER, SOOWNER          |
|        |                                              |
|        | GRANTTD                                      |
|        | CRANTOR GRANTEE                              |
|        | POLE                                         |
| ==MSG> |                                              |
| ==MSG> | XMLSCHID                                     |
| ==MSG> | WLMENV                                       |
| ==MSG> | LOCATION                                     |
| ==MSG> |                                              |
|        |                                              |

Figure 22. Edit Compare Masks (GOCEDIT) panel, part 1

| ==MSG> | Overwrite Syntax:  |                                                    |
|--------|--------------------|----------------------------------------------------|
| ==MSG> | Field:inmask,Overw | rite_value                                         |
| ==MSG> | Fields:            | Overwrite values:                                  |
| ==MSG> | COMPRESS           | YES,NO,REXX exit (table spaces and indexes)        |
| ==MSG> | TSCOMPRES          | YES,NO,FIXED,HUFFMAN,REXX exit (table spaces only) |
| ==MSG> | IXCOMPRES          | YES,NO,REXX exit (indexes only)                    |
| ==MSG> | SEGSIZE            | n (4-64 must be multiple of 4),REXX exit           |
| ==MSG> | TSDSSIZE           | nG,REXX exit (table spaces only)                   |
| ==MSG> | IXDSSIZE           | nG,REXX exit (indexes only)                        |
| ==MSG> | PRIQTY             | n,n%,REXX exit (table spaces and indexes)          |
| ==MSG> | TSPRIQTY           | n,n%,REXX exit (table spaces only)                 |
| ==MSG> | IXPRIQTY           | n,n%,REXX exit (indexes only)                      |
| ==MSG> | SECQTY             | n,n%,REXX exit (table spaces and indexes)          |
| ==MSG> | TSSECQTY           | n,n%,REXX exit (table spaces only)                 |
| ==MSG> | IXSECQTY           | n,n%,REXX exit (indexes only)                      |
| ==MSG> | DEFER              | YES, NO, REXX exit (indexes only)                  |
| ==MSG> | DEFINE             | YES, NU, REXX exit (table spaces and indexes)      |
| ==MSG> | ISDEFINE           | YES, NO, REXX exit (table spaces only)             |
| ==MSG> |                    | YES, NU, REXX exit (indexes only)                  |
| ==MSG> | HASHSPL            | NK,NM,NG,REXX exit                                 |
| ==MSG> |                    | n,REXX exit (tables only)                          |
| ==MSG> |                    | N,REXX exit (distinct types only)                  |
|        |                    | UHANGES, ALL, NUNE, REXX EXIT (TADIES ONLY)        |
|        |                    | VES NO REXX exit (table spaces and indexes)        |
|        |                    | VES NO REXX exit (indexes only)                    |
|        |                    | VES NO PEVY avit (table spaces aply)               |
|        |                    | NONE CHANGES PEYY exit (tables only)               |
|        | EREEPG             | n REXX exit (table spaces and indexes)             |
|        | TSEREEPG           | n REXX exit (table spaces only)                    |
| ==MSG> | TXEREEPG           | n REXX exit (indexes only)                         |
| ==MSG> | PCTEREE            | n REXX exit (table spaces and indexes)             |
| ==MSG> | TSPCTEREE          | n REXX exit (table spaces only)                    |
| ==MSG> | TXPCTEREE          | n REXX exit (indexes only)                         |
| ==MSG> | TSPCTFUPD          | n.REXX exit (table spaces only)                    |
| ==MSG> | LOCKMAX            | n,SYSTEM.REXX exit (table spaces only)             |
| ==MSG> | ERASE              | YES, NO, REXX exit (table spaces and indexes)      |
| ==MSG> | TSERASE            | YES,NO,REXX exit (table spaces only)               |
| ==MSG> | IXERASE            | YES,NO,REXX exit (indexes only)                    |
| ==MSG> | RESONDROP          | YES,NO,REXX exit (tables only)                     |
| ==MSG> | EDITPROC           | string,REXX exit (tables only)                     |
| ==MSG> | VALIDPROC          | string,REXX exit (tables only)                     |
| ==MSG> | TSPARTS            | n,REXX exit (table spaces)                         |
| ==MSG> | LOGGED             | YES,NO,REXX exit (table spaces only)               |
| ==MSG> | LOCKSIZE           | TABLE, TABLESPACE, PAGE, ROW, LOB, ANY, REXX exit  |
| ==MSG> |                    | (table space only)                                 |
| ==MSG> | MAXROWS            | n,REXX exit (tables only)                          |
| ==MSG> | GBPCACH            | SYSIEM, CHANGED, ALL, NONE, REXX exit              |
| ==MSG> | TCODDOAGU          | (table spaces and indexes)                         |
| ==MSG> | ISGBPLACH          | SYSTEM, CHANGED, ALL, NONE, REXX exit              |
| ==MSG> | TYCDDCACU          | (TADIE SPACES ONLY)                                |
|        | IXGBPLACH          | SYSTEM, CHANGED, ALL, NONE, REXX EXIT              |
|        |                    | (Indexes only)                                     |
|        |                    | VES NO REXX exit (tables only)                     |
|        | PADDED             | YES NO REXX exit (indexes only)                    |
|        | COPY               | YES NO REXX exit (indexes only)                    |
|        | MEMCLUS            | YES NO REXX exit (table spaces only)               |
| ==MSG> | ETEL DPROC         | string REXX exit (tables only)                     |
| ==MSG> | INSALGO            | n (0-2), REXX exit (table spaces only)             |
| ==MSG> | SGKEYLABL          | string, NO, NOKEYLABEL, REXX exit (stogroup only)  |
| ==MSG> | TBKEYLABL          | string,NO,NOKEYLABEL,REXX exit (tables only)       |
| ==MSG> |                    |                                                    |

Figure 23. Edit Compare Masks (GOCEDIT) panel, part 2

| ==MSG><br>==MSG> | Verification mas<br>VER,Field:ope    | sk Syntax:<br>erand,value  | e(.values).RC=x                                                            |                      |
|------------------|--------------------------------------|----------------------------|----------------------------------------------------------------------------|----------------------|
| ==MSG>           | or                                   |                            |                                                                            |                      |
| ==MSG>           | VER,rexxField                        | d:REXX(exit                | proc,parm1,parm2,                                                          | parmn)               |
| ==MSG>           | Field:                               | Same field                 | ls used by overwrites                                                      |                      |
| ==MSG>           | RexxField                            | Can be one                 | e of three options:                                                        |                      |
| ==MSG>           |                                      | 1. same fi                 | lelds used by overwri                                                      | tes                  |
| ==MSG>           |                                      | 2. special                 | L REXX only field, OB                                                      | JNAME or TSPARTS     |
| ==MSG>           |                                      | s. Lwo cha                 | Object type code i                                                         | Catalog record       |
| ==MSG>           |                                      | SG                         | Storage group                                                              | SYSSTÖGROUP          |
| ==MSG>           |                                      | DB                         | Database                                                                   | SYSDATABASE          |
| ==MSG>           |                                      |                            | lable space                                                                | SYSTABLESPACE        |
| ==MSG>           |                                      | IX                         | Index                                                                      | SYSINDEXES           |
| ==MSG>           |                                      | TG                         | Trigger                                                                    | SYSTRIGGERS          |
| ==MSG>           |                                      | FK                         | Foreign Key                                                                | SYSRELS              |
| ==MSG>           |                                      | PK                         | Primary key                                                                | SYSIABLUNSI          |
| ==MSG>           |                                      | СК                         | Check Constraint                                                           | SYSCHECKS            |
| ==MSG>           |                                      | ŰQ                         | Unique COnstraint                                                          | SYSTABCONST          |
| ==MSG>           |                                      | рт                         | Data tura                                                                  | TYPE = U             |
| ==MSG>           |                                      | FI                         | Function                                                                   | SYSDATATIPES         |
| ==MSG>           |                                      | SP                         | Procedure                                                                  | SYSROUTINES          |
| ==MSG>           |                                      | SQ                         | Sequence                                                                   | SYSSEQUENCES         |
| ==MSG>           |                                      | SY                         | Synonyms                                                                   | SYSSYNONYMS          |
| ==MSG>           |                                      | VW                         | View                                                                       | SYSVIEWS             |
| ==MSG>           |                                      | GV                         | Global variable                                                            | SYSVARIABLES         |
| ==MSG>           |                                      | TP                         | Table part                                                                 | SYSTABLEPART         |
| ==MSG>           |                                      | IP<br>FI                   | Index part<br>Fields                                                       | SYSENDEXPART         |
| ==MSG>           | Operand:                             | EQ -                       | Equal                                                                      | 010112200            |
| ==MSG>           |                                      | NE - N                     | lot equal                                                                  |                      |
| ==MSG>           |                                      | GI - 6                     | ess than                                                                   |                      |
| ==MSG>           |                                      | LIST - 1                   | list of values                                                             |                      |
| ==MSG>           | -                                    | RANGE - 1                  | ange of values from                                                        | two input values     |
| ==MSG>           | value:<br>RC=:                       | same value                 | es as overwrite value<br>e if expression is n                              | S<br>ot met          |
| ==MSG>           | x:                                   | return coc                 | de value - 0,4,8,12                                                        |                      |
| ==MSG>           | Notes:                               | -                          |                                                                            |                      |
| ==MSG>           | - n 1s a 1ntege:<br>- n% is the inte | r value<br>Soer percer     | tage of the current                                                        | attribute value      |
| ==MSG>           | - REXX exit take                     | es format d                | of REXX(myexit,val1,v                                                      | al2valn) where       |
| ==MSG>           | valn is the na                       | ame of DB2                 | catalog field (such                                                        | as DBNAME) or        |
| ==MSG>           | a variable wi<br>+ in col 72 i       | th numeric/<br>ndicates co | string value (such a )<br>Strinuation of Rexx e                            | S BPOOL= 'BP1').     |
| ==MSG>           | - To support/mig                     | grate DB2V8                | 3 masking input,OWNER                                                      | ,TBOWNER and         |
| ==MSG>           | IXOWNER will r                       | mask both c                | wner and schema fiel                                                       | ds.SCHEMA,           |
| ==MSG>           | TBSCHEMA and I                       | IXSCHEMA wi                | ill be applied to sch                                                      | ema fields only.     |
| ==MSG>           | above and the                        | n use schem                | ha as the qualifier.                                                       | SYNOWNER is          |
| ==MSG>           | migrated into                        | SYNSCHEMA.                 | Use SYNSCHEMA inste                                                        | ad of SYNOWNER.      |
| ==MSG>           | - SINGLECH forma                     | at is SINGL                | ECH: <character>Ý,<es< td=""><td>cape character&gt;</td></es<></character> | cape character>      |
| ==MSG>           | any character                        | gie charact<br>at that no  | er in mask specifica                                                       | fied escape          |
| ==MSG>           | character pred                       | cedes the s                | specified single char                                                      | acter, then the      |
| ==MSG>           | single charac                        | ter is trea                | ated as literal.                                                           |                      |
| ==MSG>           | - The view, alia                     | as and sync                | onym masks (both name                                                      | and<br>statement for |
| ==MSG>           | these objects                        | (e.g. VWNA                 | AME only valid for CR                                                      | EATE VIEW).          |
| ==MSG>           | All other usag                       | ges of thes                | se names and schemas                                                       | are vague and        |
| ==MSG>           | can refer also                       | o to table                 | names and schemas.                                                         | These other          |
| ==MSG>           | for schema: +                        | ry be maske                | it is recommended to                                                       | use both VWNAMF      |
| ==MSG>           | and TBNAME if                        | view names                 | s are being changed f                                                      | or both CREATE       |
| ==MSG>           | VIEW statemen                        | t and SQL t                | hat uses this view.                                                        |                      |
| ==MSG>           | - use caution wi                     | nen specity<br>ause change | ing mask fleid SEGSI                                                       | type. For            |
| ==MSG>           | example, spec:                       | ifying the                 | SEGSIZE mask might c                                                       | onvert a             |
| ==MSG>           | partitioned to                       | able space                 | to a range-partition                                                       | ed universal         |
| ==MSG>           | table space (                        | nartitions                 | table in a UIS has a<br>d index needs to be                                | partitioned          |
| ==MSG>           | might generate                       | e SQLCODE=-                | -662 during execution                                                      |                      |

Figure 24. Edit Compare Masks (GOCEDIT) panel, part 3

==MSG> - The following masks can not have the object-specific ==MSG> qualifiers listed in the mask syntax: NAME, SCHEMA, SETPATHSC, DBNAME, COLLNAME, SFNAME, GRANTID, GRANTOR, GRANTEE, ROLE, DBROLE, TSROLE, TBROLE, IXROLE, GBPNAME, TCNAME, XMLSCHID, AUTHID, SQLID, SGNAME, OWNER, OWNER, BPNAME, PLNNAME and SINGLECH. ==MSG> ==MSG> ==MSG> ==MSG> ==MSG> - Verification mask checks attributes using expression given and if the expression is false, return code of value given will be issued. If return code is greater than 4, ==MSG>==MSG> Processing will fail after all objects are processed and error messages will be in VALOUT file.
OBJNAME is a special verification mask type that only is ==MSG> ==MSG> ==MSG> allowed with REXX exec syntax. OBJNAME will provide three arguments to REXX exec, object type, object name and object ==MSG>==MSG>==MSG> schema. CK mask will not be triggered for DB2 generated checks like DB2\_GENERATED\_CHECK\_CONSTRAINT\_FOR\_SYSTEM\_TIME and DB2\_GENERATED\_CHECK\_CONSTRAINT\_FOR\_BUSINESS\_TIME ==MSG> ==MSG> ==MSG>==MSG> - Masks should start in column 1. ==MSG> Mask examples: ==MSG> OWNER:ABC\*,DEF\* ==MSG> NAME:PRE\*,NPRE\* ==MSG> XMLSCHID:P01,P02 ==MSG> WLMENV:WLM33,WLM44 ==MSG> LOCATION:LOC3\*,LOCT\* ==MSG> SETPATHSC:SYSIBM,SYSFUN ==MSG> SINGLECH:\_ ==MSG> SINGLECH:\_,+ ==MSG> ==MSG> Object-specific mask examples: ==MSG> TBSCHEMA:CREATOR1.TB2:CREATOR1,NEW\_CRE1 ==MSG> IXNAME:IXOWN\*.IX3\*:IX3\*,IX4\* ==MSG> IXBPNAME:IXOWN1.INDX2:BP1,BP3 ==MSG> ==MSG> Overwrite examples: ==MSG> COMPRESS:MYDB\*.MYTS\*,YES ==MSG> SEGSIZE:MYDB\*.MYTS\*,8 ==MSG> DSSIZE:MYDB\*.MYTS\*,4G ==MSG> PRIQTY:\*.\*, REXX(MYPRIQTY, DBNAME='MYDBTEST') ==MSG> TSPRIQTY:MYDB\*.MYTS\*,30 ==MSG> IXPRIQTY:MYCR\*.MYIX\*,25% ==MSG> IXSECQTY:MYCR\*.MYIX\*,REXX(MYSECQTY,IXNAME,IXCREATOR,PCT=20%) ==MSG> DEFER:USER001.\*IXNAME,NO ==MSG> DEFINE:DBNAME\*.\*TSPC,REXX(MYDEFINE,DEFINE='YES') ==MSG> HASHSPC:TBCREATOR.MYTBNAME,100M ==MSG> TBINLOBL:TBCREATOR.MYTBNAME.COLNAME,16000 ==MSG> DTINLOBL:DTCRE\*.DTNAME\*,16000 ==MSG> IXCLOSE:MYCR\*.MYIX\*,NO ==MSG> AUDIT:MYDB\*.MYTB\*,CHANGES ==MSG> TRACKMOD:MYDB\*.MYTS\*,NO ==MSG> DCAPTURE:TBCRE\*.MYTB\*,NONE ==MSG> FREEPG:ABC\*.DEF\*,6 ==MSG> IXPCTFREE:IXSCH1.IXNAME1,9 ==MSG> LOCKMAX:DBTEST2.TSTEST2,SYSTEM ==MSG> TSERASE:DBTEST1.TSTEST1,NO ==MSG> RESONDROP:TBCRE\*.MYTB\*,NO ==MSG> TSPCTFUPD:DB1.TS1,25 ==MSG> INSALGO:DB1.TS1,2 ==MSG> SGKEYLABL:SG1,DB2SYS\_KEY01 ==MSG> SGKEYLABL:SG1,NOKEYLABEL ==MSG> SGKEYLABL:SG1,N0 ==MSG> TBKEYLABL:TBCRE\*.MYTB\*,DB2SYS\_KEY02 ==MSG> TBKEYLABL:TBCRE.MYTB,NOKEYLABEL\*\* ==MSG> TBKEYLABL:TBCRE.MYTB,NO\*\* ==MSG>==MSG> Verification mask examples: ==MSG> VER, COMPRESS: EQ, YES, RC=4 ==MSG> VER, EDITPROC: NE, PROC1, RC=8 ==MSG> VER,TSPARTS:LT,65,RC=8 ==MSG> VER,PCTFREE:GT,20,RC=8 ==MSG> VER, SEGSIZE:LIST, 4, 8, 12, RC=8 ==MSG> VER, PCTFREE: RANGE, 0, 5, RC=4 ==MSG> VER, OBJNAME: REXX(OBJTST) ==MSG> VER, SEGSIZE: REXX(SEGTST, MYSEGSZ) ==MSG> VER, MEMCLUS:EQ, NO, RC=8 ==MSG> VER, FIELDPROC:NE, FLDPROC1, RC=8 ==MSG> VER, IXCOMPRES:EQ, YES, RC=4 ==MSG> VER, TSCOMPRES:REXX(COMPTST, DBNAME, NAME, COMPRESS) ==MSG> VER, TSPCTFUPD:RANGE, 10, 20, RC=8 ==MSG> VER,INSALGO:RANGE,0,2,RC=8 ==MSG> VER,TBKEYLABL:NE,DB2SYS.KEY02,RC=8

| MCC>    |                                                          |
|---------|----------------------------------------------------------|
|         | Verification shirt two wells were less                   |
| ==1156> | verification object type mask examples:                  |
| ==MSG>  | VER,IX:REXX(VERIX,TBCREATOR,TBNAME,NAME)                 |
| ==MSG>  | VER, DB:REXX(VERDB, NAME, CREATOR, BPOOL)                |
| ==MSG>  |                                                          |
| ==MSG>  | Syntax for info about renamed objects/columns:           |
| ==MSG>  | renameobj:old-name,new-name                              |
| ==MSG>  | RENAMECOL:table-name.old-colname,new-colname             |
| ==MSG>  | ( + in col 72 indicates continuation on next line col 1) |
| ==MSG>  | renameobj:                                               |
| ==MSG>  | RENAMEDB, RENAMETS, RENAMETB, RENAMEIX,                  |
| ==MSG>  | RENAMEGV                                                 |
| ==MSG>  | Examples:                                                |
| ==MSG>  | RENAMETB:OLDOWNER.OLDNAME, NEWOWNER.NEWNAME              |
| ==MSG>  | RENAMECOL: OWNERA.MYTB.OLDCOLNAME, NEWCOLNAME            |
| ==MSG>  |                                                          |
| *****   | **************************************                   |
|         |                                                          |

Figure 26. Edit Compare Masks (GOCEDIT) panel, part 5

# 4. Specifying ignores

When you compare objects, you can optionally specify ignores and ignore changes.

An *ignore* is one or more fields that Object Comparison Tool is to ignore when comparing Db2 catalog records. Specify ignores when the source and target objects have differences, but you do not want these differences to result in changes to the target.

An *ignore change* is a specified change to an object that was previously reported in a compare result and you want ignored. Ignore changes are reported, but no SQL statements are generated for the changes.

## Before you begin

If you want to specify an ignore change, you must have saved compare results. Optionally, you can define an ignore change specification in advance; see <u>"Creating ignore changes specifications"</u> on page 122.

## About this task

When specifying ignores in Db2 Object Comparison Tool, you can define the ignores either in the Change Management (CM) database or in a data set. For more information about ignores, see Ignore fields (IBM Db2 Administration Tool for z/OS 13.1.0).

## Procedure

To specify ignores to be used during the compare process:

1. On the DB2 Object Comparison Tool Menu (GOCMENU) panel, specify option 4, and press Enter.

The Specify Compare Ignores (GOC4) panel is displayed.

```
Compare ------ Specify Compare Ignores -----
Option ===>
Ignore Fields Specification:
  Owner . .
                                              > (? to look up)
> (? to look up)
  Name
 Data Set:
   Data Set Name . .
  Options:
    Edit Ignore Fields Specification . . . NO (Yes/No)
Ignore Changes Specification:
  Owner . . . .
                                              > (? to look up)
 Edit Ignore Changes Specification . . . NO (Yes/No)
Display using a saved compare result
  Display using a saved compare result . . NO (Yes/No)
    Saved Compare Results:
      Owner . . . .
                                               > (? to look up)
                                               > (? to look up)
      Name . . . .
```

Figure 27. Specify Compare Ignores (GOC4) panel

**Note:** If Change Management is not enabled, only the **Data Set Name** and **Edit Ignore Fields Specification** fields are displayed.

- 2. Complete one or both of the following tasks, depending on the ignores that you want to use:
  - "Specifying ignore fields" on page 74
  - "Specifying ignore changes" on page 77

#### **Related information**

Ignore fields (IBM Db2 Administration Tool for z/OS 13.1.0)

## Specifying ignore fields

## Procedure

1. On the **Specify Compare Ignores (GOC4)** panel, specify the following information in the **Ignore Fields Specification** section:

```
Ignore Fields Specification:

Owner . . > (? to look up)

Name . . > (? to look up)

Data Set:

Data Set Name . .

Options:

Edit Ignore Fields Specification . . . NO (Yes/No)
```

Figure 28. Ignore Fields Specification section on the Specify Compare Ignores (GOC4) panel

• Specify one of the following sources that contains (or will contain) the ignore fields specifications:

#### CM table

Specify **Owner** and **Name** values for the ignore. This name identifies a row in the Change Management repository table . That row contains (or will contain) the ignore fields that you want to use for the comparison operation. You can specify either an existing name to identify an existing row in the table or a specify a new name to create a new row in the table.

### Data set

Specify a value for **Data set name**. The data set must adhere to TSO naming conventions and be one of the following types:

- A fixed-block sequential data set
- A member of a partitioned data set with a logical record length of 80 (RECFM=Fx, LRECL=80)

The input must be in columns 1-72 of the ignore data set.

If CM is not enabled, you must specify a data set. If both a CM table and a data set are specified, the information in the data set field is used.

- In the Edit Ignore Fields Specification field, specify whether you want to edit the ignore fields.
- 2. Press Enter.

One of the following panels is displayed:

- If you specified that you do not want to edit the ignore fields, the **DB2 Object Comparison Tool Menu (GOCMENU)** panel is displayed. You have completed specifying ignore fields. You can skip the rest of this procedure.
- If you specified that you wanted to edit the ignore fields and your source is a data set or an existing row in the CM repository table , the **Specify Ignore Fields : Objects (GOCCI)** panel is displayed. Skip to step <u>"4" on page 75</u>.
- If you specified that you wanted to edit the ignore fields and your source is a new row in the CM repository table, the **Insert Ignore (ADB2C22)** panel is displayed.
- 3. On the **Insert Ignore (ADB2C22)** panel, create a new ignore specification by completing the following steps:

```
DB2 Admin ------ Create Ignore Specification ----- 12:25
Command ===>
Owner . . MYID > (Optional, default is USERID)
Name . . MYIGNORE > (Required, ? to look up)
Comment . . >
```

Figure 29. Insert Ignore (ADB2C22) panel

- a) Optional: In the **Comment** field, specify a description of the ignore.
- b) Press Enter to insert a row into the Change Management repository table for this new set of ignore fields.
- c) Exit (PF3) to display the Specify Ignore Fields : Objects (GOCCI) panel.
- 4. On the Specify Ignore Fields : Objects (GOCCI) panel, edit the ignore fields as needed:

This panel shows the objects and the fields within the objects, if any, that are to be ignored. In the following example, several objects have ignore fields defined. For example, for SYSDATABASE, the fields CREATOR, STGROUP, BPOOL, and INDEXBP are to be ignored.

| Compare<br>Command ===>                                                                                                    | Specify Ignore Fields: Objects Row 1 of 17<br>Scroll ===> PAGE                                                                                                    |                  |                  |
|----------------------------------------------------------------------------------------------------|----------------------------------------------------------------------------------------------------|------------------|------------------|
| Valid line commands ar<br>U - Update Ignore Fie                                                                                                    | re:<br>lds                                                                                                    |                  |                  |
| Select Object<br>*                                                                                                    | Ignore Fields<br>*                                                                                                    | Qualifier<br>*   | : Name<br>*      |
| GENERIC<br>SYSCHECKS<br>SYSCOLUMNS<br>SYSCONTROLS<br>SYSDATABASE<br>SYSDATATYPES<br>SYSENVIRONMENT<br>SYSFIELDS<br>SYSINDEXES<br>SYSINDEXPART<br>SYSKEYS<br>SYSPACKAGE<br>SYSPARMS<br>SYSRELS | None<br>None<br>COLTYPE, LENGTH, SCALE, DEFAULT, DEFAULTVALUE<br>None<br>CREATOR, STGROUP, BPOOL, INDEXBP<br>None<br>APPLCOMPAT<br>None<br>PQTY, SQTY, SECQTYI<br>None<br>None<br>None |                  |                  |
| SYSROUTINES<br>SYSSEQUENCES<br>SYSSTOGROUP<br>SYSTABLEPART<br>SYSTABLES<br>SYSTABLES<br>SYSTABLES<br>SYSTABLESPACE<br>SYSTRIGGERS<br>SYSVIEWS<br>SYSVOLUMES<br>XMI MODITEE                    | None<br>None<br>VCATNAME<br>PQTY,SQTY,SECQTYI<br>STATUS,LABEL<br>LABEL,CHECKRID<br>AUDITING<br>None<br>None<br>None<br>VOLID<br>None                                                   | SYSADM<br>SYSADM | LRC*87<br>LRC*88 |

## Figure 30. Specify Ignore Fields : Objects (GOCCI) panel

This panel contains the following fields:

#### Object

The name of the Db2 catalog table that describes the object or part of the object.

#### **Ignore Fields**

The field or fields to ignore for this catalog table.

#### Qualifier

The qualifier of the specific object or objects to be ignored.

#### Name

The name of the specific object or objects to be ignored.

**Tip:** Use caution when specifying ignores. If possible, use the generic ignore field specifications. These specifications provide for some common sets of fields that are often intentionally different on source and target systems. For more information about generic ignores, see <u>Generic ignores (IBM Db2</u> Administration Tool for z/OS 13.1.0).

a) Issue the U (update) line command for the appropriate object (catalog table or the generic object), and press Enter.

The Select Ignore Fields for object (GOCCIF) panel is displayed for the selected object:

| GOCCIF            | Select                                                                                                    | Ignor   | e Fields :  | Eor SYSIND     | EXPART -  | Ro | w 1 to | 18 of 22 |   |
|-------------------|----------------------------------------------------------------------------------------------------|---------|-------------|----------------|-----------|----|--------|----------|---|
| Valid I<br>S - Se | line commands are<br>elect (add) field                                                                                                    | :<br>U- | Jn-select   | R - Repea      | at row    |    |        |          |   |
| Select            | Fields<br>*                                                                                                    |         | Action<br>* | Qualifier<br>* | Name<br>* |    |        |          |   |
|                   | AVGKEYLEN<br>CREATEDTS<br>DSNUM<br>EXTENTS<br>FREEPAGE<br>GBPCACHE<br>INDEXTYPE<br>LEAFFAR<br>LEAFNEAR<br>LIMITKEY<br>OLDEST_VERSION<br>PARTITION<br>PCTFREE<br>PQTY<br>PSEUDO_DEL_ENTRI<br>RBA_FORMAT<br>SECQTYI<br>SPACEF | ES      |             | >              |           |    |        |          | > |

## Figure 31. Select Ignore Fields for object (GOCCIF) panel

b) Select the fields that are to be ignored by using the S line command, and press Enter.

You can further limit an ignore field to certain objects by specifying values in the **Qualifier** and **Name** columns with wildcard characters in any field. You can modify the qualifier and name of a field only when that row is selected. To apply multiple *qualifier.name* combinations to a field, issue the R line command to create additional rows for hat field.

c) Exit (PF3) back to the Specify Ignore Fields : Objects (GOCCI) panel.

d) Exit (PF3) back to the DB2 Object Comparison Tool Menu (GOCMENU) panel.

## **Related tasks**

Specifying ignore changes

## **Specifying ignore changes**

## Procedure

- 1. On the **Specify Compare Ignores (GOC4)** panel, specify one of the following sets of information in the **Ignore Changes Specification** section:
  - a. If you want to use a defined ignore changes specification, specify the owner and name of the specification and whether you want to edit the specification in the following fields:

```
Ignore Changes Specification:

Owner . . . . > (? to look up)

Name . . . . . . > (? to look up)

Edit Ignore Changes Specification . . . NO (Yes/No)
```

Figure 32. Ignore Changes Specification section on the Specify Compare Ignores (GOC4) panel

b. If you want to use a saved compare result, specify that you want to display the saved compare result and an owner and name for the result in the following fields:

Figure 33. Ignore Changes Specification section on the Specify Compare Ignores (GOC4) panel

**Restriction:** You cannot specify both a and b; you can specify either an ignore changes specification or a saved compare result.

- 2. Press Enter.
- 3. Take one of the following actions, depending on which panel is displayed:
  - If you specified that you do not want to edit or display the ignore changes, the **DB2 Object Comparison Tool Menu (GOCMENU)** panel is displayed. You have completed specifying ignore changes. Skip the rest of this procedure.
  - If you specified that you want to edit the ignore changes specification, the **Ignored Changes List** (ADBPCICL) panel is displayed. Modify the specification as needed. See step <u>"3" on page 124</u> in <u>"Modifying ignore changes specifications" on page 123</u>.
  - If you specified that you want to display the saved compare results, the **Compare Report** (ADBPCRR) panel is displayed. Select the changes that you want to ignore. See step <u>"4" on page 122</u> in <u>"Creating ignore changes specifications" on page 122</u>.

## What to do next

Generate a compare batch job.

**Related tasks** Specifying ignore fields

# **5. Generating a compare batch job**

A compare batch job is a JCL job that performs the requested comparison.

## Before you begin

Before you can generate a compare job, you must complete the following tasks:

- "1. Specifying source objects" on page 48
- "2. Specifying target objects" on page 60

You can tell whether the source and target are specified by looking at the **Specification Status** column on the **DB2 Object Comparison Tool Menu (GOCMENU)** panel.

You can optionally complete the following additional tasks before generating a compare batch job:

- "3. Specifying compare masks" on page 63
- "4. Specifying ignores" on page 73

If you want to use previous compare batch job selections that were saved as a dialog, restore that dialog before you begin. See <u>"Managing and restoring dialogs" on page 111</u>.

## Procedure

To generate a compare batch job:

- 1. On the **DB2 Object Comparison Tool Menu (GOCMENU)** panel, specify option 5, and press Enter. The **Generate Compare Jobs (GOC5)** panel is displayed.
- 2. If want to use Change Management (CM) or do a multi-target import, skip the remaining steps and complete one of the following procedures instead:

- "Generating a compare batch job to make changes through Change Management" on page 100
- "Generating a compare batch job for a multi-target import" on page 102
- 3. On the Generate Compare Jobs (GOC5) panel, specify a value for each option, and press Enter.

For information about each option on this panel, see "Compare job options" on page 80.

**Tip:** Set **Save compare results** to YES if you want to analyze data about the comparison, ignore changes, or increase the efficiency of subsequent comparisons. The saved compare results contain information about objects that were part of the comparison, including detected differences, changes to make, and how those changes are to be implemented. You can save the compare results only for tables, indexes, global variables, and distinct data types.

4. If the **Change Management Prompt (ADB2CMRO)** panel is displayed (because CM is enabled and optional for your ID), specify whether to use CM, and press Enter.

If you use CM, complete the steps in <u>"Generating a compare batch job to make changes through</u> Change Management" on page 100 instead.

5. Complete the requested input on any subsequent panels that are displayed.

One or more of the following panels might be displayed depending on the compare job options that you selected. For more information about one of these panels, see the related job option description.

| Panel                                                      | Option on Generate Compare Jobs (GOC5)<br>panel |
|------------------------------------------------------------|-------------------------------------------------|
| Save Compare Results (ADB2C22) panel                       | "Save compare results" on page 84               |
| <b>Specify Compare Reporting Options (GOC5RO)</b><br>panel | "Change reporting options" on page 83           |
| Specify Data Set Name for Apply Jobs<br>(GOC5AJ) panel     | "Generate apply jobs" on page 86                |
| Specify Work Statement List Data Set<br>(ADB2WLDA) panel   | <u>"As work statement list" on page 89</u>      |
| Specify Work Statement List (ADB27WLD) panel               | <u>"As work statement list" on page 89</u>      |
| Specify Work Statement List Data Set<br>(GOC5WL) panel     | <u>"As work statement list" on page 89</u>      |
| Specify Job Parameters (ADB2W1R) panel                     | "As work statement list" on page 89             |
| <b>REBIND options (ADBPREBO)</b> panel                     | "REBIND options" on page 95                     |
| <b>DB2 Object Compare Warning (GOCGCMPW)</b><br>panel      | "Generate apply jobs" on page 86                |

6. Edit the generated JCL job as needed and submit it to run the comparison.

For information about the Object Comparison Tool parameters in the generated JCL job, see "Parameters in the generated compare batch job" on page 106.

## What to do next

**Tip:** Consider saving your current compare batch job selections for later use. See <u>"Saving dialogs" on</u> page 110.

## **Compare job options**

When you generate a compare batch job, you can specify a number of options to control the behavior of the comparison operation and job. These options are listed on the **Generate Compare Jobs (GOC5)** panel.

```
GOC5 ----- Generate Compare Jobs -----
Command ===>
 Specify the following for DB2 Object Comparison Tool:
 Worklist information:
   Worklist name . . . . . . . . PQ76055N (also used as middle qualifier in DSNs)
 Compare options:
Suppress DROP of objects . NO
                                                       (Yes/No)
    Drop FKs not in source . . NO
                                                       (Yes/No)
   Suppress DROP of columns . NO
Suppress adding columns . . NO
                                                       (Yes/No)
                                                      (Yes/No)
                                                      (Blank, an SQLID, or <NONE>)
(Blank or an SQLID)
   Run SQLID . . . . . . . . .
   •••• V
                                                      (Validate, None)
   Allow implicit drop of
excluded objects . . . NO
Enable auth-switching . . YES
Disable REORG optimization YES
                                                       (Yes/No)
                                                       (Yes/No)
                                                       (Yes/No)
    Scope Warning Messages . . YES
                                                      (Yes/No)
 Change reporting options . . YES
                                                       (Yes/No)
 Save compare results . . . YES
                                                       (Yes/No)
 Data set information:
   PDS for batch jobs . . . CMP.PQ76055N
Prefix for data sets . . . NBRON
   Changes file data set name.
      Member name . . . . . .
                                                     (if Changes file is an existing PDS)
 Options:
   Generate online . . . . . YES
Single compare job . . . NO
Member name . . . . . COMPARE
                                                       (Yes/No)
                                                       (Yes/No)
                                                       (default COMPARE)
   Member name . . . . . . COMPAR
Allow deferred restart . . NO
Generate apply jobs . . . YES
Generate one job. . . . YES
Member prefix . . . APPLY
As work statement list . YES
Embed IFF into WSL . . NO
Use customized util opts. YES
Content of apply job(s) All
                                                       (Yes/No)
                                                      (Yes, No, or (Delta) Change)
(Yes, No, or (Per) Process)
                                                       (default APPLY)
                                                       (Yes/No to append to work stmt list)
                                                       (Yes/No)
                                                       (Yes/No)
      Content of apply job(s) . ALL
                                                       (All, DDL)
      Unload method . . . . : P
                                                       (Unload, Parallel unload, HPU)
      Generate templates. . . . NO
                                                       (Yes/No)
      Stop on conversion error. NO
                                                      (Yes/No)
   Use DEFER YES . . . . YES
Allow rotate parts . . . YES
Retain GENERATED ALWAYS:
                                                       (Yes/No)
                                                       (Yes/No)
      For ROWID
                                        YES
                                                       (Yes/No)
      For ROW CHANGE TIMESTAMP. YES
                                                      (Yes/No)
    Retain START and RESTART values:
   For sequence object . . . (Yes/No)
IDENTITY START value . . ORIGINAL (Original, Computed)
   Mask ignored fields . . . . NO
                                                      (Yes/No)
      Optional jobs after Reload or Alter:
         Run CHECK DATA . . . YES
                                                       (Yes/No)
         Take an image copy . . R
Run REORG/REBUILD . . . M
                                                       (after: Reload/Alter/Both/None)
                                                      (Mandatory, All relevant, None)
(after: Reload/Alter/Both/Min/None)
         Run RUNSTATS . . . . R
         Run REBIND
                                . . . M
                                                       (Mandatory, All relevant, None)
            REBIND options . . . YES
                                                       (Yes/No)
 BP - Change batch job parameters
TU - Specify TEMPLATE usage
 UO - Customize utility options
 CO - Change options common to change functions
```

Figure 34. Generate Compare Jobs (GOC5) panel

The options on this panel are described in the following sections:

- "Worklist information:" on page 81
- "Compare options:" on page 81
- "Reporting options:" on page 83
- "Data set information:" on page 84
- "Options:" on page 85
- "Optional jobs after Reload or Alter:" on page 94
- "Commands" on page 96

## Worklist information:

## Worklist name

Specify the name of the work statement list to use.

This name is also used as the middle qualifier in the names of the work data sets that are created for the job. The prefix for these work data sets is the value in the **Prefix for data sets** field in the **Data set information** section of this panel. The complete data set name is the **Prefix for data sets** value, the **Worklist name** value, and a name that indicates the purpose of the data set. For example, for the changes file, the complete name might be NBRON.PQ76055N.CHANGES.

The **Worklist name** value is also used as a name for the Db2 Administration Tool SQL or DDL executor, which has a checkpoint facility. The **Worklist name** value is used as a key to the checkpoint table. Use a unique name for each comparison that you run.

## **Related information:**

Work statement lists (IBM Db2 Administration Tool for z/OS 13.1.0)

## **Compare options:**

## **Suppress DROP of objects**

Specify whether the compare process is to drop objects that are in the target, but not in the source. Specify Yes to prevent the compare process from dropping any target objects.

Regardless of the value that you set for this option, Object Comparison Tool replaces all relationships between a parent and a child if a foreign key is specified in the source. To delete a foreign key, both the parent and the child must be present in the source (without a foreign key).

Also, if DROP statements are part of the source DDL, objects are dropped regardless of the value specified for this option.

Object Comparison Tool drops all explicit LOB objects from the target if they are not specified on the source. However, if the base table associated with the LOB objects is kept because **Suppress DROP of objects** is set to Yes, all of the LOB objects are kept.

## **Drop FKs not in source**

Specify whether the compare process is to drop from the target table any foreign keys that are not specified in the corresponding source table. If you specify No, the drop behavior is determined by **Suppress DROP of objects** field. The default is No.

## Suppress DROP of columns

Specify whether the compare process is to drop columns that are in the target tables but not in the source table. Specify Yes to prevent the compare process from dropping any columns.

## Suppress adding columns

Specify whether the compare process is to add columns to the target. Specify Yes to prevent columns in the source from being added to the target. This option is useful if you have extra columns on your source that you do not want added to your target.

## **Run SQLID**

Specify a valid SQL ID to use when creating, dropping, or altering objects. This ID is typically an administrative SQL ID whose only privileges are to create objects.

If a value is specified, this SQL ID becomes the owner of the databases and table spaces. If the specified SQL ID is different from the current owner, the databases and table spaces (and all dependent objects) are dropped and recreated to change the owner.

If you enter <NONE>, a SET CURRENT SQLID statement is not generated in the DDL.

If you leave this field blank, a SET CURRENT SQLID statement is generated in the DDL before each object that is created. Where possible, the SQL ID that was originally used to create the object is used in the SET statement.

## **Object Grantor**

Specify an SQL ID to use in SET CURRENT SQLID statements that precede GRANT statements.

If an SQL ID is specified for this option, but the **Run SQLID** option is set to <NONE>, no SET CURRENT SQLID statements are generated to precede GRANT statements.

#### **Run Validate**

Specify whether to perform consistency checking. Consistency checking verifies that for all of the primary objects in the source DDL, any dependent objects exist. These dependent objects must exist in the source DDL or the target catalog.

When you specify V or Validate, the following checking is performed:

- The table space in a CREATE TABLE statement exists.
- The table in a CREATE INDEX statement exists.
- The child and parent tables in referential constraints exist.
- If the index in a CREATE INDEX statement is a clustering index, a clustering index does not already exist.
- For primary index and unique index changes, matching keys for primary keys and unique keys exist.
- For primary key and unique key changes, matching indexes for primary keys and unique keys exist.
- The number of index partitions matches the number of table space partitions.

Object Comparison Tool also checks that the dependent objects exist if the following statements are generated:

- CREATE TRIGGER
- CREATE VIEW
- CREATE MQT
- CREATE INDEX
- ADD FOREIGN KEY

When you request consistency checking, a consistency checks report (ADB2WVL) is generated. If a check fails, a message is written to the report with a return code of 8.

**Note:** For native stored procedures, even if validation is successful, the existence of the object in the native stored procedure body cannot be known at procedure run time (or during procedure call).

## Allow implicit drop of excluded objects

Specify whether excluded objects can be dropped implicitly.

If you specify Yes, excluded objects can be dropped if needed and are then recreated according to the target definition. If you specify No and an excluded object needs to be dropped, an error message is displayed and the compare fails. No is the default.

## Enable auth-switching

Specify whether to generate DDL that is used by the authorization switching feature. *Authorization switching* enables you to execute DDL and DCL under the authority of another user.

This field is visible only if the authorization switching facility is enabled for the subsystem during the customization process.

#### **Disable REORG optimization**

Specify whether you want to disable REORG optimization. REORG optimization reduces the number of REORG utility statements that are issued, and thus the number of times that your system halts. The default value is No.

#### **Scope Warning Messages**

Specify whether to issue a warning message in the case where the target of an object comparison operation is automatically selected, and the source is not a table space. This message warns that objects that exist only in the target might be dropped.

If you specify Yes, message ADB7353 is issued for this situation. This message is issued regardless of the value of the **Suppress DROP of objects** option.

## **Reporting options:**

#### **Change reporting options**

Specify whether you want to change the options for reports.

If you specify Yes, the following panel is displayed after you press Enter. You can change the reporting options on this panel:

```
GOC5RO ----- Specify Compare Reporting Options
                                                                         ----- 12:20
 Report options for Compare:
   Only changed objects . . . YES
                                                     (Yes/No)
   Ignore fields:
                            . . . . . YES
      User specified
                                                     (Yes/No)
   System generated . . . . YES
Object specific . . . . YES
Translation masks . . . YES
                                                     (Yes/No)
                                                     (Yes/No)
                                                     (Yes/No)
   Summary report . . . . . YES
Object count report . . . YES
Conversion report . . . YES
                                                     (Yes/No)
                                                      (Yes/No)
                                                     (Yes/No)
```

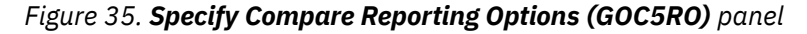

## **Only changed objects**

Specify whether the detailed report is to include only those objects that have changed.

## Ignore fields:

#### User specified

Specify whether the report is to include the names of user-specified ignore fields.

#### System generated

Specify whether the report is to include the names of system ignore fields.

#### **Object Specific**

Specify whether the report is to include the names of fields that are ignored for specific objects.

#### **Related information:**

"4. Specifying ignores" on page 73

#### **Translation masks**

Specify whether the report is to include the translation masks that are used by the compare job.

#### **Related information:**

"Translation masks" on page 65

#### Summary report

Specify whether the report is to include a summary, which consists of one line per object.

#### **Object count report**

Specify whether the report is to include statistics of compared and changed objects.

#### **Conversion report**

Specify whether to report expected conversion problems for tables when a change is run.

The following example shows the corresponding strings for the parameters that are passed to step T03COMP PGM=GOC2CMP if you specify YES for the fields on panel GOC5RO. Specifying Yes for both **User specified** and **System generated** results in REPIGALL being used as the parameter.

```
Compare ----- Generate Compare Jobs ------
Option ===>
 Specify the following for DB2 Object Comparison Tool:
 Worklist information:
   Worklist name . . . . . : AAAAAAAA (also used as middle qualifier in DSNs)
  Co.
       Compare ------ Specify Compare Reporting Options ----- 12:18
        Report options for Compare:
           Only changed objects . . : REPCHG
          Ignore fields:
  Chl
          User specified . . . : REPIGUSR
Object Specific . . . : Yes
System generated . . : REPIGSYS
Translation masks . . : REPMASK
Summary report
                                                            (Yes/No)
  Dal
          Summary report . . . . : REPSUM
Object count report . . . : REPCOUNT
Conversion report . . . : REPCONV
  0p|
```

Figure 36. Example of the **Specify Compare Reporting Options (GOC5RO)** panel with REPIGALL used as the PARM options.

#### Save compare results

Specify whether compare results are to be saved.

**Restriction:** Compare results are saved for only the following objects:

- tables
- indexes
- global variables
- distinct data types

If you specify YES, the following panel prompts you to specify a name for the saved result:

```
ADB2C22 n ------Save Compare Results ------ 08:22

Command ===>

Owner . . . OWN1 > (Optional, default is VNDRG, ? to lookup)

Name . . . NEW1 > (Required, ? to lookup)

Comment . . MY FIRST COMPARE RESULT >

Eligible for auto-delete . . 30 (number of days, blank for no auto-delete)
```

Figure 37. Save Compare Results (ADB2C22) panel

## **Data set information:**

#### PDS for jobs

Specify the name of the partitioned data set (PDS) where the compare jobs are to be generated.

## **Prefix for data sets**

Specify the prefix to be used for data sets that are allocated by the batch job. For example, UNLOAD, DDL, and LOAD data sets can be allocated.

## CHANGES file data set name

Specify the name of the data set to store the changes that are output by the compare job. This data set is used primarily for changes that are to be imported to Change Management. To generate these changes for Change Management, set **Generate apply jobs** to Change.

If this data set is partitioned, it must be preallocated, and you must specify a member name in the **Member name** field.

If you preallocate this data set, the data set must meet the following requirements:

- For delta changes, this data set must be either fixed length with an LRECL of 80 or variable length with an LRECL of 16384.
- For changes, this data set must be variable length with an LRECL of 16384.

## Member name

If the CHANGES data set is partitioned, specify a member name.

## **Options:**

## **Generate online**

Specify whether the compare process is to be run online.

If you specify Yes, the compare process runs immediately when you press the Enter key after specifying the compare job options. If **Generate apply jobs** and **As work statement list** are also set to Yes, the work statement list is created online but is not run. You can run the work statement list later.

If you specify No, a batch job is generated. You can submit this batch job later to perform the compare process in the background. The default value is No.

When the compare process is run in batch, messages are placed in the SYSPRINT data set. You can override this output data set by using the TU command to define the ADBWORK template. If you do not specify Yes for the **Generate templates** option and define ADBWORK, the default data set name, *prefix.wsl*.SYSPRINT, is used.

**Restriction:** This **Generate online** function is not available when comparing multiple sources and targets.

## **Related information:**

"Running a work statement list to apply changes" on page 127 "TU - Specify TEMPLATE usage" on page 97

## Single compare job

Specify whether all job steps are to be executed in one job.

Use separate jobs to run the source extraction on a system other than the target system.

If you specify No, up to four jobs are generated for the following actions:

- Extract the source if the source is DDL or the Db2 catalog
- Extract the target if the target is DDL or the Db2 catalog
- Compare the source and target
- If **Generate apply jobs** is set to Yes, generate apply jobs or register job when Change Management is enabled

If you specify Yes, you must specify a member name in the **Member name** field.

## Member name

If you requested a single job, specify the name of the member where the compare job is to be generated. The default is COMPARE.

## Allow deferred restart

Specify whether the generated compare job is to support deferred step restart. You can specify one of the following values:

YES

Generated compare JCL will not include backward references to previous steps so that deferred step restart is possible. This option is ignored if Generate online is YES or Single compare job is NO.

NO

Generated compare JCL will include backward references when allocating temporary data sets. Therefore, deferred restart is not possible without changing these backward references. NO is the default.

#### **Related information:**

Backward references (z/OS 2.5.0)

#### **Generate apply jobs**

Specify whether to generate jobs to apply the changes that were found during the comparison to the target objects.

Instead of generating apply jobs, Object Comparison Tool can also generate a work statement list or register a change in the Change Management database on the target subsystem. You can then use the apply jobs, work statement list, or change to apply changes to the target object. This process is shown in Figure 1 on page 11.

The Generate apply jobs function uses the following input:

- The changes file from the compare operation, which contains the following information:
  - The DROP, CREATE, and ALTER statements
  - The UNLOAD requests
  - Table space information records, which allow Object Comparison Tool to determine the size of the UNLOAD requests

**Restriction:** Do not attempt to import a CHANGES file that is generated by a normal comparison job into Change Management as a change. Doing so can lead to loss of data when the change is run.

• The shared variables file, which contains the variables that were specified in the panels.

You can specify one of the following values:

#### Yes

Generate apply jobs.

If you request the generation of apply jobs, run the Object Comparison Tool dialog connected to the target Db2 subsystem to pick up the correct libraries for use in the apply jobs. Alternatively, if the Object Comparison Tool dialog is run on a different Db2 system, you must manually update the apply jobs to use the correct Db2 libraries.

When you specify Yes, you also have the option to create a work statement list, use the utility options, select the unload method, and generate templates.

If you specify Yes and **As work statement list** = N0, the following panel prompts you for a data set name for the apply jobs:

GOC5AJ ------ Specify Data Set Name for Apply Jobs ----- 12:22 Enter/verify the following: Data Set Name ===> ADM001.COMPARE.D97220

## Figure 38. Specify Data Set Name for Apply Jobs (GOC5AJ) panel

No

Do not generate jobs to apply the changes.

Change

Generate a delta change in the CHANGES file that can later be imported to Change Management. (The CMDELTA parameter for GOC2CMP). No apply jobs or work statement list is generated.

If you specify Change, the compare process is said to run in *CMDELTA mode*.

The **Generate apply jobs** function runs as an EXEC (ADBGAJOB) in a TSO/ISPF batch job and uses ISPF skeletons to generate the apply jobs or work statement list.

If you request an apply job where the source or target are from DDL input, they must include all dependent objects. Otherwise, the loss of objects or authorizations can result. In this case, Object Comparison Tool issues the following warning message, which gives you the option to continue or to end the operation:

## Figure 39. DB2 Object Compare Warning (GOCGCMPW) panel

## Generate one job

Specify whether to generate a single apply job.

**Restriction:** The **Generate one job** option does not apply when **As work statement list** is set to Yes.

You can specify one of the following values:

Yes

A single apply job is generated. If the number of steps exceeds a maximum limit of 255, more than one job is generated.

If you specify Yes, specify a value in the **Member prefix** field.

No

Multiple jobs are generated. Specifically, Object Comparison Tool produces the following apply jobs:

## T10Unnnn

UNLOAD jobs, which contain the following steps:

- Step 1 issues a Db2 command to place the table space in read-only status.
- Step 2 deletes the SYSREC and SYSPUNCH data sets, if they already exist.
- Step 3 unloads the given table.
- Additional steps create Db2 LOAD utility control statements for the unloaded data.

The generated UNLOAD jobs can be run in parallel. The space parameter for the SYSREC data set in step 3 is derived from the RUNSTATS statistics in the catalog and from the high-used-RBA value of the data set from the table space. If the target version files are not

created from a Db2 catalog, evaluate and possibly correct, the space parameter, because no space data is available and default sizes are used.

**Note:** Version files that are created outside the scope of the Db2 catalog, such as those created from DDL, do not represent the same information that is found in the Db2 catalog.

#### T20DROP

DROP job. This job includes statements that need to be executed before objects are created. It can include DROP, RENAME, and ALTER statements. This job contains DD statements that reference all unload data sets to ensure that all UNLOAD jobs have run before the objects are dropped.

#### **T30CREAT**

CREATE job. This job creates the objects and their authorizations. It can also contain ALTER SQL statements.

If an inline utility needs to be run between DDL statements, the T30CREAT job is split into multiple jobs, named T30C*nnnn*.

#### T40STOP

STOP job. This job stops page sets. It can contain other SQL and utility statements.

#### **T50ALTER**

ALTER job. This job can contain CREATE and ALTER SQL statements.

If an inline utility needs to be run between DDL statements, the T50ALTER job is split into multiple jobs, named T50Annnn.

#### T60START/T61START

START jobs. These jobs start page sets. The T61START job is for clone objects.

#### T70Rnnnn

RELOAD jobs.

#### T71Rnnnn

REORG jobs. These REORG jobs remove REORG-pending conditions. All REORG statements are combined into a single job if SHRLEVEL CHANGE is specified and the mapping table name is provided.

#### T72REBLD

**REBUILD** jobs.

#### T8ROnnnn

REORG jobs. These REORG jobs fully implement the effects of the changes (for example, space parameter changes). All REORG statements are combined into a single job if SHRLEVEL CHANGE is specified and the mapping table name is provided.

#### T81REBLD

REBUILD job. This job rebuilds indexes.

#### T85REFR

REFRESH job. This job refreshes tables.

#### **T89POSTI**

Jobs to grant authorizations on tables and to reload accelerators.

#### **T90RB**

Rebind jobs.

#### Utilities

After the LOAD jobs have run, optional jobs are created to run CHECK (T71CHECK), COPY (T73IMC), and RUNSTATS (T87RUNST). You can run these jobs in parallel.

#### (Per) Process

One job is created per process. For example, all UNLOAD jobs are merged into one job for each process. However, if the number of steps in an UNLOAD, reload, or REORG job (T10U0001, T70R0001, or T80R0001) exceed a maximum of 255, a second job corresponding to each process (T10U0002, T70R0002, or T80R0002) is generated accordingly.

The following jobs are created:

### T10U0001

UNLOAD job.

#### **T20DROP**

DROP job.

## T30CREAT

CREATE job.

## T40STOP

STOP job.

## **T50ALTER**

Alter job.

#### T60START

START job.

## T70R0001

Reload job.

#### **T89POSTI**

Table GRANTs and reload accelerator job.

#### T71R0001

REORG job.

## T72REBLD

REBUILD job.

#### T73CHECK

CHECK job.

#### T74IMC

IMAGECOPY job.

#### T80R0001

REORG job.

#### T81B0001

REBUILD job.

#### **T87RUNST**

RUNSTATS job.

### Member prefix

Specify a prefix to use for the member name or names for the apply job. The default is APPLY.

If the number of steps for the apply job exceed the limit of 255, more than one job is generated. For example, if **Member prefix** is APPLY, the member names are APPLY001, APPLY002 and so on.

Member prefix does not apply if you specify No or process for Generate one job.

### As work statement list

Specify whether to put the *apply changes* (those changes that are generated when you set **Generate apply jobs** to Yes) in a work statement list. You can either append to or replace the work statement list.

You can specify one of the following values for this option:

Yes

If the work statement list (provided in the **Worklist name** option) already exists, the **Specify Work Statement List Data Set (ADB2WLDA)** panel prompts you for the data set name. On this panel, you can also indicate whether you want to append to or replace the work statement list and whether you want to build a batch job to run the work statement list.

```
Figure 40. Specify Work Statement List Data Set (ADB2WLDA) panel
```

**Restriction:** The replace capability is not supported if you are using the MultiCompare function to compare more than one saved dialog. If you are using MultiCompare, work statement lists are automatically appended. To replace work statement lists for more than one dialog, you must run the comparisons individually.

If you are appending to an existing work statement list, the **Specify Work Statement List (ADB27WLD)** panel prompts you to specify a different middle qualifier to avoid reusing data sets:

Figure 41. Specify Work Statement List (ADB27WLD) panel

If the work statement list (provided in the **Worklist name** option) does not exist, the **Specify Work Statement List Data Set (GOC5WL)** panel is displayed:

#### Figure 42. Specify Work Statement List Data Set (GOC5WL) panel

If you specify Yes for **Build JCL to run work stmt list**, the **Specify Job Parameters** (ADB2W1R) panel prompts you to specify the job library partitioned data set (PDS) and member prefix:

```
ADB2W1R ------ Specify Job Parameters ----- 09:08
Enter/verify the following:
Generate one job ===> NO (Yes,No or Per Process)
Job library PDS ===>
Member prefix ===> RLS1 (Prefix, max 6 chars)
Jobname = member? ===>
(Yes/No)
```

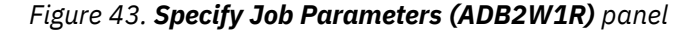

#### No

The apply jobs are generated in a separate data set. The **Specify Data Set Name for Apply Jobs (GOC5AJ)** panel prompts you for that data set name. If the data set does not exist, it is created.

```
Compare ------ Generate Compare Jobs ------
Option ===>
Specify the following for DB2 Object Comparison Tool:
Worklist information:
Worklist name . . . . . : PQ76055N (also used as middle qualifier in DSNs)
Co Compare ------ Specify Data Set Name for Apply Jobs ------ 12:18
Enter/verify the following:
Data Set Name ===> APPLY.DEF1045
Ch
Da
```

#### **Embed IFF into WSL**

Specify whether the WSL is to include the contents of the IFF file in an encoded format. An IFF file is produced if the change requires an unload operation. The benefit of embedding the IFF contents in the WSL is that you can transport the WSL to another system without having to separately transport the IFF file. The default value is NO.

#### Use customized util opts

Specify whether you want to use the options that you set for the COPY, CHECK DATA, MODIFY, REBUILD, REORG, RUNSTATS, UNLOAD, and LOAD utilities on the Db2 Administration Tool panels. If you specify Yes, utility jobs and work statement lists are generated based on the utility definitions that you specified. Otherwise, the default utility options are used.

## **Related information:**

"UO - Change utility options" on page 98

## Content of apply job(s)

Specify whether to generate only changes to database objects.

You can specify one of the following values for this option:

## All

Generate all jobs and processes to reload the data.

## DDL

Generate only DDL. Object Comparison Tool does not generate UNLOAD statements, LOAD statements or other utilities except for rebind and REORG operations that are needed to apply the pending definition changes and remove any restrictive states. These operations are necessary to allow the subsequent statements to be successful.

When DDL is specified, any data conversion errors are ignored and no conversion report is generated.

## **Unload method**

Specify the method that you want to use to unload data.

You can specify one of the following values for this option:

## Unload

Use the Db2 UNLOAD utility.

## **Parallel unload**

Use the Db2 UNLOAD utility with parallel processing.

Parallel unload cannot be used in the following situations:

- A limit key change
- A change in number of partitions
- The use of an identity column in the partitioning key

If Db2 Object Comparison Tool determines that the operation is not eligible for a parallel unload, it uses Unload instead.

If the operation is eligible for a parallel unload, a template is used to allocate the unload data sets.

## HPU

Use Db2 High Performance Unload for z/OS to unload the data. Db2 High Performance Unload for z/OS must be available.

If Parallel unload and HPU are not valid options for the current unload, Object Comparison Tool automatically uses the UNLOAD utility.

## **Generate templates**

Specify whether you want the compare process to generate templates for data sets.

If you specify Yes, templates are generated for non-utility data sets with the definitions that you specified in Db2 Administration Tool.

If you specify No, the values for the **Prefix for data sets** and **Worklist name** options are used.

If the Take an image copy or Run REORG options are set to Yes, the utility templates are used.

## **Related information:**

<u>"TU - Specify TEMPLATE usage" on page 97</u> LISTDEFs and TEMPLATEs (IBM Db2 Administration Tool for z/OS 13.1.0)

## Stop on conversion error

Specify whether you want the compare process to stop if a conversion error occurs.

If you specify Yes and a conversion errors occurs, the APPLY job is not generated, and an error message similar to the following message is displayed:

Compare table source(aaaaaa.bbbbbb) and target(aaaaaa.bbbbbb) Column COLNAME Conversion not supported for Col COLNAME (TIME to INTEGER) (D)Type changed from TIME to INTEGER (E)This type change is not supported Tables have identical column lists Table aaaaaa.bbbbbb will be dropped Table will be recreated Table data conversion jobstep will not be generated Conversion will fail because of datatype mismatch Run stopped because conversion(s) not supported

#### **Use DEFER YES**

Specify whether to use DEFER YES clauses on any eligible CREATE INDEX statements.

If you specify Yes, DEFER YES is used for eligible indexes. However, any user-defined masks for the DEFER attribute take precedence over the value of this option.

If you specify DEFER YES = YES and Run REORG/REBUILD = A, REBUILD INDEX jobs will be generated. The DDL will still contain the DEFER YES clause, but that clause will be ignored and the indexes will be rebuilt.

## Allow rotate parts

Specify whether to generate the ROTATE PARTITION statement or the ALTER PARTITION statement when the condition for a rotation is met.

#### Yes

Generate the ROTATE PARTITION statement. Data from the rotating partitions is unloaded before the rotation. You can discard this data or to load it back into the new partitions.

#### No

Generate the ALTER PARTITION statement and a REORG statement for the affected partitions. For the **Run REORG/REBUILD** option, specify either Mandatory or All Relevant to generate the REORG statements. Data from the rotating partitions is loaded back into the table so that you do not have to manually perform the reload. Logical and physical partitions are preserved.

If your table is not partitioned, specify Yes.

#### **Retain GENERATED ALWAYS:**

#### For ROWID

Specify whether to retain the GENERATED ALWAYS attribute for ROWID columns. Specify Yes or No.

#### For ROW CHANGE TIMESTAMP

Specify whether to retain the GENERATED ALWAYS attribute for ROW CHANGE TIMESTAMP columns. Specify Yes or No.

#### **Retain START and RESTART values:**

#### For sequence object:

Specify whether to retain START and RESTART values for the sequences. Specify Yes or No.

If you specify No and ignores are specified for the START or RESTART fields, the ignored fields are not changed. If you specify No and ignores are not specified for the START and RESTART fields, the values on the target are changed according to the source.

#### **IDENTITY START value**

Specify the value to use for the identity column when the table is re-created.

You can specify one of the following values for this option:

#### Original

Use the START value for the identity column from the Db2 catalog.

#### Computed

Compute the START value based upon the identity attributes of the column.

The computed value is based on the existing identity column attributes, such as MAXASSIGNED and the current cache size, at the time that the DDL is produced. Any changes made after the creation of the DDL, to either the identity values or to the data, are not reflected in the DDL and make the DDL obsolete. Object Comparison Tool does not locate an unassigned value from the existing data, and ultimately a new RESTART value might need to be provided based upon the underlying data and the application needs.

#### **Mask ignored fields**

Specify whether to apply masked values to ignored fields for newly added objects if the field has been masked and ignored.

If you specify No, the original values from the source are applied. No is the default.

This option is not applicable to ignore files that are provided in the **CM Register Options (ADB2CRO)** panel.

## **Optional jobs after Reload or Alter:**

## **Run CHECK DATA**

Specify whether to generate a CHECK DATA utility job for all table spaces that are affected by the LOAD utility jobs that are generated by Db2 Object Comparison Tool to reload the data.

Recommendation: Specify Yes if LOAD uses ENFORCE NO.

### Take an image copy

Specify whether to generate COPY utility jobs.

You can specify one of the following values for this option:

#### Reload

Generate a COPY utility job for all tables that are affected by the generated LOAD utility jobs to reload the data.

#### Alter

Generate a COPY utility job for all table spaces, tables, and indexes that are altered with generated ALTER statements.

#### Both

Generate a COPY utility job for all tables that are affected by the LOAD utility job and all altered table spaces, tables, and index objects.

## None

Do not generate any COPY utility jobs.

#### **Run REORG/REBUILD**

Specify whether to generate REORG TABLESPACE utility jobs and REBUILD INDEX utility jobs, if needed. These jobs are run after applying the changes from an object comparison to make the target system operational.

You can specify one of the following values for this option:

## Mandatory

Generate all REORG and REBUILD jobs that are needed to remove any REORG-pending and REBUILD-pending states and make the data available.

## All relevant

Generate all REORG and REBUILD jobs that are needed to fully implement the changes. For example, changing PRIQTY is registered when the table space is altered, but the new value is not used until the table space is reorganized.

#### None

Do not generate any REORG and REBUILD jobs. This option is not valid if you specified No for **Allow rotate parts**.

#### **Run RUNSTATS**

Specify whether to generate RUNSTATS utility jobs.

You can specify one of the following values for this option:

#### Reload

Generate a RUNSTATS utility job for all tables that are affected by the generated LOAD utility jobs to reload the data.

### Alter

Generate a RUNSTATS utility job for all table spaces, tables, and indexes that are altered with generated ALTER statements.

#### Both

Generates a RUNSTATS utility job for all tables that are affected by the LOAD utility job and all altered table spaces, tables, and index objects.

#### Minimum

Generate RUNSTATS utility jobs for the following conditions:

- If a table space is dropped and recreated, generate RUNSTATS statements for the tables and indexes.
- If a table is dropped and recreated, generate RUNSTATS statements for only the indexes and not the table.
- If an index is created, recreated, or has columns added, generate RUNSTATS statements for the index.
- If the index is created with DEFER YES and REBUILD is generated, the RUNSTATS operation is performed after the REBUILD operation.

#### None

Do not generate any RUNSTATS utility jobs.

#### **Run REBIND**

Specify whether to generate a job to rebind the plans and packages that are affected by the changes from an object comparison.

#### Mandatory

Generate a REBIND job for only those plans and packages that were invalidated by the changes.

#### All relevant

Generate a REBIND job for all plans and packages that were affected by the changes, including those plans and packages that were invalidated.

## None

Do not generate a REBIND job.

#### **REBIND** options

Indicate whether you want to specify your own BIND options for any plans and packages that are rebound. To use this field, you must specify M (Mandatory) or A (All relevant) in the **Run REBIND** field.

#### YES

Allows you to specify BIND options on the subsequent **REBIND options (ADBPREBO)** panel. When this panel is displayed, specify any BIND options for dependent packages, and press Enter:

| ADBPREBO -<br>Command ===                  | >                                    | REBIND options                                                                 |   |
|--------------------------------------------|--------------------------------------|--------------------------------------------------------------------------------|---|
| Specify add<br>for depende                 | itional REBIND param<br>nt packages. | eters to generate rebinds                                                      | 3 |
| APREUSE .<br>EXPLAIN .<br>OWNER<br>OWNERTY | <br><br>PE                           | (None, Warn, Error)<br>(Yes, No, Only)<br>> (Owner of package)<br>(Role, User) |   |
| Additiona<br>                              | 1 options:                           |                                                                                |   |
|                                            |                                      |                                                                                |   |

Figure 44. **REBIND options (ADBPREBO)** panel

**Note:** Any BIND options that you specify in the **Additional options** field are added to the REBIND statement as is; they are not validated.

## NO

Any affected plans or packages are rebound with their existing BIND options (the options that were used during the previous bind or rebind operation).

## Commands

You can enter the following commands on the command line:

#### **BP** - Change batch job parameters

Allows you to change the parameters for batch utility jobs, such as the job card and space parameters.

When you specify the BP command and press Enter, the **Batch Job Utility Parameters (ADB2UPA)** panel opens:

```
DB2 Admin ------ DD1A Batch Job Utility Parameters ------ 11:02
Command ===>
                                                                    DB2 System: DD1A
Generate Job Card . ===>
                                   (Yes/No)
 Job cards:
                                                                    DB2 SQL ID: ADM001
  ===> //JD4678SD JOB ,'DB2 UTILITY'
  ==> // REGION=8M,NOTIFY=USER1,
===> // MSGCLASS=X,
  ===> //
  ===>
  ===>
Generate Job CLASS ===> YES (Yes/No)
                                                  JOB CLASS . . . . . ===>
JOBPARM:
  ===>
  ===>
  ===>
  ===>
CM Batch EXEC statement parameters:
  Add SSID parameter . YES (Yes/No)
Add PLAN parameter . YES (Yes/No)
 Additional parameters to add to CM Batch JCL EXEC statement:
 ===>
===>
 ===>
ADBTEP2:
  Restart
                                        (Yes/No)
  (-1 to 99)
                                        (MAXE, Save or Ignore)
  Log DIAG . . . . . . YES
                                        (Yes/No)
  AutoCheck . . . . YES
LOAD Summary Report YES
Auto Rebuild . . . YES
                                        (Yes/No)
                                        (Yes/No)
(Yes/No)
  Auto Reorg . .
                           . YES
                                        (Yes/No)
  Advisory Auto Rebuild YES
Advisory Auto Reorg YES
LOB/XML IC Unload . . U
Missing IC Unload . . U
                                        (Yes/No)
                                        (Yes/No)
                                        (Error, Use base data)
(Error, Use base data)
  Spanned
                                        (Yes/No)
  DB2 Pending Changes options:
Check at DROP . . . NO
                                        (Yes/No)
 Space parameters:
   Unit name ===> SYSDA
Space unit . . . ===> TRK
                                          (BLK, TRK, CYL or 4096-32760)
                                         (In above units or 99999999 or blank)
   Max Primary . . . ===> 65535
                                           In KB: 3145680
   Max DASD . . . . ===> 65535
                                         (In above units. Allocations beyond this
                                          are sent to tape) In KB: 3145680
(Unit for tape if size is greater
   Tape Unit . . . . ===> TAPE
                                          than Max DASD)
Default space allocation if unable to calculate:
   Primary alloc . . ===> 30
Secondary alloc . ===> 30
                                         (in above units)
                                         (in above units)
 Function-specific parameters:
  Unload pct . . . ===> 0
                                        (0-99 - % increase for converted data set)
```

## **Related information:**

Batch job parameters for utility jobs (IBM Db2 Administration Tool for z/OS 13.1.0)

#### **TU - Specify TEMPLATE usage**

Allows you to modify templates for the data sets that are allocated and used by Db2 Object Comparison Tool.

When you specify the TU command and press Enter, the **Specify UTILITY TEMPLATE Usage** (ADB25TU3) panel opens:

```
ADB25TU3
                       DD1A Specify UTILITY TEMPLATE Usage
                                                                        11:58
Command ===>
 Line commands:
 T - Toggle Use On/Off C - Clear data ? - Choose Template for the Keyword E - Edit Template
 Template type
 Template type ===> OC (UTIL, ALT, MIG, RES, OC)
Generate template statements ===> NO (Yes/No)
Sel Keyword Use Template Comment
                                   More: +
    GOCALTR
    GOCCREA
    GOCDROP
    GOCRBND
    GOCIFFN
    GOCSHVR
    GOCCHNG
```

From this panel, you can modify the templates for data sets. The default work data sets and descriptions are shown in the following table:

| Table 6. Work data set descriptions |                            |                             |  |  |  |  |
|-------------------------------------|----------------------------|-----------------------------|--|--|--|--|
| Template keyword                    | Default data set           | Description                 |  |  |  |  |
| GOCALTR                             | prefix.worklist.DDL.ALTER  | Primarily ALTER statements  |  |  |  |  |
| GOCCREA                             | prefix.worklist.DDL.CREATE | Primarily CREATE statements |  |  |  |  |
| GOCDROP                             | prefix.worklist.DDL.DROP   | Primarily DROP statements   |  |  |  |  |
| GOCRBND                             | prefix.worklist.CMD.REBIND | REBIND control statements   |  |  |  |  |
| GOCIFFN                             | prefix.worklist.IFF        | Internal version file       |  |  |  |  |
| GOCSHVR                             | prefix.worklist.SHRVARS    | ISPF variables              |  |  |  |  |
| GOCCHNG                             | prefix.worklist.CHANGES    | Changes from compare        |  |  |  |  |

You can specify the following variables in templates:

• The following functional variables:

## &GOCPRE

The prefix for data sets, which you specify on the Generate Compare Jobs (GOC5) panel.

#### &GOCWLN

The statement work list name, which you specify on the Generate Compare Jobs (GOC5) panel.

- The date and time variables that are supported for the Db2 TEMPLATE utility.
- &USERID

## **Related information:**

Associating templates with data sets (IBM Db2 Administration Tool for z/OS 13.1.0) Syntax and options of the TEMPLATE control statement (Db2 13 for z/OS)

### **UO - Change utility options**

Allows you to specify options for Db2 utilities.

When you specify the UO command and press Enter, the **Change Utilities Options (ADB2UOPS)** panel opens where you can select the Db2 utility for which you want to change the options:

ADB2UOPS ------ DD1A Change Utilities Options ------ 11:15 Select one of the following, then press Enter. C - Image copy KD - Check data M - Modify 0 - Reorg tablespace OI - Reorg tablespace OI - Reorg index RB - Rebuild index R - Runstats tablespace U - Unload L - Load

When you press Enter, the **Specify Utility Options** panel for the utility opens and you can enter the options that you want. Press Enter to save your selections.

**Restriction:** Some utility options are not available for utility jobs that are built by Db2 Object Comparison Tool.

For Db2 Object Comparison Tool to generate utilities with the options that you specified, on the **Generate Compare Jobs (GOC5)** panel, you must set the **Use utility options** to Yes. The options that you select are retained and used for any subsequent jobs where **Use utility options** is set to Yes.

#### **Related information:**

Running Db2 utilities from Db2 Admin Tool (IBM Db2 Administration Tool for z/OS 13.1.0)

#### **CO - Change options common to change functions**

Allows you to review and change options that are common to change functions in Db2 Administration Tool and Db2 Object Comparison Tool.

When you specify the CO command and press Enter, the **Options for Change Functions (ADB2PCO)** panel opens:

| ADB2PCO n                                                                                                    | Options for                                             | Change I                        | Functions                                                             |                                                                                       |                                      | 19:13               |
|----------------------------------------------------------------------------------------------------|---------------------------------------------------------|---------------------------------|-----------------------------------------------------------------------|---------------------------------------------------------------------------------------|--------------------------------------|---------------------|
|                                                                                                    |                                                         |                                 |                                                                       | DB2 Sys                                                                               | stem: DI                             | D1A                 |
| Recreate accelerated<br>Restore replication of<br>Reload accelerated ta<br>Restore acceleration<br>Remove deleted acceler | tables<br>f tables<br>oles<br>of tables<br>rated tables | YES<br>YES<br>YES<br>YES<br>YES | (Yes/No.<br>(Yes/No.<br>(Yes/No.<br>(Yes/No.<br>(Yes/No.              | Default is Y<br>Default is Y<br>Default is Y<br>Default is Y<br>Default is Y          | (es)<br>(es)<br>(es)<br>(es)<br>(es) |                     |
| Load accelerated table<br>Unload altered tables<br>Preserve all data .                                                    | es lock mode<br><br>                                    | <br>NO<br>YES                   | (<br>(Yes/No/<br>(Yes/No.                                             | Default is T<br>Des. Default<br>Default is                                            | ABLESE<br>is YES<br>YES)             | Г)<br>S)            |
| Enable WSL authorizat<br>Object processing ord                                                                            | ion switching<br>er                                     | NO<br>H                         | (Yes/No.<br>(T - Obje<br>Default                                      | Default is M<br>ect type, H -<br>is H)                                                | lo)<br>∙ DB hi€                      | erarchy.            |
| Statement validation                                                                                                    | exit name                                               | · ·                             | (Na<br>st                                                             | ime of EXEC ι<br>atements in                                                          | ised to<br>WSL Va                    | validate<br>lidate) |
| Allow PBR2 to PBR cha<br>DB2 release number .<br>DB2 function level .<br>Table GRANT processing                           | nges<br><br>g order                                     | NO<br><u>502</u><br>C           | (Yes/No. D<br>(Use VVR<br>(E.g. 100<br>(C - CRE<br>P - POS<br>Default | Default is No<br>M format)<br>, 500, 501,<br>ATE prefix f<br>TUTIL prefix<br>: is C ) | 5nn)<br>or GRAI<br>for GI            | NT<br>RANT          |

# Generating a compare batch job to make changes through Change Management

Registering changes in Change Management (CM) simplifies the process of recording and tracking the changes that you make to your Db2 objects.

## **Before you begin**

Change Management must be enabled on the system and be either optional or required for your SQL ID. You enable Change Management during the customization of Db2 Admin Tool.

This procedure is a subtask of <u>"5. Generating a compare batch job" on page 78</u>. You must have identified the source and target objects and optionally any masks and ignores and have the **Generate Compare Jobs (GOC5)** panel displayed.

## About this task

You can register the change on multiple target locations. In addition, you can specify an optional target profile as you register the multi-target change.

## Procedure

To make compare changes through CM:

1. On the **Generate Compare Jobs (GOC5)** panel, specify values for the compare job options as follows, and press Enter:

Specify Yes for Generate apply jobs.

**Tip:** Set **Save compare results** to YES if you want to analyze data about the comparison, ignore changes, or increase the efficiency of subsequent comparisons. The saved compare results contain information about objects that were part of the comparison, including detected differences, changes to make, and how those changes are to be implemented. You can save the compare results only for tables, indexes, global variables, and distinct data types.

For more information about the other options on this panel, see "Compare job options" on page 80.

If CM is mandatory for your SQL ID, the CM Register Options (ADB2CRO) panel is displayed.

If CM is optional for your SQL ID, the Change Management Prompt (ADB2CMRO) panel is displayed:

2. If the **Change Management Prompt (ADB2CMRO)** panel is displayed, Specify Yes to process the compare change through Change Management, and press Enter.

If you specify NO, the job is generated with the Apply step, and the changes are not registered in the CM database. Complete the steps in <u>"5. Generating a compare batch job" on page 78 instead</u>.

Figure 45. Change Management Prompt (ADB2CMRO) panel
- 3. On the CM Register Options (ADB2CRO) panel, specify the following information:
  - An owner and a name for the change. The default owner is the current SQL ID. The name of the change cannot contain an apostrophe (or single quotation mark).
  - YES to register the change on multiple target locations. Optionally, specify a target profile.
  - Optionally, a comment for the change, whether to replace existing changes, an ignore for the change, and a mask for the change.

```
ADB2CRO n ------ CM - Register Options ----- 11:27
Command ===>
Commands: CONTINUE
                                                         DB2 System: DD1A
                                                         DB2 SQL ID: ADM001
Specify the following values to register a change:
Owner . . . . . . . . . . ADM001
                                    > (Optional, Default is ADM001)
      Name
                                                                               >
Comment.....Multi-target changeYESTarget name....DB2X_FILE> (Optional, ? to lookup)Group name....Yes/No, Default is No)> (Optional, ? to lookup)
Comment . .
                                                                               >
                                        ('/' to replace, Default is BLANK)
Replace existing change . .
Specify the owner and name values to use for this change (? to lookup):
                                    Name
                   Owner
Ignore . . . . . .
                                >
Mask . . . . . . . .
                                >
                                                                      >
```

# Figure 46. CM Register Options (ADB2CRO) panel

4. Issue the NEXT command, and press Enter.

The change is registered as a normal change.

5. Complete the requested input on any subsequent panels that are displayed.

One or more of the following panels might be displayed depending on the compare job options that you selected. For more information about one of these panels, see the related job option description.

| Panel                                                    | Option on Generate Compare Jobs (GOC5)<br>panel |
|----------------------------------------------------------|-------------------------------------------------|
| Save Compare Results (ADB2C22) panel                     | "Save compare results" on page 84               |
| Specify Compare Reporting Options (GOC5RO)<br>panel      | <u>"Change reporting options" on page 83</u>    |
| Specify Data Set Name for Apply Jobs<br>(GOC5AJ) panel   | "Generate apply jobs" on page 86                |
| Specify Work Statement List Data Set<br>(ADB2WLDA) panel | "As work statement list" on page 89             |
| Specify Work Statement List (ADB27WLD) panel             | "As work statement list" on page 89             |
| Specify Work Statement List Data Set<br>(GOC5WL) panel   | "As work statement list" on page 89             |
| Specify Job Parameters (ADB2W1R) panel                   | "As work statement list" on page 89             |
| <b>REBIND options (ADBPREBO)</b> panel                   | "REBIND options" on page 95                     |
| DB2 Object Compare Warning (GOCGCMPW) panel              | "Generate apply jobs" on page 86                |

6. On the **Specify Register Mode (GOC5RM)** panel specify one of the following actions to take for any pending changes to the objects on the target system that are affected by this change:

Cancel

Do not register the change if pending changes exist.

#### Prereq

Make the pending changes for the affected objects prerequisite changes for this change.

#### Supersede

Make this change a prerequisite change for the pending changes.

#### Figure 47. Specify Register Mode (GOC5RM) panel

7. Edit the generated JCL job as needed and submit it to run the comparison.

For information about the Object Comparison Tool parameters in the generated JCL job, see "Parameters in the generated compare batch job" on page 106.

#### Results

The change to apply the compare changes is registered. After the compare batch job is run, you can use Db2 Admin Tool to analyze and run the change. These actions apply the changes from the comparison.

#### **Related information**

Analyzing a change (IBM Db2 Administration Tool for z/OS 13.1.0) Running a change (IBM Db2 Administration Tool for z/OS 13.1.0)

# Generating a compare batch job for a multi-target import

A *multi-target import* is the process of importing changes from a compare job to objects on multiple target environments. When you generate a batch job for this import, register the change with Change Management (CM) so that you can later import the change to objects on multiple target environments.

## Before you begin

This procedure is a subtask of <u>"5. Generating a compare batch job" on page 78</u>. You must have identified the source and target objects and optionally any masks and ignores and have the **Generate Compare Jobs (GOC5)** panel displayed.

## About this task

When you import changes from a compare job to objects on multiple target environments, you can specify masks for the compare job on one or more of the following panels:

#### Specify Compare Masks (GOC3) panel

Specify masking on this panel if your compare source and target object use different naming conventions.

#### CM Register Options (ADB2CRO) panel

Specify masking on this panel if your multi-target change uses different naming conventions than your compare target.

#### CM - Update Associated Target panel (ADBPCMTU) panel

Specify masking on this panel if your multiple target systems use different naming conventions than your multi-target change.

The masking that you specify on one panel does not override the masking that you specify on another panel. All specified masks are applied.

# Procedure

To generate a compare batch job for a multi-target import:

1. On the **Generate Compare Jobs (GOC5)** panel, specify values for the compare job options as follows, and press Enter:

Specify No for Generate Online.

**Tip:** Set **Save compare results** to YES if you want to analyze data about the comparison, ignore changes, or increase the efficiency of subsequent comparisons. The saved compare results contain information about objects that were part of the comparison, including detected differences, changes to make, and how those changes are to be implemented. You can save the compare results only for tables, indexes, global variables, and distinct data types.

For more information about the other options on this panel, see "Compare job options" on page 80.

- 2. If the **Change Management Prompt (ADB2CMRO)** panel is displayed (because CM is enabled and optional for your ID), specify YES, and press Enter.
- 3. On the **CM Register Options (ADB2CRO)** panel, specify a name for the change and set **Multi-target change** to YES. You can also optionally specify a mask.

```
ADB2CRO n ------ CM - Register Options ------ 16:25
Command ===>
Commands: CONTINUE
                                                              DB2 System: DD1A
                                                              DB2 SQL ID: ADM001
Specify the following values to register a change:
                                        > (Optional, Default is ADM001)
Owner . . . . . . . . ADM001
Name . . . . . . . . . TEST2
Comment . . . . . . .
                                                                                   >
Name...YES(Yes/No, Default is NO)Multi-target change...PSVTEST> (Optional, ? to lookup)Target name...PSVTEST> (Optional, ? to lookup)
                                                                                   >
Replace existing change . .
                                            ('/' to replace, Default is BLANK)
Specify the owner and name values to use for this change (? to lookup):
                     Owner
                                       Name
Ignore . . . . . . .
                                                                           >
Mask . . . . . . . .
                                                                           >
```

- 4. Issue the NEXT command, and press Enter.
- 5. If the **Insert a Target (ADBPC911)** panel is displayed, complete the fields to add a target, and press Enter.

For help on defining targets for Change Management, see <u>Setting up the targets (IBM Db2</u> Administration Tool for z/OS 13.1.0).

6. On the **Associate Targets (ADBPCMT)** panel, use the line commands to add and edit targets as needed.

```
DB2 Admin ------ CM - Associate Targets ------ Row 1 to 1 of 1
                                                               Scroll ===> CSR
Command ===>
Details for multi-target change: PEDRO.TEST1
                                                         DB2 System: DD1A
                                                          DB2 SQL ID: ADM001
Commands: NEXT
Line commands:

    U - Update D - Delete AT - Add targets AG - Add targets from group
    I - Interpret ? - Show all line

commands

    Target
    Change
    Unange

    Sel Name
    DB2 Location
    Owner
    name

    *
    *
    *
    *

                                                             Status
                                                             *
                                                          --- ------------------
                                                             NEW
```

- 7. Issue the NEXT command, and press Enter.
- 8. Complete the requested input on any subsequent panels that are displayed.

One or more of the following panels might be displayed depending on the compare job options that you selected. For more information about one of these panels, see the related job option description.

| Panel                                                      | Option on Generate Compare Jobs (GOC5)<br>panel |
|------------------------------------------------------------|-------------------------------------------------|
| Save Compare Results (ADB2C22) panel                       | "Save compare results" on page 84               |
| <b>Specify Compare Reporting Options (GOC5RO)</b><br>panel | "Change reporting options" on page 83           |
| Specify Data Set Name for Apply Jobs<br>(GOC5AJ) panel     | "Generate apply jobs" on page 86                |
| Specify Work Statement List Data Set<br>(ADB2WLDA) panel   | <u>"As work statement list" on page 89</u>      |
| Specify Work Statement List (ADB27WLD) panel               | "As work statement list" on page 89             |
| Specify Work Statement List Data Set<br>(GOC5WL) panel     | "As work statement list" on page 89             |
| Specify Job Parameters (ADB2W1R) panel                     | "As work statement list" on page 89             |
| <b>REBIND options (ADBPREBO)</b> panel                     | "REBIND options" on page 95                     |
| <b>DB2 Object Compare Warning (GOCGCMPW)</b><br>panel      | "Generate apply jobs" on page 86                |

9. On the **Specify Register Mode (GOC5RM)** panel specify one of the following actions to take for any pending changes to the objects on the target system that are affected by this change:

#### Cancel

Do not register the change if pending changes exist.

#### Prereq

Make the pending changes for the affected objects prerequisite changes for this change.

#### Supersede

Make this change a prerequisite change for the pending changes.

Figure 48. Specify Register Mode (GOC5RM) panel

10. Edit the generated JCL job as needed and submit it to run the comparison.

For information about the Object Comparison Tool parameters in the generated JCL job, see "Parameters in the generated compare batch job" on page 106.

# Updating an associated target

When creating multi-target changes, you might need to update the details for one of your target environments.

# Procedure

To update a target:

- 1. On the DB2 Object Comparison Tool Menu (GOCMENU) panel, specify option 5, and press Enter.
- 2. On the **Generate Compare Jobs (GOC5)** panel, specify values for the compare job options, and press Enter.
- 3. If the **Change Management Prompt (ADB2CMRO)** panel is displayed (because CM is enabled and optional for your ID), specify YES, and press Enter.
- 4. On the CM Register Options (ADB2CRO) panel, set Multi-target change to YES.
- 5. Issue the NEXT command, and press Enter.

If the Multi-target change field is set to YES, panel ADBPCMT is displayed. If NO is specified, the compare job is built immediately.

6. Specify the U line command next to the target you wish to update.

The **CM - Update Associated Target panel (ADBPCMTU)** panel is displayed, as shown in the following figure:

```
ADBPCMTU n ------ CM - Update Associated Target ------ 10:05

Command ===>
Press Enter to confirm changes.
Name . . . . . : PSVTEST
DB2 location . . . . : DBAD
Target Defaults:
Mask owner . . . . : USER02
Mask name . . . . : MASKUSR2 >
Change owner . . . . PSV01 >
Change name. . . . . TEST2 >
Mask owner . . . . USER02 >
Mask name . . . . . WASKUSR2 >>
```

Figure 49. CM - Update Associated Target panel (ADBPCMTU) panel

7. Specify the override values for associated target change owner, associated target change name, target mask owner & target mask name.

The Name, DB2 location, Mask owner, and Mask name are shown for reference but cannot be updated.

#### Name

The name of the target profile.

# DB2 location

The location of the DB2 system.

#### Mask owner

The owner of the default mask.

#### Mask name

The name of the default mask.

#### Change owner

The Owner of the change on the target system. If left blank, the field defaults to the DB2 authorization ID when the change is registered on the target system.

#### Change name

The name of the change on the target system. If left blank, the field defaults to AUTO:*timestamp*' when the change is registered on the target system.

#### Mask owner

The owner of the mask associated with the change.

#### Mask name

The name of the mask.

8. Press Enter to process the update.

When the Enter key is pressed, the changes are saved for use in the next step and the panel is dismissed, returning to panel ADBPCMT. The Change Owner and Change Name will have the values that were entered in panel ADBPCMTU. If PF3 is pressed, the values are not saved.

# Parameters in the generated compare batch job

When you generate a compare batch job, the resulting JCL includes a number of Object Comparison Tool parameters. Those parameters correspond to the following panel options:

| Parameter in the JCL job | Panel                                                     | Corresponding option                                                                                                    |
|--------------------------|-----------------------------------------------------------|----------------------------------------------------------------------------------------------------|
| ACCLOCKMODE              | Options for<br>Change Functions<br>(ADB2PCO) panel        | Load accelerated tables lock mode (See <u>"CO - Change</u> options common to change functions" on page 99.)              |
| ALTPART                  | Generate Compare<br>Jobs (GOC5) panel                     | Allow rotate parts                                                                                                    |
| APPCONT                  | Generate Compare<br>Jobs (GOC5) panel                     | <u>"Content of apply job(s)" on page 92</u>                                                                              |
| AUTHSQL                  | ALTER - Build<br>Analyze and Apply<br>Job (ADBPALT) panel | Authorization Switch ID                                                                                                  |
| AUTHSW                   | Generate Compare<br>Jobs (GOC5) panel                     | "Enable auth-switching" on page 82                                                                                       |
| CMDDL                    | None                                                      | None                                                                                                    |
|                          |                                                           | CMDDL does not correspond to a panel option. CMDDL specifies whether to comment out the ADMIN ALTER IMPLICIT statements. |

| Parameter in the JCL job                                    | Panel                                              | Corresponding option                                                                                              |  |  |
|-------------------------------------------------------------|----------------------------------------------------|----------------------------------------------------------------------------------------------------|--|--|
| CMDELTA                                                     | Generate Compare<br>Jobs (GOC5) panel              | Generate Apply Job = Change                                                                                       |  |  |
| CMPRACT                                                     | Generate Compare<br>Jobs (GOC5) panel              | "Save compare results" on page 84                                                                                 |  |  |
| CMPRADEL                                                    | Save Compare<br>Results (ADB2C22)<br>panel         | Eligible for auto-delete                                                                                          |  |  |
| CMPRCOMM                                                    | Save Compare<br>Results (ADB2C22)<br>panel         | Comment                                                                                                    |  |  |
| CMPRNAME                                                    | Save Compare<br>Results (ADB2C22)<br>panel         | Name                                                                                                    |  |  |
| CMPROWN                                                     | <b>Save Compare<br/>Results (ADB2C22)</b><br>panel | Owner                                                                                                    |  |  |
| DACVE                                                       | Generate Compare<br>Jobs (GOC5) panel              | "Stop on conversion error " on page 92                                                                            |  |  |
| DISOPTRE                                                    | Generate Compare<br>Jobs (GOC5) panel              | "Disable REORG optimization" on page 83                                                                           |  |  |
| DROP_FKS_NOT_IN_S<br>OURCE                                  | Generate Compare<br>Jobs (GOC5) panel              | "Drop FKs not in source" on page 81                                                                               |  |  |
| DROPEXOBJ                                                   | Generate Compare<br>Jobs (GOC5) panel              | "Allow implicit drop of excluded objects " on page 82                                                             |  |  |
| ENACCAT                                                     | Options for<br>Change Functions<br>(ADB2PCO) panel | <b>Restore acceleration of tables</b> (See <u>CO - Change</u> options common to change functions on page 99.)     |  |  |
| ENREPAT                                                     | Options for<br>Change Functions<br>(ADB2PCO) panel | <b>Restore replication of tables</b> (See <u>"CO - Change</u><br>options common to change functions" on page 99.) |  |  |
| GRANTORD Options for<br>Change Functions<br>(ADB2PCO) panel |                                                    | Table GRANT processing order (See "CO - Change options common to change functions" on page 99.)                   |  |  |
| GRTSQLID                                                    | Generate Compare<br>Jobs (GOC5) panel              | "Object Grantor" on page 82                                                                                       |  |  |
| ICSPECNAME                                                  | Specify Compare<br>Ignores (GOC4) panel            | Ignore Changes Specification: Name (See "Modifying<br>ignore changes specifications" on page 123.)                |  |  |
| ICSPECOWN                                                   | Specify Compare<br>Ignores (GOC4) panel            | Ignore Changes Specification: Owner (See "Modifying ignore changes specifications" on page 123.)                  |  |  |
| IDENTSVL                                                    | Generate Compare<br>Jobs (GOC5) panel              | "IDENTITY START value" on page 93                                                                                 |  |  |
| KEEPCOL                                                     | Generate Compare<br>Jobs (GOC5) panel              | "Suppress DROP of columns" on page 81                                                                             |  |  |

| Parameter in the JCL job | Panel                                               | Corresponding option                                                                                                    |  |  |
|--------------------------|-----------------------------------------------------|----------------------------------------------------------------------------------------------------|--|--|
| KEEPTGT                  | Generate Compare<br>Jobs (GOC5) panel               | "Suppress DROP of objects" on page 81                                                                                                    |  |  |
| MASKIGN                  | Generate Compare<br>Jobs (GOC5) panel               | "Mask ignored fields" on page 94                                                                                                    |  |  |
| NONEWCOL                 | Generate Compare<br>Jobs (GOC5) panel               | "Suppress adding columns" on page 81                                                                                                    |  |  |
| PBR2TOPBR                | Options for<br>Change Functions<br>(ADB2PCO) panel  | Allow PBR2 to PBR changes (See <u>"CO - Change</u> options common to change functions" on page 99.)                                                                                                    |  |  |
| PROCORD                  | Options for<br>Change Functions<br>(ADB2PCO) panel  | <b>Object Processing order</b> (See <u>"CO - Change options</u> <u>common to change functions</u> " <u>on page 99</u> .)                                                                                                    |  |  |
| REBIND_APLJOB            | None                                                | None                                                                                                    |  |  |
|                          |                                                     | REBIND_APLJOB does not correspond to a panel<br>option. REBIND_APPLJOB specifies whether the<br>REBIND parameters need a trailing hyphen in the apply<br>job format in the resulting JCL when not using a WSL<br>for the change. |  |  |
| REBIND_APREUSE           | REBIND options<br>(ADBPREBO) panel                  | APREUSE [See Figure 44 on page 96.]                                                                                                    |  |  |
| REBIND_EXPLAIN           | REBIND options<br>(ADBPREBO) panel                  | <b>EXPLAIN</b> [See Figure 44 on page 96.]                                                                                                    |  |  |
| REBIND_OWNER             | REBIND options<br>(ADBPREBO) panel                  | <b>OWNER</b> [See Figure 44 on page 96.]                                                                                                    |  |  |
| REBIND_OWNERTYPE         | REBIND options<br>(ADBPREBO) panel                  | <b>OWNERTYPE</b> [See Figure 44 on page 96.]                                                                                                    |  |  |
| REBIND_ADD_OPTS          | REBIND options<br>(ADBPREBO) panel                  | Additional options [See Figure 44 on page 96.]                                                                                                    |  |  |
| REBINDA                  | Generate Compare<br>Jobs (GOC5) panel               | Run REBIND = All relevant                                                                                                    |  |  |
| REBINDM                  | Generate Compare<br>Jobs (GOC5) panel               | Run REBIND = Mandatory                                                                                                    |  |  |
| REBINDN                  | Generate Compare<br>Jobs (GOC5) panel               | Run REBIND = None                                                                                                    |  |  |
| RECOVER                  | <b>Generate Analyze<br/>Job (ADB2C11A)</b><br>panel | <b>Data to recover</b> (This parameter is for Change<br>Management use only. See <u>Analyzing a change (IBM</u><br>Db2 Administration Tool for z/OS 13.1.0).)                                                                    |  |  |
| RECREAT                  | Options for<br>Change Functions<br>(ADB2PCO) panel  | <b>Recreate accelerated tables</b> (See <u>"CO - Change</u> options common to change functions" on page 99.)                                                                                                    |  |  |
| RELOADAT                 | Options for<br>Change Functions<br>(ADB2PCO) panel  | <b>Reload accelerated tables</b> (See <u>"CO - Change options</u> common to change functions" on page 99.)                                                                                                    |  |  |

I

I

I

| Parameter in the JCL job | Panel                                                                                 | Corresponding option                                                                                                    |  |  |
|--------------------------|---------------------------------------------------------------------------------------|----------------------------------------------------------------------------------------------------|--|--|
| REMOVEAT                 | Options for<br>Change Functions<br>(ADB2PCO) panel                                    | Remove deleted accelerated tables (See <u>" CO -</u><br>Change options common to change functions" on page<br>99.)                                          |  |  |
| REORGA                   | Generate Compare<br>Jobs (GOC5) panel                                                 | Run REORG/REBUILD = All relevant                                                                                                    |  |  |
| REORGM                   | Generate Compare<br>Jobs (GOC5) panel                                                 | Run REORG/REBUILD = Mandatory                                                                                                    |  |  |
| REPALL                   | Specify Compare<br>Reporting Options<br>(GOC5RO) panel                                | All possible reporting options are set to yes, except<br>REPCHG. See <u>"Reporting options:" on page 83</u> on<br><b>Generate Compare Jobs (GOC5)</b> panel |  |  |
| REPCHG                   | Specify Compare<br>Reporting Options<br>(GOC5RO) panel                                | "Only changed objects" on page 83                                                                                                    |  |  |
| REPCONV                  | Specify Compare<br>Reporting Options<br>(GOC5RO) panel                                | "Conversion report" on page 84                                                                                                    |  |  |
| REPCOUNT                 | Specify Compare<br>Reporting Options<br>(GOC5RO) panel                                | "Object count report" on page 84                                                                                                    |  |  |
| REPIGALL                 | Specify Compare<br>Reporting Options<br>(GOC5RO) panel                                | All Ignore fields reporting options are set to yes.<br><b>C5RO)</b> panel                                                                                   |  |  |
| REPIGOSI                 | Specify Compare<br>Reporting Options<br>(GOC5RO) panel                                | Ignore fields: Object Specific                                                                                                    |  |  |
| REPIGSYS                 | Specify Compare<br>Reporting Options<br>(GOC5RO) panelIgnore fields: System generated |                                                                                                    |  |  |
| REPIGUSR                 | Specify Compare<br>Reporting Options<br>(GOC5RO) panel                                | Ignore fields: User specified                                                                                                    |  |  |
| REPMASK                  | Specify Compare<br>Reporting Options<br>(GOC5RO) panel                                | "Translation masks" on page 83                                                                                                    |  |  |
| REPSUM                   | Specify Compare<br>Reporting Options<br>(GOC5RO) panel                                | <u>"Summary report" on page 83</u>                                                                                                    |  |  |
| RIDALWYS                 | Generate Compare<br>Jobs (GOC5) panel                                                 | Retain GENERATED ALWAYS: For ROWID                                                                                                    |  |  |
| RPTEXOBJS                | CM - Manage Exclude<br>Specifications<br>(ADBPC7) panel                               | <b>Ie</b> Excluded objects (See Creating and managing exclude specifications (IBM Db2 Administration Tool for z/OS 13.1.0).)                                |  |  |
| RPTEXSPEC                | CM - Manage Exclude<br>Specifications<br>(ADBPC7) panel                               | Exclude specifications (See <u>Creating and managing</u><br>exclude specifications (IBM Db2 Administration Tool for<br><u>z/OS 13.1.0)</u> .)               |  |  |

| Parameter in the JCL job | Panel                                              | Corresponding option                                                                                                    |  |  |  |
|--------------------------|----------------------------------------------------|----------------------------------------------------------------------------------------------------|--|--|--|
| SCOPEWARN                | Generate Compare<br>Jobs (GOC5) panel              | "Scope Warning Messages" on page 83                                                                                          |  |  |  |
| SEQSRVL                  | Generate Compare<br>Jobs (GOC5) panel              | Retain START and RESTART values for sequence object                                                                          |  |  |  |
| SRCIESPECNAME            | Specify Compare<br>Source (GOC1) panel             | pecify Compare<br>ource (GOC1) panelExclude Specification: Name (See <u>"1. Specifying<br/>source objects" on page 48.</u> ) |  |  |  |
| SRCIESPECOWN             | Specify Compare<br>Source (GOC1) panel             | Decify Compare<br>ource (GOC1) panelExclude Specification: Owner (See "1. Specifying<br>source objects" on page 48.)         |  |  |  |
| TGTIESPECNAME            | Specify Compare<br>Target (GOC1) panel             | <b>Exclude Specification: Name</b> (See <u>"2. Specifying target</u> objects" on page 60.)                                   |  |  |  |
| TGTIESPECOWN             | Specify Compare<br>Target (GOC1) panel             | <b>Exclude Specification: Owner</b> (See <u>"2. Specifying</u> target objects" on page 60.)                                  |  |  |  |
| TMSALWYS                 | Generate Compare<br>Jobs (GOC5) panel              | Retain GENERATED ALWAYS: For ROW CHANGE                                                                                      |  |  |  |
| UNLDALTB                 | Options for<br>Change Functions<br>(ADB2PCO) panel | <b>Unload Altered tables</b> (See <u>"CO - Change options</u> common to change functions" on page 99.)                       |  |  |  |

# **Saving dialogs**

In Object Comparison Tool, you can save the current compare batch job selections, including the options on the **Generate Compare Jobs (GOC5)** panel and its subordinate panels, for later retrieval. This set of user selections is called a *dialog*. You can later restore this dialog or use this dialog to compare multiple sources and targets.

# Procedure

To save a dialog:

- 1. On the **DB2 Object Comparison Tool Menu (GOCMENU)** panel, specify option **S**, and press Enter.
- 2. On the **Save Dialog (ADB2SDS)** panel, specify the following information, and press Enter to save the dialog:

```
ADB2SDS ------ Save Dialog ----- 10:35
Enter/verify the following:
Prefix ===> NBRON.ADMIN.SAVEDLGS.APAR.B37
Name ===>
Description ===>
```

#### Prefix

Specify a unique qualified name for a collection of saved dialogs. This name is used as a prefix for one or more data sets in which saved dialogs are stored.

#### Name

Specify a name that identifies the dialog within the collection of dialogs that is identified by the prefix. If you use a duplicate dialog name within the prefix, the existing dialog is replaced. Otherwise, a new member is created.

## Description

Optionally, enter a description of the dialog.

# What to do next

If you later want to retrieve this dialog, complete the steps in <u>"Managing and restoring dialogs" on page</u> 111.

## **Related tasks**

"Comparing multiple sources and targets" on page 131

You can compare sources and targets from one or more saved dialogs. For example, you can compare multiple saved targets to one saved source. This functionality is called *MultiCompare*.

# Managing and restoring dialogs

You can restore, rename, and delete previously saved dialogs.

# Procedure

To manage and restore dialogs:

- 1. On the DB2 Object Comparison Tool Menu (GOCMENU) panel, specify option M, and press Enter.
- 2. On the **Saved Dialogs (ADB2SD)** panel, specify the prefix for the saved dialog data set, and press Enter.

```
Compare ----- Saved Dialogs ----- 14:05
Option ===>
Enter the prefix for saved dialog data sets:
Prefix ===> NBRON.ADMIN.SAVEDLGS.APAR.B37
```

Figure 50. Saved Dialogs (ADB2SD) panel

The **Manage/Restore Dialogs (ADB2SDM)** panel lists all the saved dialogs in the specified dialog data set:

| ADB2S<br>Comma | DM n<br>nd === | Manage/Restore<br>=>                 | Dialogs     | Scroll ===> PAGE |
|----------------|----------------|--------------------------------------|-------------|------------------|
| Line<br>comma  | commaı<br>nds  | nds: D - Delete R - Rename S - Selec | ct ? - Show | v all line       |
| S Nam          | е              | Description                          | Created     | Id               |
| *              |                | *                                    | *           | *                |
| TES            | T01            | SOURCE IS DDL W/ADD.COLUMN           | 2003/07/09  | NBRON            |
| PRE            | VTEST          | DDL&DB2 W/STOGROUP                   | 2003/09/09  | NBRON            |

Figure 51. Manage/Restore Dialogs (ADB2SDM) panel

3. Issue one of the following line commands next to the appropriate dialog, and press Enter:

S

Restore the dialog. The selections for the corresponding dialog are restored, and you can immediately run the batch job.

D

Delete the dialog.

R

Rename the dialog. On the subsequent **Member Rename (ADB2SDR)** panel, enter the new dialog name, and press Enter.

# **Chapter 5. Checking the compare report**

After you run a comparison, check the compare report to see the differences between the source and target objects.

# About this task

If you want to change the target objects to match the source objects, first ensure that the compare report contains only the changes that you want to apply. You might need to create additional masks and ignore fields and repeat the comparison process until the report contains only the changes that you want.

#### **Related tasks**

"3. Specifying compare masks" on page 63

"4. Specifying ignores" on page 73

# Managing saved compare results

You can view and modify characteristics of your saved compare results.

# Procedure

To manage saved compare results:

- 1. On the DB2 Object Comparison Tool Menu (GOCMENU) panel, specify option MR, and press Enter.
- 2. On the **Manage Saved Compare Results (ADBPMCR)** panel, specify criteria for the saved compare results that you want to view or modify, and press Enter:

3. On the **Manage Saved Compare Results (ADBPCR)** panel, use the line commands to view more detail for, modify, or delete saved compare results:

```
ADBPCR -----Row 1 to 14 of 30
Command ===> Scroll ===> PAGE
Line commands:
U - Update DEL - Delete S - Show summary I - Details on results
RPT - Compare Report ? - Show all line
commands
Sel Owner
           Name
                                     Eligible for Comment
                                     auto-delete
   ----
                                                  ----->
                                    ->
S OWN1
          NEW1
                                      2012-12-31 My first compare result
   OWN2
           NEW2
   0WN3
           NEW3
   OWN4
           NEW4
   OWN5
           NEW5
   OWN6
           NEW6
   OWN7
           NEW7
```

#### Figure 52. Manage Saved Compare Results (ADBPCR) panel

For example, consider the following two commonly used line commands:

S

Use this line command to view the results of a particular compare operation.

The **Compare Results (ADBPCRS)** panel shows the summary of that compare operation:

| ADBPCI<br>Comma                             | RS<br>nd =                             | ===>                                                                           | Compare Results                                                                                                | Sc                                                 | - Row 1 to 14<br>roll ===> PAGE                                  | of 30                |
|---------------------------------------------|----------------------------------------|--------------------------------------------------------------------------------|----------------------------------------------------------------------------------------------------|----------------------------------------------------|------------------------------------------------------------------|----------------------|
| Compa:<br>Comma<br>Line<br>EX<br>EXA<br>? - | re<br>nds<br>cor<br>- Ex<br>- E<br>Sho | results for<br>RPT VERS<br>mmands:<br>cclude EXS<br>Exclude Aut<br>ow all line | r "OWN1"."NEW1"<br>SION SRCEX TGTEX SHOWS<br>S - Exclude from source<br>thorizations EXC Exclude<br>e commands | OURCE AUTH<br>EXT - Exclude from ta<br>Constraints | rget                                                             |                      |
| Sel                                         | 0<br>*                                 | Target<br>Schema<br>*                                                          | Target<br>Name<br>*                                                                                            | Additional Info                                    | Compare<br>Action<br>*                                           | I<br>*               |
|                                             | DB<br>TS<br>TS<br>TB<br>IX<br>RL       | DB23367<br>VNDRG<br>VNDRG<br>VNDRG<br>VNDRG                                    | DB23367<br>TS23367A<br>TB23367<br>IX23367<br>TCHILD                                                            | TGTFPARENT                                         | No changes<br>Altered<br>Added<br>Dropped/creat<br>Dropped/creat | ?<br>ed<br>edY<br>ed |

Figure 53. Compare Results (ADBPCRS) panel

For information about this panel, see "Compare Results (ADBPCRS) panel" on page 115.

RPT

Use this line command to view a report for a particular compare operation.

The Compare Report (ADBPCRR) panel is displayed:

ADBPCRR ----- Compare Report ----- 08:22 Command ===> Scroll ===> PAGE Compare report for "OWN1"."NEW1" Compare database source(DB23367) and target(DB23367) No changes to database Compare tablespace source(DB23367.TS23367A) and target(DB23367.TS23367A) (A)Field BUFFERPOOL changed from BP0 to BP1 Tablespace will be altered Tablespace DB23367.TS23367B not found on target New Tablespace DB23367.TS23367B will be added Authorizations for Tablespace DB23367.TS23367B will be copied from source Compare table source(VNDRG.TB23367) and target(VNDRG.TB23367) Column LAHMANID (A)Type changed from VARCHAR(12) to VARCHAR(20) (D)Nulls/default changed from NOT NULL to WITH DEFAULT NULL Column DATE\_YYYY A)Type changed from SMALLINT to INTEGER (D)Column TEAM\_NAME added Table VNDRG.TB23367 will be dropped Table will be recreated Table data will not be converted Not eligible for FORMAT INTERNAL processing Compare index source(VNDRG.IX23367) and target(VNDRG.IX23367) Index VNDRG.IX23367 will be dropped by dropping the table Index will be recreated because the base table will be dropped and recreated

Figure 54. Compare Report (ADBPCRR) panel

# **Compare Results (ADBPCRS) panel**

The **Compare Results (ADBPCRS)** panel shows a summary of the selected compare operation. Open this panel by specifying line command S on the **Manage Saved Compare Results (ADBPCR)** panel.

| ADBPCF<br>Comman                             | RS<br>nd =                              | ===>                                                                             | Compare Results                                                                                                   | Sc                                                 | - Row 1 to 14 o<br>roll ===> PAGE                                  | of 30                     |
|----------------------------------------------|-----------------------------------------|----------------------------------------------------------------------------------|----------------------------------------------------------------------------------------------------|----------------------------------------------------|--------------------------------------------------------------------|---------------------------|
| Compar<br>Commar<br>Line<br>EX<br>EXA<br>? - | re<br>nds:<br>cor<br>- Ex<br>- E<br>Sho | cesults for<br>RPT VERS<br>mmands:<br>cclude EXS<br>Exclude Autor<br>ow all line | r "OWN1"."NEW1"<br>SION SRCEX TGTEX SHOWS(<br>S - Exclude from source I<br>chorizations EXC Exclude<br>e commands | DURCE AUTH<br>EXT - Exclude from ta<br>Constraints | rget                                                               |                           |
| Sel                                          | 0<br>*                                  | Target<br>Schema<br>*                                                            | Target<br>Name<br>*                                                                                               | Additional Info                                    | Compare<br>Action<br>*                                             | I<br>*                    |
|                                              | DB<br>TS<br>TS<br>TB<br>IX<br>RL        | DB23367<br>VNDRG<br>VNDRG<br>VNDRG                                               | DB23367<br>TS23367A<br>TB23367<br>IX23367<br>TCHILD                                                               | TGTFPARENT                                         | No changes<br>Altered<br>Added<br>Dropped/create<br>Dropped/create | ?<br>?<br>ed<br>edY<br>ed |

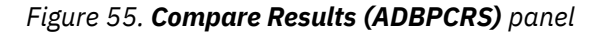

This panel includes the following columns:

#### Sel

An input field for entering a line command.

# Object

The type of object that was compared. This type can be one of the following values:

#### AL

Alias

#### AR

Auxiliary table

#### CL

Clone table

# DB

Database

# DT

User-defined type

# FU

Function

# GV

Global variable

# IX

Index

# MK

Column mask

# PK

Rebind package

# PL

Rebind plan

# PM

Row permission

# RL

Referential constraint

# SC

Schema

# SG

Storage group

# SP

Stored procedure

# SQ

Sequence

# SY

Synonym

# ТΒ

Table

# TG

Trigger

# TS

Table space

# VW

View

# Target Schema

The target object owner.

# **Target Name**

The target object name.

# **Additional Information**

The referential constraint name if the change updates a referential constraint.

#### **Compare Action**

The type of change to the object.

#### Implicit

An indication of whether the change includes an implicit drop or an implicit drop and recreate.

Use the following commands to view additional information:

#### SHOWSOURCE

Displays the source object that is associated with the target in the Additional Information column.

#### VERSION

Displays the following fields:

#### Version

Shows the version number of native stored procedures and PL/SQL functions. This column is displayed in place of the **Compare Action** column.

#### Active version

Indicates an active version of specific native stored procedures and PL/SQL functions. This column is displayed in place of the **I** column.

# Excluding objects from the compare process

To be more selective about which objects are included in a comparison, you can specify that certain objects are to be excluded from the compare process. To do so, you must define an *exclude specification*.

# About this task

An *exclude specification* is a defined list of objects that Object Comparison Tool is to exclude from the source, target, or both. The exclude specification can include authorizations. You can exclude authorizations independent from the object with which they are associated.

**Restriction:** You cannot manage exclude specifications when you are analyzing or running a change in Change Management.

The exclude specification on an object does not cascade to its dependent objects. You must list all objects to exclude. For example, the exclusion of a table does not mean that its dependent objects, such as indexes and views, are also excluded. Any objects to be excluded must be explicitly included in an exclude specification. The exceptions are history tables, schemas, and archive tables:

- If a temporal table is excluded, its history table is also excluded. If the history table is specified in an exclude specification, both the temporal and history table are excluded.
- If a schema is excluded, all UDFs, UDTs, procedures, triggers, and sequences that are part of the schema are excluded.
- When an archive-enabled table is excluded, its corresponding archive table is also excluded. Similarly, if an archive table is excluded, its corresponding archive-enabled table is also excluded.

You can set the duration of an exclude specification. After the date is passed, the exclude specification is eligible for deletion. You can later change an auto-delete date by modifying the exclude specification.

The following scenarios illustrate some of the uses of exclude specifications:

- Object Comparison Tool does not add source authorizations to the target if the source authorization does not exist at the target. Instead, a warning is issued. If, however, you exclude authorizations from the source, no message is issued.
- When comparing objects, if an object exists in the target only, the resulting action is to drop the object from the target. However, if the object is excluded, it is not processed and the object is not dropped at the target. The object is retained. The same action occurs with authorizations. During the compare process, when you exclude an authorization, the authorization that already exists at the target is retained.
- When you use the Db2 Administration Tool GEN function, any authorizations in the exclude specification are excluded from DDL generation.

Excluded objects can still be dropped implicitly as a result of a comparison, depending on the setting of the **Allow implicit drop of excluded objects** field on the **Generate Compare Jobs (GOC5)** panel. An *implicit drop* occurs when the action of dropping an object results in the drop of a dependent object. For example, if a comparison results in a table space being dropped at the target, the table, index, and other objects dependent on the table space should also be dropped. If **Allow implicit drop of excluded objects** is set to YES, excluded objects can be dropped as needed and are re-created according to the target definition. If this option is set to NO, if an excluded object was dropped (perhaps because its parent object was dropped or because its dependent object was dropped), Object Comparison Tool stops processing the compare, and a severe message is issued.

# Procedure

To exclude objects from a comparison:

1. Create an exclude specification by using one of the following methods:

- Define one in Change Management (CM). See <u>Creating and managing exclude specifications (IBM</u> Db2 Administration Tool for z/OS 13.1.0).
- Create one based on saved compare results. See <u>"Creating exclude specifications from saved</u> compare results" on page 120
- Create one during the compare process. See <u>"Creating or editing exclude specifications during a</u> comparison" on page 119.

When adding and editing objects in an exclude specification on the **CM - Exclude Objects (ADBPC7L)** panel, use the following guidance:

- You can use the wildcard character (\*) when you are specifying object names.
- You can insert or repeat multiple rows by issuing the respective line command followed by the number of rows (up to 99) that you want to insert or repeat. For example, I4 will insert 4 new rows and R6 will repeat the selected row 6 times.
- In the **T** column, specify one of the following two-character codes for the object type or authorization type:
  - AL Alias
  - CA Column authorizations
  - DB Database
  - DT Distinct type
  - FU User-defined function
  - GV Global variable
  - IX Index
  - RL Referential constraint
  - SC Schema
  - SG Storage group
  - SP Stored procedure
  - SQ Sequence
  - SY Synonym
  - TA Table authorization
  - TB Table
  - TG Trigger
  - TS Table space
  - VA View authorization
  - VW View

2. Reference the exclude specification when specifying the source or target. See <u>"1. Specifying source</u> objects" on page 48 or "2. Specifying target objects" on page 60 or both.

# Creating or editing exclude specifications during a comparison

You can create exclude specifications to omit objects from the compare process. If an exclude specification is not already defined, you can create one when selecting the source or target objects. You can also edit an existing exclude specification.

# **Before you begin**

This procedure assumes that you are in the process of specifying source or target objects and the **Specify Compare Source (GOC1)** panel or the **Specify Compare Target (GOC1)** panel is displayed.

# About this task

Excluded objects are treated as though they are not in the source or target. You might want to exclude objects so that Db2 Object Comparison Tool does not adjust processing based the specified object.

# Procedure

To create or edit exclude specifications during a comparison

1. On the **Specify Compare Source (GOC1)** panel or the **Specify Compare Target (GOC1)** panel, complete the fields under **Exclude Specifications:** as follows:

#### Name

Specify the name for the exclude specification. If you want to edit an existing exclude specification, specify the existing name. If you want to create a new exclude specification, specify a unique name; the specification will be created.

#### Owner

Optionally specify the specification owner. If this field is left blank, your authorization ID is used as the owner.

#### **Edit Objects**

Specify YES.

- 2. Ensure that the option you want is specified in the **Option** field (according to the task you are completing: <u>"1. Specifying source objects" on page 48</u> or <u>"2. Specifying target objects" on page 60</u>), and press Enter.
- 3. Complete the one of the following procedures:

| Option                                          | Description                                                                                                    |
|-------------------------------------------------|----------------------------------------------------------------------------------------------------|
| To create a<br>new exclude                      | a. On the <b>Insert Exclude Specification (ADB2C22)</b> panel, optionally specify a comment and an <b>Eligible for auto-delete</b> value, and press Enter.                                                                                                    |
| specification                                   | The following message confirms that the new specification was added: INSERT stmt executed                                                                                                    |
|                                                 | b. Press exit (PF3).                                                                                                    |
|                                                 | <ul> <li>c. On the CM - Exclude Objects (ADBPC7L) panel, specify the objects that you want to include in the exclude specification. Type object names and other information, and use line commands to edit the list of objects. For guidance, see step <u>"1" on page 118</u> in <u>"Excluding objects from the compare process" on page 117</u>.</li> <li>d. Press exit (PF3).</li> </ul> |
| To edit an<br>existing exclude<br>specification | a. On the <b>CM - Exclude Objects (ADBPC7L)</b> panel, edit the list of objects that you want to include in the exclude specification. Type over the object names and other information, and use line commands to modify the list. For                                                                                                    |

| Option | Description                                                                                                   |
|--------|----------------------------------------------------------------------------------------------------|
|        | guidance, see step <u>"1" on page 118</u> in <u>"Excluding objects from the compare</u> process" on page 117. |
|        | b. Press exit (PF3).                                                                                          |

# What to do next

Return to "1. Specifying source objects" on page 48 or "2. Specifying target objects" on page 60.

# Creating exclude specifications from saved compare results

Your saved compare results might include objects that you do not want to include in future comparisons. You can select these objects from the saved compare results and add them to an exclude specification. You can exclude them from the source, target, or both.

# About this task

Restriction: Compare results are saved for only the following objects:

- tables
- indexes
- global variables
- distinct data types

Therefore, this method of creating exclude specifications (from the saved compare results) applies to only these objects.

# Procedure

To create exclude specifications from saved compare results:

- 1. On the DB2 Object Comparison Tool Menu (GOCMENU) panel, specify option MR, and press Enter.
- 2. On the **Manage Saved Compare Results (ADBPMCR)** panel, specify any filtering criteria for the saved compare results that you want displayed, and press Enter.
- 3. On the **Manage Saved Compare Results (ADBPCR)** panel, specify the S line command next to the result that you want to select, and press Enter.
- 4. On the **Compare Results (ADBPCRS)** panel, specify one of the following line commands next to the object that you want to exclude and complete the resulting panel:

| Option | Description                                                                                                    |
|--------|----------------------------------------------------------------------------------------------------|
| EX     | Exclude                                                                                                    |
|        | On the resulting <b>Create Exclude Specification (ADBPCEX)</b> panel, specify the requested information about for the exclude specification, and press Enter: |

Option Description ADBPCEX n ------ Create Exclude Specification ------ 14:53 Command ===> Source Exclude Specification: Name . . . . . . . . SRCIESPEC01 > (Required, ? to lookup) Comment . Eligible for auto-delete . . . 30 (no of days, blank for no auto-delete) Target Exclude Specification: > (Optional, default is JSMITH, ? to lookup) > (Required, ? to Comment . Eligible for auto-delete . . . 30 (number of days, blank for no auto-delete) EXS **Exclude from source** The CM - Exclude Objects (ADBPC7L) panel displays a list of source objects that are generated from the compare run. Use the line commands to edit the list of objects that you want to exclude: ADBPC7L n ----- Exclude Objects ----- Row 1 to 3 of 3 Scroll ===> CSR Command ===> Exclude specification lines for "JSMITH"."SRCIESPEC01" Commands: CANCEL Line commands: D - Delete E - Edit I - Insert R - Repeat ? - Show all line commands Column/ Auth Sel T Qual Name \* \* \* Construt Grantee Level Message \* \* \* TB VNDRG TB23367 SA DB23367 TS23367B SA DB23367 TS23367B EXT **Exclude from target** The CM - Exclude Objects (ADBPC7L) panel displays a list of target objects that are generated from the compare run. Use the line commands to edit the list of objects that you want to exclude.

5. Exit back to the **DB2 Object Comparison Tool Menu (GOCMENU)** panel.

# **Ignoring changes**

When you compare objects, the report might include object changes that you do not want. You can designate those object changes as *ignore changes*, or changes to ignore in subsequent compare processing. Specifying such changes is called an *ignore changes specification* and requires saved compare results. Within the saved compare results, you select the object changes that you want to ignore. The selected object changes will be reported as part of the compare process, but no SQL statements will be generated for the changes.

# About this task

Only changes that report differences between a source object and a target object can be ignored. Added and dropped objects can be excluded from compare processing but not ignored.

Ignore changes for tables, global variables, indexes, and user-defined distinct types (UDT) are supported. Changes to temporal tables, history tables, materialized query tables (MQT), and hash organization cannot be ignored.

You must specify each object change that you want ignored. Related object changes are not automatically ignored.

**Tip:** Use caution when selecting object changes to be ignored. Many objects and fields in the Db2 catalog records are interdependent. When one change is ignored, another change might be invalid if it is not also ignored. For example, if a change to the number of table space partitions is ignored, other object changes related to partitioning also need to be ignored. In this case, changes to the number of partitions in the table and adding or deleting a limit key must also be ignored. LOB columns and LOB objects are another example of an interdependency. If adding a LOB column to a table is ignored, adding an explicit auxiliary table for the column must also be ignored, and its explicit LOB table space and index be excluded from compare.

# Procedure

To ignore changes:

- 1. Create an ignore changes specification.
- 2. Update the specification as needed during the compare process. See <u>"Modifying ignore changes</u> specifications" on page 123.

# **Creating ignore changes specifications**

An *ignore changes specification* designates the changes that you want ignored in subsequent compare processing.

# Before you begin

You must have saved compare results from which you want to select object changes to ignore.

# Procedure

To create an ignore change specification:

- 1. On the **DB2 Object Comparison Tool Menu (GOCMENU)** panel, specify option MR (Manage saved compare results), and press Enter.
- 2. On the **Manage Saved Compare Results (ADBPMCR)** panel, specify criteria to find the desired saved compare result, and press Enter.
- 3. On the Manage Saved Compare Results (ADBPCR) panel, issue the RPT command., and press Enter.
- 4. On the **Compare Report (ADBPCRR)** panel, issue the I line command next to the compare changes that you want to ignore.

```
ADBPCRR ------ DD1A Compare Report ------ 08:22
Command ===>
                                                              Scroll ===> PAGE
Compare analysis report for "OWN1"."NEW1"
Commands: CONTINUE IGNOREALL RESETALL
Line commands:
I - Ignore change R - Reset
Sel S Report
                                                             ----->
      Compare database source(DB23367) and target(DB23367)
       No changes to database
      Compare tablespace source(DB23367.TS23367A) and target(DB23367.TS23367A)
          (A)Field BUFFERPOOL changed from BPO to BP1
       Tablespace will be altered
       Tablespace DB23367.TS23367B not found on target
       New Tablespace DB23367.TS23367B will be added
        Authorizations for Tablespace DB23367.TS23367B will be copied from
source
      Compare table source(VNDRG.TB23367) and target(VNDRG.TB23367)
        Column LAHMANID
Ι
          (A)Type changed from VARCHAR(12) to VARCHAR(20)
          (D)Nulls/default changed from NOT NULL to WITH DEFAULT NULL
        Column DATE_YYYY
          (A)Type changed from SMALLINT to INTEGER
Ι
        (D)Column TEAM_NAME added
Table VNDRG.TB23367 will be dropped
       Table will be recreated
       Table data will not be converted
Not eligible for FORMAT INTERNAL processing
      Compare index source(VNDRG.IX23367) and target(VNDRG.IX23367)
        Index VNDRG.IX23367 will be dropped by dropping the table
        Index will be recreated because the base table will be dropped and recreated
```

Figure 56. Compare Report panel (ADBPCRR)

When you press Enter, the status column for the change is updated to I.

- 5. Issue the CONTINUE command, and press Enter.
- 6. On the **Create Ignore Specification (ADB2C22)** panel, type an owner name and specification name. The ignore changes specification is created.

# What to do next

You can now reference this ignore changes specification when you compare objects. **Related information** 

Managing ignore changes (IBM Db2 Administration Tool for z/OS 13.1.0)

# Modifying ignore changes specifications

You can update an *ignore changes specification*, which is a list of object changes that are to be ignored during the compare process.

# Procedure

To modify ignore changes specifications:

- 1. On the DB2 Object Comparison Tool Menu (GOCMENU) panel, specify option 4, and press Enter.
- 2. On the Specify Compare Ignores (GOC4) panel, specify one of the following sets of information:

| Edit preference                                                  | Fields to specify                                                                                                    |
|------------------------------------------------------------------|----------------------------------------------------------------------------------------------------|
| To edit the specification as a list:                             | Under <b>Ignore Changes Specification</b> , specify an owner and name for the existing ignore changes specification and specify YES for <b>Edit Ignore Changes Specification</b> . |
| To edit the compare<br>result with the ignore<br>changes marked: | Under <b>Saved Compare Results</b> , specify an owner and name for the saved result, and specify YES for <b>Display using a saved compare result</b> .                             |

```
Compare ----- Specify Compare Ignores -----
Option ===>
Ignore Fields Specification:
 Owner . .
                                     > (? to look up)
> (? to look up)
 Name
 Data Set:
   Data Set Name . .
 Options:
   Edit Ignore Fields Specification . . . NO (Yes/No)
Ignore Changes Specification:
 Display using a saved compare result . . NO (Yes/No)
   Saved Compare Results:
     Owner . . . . OWN1
                                     > (? to look up)
     Name . . . . ISPEC01
                                    > (? to look up)
```

Figure 57. Specify Compare Ignores (GOC4) panel

3. If you specified YES for **Edit Ignore Changes Specification**, modify the list as needed on the **Ignored Changes List (ADBPCICL)** panel:

Figure 58. Ignored Changes List (ADBPCICL) panel

You can add object changes or delete an object change that is listed. When you add object changes, those changes are ignored. Ignored changes are not applied to the target objects.

To add an object change, add the object type and name in the blank line below the column headings and before the listed change objects. Use the wildcard character (\*) in the **Target Qualifier** or **Target Name** column to indicate that all changes for matching objects are to be ignored. For example, if you specify new\*, objects that meet the wildcard specification new\* are still processed; however, all changes for these objects are ignored. If the qualifier or name does not include a wildcard character, the wildcard character (\*) is appended to the qualifier or name. If the **Target Qualifier** or **Target Name** column is blank, an asterisk ('\*') is substituted.

4. If you specified YES for **Display using a saved compare result**, use the line commands to modify the ignore changes as needed on the **Compare Report (ADBPCRR)** panel. See step <u>"4" on page 122</u> in <u>"Creating ignore changes specifications" on page 122</u>.

# **Related tasks**

<u>"Creating ignore changes specifications" on page 122</u> An *ignore changes specification* designates the changes that you want ignored in subsequent compare processing.

# Chapter 6. Applying changes to target objects

After you run a comparison, you can apply the changes in the compare report to the target object or objects.

# About this task

Object Comparison Tool supports changes to implicit LOB and XML table spaces. When tables have implicit LOB or XML table spaces defined, Object Comparison Tool generates multiple image copies, which requires that a template be used for the SYSCOPY data set. You can define your own SYSCOPY template or Object Comparison Tool can use the default. The default template is:

DSN(&US..&SSID..&DB..&SN..&UQ)

The default template for clones is:

DSN(&US..&SSID..&DB..&SN..CLONE.&UQ)

For more information about templates and how to associate them with certain data sets, see <u>Associating</u> templates with data sets (IBM Db2 Administration Tool for z/OS 13.1.0).

# Procedure

To apply changes to the target objects:

- 1. On the **DB2 Object Comparison Tool Menu (GOCMENU)** panel, select option **5 Generate compare job**, and press Enter.
- 2. On the **Generate Compare Jobs (GOC5)** panel, set the **Generate Apply Job** field to Yes and set any other fields as needed, and press Enter.
- 3. On the **Specify Data Set Name for Apply Jobs (GOC5AJ)** panel, enter the name of the data set where you want the apply jobs generated.
- 4. Edit the generated compare job as needed, and submit the job.
- 5. Check the output to confirm that the job completed successfully.
- 6. Run the generated apply job to make the changes to your target objects or if you requested a work statement list (WSL), Run the WSL to apply the changes.

# Running a work statement list to apply changes

Apply changes are placed in a work statement list (WSL) if you specified **Generate apply jobs** = YES and **As work statement list** = YES on the **Generate Compare Jobs (GOC5)** panel. You must use Db2 Admin Tool panels to run the work statement list.

# About this task

When you run a WSL, you can generate single or multiple apply jobs for all operations. When no UNLOAD, RELOAD, or REORG operations are required, or when a single UNLOAD, a single RELOAD, or a single REORG operation is required, only a single job is generated for the WSL. When multiple UNLOAD, RELOAD, or REORG operations are required, and you want to generate a single apply job for all operations rather than a separate job for each operation, you must specify that a single job be generated when you run the WSL. If you specify one job, table GRANT statements are generated by Object Comparison Tool after tables, related indexes, and foreign keys are created, and after all rows are reloaded.

**Note:** In the LOAD step, the TEMPLATE statement for the SYSREC data set is used when you select HPU for the unload process. Because Object Comparison Tool does not know if HPU will be used as the unload method before the WSL is run, the template might seem unneeded when the WSL is generated. However, the TEMPLATE SYSREC statement is used if you select HPU as the unload process when you build the job in Db2 Admin Tool.

# Procedure

Use Db2 Admin Tool. See Running a WSL(IBM Db2 Administration Tool for z/OS 13.1.0).

## **Related reference**

"Compare job options" on page 80

When you generate a compare batch job, you can specify a number of options to control the behavior of the comparison operation and job. These options are listed on the **Generate Compare Jobs (GOC5)** panel.

## **Related information**

Work statement lists (IBM Db2 Administration Tool for z/OS 13.1.0)

# Chapter 7. Converting version files to the latest Db2 version

To save time during compare processing, you can convert an older version file to the latest Db2 version that is supported by Db2 Object Comparison Tool by using the Version File Conversion utility. For example, if a version file was created for Db2 11 and you are running Db2 12, you can convert the version file for Db2 12.

# About this task

A *version file* contains object information that is extracted by Db2 Object Comparison Tool during the compare process; this file is then used during the comparison.

Each version of Db2 Admin Tool and Object Comparison Tool supports a range of version file levels. If an unconverted version file that is within the supported range is passed to Object Comparison Tool, the tool can process the version file but requires extra conversion time. The original version file is unchanged by Object Comparison Tool

Alternatively, the Version File Conversion utility converts a version file within the supported range to the current level before it is processed. A converted version file can be used by Object Comparison Tool immediately, saving the time that the conversion would require. This utility converts the version file catalog records to the latest supported version of Db2 and permanently upgrades the file to the current supported level.

You can use the Version File Conversion utility to convert version files that are stored in sequential data sets, PDS data sets, and PDSE data sets and base versions that are stored using Db2 Admin Tool.

# Procedure

To convert version files to the latest Db2 version, run the Version File Conversion utility by using a batch job. Sample JCL is provided in the SAMP library ADBVFCON member. Modify this sample as follows:

- Tailor the JCL to your installation before use.
- Specify input to the Version File Conversion utility by using the VFLIST DD statement.
- For a sequential to sequential data set conversion, specify the existing version file with the VFOLD keyword and the new version file with the VFNEW keyword. For example:

```
VFOLD='C386799.DT27760.C.VERSION(SOURCEOO)', VFNEW='C386799.DT27760.C.SOURCENN';
VFOLD='Z9.ORDER.VERSION(MAY29)', 'Z9.ORDER.VERSION(JUNE17)';
```

- Ensure that any sequential data sets named are allocated and cataloged first. If VFOLD or VFNEW are PDS data sets, the member names must be included. The VFNEW PDS member name can be a new name; however, VFOLD and VFNEW cannot have the same name. The data set must not contain any sequence numbers in columns 72 80.
- Use one of the following two ways to convert a base version file: by VOWNER and VNAME or by VID. Change Management option 4.1 lists all base version files that are stored in Db2 Admin Tool. VOWNER, VNAME, and VID are listed for each base version. A base version file can be described by VOWNER='owner\_name', VNAME='version\_file\_name'; or by VID=nnn. The converted base version replaces the original version only if no errors are detected.
- To convert a base version file and store it in a sequential, PDS, or PDSE data set, specify the base version file by using VOWNER and VNAME or by using VID and specify the output data set by using VFNEW. Object Comparison Tool converts the base version file to the current level and writes it to the data set specified by VFNEW. The original base version file remains unchanged.

# Results

The Version File Conversion utility processes each version file sequentially. If an error is detected, an error message is issued and processing is halted for the version file in error. The next version file is then processed.

# Chapter 8. Comparing multiple sources and targets

You can compare sources and targets from one or more saved dialogs. For example, you can compare multiple saved targets to one saved source. This functionality is called *MultiCompare*.

## Before you begin

You must have saved dialogs from previous comparisons. See "Saving dialogs" on page 110.

## Procedure

To compare multiple sources and targets:

- 1. On the DB2 Object Comparison Tool Menu (GOCMENU) panel, specify option MC, and press Enter.
- 2. On the **Saved Dialogs (GOCMC1)** panel, specify the prefix of the data set where the dialogs are saved and press Enter.

```
Compare ----- Saved Dialogs ----- 14:05
Option ===>
Enter the prefix for saved dialog data sets:
Prefix ===> RAJESHR.ADMIN.SAVEDLGS
```

#### Figure 59. Saved Dialogs (GOCMC1) panel

3. On the **Manage Dialogs MultiCompare (GOCMC)** panel, select the dialogs that you want to include in the comparison by using one of the following commands:

#### RUN

Runs the compare process for all included dialogs [those with a Y in the I (Indicator) column].

Before issuing RUN, use the IC (include) and XC (exclude) line commands to ensure that the dialogs you want are included.

#### RUNALL

Runs the compare process for all the listed dialogs except the excluded dialogs [those with a N in the **I (Indicator)** column].

Before issuing RUNALL, use the IC (include) and XC (exclude) line commands to ensure that the dialogs that you do not want to use are excluded.

Attention: RUN and RUNALL will fail if any of the selected dialogs have an incomplete status.

#### Figure 60. Manage Dialogs MultiCompare (GOCMC) panel

For information about this panel, see "Manage Dialogs MultiCompare (GOCMC) panel" on page 133.

4. On the **MultiCompare / Select Dialog (GOC2MCMC)** panel, specify whether you want to compare one source to multiple targets.

```
Compare ------ MultiCompare/Select Dialog ------ 14:18

Selecting this option enables the compare process to use the source of the

following dialog to be compared against all the targets selected.

Compare one source to multiple targets? ===> (Yes/No)

Dialog Name ===> <Dialog Name>
```

#### Figure 61. MultiCompare / Select Dialog (GOC2MCMC) panel

- To compare one source to multiple targets, specify Y and the dialog name that contains the source that you want to use, and press Enter. The source in the specified dialog is used in each compare process instead of the source in the saved dialogs.
- To run Compare with the source and target that are defined in each saved dialog, specify N, and press Enter. The source that is specified for each of the saved dialogs is used.
- 5. On the Generate Compare Jobs (GOC5) panel, specify the compare job options, and press Enter.

Consider the following restrictions and behavior:

- The **Generate online** option is automatically set to No. Generating a work statement list online is not supported with MultiCompare.
- If the **Single compare job** option is Yes, the number of steps in the job exceeds 255, and the **Member name** value exceeds six characters, the member name is truncated to allow the addition of a numeric suffix.
- If the **Single compare job** option is No and the **Member name** value exceeds five characters, the member name is truncated to allow the addition of a numeric suffix. This suffix indicates the compare job for each target.
- The As work statement list option must be set to Yes for MultiCompare.
- The option to replace work statement lists is not supported when generating apply jobs. Work statement lists are automatically appended. To replace work statement lists for more than one dialog, you must run the jobs individually.
- The work statement list name is derived as Work List Namennn, where nnn uniquely identifies the work statement list for each target.

For descriptions of all of the options on the **Generate Compare Jobs (GOC5)** panel, see <u>"Compare job</u> options" on page 80.

- 6. Complete the options on any subsquent pop-up windows.
- 7. Edit the generated JCL job as needed and submit it to run the comparison.

# Manage Dialogs MultiCompare (GOCMC) panel

The **Manage Dialogs MultiCompare (GOCMC)** panel displays a list of saved dialogs. You can select from this list dialogs that you want to use in a comparison.

#### Figure 62. Manage Dialogs MultiCompare (GOCMC) panel

This panels lists the following information for each dialog:

#### Name

The name of the dialog.

#### Location

The location where the target points if Db2.

### Description

The description of the saved dialog.

#### Created

The date that the dialog was created.

#### Id

The user ID of the person who created the dialog.

#### I (Indicator)

An indication (Y or N) of whether the dialog is to be included in the compare when the RUN or RUNALL commands are issued. This field is set by using the IC and XC line commands.

#### Status

The status of the dialog. A status of INCOMPLETE means that not all source and target definitions are provided for that dialog and the dialog will not be included in the compare even if the**I (Indicator)** field is set to Y.

From this panel, you can perform the following actions on a dialog by using the listed line command:

#### S - Select

Selects the dialog to be included in the comparison.

#### D - Delete

Deletes the dialog from the library.

#### I - Interpret

Displays the source and target details for the dialog, for example:

| Compare                                                                                                    | Interpret Dialog Row 1 to 11 of 11<br>Scroll ===> PAGE                                                                                                    |
|----------------------------------------------------------------------------------------------------|----------------------------------------------------------------------------------------------------|
| Туре                                                                                                    | Name                                                                                                    |
| Mask data set<br>Ignore data set<br>Source Version data set<br>Location<br>Table space<br>Table space<br>Table space<br>Target Version data set<br>Location<br>Table space | None specified<br>Using defaults<br>D3410.VER.DSN<br>STPLEX4A_DSN7<br>VNDRJPDB.VNDRJPTS<br>AHXFLWDB.AHX3UJWU<br>ADBD4BAS.ADBS4BAS<br>ADBDCH3.ADBS4BAS<br>D3410.TGT.VER<br>STPLEX4A_DSN7<br>VNDRJPDB.CQ289TS |

#### Figure 63. Interpret Dialog (GOCMI) panel

This panel indicates whether the source and target definitions are from DDL or the Db2 catalog. If the source or target is from the Db2 catalog, this panel lists all objects in the definition and their type.

#### **RL - Repeat/change location**

Replicates a dialog and changes the location of the target. When you specify RL, the **Distributed DB2 Systems (ADB2DDF)** panel displays the remote Db2 subsystems that are available from the Db2 subsystem that you are currently on:

#### Figure 64. Distributed DB2 Systems (ADB2DDF) panel

Select the new location or locations for the dialog by entering a plus sign (+) in the **Select** field. You can select multiple locations at one time. Press End. The **Repeat Dialog/Change Location** (**GOCMCRL**) panel displays the new dialog with the new location:

```
Compare------ Repeat Dialog/Change Location --- Row 1 to 1 of 1
Command ===> Repeat Dialog/Change Location --- Row 1 to 1 of 1
Scroll ===> PAGE
Commands: NEXT
Specify output compare version file:
Data set prefix: J148286.0C (Prefix of target version files)
Data set suffix: TGTVF (Optional suffix)
S Target Location Dialog Dialog Description
* * *
STPLEX4A_DSN8 TEST1
```

Figure 65. Repeat Dialog/Change Location (GOCMCRL) panel

You can select and edit the dialog name and description. When you are finished editing, issue the NEXT command to return to the **Manage Dialogs MultiCompare (GOCMC)** panel.

#### Rnn - Repeat nn times

Replicates a dialog multiple times. The **Repeat Dialog/Change Location (GOCMCRL )** panel displays the replicated dialogs when this command is invoked. You can edit the dialog target location, name, and description. When you are finished with your edits, issue the NEXT command to return to the **Manage Dialogs MultiCompare (GOCMC)** panel.

#### **MS - Modify Source**

Modifies the source details. The Specify Compare Source (GOC1) panel is displayed.

#### **MT - Modify Target**

Modify the target details. The Specify Compare Target (GOC1) panel is displayed.

## IC - Include in Compare

Selects the dialog to include in the compare process. Upon selection, the **I (Indicator)** field is set to Y. The dialog status must be Complete for it to be included in the compare process; otherwise, an error occurs.

#### **XC - Exclude from Compare**

Selects a dialog to exclude from the compare process when the RUNALL command is issued. You can also use this command to reverse the IC command and change the **I (Indicator)** field from Y to N.

#### **Related tasks**

#### "Comparing multiple sources and targets" on page 131

You can compare sources and targets from one or more saved dialogs. For example, you can compare multiple saved targets to one saved source. This functionality is called *MultiCompare*.

"Saving dialogs" on page 110
# Chapter 9. Batch DDL file extraction program

The DDL file extraction program interprets a source file of DDL statements that define DB2 objects. The program generates an output file, called a *version file*, that contains records that are similar in format to those in the DB2 catalog that defines the same objects.

To effectively compare the input DDL objects to different versions of the same objects, you can use the version file as input to the batch Compare program.

**Restriction:** Version files are compressed internally and should not be created with DFSMS compression because GEN and the DDL reader opens them for update, which is not allowed for DFSMS compressed data sets. DB2 Administration Tool or Db2 Object Comparison Tool jobs will receive S213-C8 abends if the version file data sets are defined with DFSMS compression.

The batch DDL file extraction program is run and a report is produced when you set source DDL file definitions on the Specify Source DDL panel (Figure 9 on page 50) and run a compare job.

The source of the DDL statements can be:

- · A sequential file that contains SQL statements
- · An extract from a DB2 catalog of some set of DB2 objects and dependencies

#### **Related concepts**

#### "Components of the comparison process " on page 10

Db2 Object Comparison Tool compares objects by reading the Db2 catalog or DDL files. Object Comparison Tool produces comparison reports and then optionally generates either JCL jobs or work statement list (WSL) tasks with changes for the target objects.

#### "Batch compare program " on page 145

The batch compare program is run when you specify options on the **Generate Compare Jobs** panel and generate a compare batch job. This program compares two sets of DB2 objects, reports all differences, and writes all changes to a file. This file is used to generate updates to upgrade target objects to the level of source objects.

#### **Related tasks**

#### "Specifying a DDL file for the source or target definition" on page 49

Db2 Object Comparison Tool can use a file that contains data definition language (DDL) for the definitions of the source or target objects. Object Comparison Tool processes everything in the DDL file; objects are not selected based on type or name. If your DDL defines a single table, only that table is used.

#### **Related reference**

#### "Supported SQL statements" on page 137

The DDL file extraction program supports a subset of the SQL statements that are supported by DB2 for z/OS.

"Batch DDL file extraction program report format" on page 140

The report that the batch DDL file extraction program produces begins with a header and the IBM copyright statement. The copyright statement is followed by a line that indicates the version of Db2 startup parameters that are used when the extraction program is processing statements from the input stream.

## **Supported SQL statements**

The DDL file extraction program supports a subset of the SQL statements that are supported by DB2 for z/OS.

DDL statements that are submitted for processing by the DDL file extraction program must be in the format that is supported by SPUFI or DSNTEP2:

• Input must be in columns 1-72.

- Phrases can span records. For example, column 1 of an input record immediately follows column 72 of the previous record.
- Comments can be included and are indicated by two consecutive dashes (--).
- The generated statement terminator was ? (question mark) for releases earlier than Db2 Admin Tool Version 11.1 and is the ` (grave accent) for Db2 Admin Tool Version 11.1 and later releases.

**Restriction:** The DDL reader does not communicate with DB2. Therefore, the DDL reader is unable to acquire defaults that are established by the customer for table space buffer pool, compression and index buffer pool, and pad index. The defaults that are used are those used before DB2 9.

The following SQL statements are supported:

- ALTER DATABASE
- ALTER FUNCTION
- ALTER INDEX
- ALTER PROCEDURE
- ALTER SEQUENCE
- xALTER STOGROUP
- ALTER TABLE

Restriction: ALTER TABLE ROTATE PARTITION restrictions are:

- The maximum number of ALTER TABLE statements that can be processed to rotate partitions is *n*-1, where *n* is the number of partitions.
- If a rotate has taken place and if new partitions have also been added, the rotate will not be detected.
- If a rotate has taken place and alter of limitkeys has also been done, the rotate might not be detected.

**Restriction:** Constraint names are not compared (and differences not reported) because constraint names can be explicitly specified or, if they are not explicitly specified, be generated by Db2. If the constraint names are generated by DB2, the constraint names could be different between source and target, even if the DDL for the object might be the same for source and target.

Restriction: The ALTER statement is not supported for auxiliary tables.

- ALTER TABLESPACE
- COMMENT ON

Restriction: The COMMENT ON statement is not supported for auxiliary tables.

- COMMIT
- CREATE ALIAS
- CREATE AUX TABLE
- CREATE DATABASE
- CREATE DISTINCT TYPE
- CREATE FUNCTION
- CREATE INDEX
- CREATE PROCEDURE
- CREATE SEQUENCE
- CREATE STOGROUP
- CREATE SYNONYM
- CREATE TABLE

Restriction: The LIKE form of CREATE TABLE is not supported.

**Restriction:** Constraint names are not compared (and differences not reported) because constraint names can be explicitly specified or, if they are not explicitly specified, be generated by Db2. If the

constraint names are generated by Db2, the constraint names could be different between source and target, even if the DDL for the object might be the same for source and target.

- CREATE TABLESPACE
- CREATE TRIGGER
- CREATE VARIABLE

If a dependent object such as a procedure (native stored procedure), PL/SQL function, Trigger, View, Column mask, or Row permission in the data set references a global variable, then the CREATE VARIABLE statement should be included in the DDL data set.

- CREATE VIEW
- DROP ALIAS
- DROP DATABASE
- DROP DISTINCT TYPE
- DROP INDEX
- DROP SEQUENCE
- DROP SPECIFIC FUNCTION
- DROP STORED PROCEDURE
- DROP SYNONYM
- DROP TABLE
- DROP TABLESPACE
- DROP TRIGGER
- DROP VARIABLE
- DROP VIEW
- GRANT collection privileges
- GRANT database privileges
- GRANT distinct type or JAR privileges

**Restriction:** The GRANT USAGE ON JAR statement is not supported in change management, or in the DB2 Object Comparison Tool.

- GRANT function or procedure privileges
- GRANT package privileges
- GRANT plan privileges
- GRANT schema privileges
- GRANT sequence privileges
- GRANT system privileges
- GRANT table or view privileges
- GRANT use privileges
- GRANT variables
- LABEL ON

**Restriction:** For objects that exist on both the source and the target, Db2 Object Comparison Tool compares and reports the authorization differences, but does not propagate the differences from the source to the target. Db2 Object Comparison Tool does not propagate the differences in order to avoid corrupting the target authorizations. During the apply job, the GRANT statements from the source are ignored and the GRANT statements from the target are read.

**Restriction:** The LABEL ON statement is not supported for auxiliary tables.

RENAME INDEX

The DDL of the index must be included in the source DDL along with the RENAME INDEX statement.

Restriction: Rename of an implicit index is not supported.

- RENAME TABLE
- SET CURRENT PATH
- SET CURRENT SQLID

## **Batch DDL file extraction program report format**

The report that the batch DDL file extraction program produces begins with a header and the IBM copyright statement. The copyright statement is followed by a line that indicates the version of Db2 startup parameters that are used when the extraction program is processing statements from the input stream.

Next, if the first statement in the input stream is not a SET CURRENT SQLID statement, the program indicates the authorization ID under which the input statements are being processed. This authorization ID serves as the *owner* of objects that are created and as the default schema name when a schema name is required but not specified. The authorization ID remains in effect until it is changed by a subsequent SET CURRENT SQLID statement.

Finally, a statistical summary of the process is produced that indicates the number of:

- DDL input records in the input stream
- · Unique DDL statements within those records
- · Catalog records written to an intermediate data set
- · Catalog records written to the final output data set

The following figure shows sample output.

```
>----
                                            GOC2DTC - Create Version File from DDL File
                                                                                          2006-06-09 18:57
           DB2 Object Comparison Tool
           5697-L40 (C) Copyright IBM Corporation 2001, 2007.
           All rights reserved. Licensed materials - property of IBM.
US Government Users Restricted Rights - Use, duplication or disclosure
           restricted by GSA ADP schedule contract with IBM Corp.
Using DB2 DECP Version 8(new function mode) startup parameters for SSID DSN8
Processing under auth_id of current task, VNDR230, until changed by SET CURRENT SQLID statement.
GOC2DTC - Create Version File from DDL File
                                                                                          2006-06-09 18:57
GOC2DTC - Summary
           Number of DDL input records
                                                        369
           Number of DDL statements
                                                         41
           Number of Catalog records intermediate :
Number of Catalog records written :
                                                         59
                                                        59
GOC2DTC - Successful completion
```

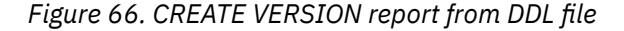

# Chapter 10. Batch Db2 catalog extraction program

The batch Db2 catalog extraction report is produced when you set target DDL file definitions on the Specify Compare Target panel and run a compare job.

This report is generated by using the Db2 Administration Tool ADB2GEN program. Refer to *IBM DB2 Administration Tool for z/OS User's Guide and Reference* for additional information about the ADB2GEN program.

The use of ADB2GEN in the compare process is controlled by two program parameters, which are set in the JCL:

• WRTCAT (write catalog records, in other words, create a version file).

**Restriction:** Version files are compressed internally and should not be created with DFSMS compression because GEN and the DDL reader opens them for update, which is not allowed for DFSMS compressed data sets. DB2 Administration Tool or Db2 Object Comparison Tool jobs will receive S213-C8 abends if the version file data sets are defined with DFSMS compression.

**Restriction:** If LOB objects are involved, a new version file layout is created. This new version file is not compatible with old version files containing LOBs. The old version files with LOBs must be regenerated.

• NOGEN (do not create DDL for extracted objects)

You specify options and object extract requests in exactly the same manner as in ADB2GEN. However, when you extract objects for Db2 Object Comparison Tool, you generate all parameter and request input by using the ISPF panels.

#### **Related tasks**

"2. Specifying target objects" on page 60

After you specify the comparison source, the next step is to specify the target. The *target* is the object or objects that you want to compare to the source.

#### **Related reference**

"Batch DB2 catalog extraction program report" on page 141

The report that the batch DB2 catalog extraction program produces begins with a header and the IBM copyright statement. The copyright statement is followed by a line that indicates the version of DB2 startup parameters that are used when the extraction program is processing statements from the input stream.

## **Batch DB2 catalog extraction program report**

The report that the batch DB2 catalog extraction program produces begins with a header and the IBM copyright statement. The copyright statement is followed by a line that indicates the version of DB2 startup parameters that are used when the extraction program is processing statements from the input stream.

The report contains four parts:

- · Header and IBM copyright statement
- DB2 system ID and version, followed by a summary of the parameters
- A summary of object extract requests and related messages
- A count of the number of catalog records written

The following figure shows sample output.

| ><br>ADB2GEN - Create DDL from catalog info                                                                                                    | 2006-06-09 18:57                                                  |
|----------------------------------------------------------------------------------------------------|-------------------------------------------------------------------|
| Database 2 Administration Tool<br>5697-L90 (C) Copyright IBM Corporation 1998, 2006.<br>All rights reserved. Licensed materials - property of IBM.<br>US Government Users Restricted Rights - Use, duplication or disclosure<br>restricted by GSA ADP schedule contract with IBM Corp.                                                                                                    |                                                                   |
| ADB2GEN - Create DDL from catalog info                                                                                                    | 2006-06-09 18:57                                                  |
| Input prepared by Sqlid VNDR230 on DSN8 (DB2 version 810) for use on DB2 versio<br>Object definitions extracted from DSN8 (DB2 version 810)                                                                                                    | n 810 system                                                      |
| Parameters for this run :<br>Create Database(s) : No Create Tablespace(s) : Yes Create Table(s)<br>Create View(s) : Yes Create Index(es) : Yes Create Synonym(<br>Create Alias(es) : Yes Create Label(s) : Yes Create Comment(<br>Create Triggers : Yes Create Foreign key(s) : Yes also for refs n<br>Create User def. Types : No Create Functions : No Create Stored P<br>Create Sequences : No | : Yes<br>s) : Yes<br>s) : Yes<br>ot gen'd : Yes<br>Yrocedures: No |
| Copy Stogroup Grant(s) : Yes<br>Copy Database Grant(s) : Yes<br>Copy View Grant(s) : Yes<br>Copy U.def type Grant(s): No<br>Copy Sequence Grant(s) : No                                                                                                    | t(s) : Yes<br>: No<br>Grant(s) : No                               |
| Insert COMMIT statement after every definition<br>RE will generate all parameters even if they take default values                                                                                                    |                                                                   |
| ADB2GEN - Create DDL from catalog info TABLESPACE TTT8S81D FROM CAT                                                                                                    | 2006-06-09 18:57                                                  |
| Generating DDL for Tablespace DSN8S81D In Database TTT8D81A                                                                                                    |                                                                   |
| ADB2GEN - Create DDL from catalog info TABLESPACE TTT8S81D FROM CAT                                                                                                    | 2006-06-09 18:57                                                  |
| ADB2GEN - Summary of catalog records written<br>Number of catalog records written : 118                                                                                                    |                                                                   |
| ADB2GEN - Ended normally                                                                                                    |                                                                   |

Figure 67. CREATE VERSION report from DB2 catalog

ADB2GEN gets the DECIMAL=COMMA/PERIOD (and other DB2 parameters) from a DSNHDECP module which ADB2GEN looks for in the STEPLIB data sets. The values that ADB2GEN finds in this module might not match what DB2 is currently using, or match the values that were used to store data in catalog rows; if the modules don't match, ADB2GEN might produce incorrect DDL.

You can determine the DSNHDECP parameters that ADB2GEN is using by referring to the DSNHDECP parameter section of the ADB2GEN output listing. An example is highlighted in the following figure.

×-----ADB2GEN - Create DDL from catalog info 2006-11-29 13:50 - - - - - - - - - - - - - - - - -Database 2 Administration Tool 5697-L90 (C) Copyright IBM Corporation 1998, 2006. All rights reserved. Licensed materials - property of IBM. US Government Users Restricted Rights - Use, duplication or disclosure restricted by GSA ADP schedule contract with IBM Corp. ADB2GEN - Create DDL from catalog info 2006-11-29 13:50 Input prepared by Sqlid SINNOTT on DB8A (DB2 version 810) for use on DB2 version 810 system Object definitions extracted from DB8A (DB2 version 810) DB2 DSNHDECP values for this run :DB2 Version, Release and Mod Level : 810Default CCSID for EBCDIC SBCS : 00037Decimal point option: '.' DefaultCCSID for EBCDIC Mixed : 00002Subsystem ID: DB8A Default CCSIDfor EBCDIC DBCS : 00002Graphic for DBCS data: NoDefault CCSIDfor ASCII SBCS : 00437Date format: ISODefault CCSID for ASCIIASCII Mixed : 00002Time format: ISODefault CCSID for ASCIIDBCS : 00002Default encoding scheme: EBCDIC Default CCSID for UNICODE SBCS :00367DB2 Version 8 New Function Mode : YesDefault CCSID for UNICODE Mixed :<br/>Default CCSID for UNICODE DBCS : 01200 Parameters for this run : Create Database(s): YesCreate Tablespace(s): YesCreate Table(s): YesCreate View(s): YesCreate Index(es): NoCreate Synonym(s): NoCreate Alias(es): NoCreate Label(s): NoCreate Comment(s): NoCreate Triggers: NoCreate Foreign key(s): Noalso for refs not gen'd : NoCreate User def. Types: NoCreate Functions: NoCreate Stored Procedures: No : Yes Create Triggers : No Create User def. Types : No Create User def. : No Copy Stogroup Grant(s) : Yes<br/>Copy Database Grant(s) : Yes<br/>Copy View Grant(s) : No<br/>Copy U.def type Grant(s): No<br/>Copy Grant(s): No<br/>Copy Function Grant(s) : No<br/>Copy Function Grant(s) : No<br/>Copy Procedure Grant(s) : NoCopy Tablespace Grant(s) : Yes<br/>Copy Table Grant(s) : No<br/>Copy Procedure Grant(s) : No Copy Sequence Grant(s) : No Insert COMMIT statement after every definition RE will generate all parameters even if they take default values ADB2GEN - Create DDL from catalog info 2006-11-29 13:50 

Figure 68. DSNHDECP values

# Chapter 11. Batch compare program

The batch compare program is run when you specify options on the **Generate Compare Jobs** panel and generate a compare batch job. This program compares two sets of DB2 objects, reports all differences, and writes all changes to a file. This file is used to generate updates to upgrade target objects to the level of source objects.

Refer to <u>"5. Generating a compare batch job" on page 78</u> for more information about setting batch compare options.

The batch compare program processes two version files, one that represents the (new) source version of the objects to be compared and one that represents the (old) target version.

The batch compare program performs the following tasks:

- Applies any masks to the prefix of the source version file
- · Sorts the two version files
- Compares the two version files, applying masks to all relevant names and authorization IDs before comparison and ignoring any differences that are specified in the ignore file

In addition, you can create a list of objects to be excluded from a compare process by using exclude specification. The list can be created manually or based on results from a compare results stored in a DB2 table. Refer to <u>"Excluding objects from the compare process" on page 117</u> for more information about creating and using Exclude Specification.

Refer to Chapter 13, "Batch compare report format," on page 163 for batch compare report examples.

#### **Related concepts**

"Components of the comparison process " on page 10

Db2 Object Comparison Tool compares objects by reading the Db2 catalog or DDL files. Object Comparison Tool produces comparison reports and then optionally generates either JCL jobs or work statement list (WSL) tasks with changes for the target objects.

"Batch DDL file extraction program " on page 137

The DDL file extraction program interprets a source file of DDL statements that define DB2 objects. The program generates an output file, called a *version file*, that contains records that are similar in format to those in the DB2 catalog that defines the same objects.

#### **Related tasks**

<u>"5. Generating a compare batch job" on page 78</u> A *compare batch job* is a JCL job that performs the requested comparison.

"Specifying a version scope for the source or target definition" on page 59

#### **Related reference**

"Batch compare report format " on page 163

The batch compare program produces a report that contains data based on the change reporting options selected on the Generate Compare Jobs panel.

# **Compare version files**

Db2 Object Comparison Tool operates on sorted version files. The version file record prefix is the sort key. Masks are applied to the prefix of the source version file before the file is sorted. The result is that objects in the source and target version files are in the same sequence.

The following results can occur when the batch compare program attempts to match object names:

• An object was not found in the source version file.

In this case, the object is registered for deletion unless the option to keep target objects was specified through the Suppress DROP of objects field in the **Generate Compare Jobs (GOC5)** panel.

• An object was not found in the target version file.

In this case, the object definition is saved to create the new object at a later stage. Masks are applied to the relevant fields before the object definition DDL is built.

• An object was found in the source and target version files.

In this case, masks are applied to the source version Db2 catalog records that describe the source object.

The objects are compared; only fields for which ignore has not been specified (explicitly or by default) are included. The possible results of the comparison are:

- Objects are identical
- Upgrade can be performed by altering the target object
- Upgrade requires drop and re-create of the target object

The differences are reported, and the actions that are required to upgrade the target version to the source version (if any) are written to the CHANGES file for use at a later stage.

# Special considerations for comparing DB2 objects

You can perform most comparisons field by field, comparing the catalog records that represent the objects. However, special considerations are needed in some situations.

These situations are described in the following sections:

- "Constraint names" on page 146
- "DROP statements in the source DDL" on page 147
- "Functions" on page 147
- "Implicit and explicit objects" on page 147
- "Materialized query tables" on page 147
- "Native SQL procedures" on page 148
- "Object authorizations" on page 148
- "Online schema evolution" on page 148
- "Partitioned tables" on page 148
- "Renamed objects" on page 149
- "Special considerations for comparing DB2 objects" on page 146
- "Table columns" on page 149
- "Table drop/re-create without data conversion" on page 150
- Table 8 on page 151
- "Triggers" on page 151
- "Views" on page 151

## **Constraint names**

Constraint names are not compared (and differences not reported) because constraint names can be explicitly specified or, if they are not explicitly specified, be generated by Db2. If the constraint names are generated by Db2, the constraint names could be different between source and target, even if the DDL for the object might be the same for source and target.

Differences in constraint name are not compared because this would cause unnecessary drop and recreate of constraints that are logically correct. Dropping and recreating constraints would put the table space in CHECK PENDING, that is, out of service. Since there are no real differences between objects, just differences in the constraint names, it might not be necessary to put the table space out of service.

## **DROP** statements in the source DDL

All DROP statements in the source DDL are copied to the DDL that is produced during the compare process. The effect of the drop statements is the same as dropping the objects on the target before running the compare job. Data from the dropped tables is saved by generated unload utilities making it possible for you to recover data from the dropped tables manually. In addition, the corresponding RUNSTATS, IMAGECOPY, and CHECK DATA utilities are not generated even if they are requested on the **Generate Compare Jobs (GOC5)** panel.

All implicitly dropped objects are found when the target catalog is available. However, if the target catalog is specified in the DDL, the DROP impact might be incorrectly reported. Data in the dropped objects that is missing from the DROP impact report is not saved by generated unload utilities. It is important that you save the dropped objects if at least one DROP statement is in the source DDL and the target catalog is unavailable. DROP statements in the target DDL are ignored. The statement sequence CREATE/DROP for the same object is invalid, the result is unpredictable.

## **Functions**

Functions are compared based on the function signature, meaning that the function-specific name is treated as an attribute of the function, and a comparison is performed. If specific names are different, the target function definition is upgraded with the source-specific name. If you do not want the function definition upgraded, SYSROUTINES.SPECIFICNAME should be ignored.

If SQL PL functions, including non-inline SQL scalar function and SQL table function, are included in the compared objects, use the compare option **Bypass SQL PL functions** to control how Db2 Object Comparison Tool should process the objects. When the **Bypass SQL PL functions** option is specified as NO and when the non-inline SQL scalar functions or the SQL table functions are detected, Db2 Object Comparison Tool terminates processing. Otherwise, Db2 Object Comparison Tool skips the non-inline SQL scalar functions. Db2 Object Comparison Tool then continues processing the other objects and generates the APPLY job or work statement list.

Note: Examine the APPLY job or work statement list to verify that the content is complete.

## **Implicit and explicit objects**

Db2 Object Comparison Tool compares implicit objects from the source with implicit objects from the target and explicit objects from source with explicit objects from target. All objects from DDL source are explicit objects. If no explicit counterparts are found on the target, those objects are processed as new explicit objects which need to be added to the target. If no explicit counterparts for explicit target objects are found on the source, those objects are dropped from target.

## **Materialized query tables**

Comparisons involving materialized query tables (MQTs) do not compare columns. Instead, only the table type is compared.

For example:

1. If the target is defined as:

```
CREATE TABLE <schema>.<mqt_name> AS (
SELECT * FROM SYSIBM.SYSDUMMY1 )
DATA INITIALLY DEFERRED REFRESH DEFERRED IN <dbname>.<ts_name>;
```

2. And the source is a same-named, different columned table (it does not matter if the source had 20 more columns):

```
CREATE TABLE <schema>.<table_name> (AAAAAAD CHAR(2))
IN <dbname>.<ts_name>;
```

3. The compare output shows:

```
SDSF OUTPUT DISPLAY XXXXXX Jnnnnnn DSID 110 LINE 49 COLUMNS 02- 81
COMMAND INPUT ===> CSR
Compare table source(<schema>.<mqt_name>) and target(<schema>.<tb_name>
(A)Table type changed from Materialized Query Table to normal table
Table will be altered
GOC2CMP - Ended normally
```

4. And the result is:

```
--#ADMIN PROCESS CREATE
ALTER TABLE <schema>.<mqt_name>
DROP MATERIALIZED QUERY ;
COMMIT ;
```

## **Native SQL procedures**

Db2 Object Comparison Tool compares active and inactive versions of a native SQL procedure by comparing the options and the native SQL procedure bodies. The native SQL procedure bodies are compared the same way as the trigger bodies are compared.

## **Object authorizations**

DB2 Object Comparison Tool handles object authorizations differently, depending on the object location:

- For objects that exist on both the source and the target, Db2 Object Comparison Tool compares and reports the authorization differences, but does not propagate the differences from the source to the target. Db2 Object Comparison Tool does not propagate the differences in order to avoid corrupting the target authorizations. During the apply job, the GRANT statements from the source are ignored and the GRANT statements from the target are read.
- For objects that exist only on the source and that are added to the target during the apply job, the source authorization is applied to the target objects.

## **Online schema evolution**

The following DB2 8 online schema evolution functionality is not exploited by Db2 Object Comparison Tool. This means that none of the related ALTER statements are generated when applying these types of changes:

- Alter of Identity column attributes.
- Add partitioning key. This function is intended for adding partitioning information for a table in a partitioned table space if the definition of the table is incomplete.

## **Partitioned tables**

Tables in partitioned table spaces can be dropped only by dropping the table space. If a table in a partitioned table space has changes that require the table to be dropped and re-created, the partitioned table space is dropped and re-created as well, even if the table space comparison shows no differences.

Db2 Object Comparison Tool can accept differences in the number of partitions by ignoring the field SYSTABLESPACE.PARTITIONS. In this case, no comparisons are performed at a partition level, and all partition characteristics are taken from the target.

If the table space is not part of the comparison (that is, the comparison is performed at the table level), the following conditions apply when a partitioned table needs to be dropped and re-created:

- If the target is a DDL file, the table space cannot be dropped and re-created because the table space definition is not available.
- If the target contains tables from the DB2 catalog, the table space definition from the catalog is stored in the version file. Unless otherwise indicated, the fact that a table is partitioned is derived from the stored table space definition. In any other case, the table space definition is used only for the purpose of re-creating the table space.

## **Pending Changes**

Pending changes are included in version files created from catalog records. No pending changes can be included in version files from DDL. Pending changes are merged into the changed objects before the objects are compared. If pending changes are ignored, the source and target pending changes will not be merged into the changed objects. If the source DDL contains an ALTER with DROP PENDING CHANGES, the ALTER will be passed to the target and pending changes in the target version file will be ignored.

## **Renamed objects**

When comparing objects, Db2 Object Comparison Tool will take into consideration if a database, table space, table, index, or column was renamed in the source system. You can inform Db2 Object Comparison Tool when a rename has occurred in the source system by using rename specifications. Enter rename specifications the same way that you enter compare masks. For more information about entering rename specifications, refer to <u>"3. Specifying compare masks" on page 63</u>. When you specify that an object or column was renamed in the source, Db2 Object Comparison Tool compares the existing object in the target with the renamed object in the source. When the target object is updated, the data in the target system is preserved. For example, you have the following source and target objects:

Source = CREATE TABLE USERA.T2 (COLA, COLB, COLY, COLZ) Target = CREATE TABLE USERA.T2 (COLA, COLB, COLY, COLZ)

If you rename the source table T2 to T1 and COLY to COLX, the source and target objects are now different.

Source = CREATE TABLE USERA.T1 (COLA, COLB, COLX, COLZ) Target = CREATE TABLE USERA.T2 (COLA, COLB, COLY, COLZ)

Using the following RENAME specifications (refer to <u>"3. Specifying compare masks" on page 63</u> for syntax examples and supported object types), the table is renamed during the compare process to T1 and COLY is renamed to COLX:

RENAMETB:USERA.T2,USERA.T1 RENAMECOL:USERA.T1.COLY,COLX

**Note:** The new table name (T1) is referenced in the RENAMECOL statement because the RENAMETB statement occurs before the RENAMECOL statement. If the RENAMECOL statement was issued first, you would reference the original table name in the RENAMECOL statement.

The following steps are generated on the target system:

- Unload the table T2 data
- Drop table T2 and create table T1
- Load the COLY data from table T2 data into COLX in table T1

#### **Restrictions:**

- It is not always possible for Db2 Object Comparison Tool to uniquely relate a column to a specific table because there is no connection to Db2 at the time the compare process is run (the object definitions also might originate from DDL). This situation occurs when a view references two tables and there is an unqualified reference to a column. Db2 Object Comparison Tool checks if a rename might be the reason for the difference and indicates this in the report. If there are differences, the final outcome is not affected and the view is changed accordingly.
- Renaming an implicit index is not supported.
- Renaming an auxiliary table is not supported.

## **Table columns**

Table columns are matched based on column name. If column positions are different, the table is dropped and re-created to reflect the source sequence of columns.

Column names that are not found in the source file are considered dropped and are removed from the target table unless suppress drop of columns is specified in the **Generate Compare Jobs (GOC5)** panel.

Column names that are not found in the target file are considered new and are added to the target table. If the source and target tables are identical except for one or more appended columns, the target table is altered to add the new columns if the column attributes are acceptable. Otherwise, the table is dropped and re-created.

For more information, see the DB2 Universal Database for z/OS SQL Reference.

## Table drop/re-create without data conversion

Under certain conditions Db2 Object Comparison Tool can determine that the step that occurs between the unload and load steps to convert the data is not necessary. Performance can improve when the conversion step is omitted from the batch job.

In general, Db2 Object Comparison Tool will not generate a conversion step when the following table modifications are made:

- The table is renamed.
- Columns in the table are:
  - Moved
  - Renamed
  - Deleted
  - Inserted with an attribute of WITH DEFAULT or NULLS
- Only the attributes of the column are changed.

The data types and lengths are changed according to the matrix in the following table:

| From data type | To data type |     |     |       |      |             |              |      |      |               |     |            |                      |                      |            |                   |
|----------------|--------------|-----|-----|-------|------|-------------|--------------|------|------|---------------|-----|------------|----------------------|----------------------|------------|-------------------|
| _              | SMALL<br>INT | INT | DEC | FLOAT | CHAR | VAR<br>CHAR | LVAR<br>CHAR | DATE | TIME | TIME<br>STAMP | RID | BIG<br>INT | DEC<br>FLOAT<br>(16) | DEC<br>FLOAT<br>(34) | BIN<br>ARY | VAI<br>BIN<br>AR' |
| SMALLINT       | Y            | Y   | А   | Y     | -    | -           | -            | -    | -    | -             | -   | Y          | Y                    | Y                    | -          | -                 |
| INT            | -            | Y   | A   | Y     | -    | -           | -            | -    | -    | -             | -   | Y          | Y                    | Y                    | -          | -                 |
| DEC            | А            | А   | A   | Y     | -    | -           | -            | -    | -    | -             | -   | Y          | Y                    | Y                    | -          | -                 |
| FLOAT(1-21)    | -            | -   | -   | Y     | -    | -           | -            | -    | -    | -             | -   | Y          | Y                    | Y                    | -          | -                 |
| FLOAT(22-53)   | -            | -   | -   | Y     | -    | -           | -            | -    | -    | -             | -   | Y          | Y                    | Y                    | -          | -                 |
| CHAR           | А            | А   | A   | -     | Y    | Y           | Y            | -    | -    | -             | -   | -          | -                    | -                    | Y          | -                 |
| VARCHAR        | A            | А   | А   | -     | Υ    | Y           | Y            | -    | -    | -             | -   | -          | -                    | -                    | -          | Y                 |
| LVARCHAR       | -            | -   | -   | -     | Y    | Y           | Y            | -    | -    | -             | -   | -          | -                    | -                    | -          | -                 |
| DATE           | -            | -   | -   | -     | -    | -           | -            | Y    | -    | -             | -   | -          | -                    | -                    | -          | -                 |
| TIME           | -            | -   | -   | -     | -    | -           | -            | -    | Y    | -             | -   | -          | -                    | -                    | -          | -                 |
| TIMESTAMP      | -            | -   | -   | -     | -    | -           | -            | Y    | Y    | Y             | -   | -          | -                    | -                    | -          | -                 |
| RID            | -            | -   | -   | -     | -    | -           | -            | -    | -    | -             | Υ   | -          | -                    | -                    | -          | -                 |
| BIGINT         | Y            | Y   | Y   | Y     | -    | -           | -            | -    | -    | -             | -   | Y          | -                    | -                    | -          | -                 |
| DECFLOAT(16)   | Y            | Y   | Y   | Y     | -    | -           | -            | -    | -    | -             | -   | -          | Y                    | Y                    | -          | -                 |
| DECFLOAT(34)   | Y            | Y   | Y   | Υ     | -    | -           | -            | -    | -    | -             | -   | -          | Y                    | Y                    | -          | -                 |
| BINARY         | -            | -   | -   | -     | Y    | -           | -            | -    | -    | -             | -   | -          | -                    | -                    | Y          | -                 |
| VARBINARY      | -            | -   | -   | -     | -    | Y           | -            | -    | -    | -             | -   | -          | -                    | _                    | -          | Y                 |

Table 7. Matrix for data type and length changes that do not require data conversion. The following table describes the matrix used by Db2 Object Comparison Tool to determine whether the data conversion step between unload and load can be skipped. (continued)

| From data type                          |               |           |               |                |                |             |              | To da       | ata type     |                  |               |              |                      |                      |            |                   |
|-----------------------------------------|---------------|-----------|---------------|----------------|----------------|-------------|--------------|-------------|--------------|------------------|---------------|--------------|----------------------|----------------------|------------|-------------------|
|                                         | SMALL<br>INT  | INT       | DEC           | FLOAT          | CHAR           | VAR<br>CHAR | LVAR<br>CHAR | DATE        | TIME         | TIME<br>STAMP    | RID           | BIG<br>INT   | DEC<br>FLOAT<br>(16) | DEC<br>FLOAT<br>(34) | BIN<br>ARY | VAR<br>BIN<br>ARY |
| Notes:                                  |               |           |               |                |                |             |              |             |              |                  |               |              |                      |                      |            |                   |
| • Y = YES, data conversion is           | always skipp  | ed.       |               |                |                |             |              |             |              |                  |               |              |                      |                      |            |                   |
| • A = ACTION, data conversio            | n is normally | performed | l, with trunc | ation, if nece | essary. If the | e new colum | in can accor | nmodate the | e data, data | conversion is sk | ipped for the | following co | onversion typ        | es:                  |            |                   |
| <ul> <li>smallint to decimal</li> </ul> |               |           |               |                |                |             |              |             |              |                  |               |              |                      |                      |            |                   |
| <ul> <li>integer to decimal</li> </ul>  |               |           |               |                |                |             |              |             |              |                  |               |              |                      |                      |            |                   |
| <ul> <li>decimal to smallint</li> </ul> |               |           |               |                |                |             |              |             |              |                  |               |              |                      |                      |            |                   |

decimal to integer

decimal to integer
 decimal to decimal

However, if the scale of the decimal type is changed, the data conversion is performed.

When the data conversion step is skipped, a converted unload data set is not created.

## Triggers

Triggers are represented as character strings that contain CREATE TRIGGER statements. To apply masks to the trigger definition, triggers are parsed and the language elements are identified. Masks are applied to the source trigger elements where masks are applicable, and the triggers are compared element by element.

The only exception to this process is that to successfully compare an unqualified name to a qualified name, the compare program attempts to determine implicit qualifiers for unqualified names. If the trigger has changed, the change is reported.

The sequence in which triggers are created is important because they are executed in the same sequence by DB2. To maintain the correct sequence, all triggers for a table are processed at the same time.

The manner in which the batch compare program processes triggers depends on the value that you entered in the Suppress DROP of target field in the **Generate Compare Jobs (GOC5)** panel. The following table provides more information.

*Table 8. Trigger comparison process.* The following table describes how different types of triggers are handled when the "Suppress DROP of target" field is set to No or Yes.

| Suppress DROP of target objects No                                                                                                    | Suppress DROP of target objects Yes                                                                                                    |
|----------------------------------------------------------------------------------------------------|----------------------------------------------------------------------------------------------------|
| Source file sequence and contents are used.                                                                                                    | Source file sequence and contents are used for all triggers in the source file.                                                                                                    |
| Triggers are compared, one by one, based on the trigger name.                                                                                                    | Triggers are compared, one by one, based on the trigger name.                                                                                                    |
| If a trigger is not in the target file or if the<br>compare finds a difference, the trigger is added<br>or dropped and re-created. All subsequent triggers<br>are dropped and, if applicable, re-created to<br>maintain the correct sequence. | If a trigger is not in the target file or if the<br>compare finds a difference, the trigger is added<br>or dropped and re-created. All subsequent triggers<br>are dropped and, if applicable, re-created to<br>maintain the correct sequence.          |
| Only triggers found in the target file are dropped.                                                                                                    | To avoid violating the sequence of triggers in the<br>source file, only triggers that are found in the<br>target file appear in the first possible position. This<br>approach maintains the original position of these<br>triggers in the target file. |

#### Views

Views are represented as character strings that contain CREATE VIEW statements. To apply masks to the view definition, views are parsed and the language elements are identified. Masks are applied to the source view elements where masks are applicable, and the views are compared element by element.

The only exception to this process is that to successfully compare an unqualified name to a qualified name, the compare program attempts to determine implicit qualifiers for unqualified names. If the view changes, the change is reported and the view definition, changed or not, is stored.

When the batch compare program has processed all views, it analyzes two types of dependencies:

#### **View dropped**

A view is dropped if one of the base tables or views that is referred to was dropped. If a view is dropped, it is re-created regardless of whether it was changed.

#### View dependent on another view

The sequence in which views are created is important because a view can refer to another view. The stored view definitions are sequenced to take this into account.

This behavior means that CREATE VIEW statements do not necessarily appear in the sequence in which they were processed.

# **Changing or unloading tables with LOBs**

Compare scenarios involving LOB objects now have expanded capabilities to allow changing the objects.

Changes to objects with LOB columns was previously restricted or offered limited capability. Additionally, LOB column data was unloaded to the SYSREC data set, with limitations on the maximum record length allowed.

Objects with LOB columns can now be unloaded with base table data going to the SYSREC data set and the LOB column data going to the data set as directed by the LOB TEMPLATE. This capability requires that the apply job be built as a work statement list. See the *DB2 Administration Tool User's Guide and Reference for z/OS (SC19-3033-05)* for details on using the utility template to unload data from LOBs and to run a work statement list.

## **Condition codes**

When you run batch compare reports with LOBs, the following condition codes are issued by the GOC2CMP program:

0

Ended normally.

4

Warning issued. Please review output.

>4

Error found. Please review output.

## **LOB** restrictions

There are limited LOB column changes for the Db2 Object Comparison Tool. The only possible conversions are:

```
CHAR, VARCHAR -> CLOB, BLOB
GRAPHIC, VARGRAPHIC -> DBCLOB
```

The reverse sequence of LOB column to non-LOB column is not supported (for example CLOB to CHAR). Within the comparison report, one of the following messages can appear:

- (E) This type change is not supported.
- (W) This type change is not supported.

LOB column length reduction can cause a failure during compare as this is not supported. Within the comparison report, one of the following messages can appear:

(E) LOB column length is reduced. This is not supported by Db2 Object Comparison Tool. Manual action is required if you want to reduce the length of a LOB column.

(W) LOB column length is reduced. This is not supported by Db2 Object Comparison Tool.(W) LOB column length will be reduced when recovering the change. Manual action will be required to recover data for this table.

Older version files containing tables with LOBs cannot be processed. The following message appears:

(E) The version files are generated by a previous version of the product. The version file must be re-created because the internal representation of auxiliary tables in version files has changed.

If the base table containing LOB column(s) is dropped and re-created, the explicit auxiliary table is re-created according to its source definition. Changes to the auxiliary table are not reported. Updates to the auxiliary table are ignored if the base table is not re-created.

# Chapter 12. Running Compare by using a Change Management batch job

You can use the Db2 Admin Tool Change Management (CM) batch interface to run Db2 Object Comparison Tool in batch. By using this interface, you can define or propagate a change that can be managed by Db2 Admin Tool Change Management.

## Procedure

To run Compare by using CM batch:

• Create and run a CM batch job with the following parameters and specifications:

#### **Required parameters:**

| CM batch parameter | Purpose                                                                                                    | Link to parameter<br>information                                      |
|--------------------|----------------------------------------------------------------------------------------------------|-----------------------------------------------------------------------|
| ACTION_COMPARE='Y' | Indicates that you want to run Compare.                                                                                                  | ACTION_COMPARE<br>(IBM Db2<br>Administration Tool for<br>z/OS 13.1.0) |
| SOURCE_TYPE        | Specifies the compare source.<br>You must specify any other parameters that<br>are required based on the type value that you<br>specify. | SOURCE_TYPE (IBM<br>Db2 Administration<br>Tool for z/OS 13.1.0)       |
| TARGET_TYPE        | Specifies the compare target.<br>You must specify any other parameters that are<br>required based on the type value you specify.         | TARGET_TYPE (IBM<br>Db2 Administration<br>Tool for z/OS 13.1.0)       |

#### **Optional parameters:**

| CM batch parameter <sup>1</sup>       | Purpose                                                                                                    | Link to parameter<br>information                                                      |
|---------------------------------------|----------------------------------------------------------------------------------------------------|---------------------------------------------------------------------------------------|
| ACTION_IMPORT_CHANG<br>E='N'          | Prevents the generated delta change file from<br>being imported as a new registered change and<br>analyzed on the local system. (This behavior is<br>the default.) | ACTION_IMPORT_CHA<br>NGE (IBM Db2<br>Administration Tool for<br>z/OS 13.1.0)          |
| Any other relevant CM batch parameter | See the description for each parameter.                                                                                                    | CM batch parameter<br>definitions (IBM Db2<br>Administration Tool for<br>z/OS 13.1.0) |

## Other optional specifications:

| Item to specify | Method                                                                                                    | Link to parameter<br>information                                                                                                    |
|-----------------|----------------------------------------------------------------------------------------------------|----------------------------------------------------------------------------------------------------|
| Compare masks   | <ul> <li>Specify any compare masks by taking one of the following actions:</li> <li>Use the COMPARE_MASK_DSN parameter to specify the name of an existing data set that contains the compare masks.</li> <li>Use the COMPARE_MASK_OWNER and COMPARE_MASK_NAME parameters to specify an existing mask specification that is in the Change Management database.</li> <li>Pre-allocate the compare masks file with DD name of MASKS.</li> </ul>                                                  | COMPARE_MASK_DSN<br>(IBM Db2<br>Administration Tool<br>for z/OS 13.1.0)<br>COMPARE_MASK_OW<br>NER (IBM Db2<br>Administration Tool<br>for z/OS 13.1.0)<br>COMPARE_MASK_NA<br>ME (IBM Db2<br>Administration Tool<br>for z/OS 13.1.0)                             |
| Ignore fields   | <ul> <li>Specify any ignore fields by taking one of the following actions:</li> <li>Use the COMPARE_IGNORE_FIELDS_DSN parameter to specify the name of an existing data set that contains the compare ignore fields.</li> <li>Use the COMPARE_IGNORE_FIELDS_OWNER and COMPARE_IGNORE_FIELDS_NAME parameters to specify an existing ignore fields specification that is in the Change Management database.</li> <li>Preallocate compare ignore fields file with DD name of IGNORES.</li> </ul> | COMPARE_IGNORE_F<br>IELDS_DSN (IBM Db2<br>Administration Tool<br>for z/OS 13.1.0)<br>COMPARE_IGNORE_F<br>IELDS_OWNER (IBM<br>Db2 Administration<br>Tool for z/OS 13.1.0)<br>COMPARE_IGNORE_F<br>IELDS_NAME (IBM<br>Db2 Administration<br>Tool for z/OS 13.1.0) |
| Ignore changes  | Specify any ignore changes by using<br>the <b>COMPARE_IGNORE_CHANGES_OWNER</b><br>and <b>COMPARE_IGNORE_CHANGES_NAME</b><br>parameters. These parameters identify an<br>existing ignore changes specification that is<br>stored in the Change Management database.                                                                                                    | COMPARE_IGNORE_C<br>HANGES_OWNER<br>(IBM Db2<br>Administration Tool<br>for z/OS 13.1.0)<br>COMPARE_IGNORE_C<br>HANGES_NAME (IBM<br>Db2 Administration<br>Tool for z/OS 13.1.0)                                                                                 |

| Item to specify | Method                                                                                                    | Link to parameter<br>information                                                                                                    |
|-----------------|----------------------------------------------------------------------------------------------------|----------------------------------------------------------------------------------------------------|
| Excludes        | <ul> <li>Specify an existing exclude specification that is stored in the Change Management database as follows:</li> <li>For the compare source, use the parameters SOURCE_EXCLUDE_OWNER and SOURCE_EXCLUDE_NAME.</li> <li>For the compare target, use the parameters TARGET_EXCLUDE_OWNER and TARGET_exclude_NAME.</li> </ul> | SOURCE_EXCLUDE_O<br>WNER (IBM Db2<br>Administration Tool<br>for z/OS 13.1.0)<br>SOURCE_EXCLUDE_N<br>AME (IBM Db2<br>Administration Tool<br>for z/OS 13.1.0)<br>TARGET_EXCLUDE_O<br>WNER (IBM Db2<br>Administration Tool<br>for z/OS<br>13.1.0)TARGET_EXCLU<br>DE_NAME (IBM Db2<br>Administration Tool<br>for z/OS 13.1.0) |

### Results

The compare report and a delta change file that describes the differences is generated.

#### Examples of using SELECT statements to identify source and target objects

The following sample lines from CM batch jobs show examples of CM batch parameter specifications:

#### Specifying the SELECT statement in the SQL parameter

The following lines request that the specified SQL SELECT statement (in TGTIN DD) be used to select the target objects. Those objects are to be compared with the objects identified by the DDL in the specified source data set, SOURCE\_DATASET\_NAME (in SRCIN DD).

```
//GOCCM.PARMS DD *
CHANGE_NAME
                                       = 'CB315061'
                                       = 'Y'
ACTION ANALYZE CHANGE
ACTION_RUN_CHANGE
ACTION_RUN_CHANGE
ACTION_COMPARE
ACTION_IMPORT_CHANGE
                                      = 'Y'
                                      = 'Y'
                                      = 'Y'
                                      = 'REPLACE'
EXISTING_DATA_SET_ACTION
                     = 'USER
= 'DDL'
TARGET_TYPE
SOURCE_TYPE
SUPPRESS_DROP_OF_OBJECTS = 'YES'
PREFIX_FOR_DATA_SETS = '&TSOID'
REPORT_SUMMARY = 'Y'
REPORT_ONLY_CHANGED_OBJECTS = 'N'
REPORT_OBJECT_TOTALS = 'Y'
/*
//ADBMSGS DD SYSOUT=*
//SRCIN DD DSN=SOURCE_DATASET_NAME, DISP=SHR
//TGTIN DD *
TYPE='SQL',SQL="
SELECT 'TS' AS TYPE,
DBNAME AS QUAL,
NAME FROM SYSIBM.SYSTABLESPACE
WHERE NAME LIKE 'TR31506%'";
//*
```

#### Specifying the name of that data set that contains the SELECT statement

The following lines request that both the target and source objects be selected by the given SQL SELECT statements. For the target, the SELECT statement is listed in the SQL parameter (in TGTIN DD). For the source, the SELECT statement is listed in another data set, which is identified by the DSN parameter in the SRCIN DD statement.

```
//GOCCM.PARMS DD *
                                        = 'Y'
 ACTION_COMPARE
ACTION_IMPORT_CHANGE
ADBTEP2_RESTART
                                        = 'N'
                                        = 'N'
                                        = 'Y'
 ACTION_GENERATE_WSL
                                        = 'Y'
 ACTION_RUN_WSL
REPORT_SUMMARY
REPORT_OBJECT_TOTALS
                                        = 'Y'
                                        = 'Y'
                                        = 'A'
RUN_REORG_REBUILD
RUN_REORG_REDUILD

TARGET_TYPE = 'USER'

SUPCE_TYPE = 'USER'

SUPPRESS_DROP_OF_OBJECTS = 'YES'

EXISTING_DATA_SET_ACTION = 'REPLACE'

PREFIX_FOR_DATA_SETS = '&TSOID'

PRS_FOR_WSL = '&SSID.WS

= 'CB315065
                                            = '&SSID.WSL'
WORKLIST NAME
                                            = 'CB315065';
 /*
 //GOCCM.REPORT
                         DD SYSOUT=*
 //GOCCM.ADBDIAG DD SYSOUT=*
 //GOCCM.ADBMSGS DD SYSOUT=*
 //GOCCM.SYSPRINT DD SYSOUT=*
 //GOCCM.MASKS
                         DD *
DBNAME: DB315063, DB315061
 TSNAME: TR315063, TR315061
 TBNAME: TB315063, TB315061
IXNAME:IX315063,IX315061
IXNAME:IX315064,IX315062
 //GOCCM.IGNORES DD *
    SYSDATABASE: BPOOL
//TGTIN DD *
TYPE='SQL', SQL="SELECT 'DB' AS TYPE, '' AS QUAL,
NAME FROM SYSIBM.SYSDATABASE WHERE NAME='DB315061'";
 //GOCCM.SRCIN DD DSN=SOURCE_DATASET_NAME,DISP=SHR
 /*
```

SOURCE\_DATASET\_NAME contains:

TYPE='SQL', SQL="SELECT 'DB' AS TYPE, '' AS QUAL, NAME FROM SYSIBM.SYSDATABASE WHERE NAME='DB315063'"

#### Specifying a DD name for the data set that contains the SELECT statement

The following lines request that both the target and source objects be selected by the given SQL SELECT statements. For the source, the SELECT statement is listed in the SQL parameter (in SRCIN DD). For the target, the SELECT statement is listed in another data set, and the SQL parameter (in TGTIN DD) lists the DD name. That referenced DD statement identifies the data set that contains the SQL statement.

```
//GOCCM.PARMS DD *
                                           = 'Y'
ACTION_COMPARE
                                           = 'N'
ACTION_IMPORT_CHANGE
ADBTEP2_RESTART
                                           = 'N'
ACTION_GENERATE_WSL
                                           = 'Y'
ACTION_RUN_WSL
REPORT_SUMMARY
                                           = 'Y'
                                           = 'Y'
                                       = 'Y'
REPORT_OBJECT_TOTALS
RUN_REORG_REBUILD
                                          = 'A'
TARGET_TYPE
                                       = 'USER'

      IAKGE1_TIPE
      = 'USER'

      SOURCE_TYPE
      = 'USER'

      SUPPRESS_DROP_OF_OBJECTS
      = 'YES'

      EXISTING_DATA_SET_ACTION
      = 'REPLACE'

      PREFIX_FOR_DATA_SETS
      = '&TSOID'

      DDS_EOD_WSI
      = '&SSID_WSI

                                               = '&SSID.WSL'
                                               = 'CB315064';
WORKLIST_NAME
 /*
 //GOCCM.REPORT
                           DD SYSOUT=*
 //GOCCM.ADBDIAG DD SYSOUT=*
//GOCCM.ADBMSGS DD SYSOUT=*
 //GOCCM.SYSPRINT DD SYSOUT=*
  //GOCCM.MASKS
                           DD *
DBNAME: DB315063, DB315061
TSNAME: TR315063, TR315061
TBNAME: TB315063, TB315061
IXNAME: IX315063, IX315061
IXNAME: IX315064, IX315062
```

```
//SRCIN DD *
TYPE='SQL', SQL="
SELECT 'TS' AS TYPE,
DBNAME AS QUAL,
NAME FROM SYSIBM.SYSTABLESPACE
WHERE NAME LIKE 'TR315063'";
//TGTIN DD *
TYPE='SQL', SQL='=SQLTRG';
//SQLTRG DD DSN=TARGET_DATASET_NAME,DISP=SHR
/*
```

#### **Related concepts**

"Translation masks" on page 65

In Object Comparison Tool, you can use translation masks to account for differences in naming conventions between source and target objects when doing a comparison. You can also use masks to overwrite values for object attributes.

#### **Related information**

Managing Changes by using the CM batch interface (IBM Db2 Administration Tool for z/OS 13.1.0) CM batch parameter definitions (IBM Db2 Administration Tool for z/OS 13.1.0)

# **Comparing table pairs**

You can compare regular tables with an archive-enabled and archive table pair. The following table shows the compare results for various sources and targets. B1 and B2 are regular tables that have corresponding archive and archive-enabled tables.

| Table 9. Archive table compare results                      |                                                   |                                                                                       |  |  |  |  |
|-------------------------------------------------------------|---------------------------------------------------|---------------------------------------------------------------------------------------|--|--|--|--|
| Source                                                      | Target                                            | Expected result                                                                       |  |  |  |  |
| None                                                        | Archive-enabled table (B1) and archive table (B2) | Archive-enabled table (B1) is dropped.                                                |  |  |  |  |
|                                                             |                                                   | Archive table (B2) will be dropped as a result of dropping the archive enabled table. |  |  |  |  |
| Table B1     Archive-enabled table       archive table (B2) |                                                   | Table B1 is compared.                                                                 |  |  |  |  |
|                                                             |                                                   | ALTER TABLE B1 DISABLE ARCHIVE is generated.                                          |  |  |  |  |
| Table B2                                                    | Archive-enabled table (B1) and archive table (B2) | ALTER TABLE B1 DISABLE ARCHIVE is generated.                                          |  |  |  |  |
|                                                             |                                                   | Table B1 is dropped.                                                                  |  |  |  |  |
|                                                             |                                                   | Table B2 is compared.                                                                 |  |  |  |  |
| Table B1                                                    | Archive-enabled table (B1) and archive table (B2) | Table B1 and B2 are compared.                                                         |  |  |  |  |
| Table B2                                                    |                                                   | ALTER TABLE B1 DISABLE ARCHIVE is generated.                                          |  |  |  |  |
| Archive-enabled table (B1) and archive table (B2)           | None                                              | Table B1 and B2 are added.                                                            |  |  |  |  |
|                                                             |                                                   | ALTER TABLE B1 ENABLE ARCHIVE USE<br>B2 is generated.                                 |  |  |  |  |

| Table 9. Archive table compare results (continued) |                                                                               |                                                                                                    |  |  |  |  |
|----------------------------------------------------|-------------------------------------------------------------------------------|----------------------------------------------------------------------------------------------------|--|--|--|--|
| Source                                             | Target                                                                        | Expected result                                                                                                |  |  |  |  |
| Archive-enabled table (B1) and archive table (B2)  | Table B1                                                                      | Table B1 is compared.<br>Archive table (B2) is added.<br>ALTER TABLE B1 ENABLE ARCHIVE USE<br>B2 is generated. |  |  |  |  |
| Archive-enabled table (B1) and archive table (B2)  | Table B2                                                                      | Table B1 is added.<br>Table B2 is compared.<br>ALTER TABLE B1 ENABLE ARCHIVE USE<br>B2 is generated.           |  |  |  |  |
| Archive-enabled table (B1) and archive table (B2)  | Table B1<br>Table B2<br>(no archive relationship<br>between these two tables) | Table B1 is compared.<br>Table B2 is compared.<br>ALTER TABLE B1 ENABLE ARCHIVE USE<br>B2 is generated.        |  |  |  |  |

You can also compare temporal and history table pairs. The following table shows the compare results for various sources and targets. B1 and B2 are regular tables that have corresponding temporal and history tables.

| Table 10. Temporal-history table compare results                  |                                               |                                                                           |  |  |  |  |
|-------------------------------------------------------------------|-----------------------------------------------|---------------------------------------------------------------------------|--|--|--|--|
| Source                                                            | Target                                        | Expected result                                                           |  |  |  |  |
| None                                                              | Temporal table (B1) and history table (B2)    | Temporal table (B1) is dropped.                                           |  |  |  |  |
|                                                                   |                                               | History table (B2) will be dropped by dropping the history-enabled table. |  |  |  |  |
| Table B1                                                          | Temporal table (B1) and history table (B2)    | Table B1 is compared.                                                     |  |  |  |  |
|                                                                   |                                               | ALTER TABLE TEMPORAL TABLE DROP<br>VERSIONING is generated.               |  |  |  |  |
| Table B2                                                          | Temporal table (B1) and<br>history table (B2) | ALTER TABLE B1 DROP VERSIONING is generated.                              |  |  |  |  |
|                                                                   |                                               | Table B1 is dropped.                                                      |  |  |  |  |
|                                                                   |                                               | Table B2 is compared.                                                     |  |  |  |  |
| Temporal table<br>and history table                               | Temporal table (B1) and history table (B2)    | Table B1 and B2 are compared.                                             |  |  |  |  |
| (no temporal-history<br>relationship between<br>these two tables) |                                               | ALTER TABLE B1 DROP VERSIONING is generated.                              |  |  |  |  |
| Temporal table (B1) and history table (B2)                        | None                                          | Table B1 and B2 are added.                                                |  |  |  |  |
|                                                                   |                                               | ALTER TABLE B1 ADD VERSIONING USE B2 is generated.                        |  |  |  |  |

| Table 10. Temporal-history table compare results (continued) |                                                                   |                                                    |  |  |  |  |
|--------------------------------------------------------------|-------------------------------------------------------------------|----------------------------------------------------|--|--|--|--|
| Source                                                       | Target                                                            | Expected result                                    |  |  |  |  |
| Temporal table (B1) and history table (B2)                   | Table B1                                                          | Table B1 is compared.                              |  |  |  |  |
|                                                              |                                                                   | History table (B2) is added.                       |  |  |  |  |
|                                                              |                                                                   | ALTER TABLE B1 ADD VERSIONING USE B2 is generated. |  |  |  |  |
| Temporal table (B1) and history table (B2)                   | Table B2                                                          | Table B1 is added.                                 |  |  |  |  |
|                                                              |                                                                   | Table B2 is compared.                              |  |  |  |  |
|                                                              |                                                                   | ALTER TABLE B1 ADD VERSIONING USE B2 is generated. |  |  |  |  |
| Temporal table (B1) and history table (B2)                   | Table B2                                                          | Table B1 is compared                               |  |  |  |  |
|                                                              | Table B2                                                          | Table B2 is compared.                              |  |  |  |  |
|                                                              | (no temporal-history<br>relationship between these<br>two tables) | ALTER TABLE B1 ADD VERSIONING USE B2 is generated. |  |  |  |  |

# **Chapter 13. Batch compare report format**

The batch compare program produces a report that contains data based on the change reporting options selected on the Generate Compare Jobs panel.

You can specify the specific information to be included in the report on the **Specify Compare Reporting Options** panel:

```
Compare ----- Generate Compare Jobs -----
Option ===>
Specify the following for DB2 Object Comparison Tool:
 Worklist information:
  Worklist name . . . . . : PQ76055N (also used as middle qualifier in DSNs)
                                                   -----
Co | Compare ------ Specify Compare Reporting Options ----- 12:18
      Report options for Compare:
        Only changed objects . . : Yes
                                            (Yes/No)
        Ignore fields:
          User specified . . . : Yes
Object specific . . . : Yes
System generated . . . : Yes
Ch
                                             (Yes/No)
                                             (Yes/No)
                                             (Yes/No)
        Translation masks . . . : Yes
 Da
                                             (Yes/No)
                                             (Yes/No)
                           . . . : Yes
        Summary report .
        Object count report . . . : Yes
                                             (Yes/No)
        Conversion report . . . . : YES
                                             (Yes/No)
0p
                             -----
```

Figure 69. Generate Compare Jobs pop-up panel 1 (GOC5R0)

In addition, you can specify the report format on the **Change Options Common to Change Functions** panel (ADB2PCO).

- If you specify T for processing order, the batch report will display results for objects sorted by type. For example, a report generated from the T processing order might display all databases, followed by all table spaces, followed by all tables.
- If you specify H (default) for processing order, the batch report will display results for all the object types grouped by database. In this hierarchical format, each database will be followed by objects in that database. For example, table spaces in a database will follow the database, tables in a table space will follow the table space, and indexes over each table will follow the table.

**Important:** There are exceptions to this order. Temporal tables and history tables follow after all databases because they need to be processed after all table spaces are processed.

Four sample reports are shown in the following topics. The sample reports contain the following sections:

#### **Only changed objects**

If you specify No for this option, the program produces a complete object comparison report containing all objects. If you specify Yes for this option, the report only contains the changed, deleted, dropped, and dropped/re-created objects.

The source and target version files are described at the top of the object comparison report. You can add free-form text when each version file is created through the ISPF full screen interface. This text is written to the report and is followed by:

• Input for the source and target for the extraction of the source and target objects.

If the objects were extracted from a DB2 catalog, this value is the DB2 subsystem ID. If the objects were extracted from a file with saved DDL statements, DDL\* is indicated.

- When the extract was performed.
- By whom the extract was performed.

UNKNOWN is shown if the user ID is not known.

If long names are used, authorization IDs or names can span lines. Object Comparison Tool will try not to split an authorization ID or a name if possible.

Information about the comparison comprises the remainder of this section. In the Compare DB2 objects sample report 2, for example, the first comparison involves source object RRR8D81A.DSN8S81D and target object TTT8D81A.DSN8S81D (a typical example of a comparison between a development and production system). The results of the comparison can include:

· Added objects

The objects that are not found in the target are reported as added objects. In this case, objects are added. For example, the report shows that a new view named VNDR230.VDEPTS is to be added.

• Dropped objects

The objects that are not found in the source are reported as dropped objects. In this case, objects are dropped. For example, the report shows that a new view named VNDR230.VASTRDE1 is to be dropped.

• Compared objects

For compared objects, a sequence of information is reported:

- Object identification

The object type and object names of source and target objects are listed. For example, the Compare DB2 objects sample report 2 shows that table space source RRR8D81A.DSN8S81D and target TTT8D81A.DSN8S81D are being compared. The object names might be different, as in this case, because they are shown with no masks applied.

- Differences

If differences are found, they are reported one by one. The report indicates how the upgrade will be performed:

- (A) means that ALTER object can be used.
- (D) means that the object will need to be dropped and re-created.
- Summary

This summarizes the action that will be taken to upgrade the object or an indication that no change to the object was detected.

Other messages that might be reported include the following:

- (E) Error message
- (W) Warning message
- (I) Informational message

Messages can contain return codes, which provide additional context based on your situation.

**Note:** The comparison process only writes a file of the changes that are necessary to upgrade target objects to match source objects. No actual changes are made. For information about implementing the changes, see <u>"Running a work statement list to apply changes" on page 127</u>.

#### **Ignore fields**

This provides a listing of the ignore fields used. You can specify Yes or No in the user-specified and system generated fields to indicate if you want these types of ignore fields included in the report.

#### **Translation masks**

This provides a listing of the translation masks used. Specify Yes or No to indicate if you want the report to include the translation masks used.

#### **Summary report**

This provides a summary report that contains one line for each object that was compared and the result of the comparison. Specify Yes or No to indicate if you want to produce a Summary report. If long names are used, authorization IDs or names cannot be shown on a single line. In this case, the names are truncated. For long authorization IDs, the first eight characters are shown, followed by a > to indicate a long authorization ID. If an object name is long, the first 18 characters are shown, followed by a > to indicate a long name.

#### **Object count report**

The count report shows how many objects were processed per object type. It groups all objects by the type and reports the number of objects on the source and on the target. The count report also lists the number of objects compared, added or not added (on source only), and dropped (if on target only). You can also see how many objects from the compared objects were altered and how many were dropped and recreated.

Specify Yes or No to indicate whether you want the report to include a comparison counts report.

The following different sample reports for comparing DB2 objects are provided:

- The Sample Batch Compare Report shown in the Compare DB2 objects sample report 1 shows all fields that were ignored.
- The Sample Batch Compare Report shown in Compare DB2 objects sample report 2 shows userspecified ignores and contains a section that provides a full comparison report.
- The Sample Batch Compare Report shown in Compare DB2 objects sample report 3 shows a subset of the report that shows where additional masks were specified. This report also contains a section that shows system-generated ignore fields and a section that shows only the objects that were changed, deleted, or dropped.
- The Sample Batch Compare Report shown in Compare DB2 objects sample report 4 shows a subset of the compare report in which LOB objects are converted from explicit to implicit.
- The Sample Batch Compare Report shown in Compare DB2 objects sample report 5 shows a subset of the compare report for which the comparison was run for one object type, rather than all object types.
- The sample summary conversion report shows truncations and conversions that will take place when the change runs.
- The list of possible conversion errors shows possible conversion errors that might occur due to truncation during conversion of data types.

**Tip:** If the report includes unexpected changes to bind options for trigger packages, you might need to rebind some packages. For detailed information, see <u>"Troubleshooting: The Compare report shows</u> changes to bind options for trigger packages" on page 204.

#### **Related concepts**

#### "Batch compare program" on page 145

The batch compare program is run when you specify options on the **Generate Compare Jobs** panel and generate a compare batch job. This program compares two sets of DB2 objects, reports all differences, and writes all changes to a file. This file is used to generate updates to upgrade target objects to the level of source objects.

#### **Related reference**

#### "Compare job options" on page 80

When you generate a compare batch job, you can specify a number of options to control the behavior of the comparison operation and job. These options are listed on the **Generate Compare Jobs (GOC5)** panel.

## **Compare Db2 objects sample report 1**

The sample batch compare report shown in the following figure contains all sections of the batch compare report. The FIELDS IGNORED WHEN COMPARING SOURCE AND TARGET OBJECTS section shows all

fields that were ignored. The OBJECT COMPARISON REPORT section shows only the objects that were changed, added, or dropped.

scale="80">-----GOC2CMP - Compare DB2 Objects 2006-06-09 19:01 Database 2 Object Comparison Tool 5697-L40 (C) Copyright IBM Corporation 2001, 2006. All rights reserved. Licensed materials - property of IBM. US Government Users Restricted Rights - Use, duplication or disclosure restricted by GSA ADP schedule contract with IBM Corp. Parameters for this run: Suppress DROP of objects : No Suppress DROP of columns : No Suppress adding columns : No TRANSLATION MASKS \_\_\_\_\_ DBNAME : RRR8D81A , TTT8D81A FIELDS IGNORED WHEN COMPARING SOURCE AND TARGET OBJECTS \_\_\_\_\_\_ : AUXRELOBID(S), IBMREQD(S) : DBID(S), OBID(S), TIMESTAMP(S), RBA(S), IBMREQD(S) : TIMESTAMP(S), DATEGRANTED(S), TIMEGRANTED(S), IBMREQD(S), CONTOKEN(S), GRANTEDTS(S) : COLCARD(S), HIGH2KEY(S), LOW2KEY(S), IBMREQD(S), STATSTIME(S), COLCARDF(S), CREATEDTS(S), ALTEREDTS(S) : DBID(S), IBMREQD(S), CREATEDBY(S), TIMESTAMP(S), CREATEDTS(S), ALTEREDTS(S), BPOOL(U), INDEXBP(U) : CREATEDBY(S), DATATYPEID(S), CREATEDTS(S), IBMREQD(S) SYSAUXRELS SYSCHECKS SYSCOLAUTH SYSCOLUMNS SYSDATABASE : CREATEDBY(S), DATATYPEID(S), CREATEDTS(S), IBMREQD(S) : TIMESTAMP(S), DATEGRANTED(S), TIMEGRANTED(S), GRANTEETYPE(S), SYSDATATYPES SYSDBAUTH IBMREQD(S), GRANTEDTS(S) SYSFIELDS : IBMREQD(S) : IBMREQD(S) : CLUSTERED(S), DBID(S), OBID(S), ISOBID(S), INDEXSPACE(S), FIRSTKEYCARD(S), FULLKEYCARD(S), NLEAF(S), NLEVELS(S), SPACE(S), IBMREQD(S), CLUSTERRATIO(S), CREATEDBY(S), IOFACTOR(S), PREFETCHFACTOR(S), STATSTIME(S), FIRSTKEYCARDF(S), FULLKEYCARDF(S), CREATEDTS(S), ALTEREDTS(S), COPYLRSN(S), CLUSTERRATIOF(S), SPACEF(S), BPOOL(U) : CARD(S), FAROFFPOS(S), LEAFDIST(S), NEAROFFPOS(S), IBMREQD(S), SPACE(S), STATSTIME(S), FAROFFPOSF(S), NEAROFFPOSF(S), CARDF(S), ALTEREDTS(S), SPACEF(S), DSNUM(S), EXTENTS(S), PSEUDO\_DEL\_ENTRIES(S), LEAFNEAR(S), LEAFFAR(S), CREATEDTS(S), PQTY(U), SQTY(U), STORTYPE(U), STORNAME(U), VCATNAME(U), FREEPAGE(U), PCTFREE(U), SECQTYI(U) : IBMREQD(S) SYSFOREIGNKEYS : IBMREOD(S) SYSINDEXES SYSINDEXPART SYSKEYCOLUSE : IBMREQD(S) : IBMREOD(S) SYSKEYS : IBMREQD(S) SYSPACKDEP SYSPLANDEP : IBMREQD(S) SYSPARMS : ROUTINEID(S), DATATYPEID(S), CAST\_FUNCTION\_ID(S), IBMREQD(S) : IBMREQD(S), RELOBID1(S), RELOBID2(S), TIMESTAMP(S) : TIMESTAMP(S), DATEGRANTED(S), TIMEGRANTED(S), IBMREQD(S), SYSRELS SYSRESAUTH GRANTEDTS(S) SYSROUTINEAUTH : GRANTEDTS(S), IBMREQD(S) : GRANTEDTS(S), IBMREQD(S) : CREATEDBY(S), ROUTINEID(S), CREATEDTS(S), ALTEREDTS(S), IBMREQD(S), PARM1(S), PARM2(S), PARM3(S), PARM4(S), PARM5(S), PARM6(S), PARM7(S), PARM8(S), PARM9(S), PARM10(S), PARM11(S), PARM12(S), PARM13(S), PARM14(S), PARM15(S), PARM16(S), PARM17(S), PARM18(S), PARM19(S), PARM20(S), PARM21(S), PARM22(S), PARM23(S), PARM24(S), PARM25(S), PARM26(S), PARM27(S), PARM28(S), PARM29(S), PARM30(S) : GRANTEDTS(S), IBMREQD(S) : NAME(S), SEQUENCEID(S), CREATEDBY(S), CREATEDTS(S), ALTEREDTS(S), IBMREOD(S) SYSROUTINES SYSSCHEMAAUTH SYSSEQUENCES ALTEREDTS(S), IBMREQD(S) SYSSEQUENCEAUTH : CONTOKEN(S), GRANTEDTS(S), IBMREQD(S) SYSSEQUENCESDEP : BSEQUENCEID(S), IBMREQD(S) SYSSTOGROUP : VPASSWORD(S), SPACE(S), SPCDATE(S), IBMREQD(S), CREATEDBY(S),

| SYSSYNONYMS<br>SYSTABAUTH :<br>SYSTABCONST :<br>SYSTABLEPART :<br>SYSTABLESACE :<br>SYSTABLESPACE :<br>SYSTABLESPACE :<br>SYSVIEWDEP :<br>SYSVIEWDEP :<br>SYSVIEWS :<br>SYSVOLUMES :<br>(S) System ignore<br>Also set for :<br>(U) User ignore.<br>(U) is reported                                                                                                    | IBMREQD(S), CREAT<br>IIMESTAMP(S), DA<br>GRANTEDTS(S)<br>CREATEDTS(S), IB<br>CARD(S), FARINDR<br>PERCDROP(S), IBM<br>STATSTIME(S), CH<br>SPACEF(S), DSNUM<br>CREATEDTS(S)<br>DBID(S), OBID(S)<br>PCTPAGES(S), IBM<br>CHECKRID(S), CRE<br>RBA1(S), RBA2(S)<br>CHECKRID5B(S), N<br>RELCREATED(S)<br>DBID(S), OBID(S)<br>IBMREQD(S), ROOT<br>STATSTIME(S), CR<br>SPACEF(S), BPOOL<br>DBID(S), OBID(S)<br>IBMREQD(S), RELC<br>IBMREQD(S), RELC<br>IBMREQD(S), RELC<br>IBMREQD(S)<br>. Set automatical<br>fields only used<br>Requested by us<br>ed for fields tha | ATEDBY(S),<br>TEGRANTED(<br>MREQD(S)<br>EF(S), NE4<br>REQD(S), O<br>ECKRID5B(S<br>(S), EXTEN<br>, CLUSTERF<br>REQD(S), F<br>ATEDBY(U),<br>, PCTROWCO<br>PAGESF(S),<br>, PSID(S),<br>NAME(S), F<br>EATEDTS(S)<br>(U)<br>, CREATEDE<br>REATED(S),<br>ly by comp<br>by newer<br>er input<br>t are both | ARINDREF(S),<br>CREATEDTS(S)<br>(S), TIMEGRAN<br>ARINDREF(S),<br>CHECKRID(S),<br>S), EPOCH(S),<br>ITS(S), LIMIT<br>RID(S), CARD(<br>PARENTS(S), C<br>CREATEDTS(S),<br>CREATEDTS(S),<br>SMP(S), STATS<br>SPACEF(S),<br>NTABLES(S),<br>ROOTCREATOR(U), ALTEREDTS(<br>BY(S), CREATE<br>REFRESH_TIM<br>Dare<br>versions of D<br>n System and | TED(S), IBMR<br>PERCACTIVE(S<br>SPACE(S), PA<br>CARDF(S), A<br>KEY_INTERNAL<br>S), NPAGES(S<br>HILDREN(S),<br>), ALTEREDTS<br>TIME(S), CAR<br>AVGROWLEN(S)<br>NACTIVE(S),<br>), CREATEDBY<br>S), NACTIVEF<br>DTS(S), IBMR<br>E(S), SIGNAT<br>B2<br>User ignores | <pre>&gt; EQD(S), EQD(S), ICTEREDTS(S), LTEREDTS(S), (S), (S), SPACE(S), (S), (S), EQD(S) URE(S)</pre>                                                                                   |         |                                                                                                    |  |
|----------------------------------------------------------------------------------------------------|----------------------------------------------------------------------------------------------------|----------------------------------------------------------------------------------------------------|----------------------------------------------------------------------------------------------------|----------------------------------------------------------------------------------------------------|----------------------------------------------------------------------------------------------------|---------|----------------------------------------------------------------------------------------------------|--|
| GOC2CMP - Compare                                                                                                    | DB2 Objects                                                                                                    |                                                                                                    |                                                                                                    |                                                                                                    |                                                                                                    | 2006-   | 06-09 19:01                                                                                                    |  |
| OBJECT COMPARISON<br>                                                                                                    | OBJECT COMPARISON REPORT<br>                                                                                                    |                                                                                                    |                                                                                                    |                                                                                                    |                                                                                                    |         |                                                                                                    |  |
| COMPARISON SUMMARY                                                                                                    | Y REPORT<br>=======                                                                                                    |                                                                                                    |                                                                                                    |                                                                                                    |                                                                                                    |         |                                                                                                    |  |
| Obtyp         Source         Object           S         RRR8D81A.DSI           T         VNDR230.DEF           X         VNDR230.XI           X         VNDR230.XI           X         VNDR230.XI           X         VNDR230.XI           R         RDE           V         VNDR230.VAS'           V         VNDR230.VAS'           V         VNDR230.VDEF           V         VNDR230.VDEF           V         VNDR230.VDEF           V         VNDR230.VDEF           V         VNDR230.VDEF           V         VNDR230.VDEF           V         VNDR230.VDEF           V         VNDR230.VDEF           V         VNDR230.VDEF           V         VNDR230.VDEF           V         VNDR230.VDEF           V         VNDR230.VDEF | ct<br>V8S81D<br>PT<br>DEPT1<br>DEPT2<br>DEPT3<br>FRDE1<br>TRDE2<br>PMG1<br>PT<br>PTS<br>PDPT1<br>EPT<br>DNE                                                                                                    | Target<br>TTT8D81<br>VNDR23<br>VNDR2<br>VNDR2<br>RDD<br>RDE<br>VNDR236<br>VNDR236<br>VNDR236<br>VNDR236<br>VNDR236                                                                                                    | Object<br>A.DSN8S81D<br>30.DEPT<br>230.XDEPT1<br>230.XDEPT2<br>230.XDEPT3<br>0.VASTRDE1<br>0.VASTRDE2<br>0.VDEPMG1<br>0.VDEPT<br>0.VEMPDPT1<br>0.VEMPDPT1<br>0.VPHONE                                                                                                    |                                                                                                    | Result<br>No change<br>No change<br>No change<br>No change<br>No change<br>No change<br>No change<br>No change<br>No change<br>No change<br>Added<br>No change<br>No change<br>No change |         | Object type<br>Tablespace<br>Table<br>Index<br>Index<br>Index<br>Relation<br>Relation<br>View<br>View<br>View<br>View<br>View<br>View<br>View<br>View |  |
| COMPARISON COUNTS                                                                                                    | COMPARISON COUNTS REPORT                                                                                                    |                                                                                                    |                                                                                                    |                                                                                                    |                                                                                                    |         |                                                                                                    |  |
| Object type                                                                                                    | On source O                                                                                                    | n target                                                                                                    | Compared                                                                                                    | Added                                                                                                    | Dropped                                                                                                    | Altered | Not Added                                                                                                    |  |
|                                                                                                    |                                                                                                    |                                                                                                    |                                                                                                    |                                                                                                    |                                                                                                    |         |                                                                                                    |  |

| Recreated  |    |   |   |   |   |   |     |  |
|------------|----|---|---|---|---|---|-----|--|
|            |    |   |   |   |   |   |     |  |
| Tablespace | es | 1 | 1 | 1 | Θ | Θ | Θ   |  |
| 0          | Θ  |   |   |   |   |   |     |  |
| Tables     |    | 1 | 1 | 1 | Θ | Θ | 0   |  |
| 0          | Θ  |   | - | - |   |   |     |  |
| Indexes    | •  | 3 | 3 | 3 | Θ | Θ | Θ   |  |
| 0          | 0  | 0 | - |   | 4 | 0 | 0   |  |
| views      | 0  | 8 | / | / | T | 0 | 0   |  |
| Polations  | 0  | 2 | 2 | 2 | 0 | 0 | Θ   |  |
| 0          | 0  | 2 | 2 | 2 | 5 | 0 | U U |  |

If the comparison summary report includes any object names that are longer than 18 characters, those names are displayed across multiple rows, in the same column and with the same indentation, as shown in the following example:

| COMPARI                    | ISON SUMMARY REPORT                                                                                                    |                                                                                                    |                                                                  |                                                         |
|----------------------------|----------------------------------------------------------------------------------------------------|----------------------------------------------------------------------------------------------------|------------------------------------------------------------------|---------------------------------------------------------|
| 0btyp                      | Source Object                                                                                                    | Target Object                                                                                                    | Result                                                           | Object type                                             |
| D<br>S<br>T                | TESTECUS<br>TESTECUS.SH4909AB<br>VIV1.EC_DOC_ATTRIBUTEDDDDEC_DO<br>C_ATTRIBUTEDDDDF0GHTRESDFREEC_<br>DOC_ATTRIBUTEDDDDEC_DOC_ATTRIB<br>UTEDDDDEC_DOC_ATTRIBUTED112ABC<br>DEABCDEDRASDF | TESTECUS<br>TESTECUS.SH4909AB<br>VIV1.EC_DOC_ATTRIBUTEDDDDEC_DO<br>C_ATTRIBUTEDDDDFOGHTRESDFREEC_<br>DOC_ATTRIBUTEDDDDEC_DOC_ATTRIB<br>UTEDDDDEC_DOC_ATTRIBUTED112ABC<br>DEABCDEDRASDF | No change<br>No change<br>Altered                                | Database<br>Tablespace<br>Table                         |
| X<br>X                     | VIV1.SH4909ABA1SH4909ABA1SH49<br>VIV1.SH4909ABA2SH4909ABA2SH49<br>0                                                                                                    | VIV1.SH4909ABA1SH4909ABA1SH49<br>VIV1.SH4909ABA2SH4909ABA2SH49<br>0                                                                                                    | No change<br>No change                                           | Index<br>Index                                          |
| х                          | VIV1.SH4909ABA3SH4909ABA3SH49<br>09ABA3SH4909ABA3ASDFGSH4909AB<br>A3SH4909ABA3SH4909ABA3SH4909A<br>BA3SH4909ABA3SH4909ABA3SH4909<br>ABA3FGSH4909                                       | ·                                                                                                    | Added                                                            | Index                                                   |
| Х                          | VIV1.SH4909ABA4SH4909ABA4SH4S                                                                                                    |                                                                                                    | Added                                                            | Index                                                   |
| X<br>S<br>T<br>X<br>T<br>T | VIV1.SH4909ABPK<br>TESTECUS.SH4914<br>VIV1.EC_ATTRIBUTE_TYP<br>VIV1.SH4914PK                                                                                                    | VIV1.SH4909ABPK<br>TESTECUS.SH4914<br>VIV1.SH4914PK<br>VIV1.EC_ATTRIBUTE_TYP_CD<br>VIV1.EC_ATTRIBUTE_TYP_CD_TABLE<br>WITH_LONG_NAME_TESTINGSUITE                                       | No change<br>No change<br>Added<br>Altered<br>Dropped<br>Dropped | Index<br>Tablespace<br>Table<br>Index<br>Table<br>Table |

# **Compare Db2 objects sample report 2**

The sample batch compare report shown in the following figure contains all sections of the batch compare report. The FIELDS IGNORED WHEN COMPARING SOURCE AND TARGET OBJECTS section shows only user-specified ignores. The OBJECT COMPARISON REPORT section is a full comparison report.

| SYSINDEXES :<br>SYSINDEXPART :<br>SYSTABLEPART :<br>SYSTABLESPACE :                                                                           | BPOOL(U)<br>PQTY(U), SQTY(U), STORTYPE(U), STORNAME(U), VCATNAME(U),<br>FREEPAGE(U), PCTFREE(U), SECQTYI(U)<br>PQTY(U), SQTY(U), STORTYPE(U), STORNAME(U), VCATNAME(U),<br>FREEPAGE(U), PCTFREE(U), SECQTYI(U)<br>BPOOL(U), MAXROWS(U) |                  |  |  |  |  |
|----------------------------------------------------------------------------------------------------|----------------------------------------------------------------------------------------------------|------------------|--|--|--|--|
| GOC2CMP - Compare                                                                                                    | DB2 Objects                                                                                                    | 2006-06-10 09:20 |  |  |  |  |
| OBJECT COMPARISON                                                                                                    | REPORT                                                                                                    |                  |  |  |  |  |
| Source:                                                                                                    | VIEW ADDED, FULL REPORT<br>Extracted from location *FROM DDL FILE* at 2006-06-10 09:16 b                                                                                                    | y UNKNOWN        |  |  |  |  |
| Target:                                                                                                    | TABLESPACE TTT8S81D FROM CATLG<br>Extracted from DSN8 at 2006-06-10 09:16 by VNDR230                                                                                                    |                  |  |  |  |  |
| Target                                                                                                    | system is DB2 Release 810                                                                                                    |                  |  |  |  |  |
| Compare tablespac<br>No changes to T<br>Grant(target): Gr                                                                                     | e source(RRR8D81A.DSN8S81D) and target(TTT8D81A.DSN8S81D)<br>ablespace<br>antor=VNDR230 Grantee:PUBLIC (Kept)                                                                                                    |                  |  |  |  |  |
| Compare table sou<br>No changes to T<br>Grant(target): Gr                                                                                     | rce(VNDR230.DEPT) and target(VNDR230.DEPT)<br>able<br>antor=VNDR230 Grantee:PUBLIC* (Kept)                                                                                                    |                  |  |  |  |  |
| Compare index sou<br>No changes to I                                                                                                    | <pre>rce(VNDR230.XDEPT1) and target(VNDR230.XDEPT1) ndex</pre>                                                                                                    |                  |  |  |  |  |
| Compare index sou<br>No changes to I                                                                                                    | rce(VNDR230.XDEPT2) and target(VNDR230.XDEPT2)<br>ndex                                                                                                    |                  |  |  |  |  |
| Compare index sou<br>No changes to I                                                                                                    | rce(VNDR230.XDEPT3) and target(VNDR230.XDEPT3)<br>ndex                                                                                                    |                  |  |  |  |  |
| View VNDR230.VAST<br>View VNDR230.VA                                                                                                    | RDE1 not found on source<br>STRDE1 will be dropped                                                                                                    |                  |  |  |  |  |
| View VNDR230.VAST<br>View VNDR230.VA                                                                                                    | RDE2 not found on source<br>STRDE2 will be dropped                                                                                                    |                  |  |  |  |  |
| View VNDR230.VDEP<br>View VNDR230.VD                                                                                                    | MG1 not found on source<br>EPMG1 will be dropped                                                                                                    |                  |  |  |  |  |
| Compare View sour<br>No changes to V<br>Grant(target): Gr                                                                                     | ce(VNDR230.VDEPT) and target(VNDR230.VDEPT)<br>iew<br>antor=VNDR230 Grantee:PUBLIC* (Kept)                                                                                                    |                  |  |  |  |  |
| View VNDR230.VDEP<br>New View VNDR23<br>Authorisations                                                                                        | TS not found on target<br>0.VDEPTS will be added<br>for View VNDR230.VDEPTS will be copied from source                                                                                                    |                  |  |  |  |  |
| View VNDR230.VEMP<br>View VNDR230.VE                                                                                                    | DPT1 not found on source<br>MPDPT1 will be dropped                                                                                                    |                  |  |  |  |  |
| Compare View source(VNDR230.VHDEPT) and target(VNDR230.VHDEPT)<br>No changes to View<br>Grant(target): Grantor=VNDR230 Grantee:PUBLIC* (Kept) |                                                                                                    |                  |  |  |  |  |
| View VNDR230.VPHO<br>View VNDR230.VP                                                                                                    | NE not found on source<br>HONE will be dropped                                                                                                    |                  |  |  |  |  |
| Compare Referential Constraint source(RDD) and target(RDD)<br>No changes to Referential constraint                                            |                                                                                                    |                  |  |  |  |  |
| Compare Referential Constraint source(RDE) and target(RDE)<br>No changes to Referential constraint                                            |                                                                                                    |                  |  |  |  |  |
| COMPARISON SUMMAR                                                                                                    | Y REPORT                                                                                                    |                  |  |  |  |  |

| 0btyp                                                                        | Source Object                                                                                                    | Target Object                                                                                                    | Result                                                                                                    | Object type                                                                                                    |
|------------------------------------------------------------------------------|----------------------------------------------------------------------------------------------------|----------------------------------------------------------------------------------------------------|----------------------------------------------------------------------------------------------------|----------------------------------------------------------------------------------------------------|
| S<br>T<br>X<br>X<br>R<br>R<br>V<br>V<br>V<br>V<br>V<br>V<br>V<br>V<br>V<br>V | RRR8D81A.DSN8S81D<br>VNDR230.DEPT<br>VNDR230.XDEPT1<br>VNDR230.XDEPT2<br>VNDR230.XDEPT3<br>RDD<br>RDE<br>VNDR230.VDEPT<br>VNDR230.VDEPT<br>VNDR230.VDEPTS | TTTBD81A.DSN8S81D<br>VNDR230.DEPT<br>VNDR230.XDEPT1<br>VNDR230.XDEPT2<br>VNDR230.XDEPT3<br>RDD<br>RDE<br>VNDR230.VASTRDE1<br>VNDR230.VASTRDE1<br>VNDR230.VASTRDE2<br>VNDR230.VDEPMG1<br>VNDR230.VDEPT | No change<br>No change<br>No change<br>No change<br>No change<br>No change<br>Dropped<br>Dropped<br>Dropped<br>No change<br>Added | Tablespace<br>Tablespace<br>Table<br>Index<br>Index<br>Index<br>Relation<br>Relation<br>View<br>View<br>View<br>View<br>View |
| V<br>V<br>V                                                                  | VNDR230.VHDEPT                                                                                                    | VNDR230.VEMPDP11<br>VNDR230.VHDEPT<br>VNDR230.VPHONE                                                                                                    | Dropped<br>No change<br>Dropped                                                                                                   | View<br>View<br>View                                                                                                    |

COMPARISON COUNTS REPORT

| Object type<br>Recreated | On source | On target | Compared | Added | Dropped | Altered | Not Added |
|--------------------------|-----------|-----------|----------|-------|---------|---------|-----------|
|                          |           |           |          |       |         |         |           |
| Schemas                  | 0         | Θ         | Θ        | Θ     | Θ       | Θ       |           |
|                          | 0         | 0         | 0        | 0     | 0       | 0       |           |
|                          | 0         | 0         | 0        | 0     | 0       | 0       |           |
| Sequences                | Θ         | Θ         | Θ        | Θ     | Θ       | Θ       |           |
| 0 0                      |           |           |          |       |         |         |           |
| Databases                | 0         | Θ         | Θ        | Θ     | Θ       | 0       |           |
| 0 0<br>Tablespaces       | 1         | 1         | 1        | ٥     | 0       | ۵       |           |
| 0 0                      | 1         | Ŧ         | 1        | 0     | 0       | 0       |           |
| Tables                   | 1         | 1         | 1        | Θ     | Θ       | Θ       |           |
| 00                       |           | -         |          |       |         |         |           |
| Indexes                  | 3         | 3         | 3        | Θ     | Θ       | Θ       |           |
| Aliases                  | 0         | Θ         | Θ        | Θ     | Θ       | Θ       |           |
| 0 0                      | · ·       | Ū.        | · ·      | C C   | Ū.      | C C     |           |
| Storage groups           | 0         | Θ         | 0        | Θ     | Θ       | Θ       |           |
| 0 0<br>Syponyme          | 0         | 0         | 0        | 0     | 0       | 0       |           |
|                          | 0         | 0         | 0        | 0     | 0       | 0       |           |
| Functions                | 0         | Θ         | Θ        | Θ     | Θ       | Θ       |           |
| 0 0                      |           |           |          |       |         |         |           |
| Stored procedures        | Θ         | Θ         | Θ        | Θ     | Θ       | Θ       |           |
| U<br>Triggers            | Θ         | Θ         | Θ        | Θ     | Θ       | Θ       |           |
| 0 0                      | 0         | 0         | 0        | 0     | 0       | 0       |           |
| Views                    | 3         | 7         | 2        | 1     | 5       | Θ       |           |
| 0 0                      |           |           |          |       |         |         |           |
| Relations                | 2         | 2         | 2        | 0     | Θ       | Θ       |           |
|                          |           |           |          |       |         |         |           |
|                          |           |           |          |       |         |         |           |

## **Compare Db2 objects sample report 3**

The sample batch compare report in the following figure shows a subset of the compare report in which additional masks were specified. The FIELDS IGNORED WHEN COMPARING SOURCE AND TARGET OBJECTS section shows only system-generated ignore fields. The OBJECT COMPARISON REPORT section shows only the objects that were changed, added, or dropped.

```
scale="80">------
GOC2CMP - Compare DB2 Objects 2006-06-10 10:00
Database 2 Object Comparison Tool
5697-L40 (C) Copyright IBM Corporation 2001, 2006.
All rights reserved. Licensed materials - property of IBM.
US Government Users Restricted Rights - Use, duplication or disclosure
```

TRANSLATION MASKS

, BBB\* OWNER : AAA\* , PRODOWN OWNER : TESTSYS GRANTEE : TESTX PRODOWN , , VNDR230 AUTHID VNDOJK2 , XXTAB\* TBNAME TAB1\* : VNDOJK2 , VNDR230 NAME , PRODDB DBNAME : DB01 DBNAME , TTT8D81A RRR8D81A SGNAME : TESTG , PRODG BPNAME : BP1 , BP4 TSBPNAME : BP0 IXBPNAME : BP0 , BP1 BP2 Processed top down. First mask that fits a name of a given type will be used BPNAME will cover TSBPNAME and IXBPNAME SGNAME will cover TSSGNAME and IXSGNAME NAME will cover all NAME types except COLNAME AUTHID will cover SQLID, OWNER, SCHEMA and GRANTOR/GRANTEE FIELDS IGNORED WHEN COMPARING SOURCE AND TARGET OBJECTS \_\_\_\_\_ Only system generated ignore fields are reported System ignore fields also found in the user ignore input will not be reported : AUXRELOBID(S), IBMREQD(S) : DBID(S), OBID(S), TIMESTAMP(S), RBA(S), IBMREQD(S) : TIMESTAMP(S), DATEGRANTED(S), TIMEGRANTED(S), IBMREQD(S), SYSAUXRELS SYSCHECKS SYSCOLAUTH CONTOKEN(S), GRANTEDTS(S) : COLCARD(S), HIGH2KEY(S), LOW2KEY(S), IBMREQD(S), STATSTIME(S), COLCARDF(S), CREATEDTS(S), ALTEREDTS(S) : DBID(S), IBMREQD(S), CREATEDBY(S), TIMESTAMP(S), CREATEDTS(S), SYSCOLUMNS SYSDATABASE ALTEREDTS(S) : CREATEDBY(S), DATATYPEID(S), CREATEDTS(S), IBMREQD(S) : TIMESTAMP(S), DATEGRANTED(S), TIMEGRANTED(S), GRANTEETYPE(S), SYSDATATYPES SYSDBAUTH IBMREQD(S), GRANTEDTS(S) SYSFIELDS : IBMREOD(S) SYSFOREIGNKEYS : IBMREQD(S) : CLUSTÈRÈD(S), DBID(S), OBID(S), ISOBID(S), INDEXSPACE(S), FIRSTKEYCARD(S), FULLKEYCARD(S), NLEAF(S), NLEVELS(S), SYSINDEXES FIRSTKEYCARD(S), FULLKEYCARD(S), NLEAF(S), NLEVELS(S), SPACE(S), IBMREQD(S), CLUSTERRATIO(S), CREATEDBY(S), IOFACTOR(S), PREFETCHFACTOR(S), STATSTIME(S), FIRSTKEYCARDF(S), FULLKEYCARDF(S), CREATEDTS(S), ALTEREDTS(S), COPYLRSN(S), CLUSTERRATIOF(S), SPACEF(S): CARD(S), FAROFFPOS(S), LEAFDIST(S), NEAROFFPOS(S), IBMREQD(S), SPACE(S), STATSTIME(S), FAROFFPOSF(S), NEAROFFPOSF(S), CARDF(S), ALTEREDTS(S), SPACEF(S), DSNUM(S), EXTENTS(S), PSEUDO\_DEL\_ENTRIES(S), LEAFNEAR(S), LEAFFAR(S), CREATEDTS(S) SYSINDEXPART : IBMREQD(S) SYSKEYCOLUSE : IBMREOD(S) SYSKEYS SYSPACKDEP : IBMREOD(S) SYSPLANDEP : IBMREQD(S) SYSPARMS : ROUTINEID(S), DATATYPEID(S), CAST\_FUNCTION\_ID(S), IBMREQD(S) : IBMREQD(S), RELOBID1(S), RELOBID2(S), TIMESTAMP(S) : TIMESTAMP(S), DATEGRANTED(S), TIMEGRANTED(S), IBMREQD(S), SYSRELS SYSRESAUTH GRANTEDTS(S) SYSROUTINEAUTH : GRANTEDTS(S), IBMREQD(S) CREATEDBY(S), ROUTINEID(S), CREATEDTS(S), ALTEREDTS(S), IBMREQD(S), PARM1(S), PARM2(S), PARM3(S), PARM4(S), PARM5(S), PARM6(S), PARM7(S), PARM8(S), PARM9(S), PARM10(S), PARM11(S), PARM12(S), PARM13(S), PARM14(S), PARM15(S), PARM16(S), PARM12(S), PARM13(S), PARM14(S), PARM15(S), PARM16(S), PARM12(S), PARM13(S), PARM14(S), PARM15(S), PARM16(S), PARM12(S), PARM13(S), PARM14(S), PARM15(S), PARM16(S), PARM12(S), PARM13(S), PARM14(S), PARM15(S), PARM16(S), PARM12(S), PARM13(S), PARM14(S), PARM15(S), PARM16(S), PARM12(S), PARM14(S), PARM14(S), PARM15(S), PARM16(S), PARM12(S), PARM14(S), PARM14(S), PARM15(S), PARM16(S), PARM14(S), PARM14(S), PA SYSROUTINES PARM17(S), PARM18(S), PARM19(S), PARM20(S), PARM21(S), PARM22(S), PARM23(S), PARM24(S), PARM25(S), PARM26(S), PARM23(S), PARM28(S), PARM29(S), PARM26(S), PARM27(S), PARM28(S), PARM29(S), PARM30(S) : GRANTEDTS(S), IBMREQD(S) : NAME(S), SEQUENCEID(S), CREATEDBY(S), CREATEDTS(S), SYSSCHEMAAUTH SYSSEQUENCES ALTEREDTS(S), IBMREQD(S) SYSSEQUENCEAUTH : CONTOKEN(S), GRANTEDTS(S), IBMREQD(S) : CONTOREN(S), GRANTEDIS(S), JENREQD(S) : BSEQUENCEID(S), IBMREQD(S) : VPASSWORD(S), SPACE(S), SPCDATE(S), IBMREQD(S), CREATEDBY(S), STATSTIME(S), CREATEDTS(S), ALTEREDTS(S), SPACEF(S) SYSSEQUENCESDEP : SYSSTOGROUP SYSSYNONYMS : IBMREQD(S), CREATEDBY(S), CREATEDTS(S)

| SYSTABAUTH :                                                                                 | TIMESTAMP(S), DAT                                                                                                    | EGRANTED(S), TIM                                                                                 | EGRANTED(S), IBM                                                                                 | REQD(S),                                                                                |                                                                        |
|----------------------------------------------------------------------------------------------|----------------------------------------------------------------------------------------------------|--------------------------------------------------------------------------------------------------|--------------------------------------------------------------------------------------------------|-----------------------------------------------------------------------------------------|------------------------------------------------------------------------|
| SYSTABCONST :<br>SYSTABLEPART :                                                              | GRANIEDIS(S)<br>CREATEDTS(S), IBM<br>CARD(S), FARINDRE<br>PERCDROP(S), IBMR<br>STATSTIME(S), CHE<br>SPACEF(S), DSNUM(<br>CREATEDTS(S) | REQD(S)<br>F(S), NEARINDREF<br>EQD(S), CHECKRID<br>CKRID5B(S), EPOC<br>S), EXTENTS(S),           | (S), PERCACTIVE(<br>(S), SPACE(S), P<br>H(S), CARDF(S),<br>LIMITKEY_INTERNA                      | S),<br>AGESAVE(S),<br>ALTEREDTS(S),<br>L(S),                                            |                                                                        |
| SYSTABLES :                                                                                  | DBID(S), OBID(S),<br>PCTPAGES(S), IBMR<br>CHECKRID(S), CREA<br>RBA1(S), RBA2(S),<br>CHECKRID5B(S), NP<br>DELCDEATED(S)                | CLUSTERRID(S),<br>EQD(S), PARENTS(<br>TEDBY(S), CREATE<br>PCTROWCOMP(S),<br>AGESF(S), SPACEF     | CARD(S), NPAGES(<br>S), CHILDREN(S),<br>DTS(S), ALTEREDT<br>STATSTIME(S), CA<br>(S), AVGROWLEN(S | S),<br>KEYOBID(S),<br>S(S),<br>RDF(S),<br>),                                            |                                                                        |
| SYSTABLESPACE :                                                                              | DBID(S), OBID(S),<br>IBMREQD(S), ROOTN<br>STATSTIME(S), CRE                                                                           | PSID(S), NTABLE<br>AME(S), ROOTCREA<br>ATEDTS(S), ALTER                                          | S(S), NACTIVE(S)<br>TOR(S), CREATEDB<br>EDTS(S), NACTIVE                                         | , SPACE(S),<br>Y(S),<br>F(S),                                                           |                                                                        |
| SYSTRIGGERS :<br>SYSVIEWDEP :<br>SYSVIEWS :<br>SYSVOLUMES :                                  | DBID(S), OBID(S),<br>IBMREQD(S)<br>IBMREQD(S), RELCR<br>IBMREQD(S)                                                                    | CREATEDBY(S), C<br>EATED(S), REFRES                                                              | REATEDTS(S), IBM<br>H_TIME(S), SIGNA                                                             | REQD(S)<br>TURE(S)                                                                      |                                                                        |
| GOC2CMP - Compare                                                                            | DB2 Objects                                                                                                    |                                                                                                  |                                                                                                  |                                                                                         | 2006-06-10 10:00                                                       |
| OBJECT COMPARISON                                                                            | REPORT                                                                                                    |                                                                                                  |                                                                                                  |                                                                                         |                                                                        |
| Only changed, add                                                                            | ed and deleted obj                                                                                                    | ects will be rep                                                                                 | orted                                                                                            |                                                                                         |                                                                        |
| Source:                                                                                      | VIEW ADDED, CHANG<br>Extracted from lo                                                                                                | ED ONLY REPT<br>cation *FROM DDL                                                                 | FILE* at 2006-                                                                                   | 06-10 09:56 by                                                                          | / UNKNOWN                                                              |
| Target:                                                                                      | TABLESPACE TTT8S8<br>Extracted from DS                                                                                                | 1D FROM CATLG<br>N8 at 2006-06-10                                                                | 09:56 by VNDR23                                                                                  | 0                                                                                       |                                                                        |
| Target                                                                                       | system is DB2 Rele                                                                                                    | ase 810                                                                                          |                                                                                                  |                                                                                         |                                                                        |
| View VNDR230.VDEP<br>New View VNDR23<br>Authorisations                                       | TS not found on ta<br>0.VDEPTS will be a<br>for View VNDR230.V                                                                        | rget<br>dded<br>DEPTS will be cc                                                                 | pied from source                                                                                 |                                                                                         |                                                                        |
| COMPARISON SUMMAR                                                                            | Y REPORT                                                                                                    |                                                                                                  |                                                                                                  |                                                                                         |                                                                        |
| Obtyp Source Obje                                                                            | ct                                                                                                    | Target Object                                                                                    |                                                                                                  | Result                                                                                  | Object type                                                            |
| S RRR8D81A.DS<br>T VNDR230.DE<br>X VNDR230.X<br>X VNDR230.X<br>X VNDR230.X<br>R RDD<br>R RDD | N8S81D<br>PT<br>DEPT1<br>DEPT2<br>DEPT3                                                                                               | TTT8D81A.DSN8S8<br>VNDR230.DEPT<br>VNDR230.XDEPT<br>VNDR230.XDEPT<br>VNDR230.XDEPT<br>RDD<br>RDE | 1D<br>1<br>2<br>3                                                                                | No change<br>No change<br>No change<br>No change<br>No change<br>No change<br>No change | Tablespace<br>Table<br>Index<br>Index<br>Index<br>Relation<br>Relation |
| V VNDR230.VAS<br>V VNDR230.VAS<br>V VNDR230.VDE<br>V VNDR230.VDE<br>V VNDR230.VDE            | TRDE1<br>TRDE2<br>PMG1<br>PT<br>PTS                                                                                                   | VNDR230.VASTRDE<br>VNDR230.VASTRDE<br>VNDR230.VDEPMG1<br>VNDR230.VDEPT                           | 1<br>2                                                                                           | No change<br>No change<br>No change<br>No change<br>Added                               | View<br>View<br>View<br>View                                           |
| V VNDR230.VEM<br>V VNDR230.VHD<br>V VNDR230.VHD                                              | PDPT1<br>EPT<br>ONE                                                                                                    | VNDR230.VEMPDPT<br>VNDR230.VHDEPT<br>VNDR230.VPHONE                                              | 1                                                                                                | No change<br>No change<br>No change                                                     | View<br>View<br>View                                                   |
| COMPARISON COUNTS                                                                            | REPORT                                                                                                    |                                                                                                  |                                                                                                  |                                                                                         |                                                                        |
| Object type<br>Added Recreated                                                               | On source On                                                                                                    | target Compar                                                                                    | ed Added                                                                                         | Dropped                                                                                 | Altered Not                                                            |
| Tablespace | S | 1 | 1 | 1 | Θ | Θ | Θ |  |
|------------|---|---|---|---|---|---|---|--|
| 0          | Θ |   |   |   |   |   |   |  |
| Tables     |   | 1 | 1 | 1 | Θ | Θ | Θ |  |
| 0          | 0 |   |   |   |   |   |   |  |
| Indexes    |   | 3 | 3 | 3 | Θ | Θ | Θ |  |
| 0          | 0 |   |   |   |   |   |   |  |
| Views      |   | 8 | 7 | 7 | 1 | Θ | Θ |  |
| 0          | 0 |   |   |   |   |   |   |  |
| Relations  |   | 2 | 2 | 2 | Θ | Θ | 0 |  |
| 0          | 0 |   |   |   |   |   |   |  |
|            |   |   |   |   |   |   |   |  |
|            |   | _ |   |   |   |   |   |  |

## **Compare Db2 objects sample report 4**

The sample batch compare report in the following figure shows a subset of the compare report in which LOB objects are converted from explicit to implicit. The OBJECT COMPARISON REPORT includes messages about the converted objects. The summary section of the report lists all objects and the end result of the action performed.

```
scale="80">OBJECT COMPARISON REPORT
Tablespace DB33971.TL971APN not found on target
  New LOB Tablespace DB33971.TL971APN will be added
Compare tablespace source(DB33971.TL971AP1) and target(DB33971.TL971AP1)
  No changes to Tablespace
Compare tablespace source(DB33971.TL971AP2) and target(DB33971.TL971AP2)
  No changes to Tablespace
Compare tablespace source(DB33971.TL971AP3) and target(DB33971.TL971AP3)
  No changes to Tablespace
Tablespace DB33971.TL971BP1 not found on target
  New LOB Tablespace DB33971.TL971BP1 will be added
Compare tablespace source(DB33971.TS33971A) and target(DB33971.TS33971A)
    (A)Field NUMPARTS changed from 3 to 4
  Tabléspace will be altered
Tablespace DB33971.TS33971B not found on target
  New Tablespace DB33971.TS33971B will be added
Compare table source(VNDR1.TB33971A) and target(VNDR1.TB33971A) (D)Column CLOB2 added
    (A)Partition(s) added to the target table
  Auxiliary table VNDR1.TB971AP1 processed
Auxiliary table VNDR1.TB971AP2 processed
  Auxiliary table VNDR1.TB971AP3 processed
Auxiliary table VNDR1.TB971APN added
ADB7163W The number of auxiliary tables associated with the source
         table might not be consistent with the number of LOB columns
         in the source table and with the number of partitions in the
         table space. Implicit LOB objects are used when the base
         table is re-created. After changes are applied, ensure that
         one auxiliary table exists for each LOB column in each
         partition.
  Table VNDR1.TB33971A is partitioned and will be dropped by dropping tablespace DB33971.TS33971A
  Table will be recreated
  Table data will not be converted
  Not eligible for FORMAT INTERNAL processing
Table VNDR1.TB33971B not found on target
  Auxiliary table VNDR1.TB971BP1 processed
ADB7150W Source contains incomplete set of explicit LOB objects
         therefore all LOB objects for this base table will be created
         implicitly
  New Table VNDR1. TB33971B will be added
Compare index source(VNDR1.IX33971A) and
target(VNDR1.IX33971A)
  Index VNDR1.IX33971A will be dropped by dropping the
tablespace
  Index will be recreated because the base table will be dropped and
recreated
```

Index VNDR1.IX33971B not found on target New Index VNDR1.IX33971B will be added Index VNDR1.IX971APN not found on target This is an index on auxiliary table. The index is will not be created because the auxiliary table has been converted from explicit to implicit. The respective index will be created implicitly by DB2. Compare auxiliary index source(VNDR1.IX971AP1) and target(VNDR1.IX971AP1) Index VNDR1.IX971AP1 will be dropped Index will not be recreated because the auxiliary table has been converted from explicit to implicit Compare auxiliary index source(VNDR1.IX971AP2) and target(VNDR1.IX971AP2) Index VNDR1.IX971AP2 will be dropped Index will not be recreated because the auxiliary table has been converted from explicit to implicit Compare auxiliary index source(VNDR1.IX971AP3) and target(VNDR1.IX971AP3) Index VNDR1.IX971AP3 will be dropped Index will not be recreated because the auxiliary table has been converted from explicit to implicit Index VNDR1.IX971BP1 not found on target This is an index on auxiliary table. The index is will not be created because the auxiliary table has been converted from explicit to implicit. The respective index will be created implicitly by DB2. COMPARISON SUMMARY

REPORT

------

| Obtyp<br>type | Source Object    | Target Object    | Result    | Object |
|---------------|------------------|------------------|-----------|--------|
|               |                  |                  |           |        |
| D             | DB33971          | DB33971          | No change |        |
| Databa        | ase              |                  | 0         |        |
| S             | DB33971.TL971APN |                  | Not added |        |
| Tables        | space            |                  |           |        |
| Т             | VNDR1.TB971APN   |                  | Not added |        |
| Table         |                  |                  |           |        |
| Х             | VNDR1.IX971APN   |                  | Not added |        |
| Index         |                  |                  |           |        |
| S             | DB33971.TL971AP1 | DB33971.TL971AP1 | No change |        |
| Tables        | space            |                  | 0         |        |
| Т             | VNDR1.TB971AP1   | VNDR1.TB971AP1   | Dropped   |        |
| Table         |                  |                  |           |        |
| Х             | VNDR1.IX971AP1   | VNDR1.IX971AP1   | Dropped   |        |
| Index         |                  |                  |           |        |
| S             | DB33971.TL971AP2 | DB33971.TL971AP2 | No change |        |
| Tables        | space            |                  | -         |        |
| Т             | VNDR1.TB971AP2   | VNDR1.TB971AP2   | Dropped   |        |
| Table         |                  |                  |           |        |
| Х             | VNDR1.IX971AP2   | VNDR1.IX971AP2   | Dropped   |        |
| Index         |                  |                  |           |        |
| S             | DB33971.TL971AP3 | DB33971.TL971AP3 | No change |        |

| Tables | pace             |                  |                 |
|--------|------------------|------------------|-----------------|
| Т      | VNDR1.TB971AP3   | VNDR1.TB971AP3   | Dropped         |
| Table  |                  |                  |                 |
| Х      | VNDR1.IX971AP3   | VNDR1.IX971AP3   | Dropped         |
| Index  |                  |                  |                 |
| S      | DB33971.TL971BP1 |                  | Not added       |
| Tables | pace             |                  |                 |
| Т      | VNDR1.TB971BP1   |                  | Not added       |
| Table  |                  |                  |                 |
| Х      | VNDR1.IX971BP1   |                  | Not added       |
| Index  |                  |                  |                 |
| S      | DB33971.TS33971A | DB33971.TS33971A | Altered         |
| Tables | pace             |                  |                 |
| Т      | VNDR1.TB33971A   | VNDR1.TB33971A   | Dropped/created |
| Table  |                  |                  |                 |
| X      | VNDR1.IX33971A   | VNDR1.IX33971A   | Dropped/created |
| Index  |                  |                  |                 |
|        | DB33971.TS33971B |                  | Added           |
| lables | pace             |                  |                 |
| _ !    | VNDR1.1B33971B   |                  | Added           |
| Table  |                  |                  |                 |
| X      | VNDR1.1X33971B   |                  | Added           |
| Index  |                  |                  |                 |
|        |                  |                  |                 |
|        |                  |                  |                 |

COMPARISON COUNTS REPORT

Object type Added Altered On source On target Compared Dropped Not added Recreated ----------------------------------------Schemas User Def Types Sequences Databases Tablespaces Tables Indexes Aliases Storage groups Synonyms Functions Stored procedures Triggers Views Column masks Row permissions Relations ----

The count report groups all objects by the type and reports the number of objects on the source and on the target. The count report also lists the number of objects compared, added or not added (on source only), and dropped (if on target only). You can also see how many objects from the compared objects were altered.

### **Compare Db2 objects sample report 5**

The sample batch compare report in the following figure shows a subset of the compare report for which the comparison was run for some specific objects, rather than all object types. You can generate reports in this format by entering the value Y for the Object specific option on the Specify Compare Reporting Options panel (GOC5RO).

>FIELDS IGNORED WHEN COMPARING SPECIFIC OBJECTS

Specified Object Name Compared Object Name DB47985.TS47985A DB47985.TS47985A (f)SYSTABLESPACE:PARTITIONS, BPOOL DB47985.TS47985B DB47985.TS47985B (f)SYSINDEXPART:PARTITION,LIMITKEY (f)SYSTABLEPART: PARTITION, LIMITKEY, LIMITKEY\_INTERNAL, LOGICAL\_PART (f)SYSTABLES:PARTKEYCOLNUM (f)SYSTABLESPACE:PARTITIONS (f)SYSCOLUMNS:PARTKEY\_COLSEQ,PARTKEY\_ORDERING (f)SYSAUXRELS:PARTITION DB47985.TS479\*5B DB47985.TS47985B (f)SYSTABLESPACE:PARTITIONS DB47985.TS47985C DB47985.TS47985C (f)SYSTABLESPACE:BPOOL DB47985.TS47985D No Match (f)SYSTABLESPACE:BPOOL DB47985 DB47985 (f)SYSDATABASE: INDEXBP DB47985.TS47985B DB47985.TS479\*5B (g) PBG\_NUMPARTS DB47985.TS47985\* DB47985.TS47985A DB47985.TS47985B DB47985.TS47985C (f)SYSTABLESPACE:TYPE,ENCODING\_SCHEME,SBCS\_CCSID,DBCS\_CCSID,MAXROWS, LOCKPART,LOG,CURRENT\_VERSION,CREATORTYPE,INSTANCE,CLONE DB4798501234567890>.TS47985E9012345678> No Match (f)SYSTABLESPACE:PARTITIONS (g) Indicates the name of the GENERIC group that was used. (f) Indicates table name:field list.

#### **Compare Db2 objects sample summary conversion report**

You might have few change windows to work with and limited time to run Work Statement Lists. You need a quick way to determine whether conversions will take place when a change is run, so you know what the potential problems are. The sample summary conversion report in the following figure shows the truncations and conversions that will take place when the change runs. This report is printed on a separate DD-card (CONVRPT).

176 Db2 Object Comparison Tool User's Guide

Target system is DB2 Release

| Conversion report generated in ANALYZE mode                                                        |                               |                               |  |  |
|----------------------------------------------------------------------------------------------------|-------------------------------|-------------------------------|--|--|
| CONVERSION REPORT SUMMARY                                                                          |                               |                               |  |  |
| Compare table source(VNDRG.SRC<br>Column name                                                      | 257TB) and targe<br>From type | et(VNDRG.TAR257TB)<br>To type |  |  |
| EMPNO<br>NAME                                                                                      | INTEGER<br>CHAR(30)           | SMALLINT<br>CHAR(25)          |  |  |
| Compare table source(VNDRG.SRC257TB1) and target(VNDRG.TAR257TB1)<br>Column name From type To type |                               |                               |  |  |
| SALARY                                                                                             | SMALLINT                      | DECIMAL(5,2)                  |  |  |
| **************************************                                                             |                               |                               |  |  |

## **Possible conversion errors**

This topic provides a summary list of possible conversion errors that might occur due to truncation during conversion of data types.

#### **Possible conversion errors**

The following list shows possible conversion errors.

Integer to Smallint Integer to Decimal Smallint to Decimal Float to Smallint Float to Integer Float to Bigint Float to decimal Decimal to Smallint Decimal to Integer Decimal to Decimal Decimal to Date Decimal to Time **Decimal to Timestamp** Char to Char Char to Binary Char to Varchar Char to Date Char to Time Char to Timestamp Char to Smallint Char to Integer Char to decimal Char to Longvar Binary to Binary Varbinary to Varbinary Varchar to Char

915

Varchar to Varchar Varchar to Varbinary Varchar to Time Varchar to Timestamp Varchar to Smallint Varchar to Integer Varchar to Decimal Varchar to Longvar Varchar to Date

Longvar to Char Longvar to Varchar Longvar to Date Longvar to Time Longvar to Timestamp Longvar to Longvar

Graphic to Graphic Graphic to Vargraphic Graphic to Longvarg

Vargraphic to Graphic Vargraphic to Longvarg Vargraphic to Vargraphic

LongVarg to Graphic Longvarg to Vargraphic Longvarg to Longvarg

Decfloat to Smallint Decfloat to Integer Decfloat to Float Decfloat to Decimal Decfloat to Bigint

Date to Char Date to Varchar

Time to Char Time to Varchar

Timestamp to Char Timestamp to Varchar

# Chapter 14. Specifying alternate input to the generate apply job program

You can specify data sets for Db2 Object Comparison Tool to use as alternate inputs to the program that generates the apply job. In addition, you can create a template that specifies the batch parameter variables you want your data set to contain.

#### About this task

There are two members in the primary input data set that store primary input variables: GOCSVARS and GOCSVAR2. You can instruct the generate apply job program to use the alternate data sets by adding a DD statement to the JCL. The alternate data sets can contain variables with customized values.

#### Procedure

- 1. Create a primary input data set.
  - a) Select option 5 on the Db2 Object Comparison Tool menu to generate the data set that is referenced by the GOCSVARS DD statement.
- 2. Create new data sets based on the primary input data set.
  - a) Enter an I in the option field on the Db2 Object Comparison Tool menu. The I option is hidden and is not listed as an option on the menu.

The List ISPF Table Extension Variables panel is displayed, as shown in the following figure:

```
DB2 Admin ------ List ISPF Table Extension Variables ----- 09:02
Enter/verify the following:
Data Set Name ===>
Member Name ===>
```

Figure 70. List ISPF Table Extension Variables panel (ADB2IIT)

- b) Enter the primary data set name and the member name (GOCSVARS for Db2 Object Comparison Tool) that you want to list.
- c) Press Enter.

The list of variables and values for the specified data set and member is displayed.

d) Copy the content of the member to the newly created alternate data set.

Requirement: The alternate input data set must exist prior to this step.

e) Edit the variables listed in the newly copied alternate data set with the alternate values that you want to use as input to the generate apply job program.

**Requirement:** The alternate input data set must have a fixed record length of 80 characters with no sequence numbers. Each logical record begins in column one. Logical records continue on subsequent lines if they exceed the line length. Each logical record must end with a semicolon (;). All variables that are listed must exist in the alternate input data set.

f) Save the modified variable list. While in the edit session, use the REPLACE command to save your changes.

g) Repeat the steps above, this time entering GOCSVAR2 for member name.

3. Add a DD statement, ALTSHV, that refers to the two input members in the alternate input data set. You must specify the member name explicitly.

Here is an example of the amended JCL:

| //GOCSVARS | S DI | D DISP=SHR,DSN=HLQ.PRIMARY.SHV                         |
|------------|------|--------------------------------------------------------|
| //ALTSHV   | DD   | <pre>DISP=SHR, DSN=HLQ.ALTENATE.ALTPDS(GOCSVARS)</pre> |
| 11         | DD   | DISP=SHR, DSN=HLQ.ALTENATE.ALTPDS(GOCSVAR2)            |
| //CHANGES  | DD   | DISP=SHR,                                              |
| //         |      | DSN=HLQ.THISCHG.CHG                                    |
|            |      |                                                        |

4. Delete or rename members GOCSVARS and GOCSVAR2 from the primary input data set that is referenced by the GOCSVARS DD statement.

## Alternate values for the generate apply program

If you specify an alternate data set for input to the program that generates the apply job, you can specify alternate values for the input variables.

The following table provides a list of alternate shared data variable names and their meanings. Panel names that are the source of primary input values are identified in parentheses, where applicable.

**Requirement:** The variable names for the UNLOAD and LOAD utilities marked by an asterisk (\*) in the table are required and cannot be changed. These variables must display in the alternate input data set as shown in the following example:

USU01=; USU02=; USU03=;

| Table 11. Alternate shared variable input data |                                                                                              |                                                                               |  |
|------------------------------------------------|----------------------------------------------------------------------------------------------|-------------------------------------------------------------------------------|--|
| Variable                                       | Definition                                                                                   | Valid Input                                                                   |  |
| AAPFLIBR                                       | DB2 Admin APF authorized library.                                                            | A data set name. For example: DMTOOL.SADBLINK                                 |  |
| ADB081CM                                       | DB2 8 CM                                                                                     | Y or N. Specify Y if Db2 is at this release level or higher.                  |  |
| ADB081NF                                       | DB2 8 NFM                                                                                    | Y or N. Specify Y if Db2 is at this release level or higher.                  |  |
| ADB091CM                                       | DB2 9 CM                                                                                     | Y or N. Specify Y Db2 is at this release level or higher.                     |  |
| ADB091NF                                       | DB2 9 NFM                                                                                    | Y or N. Specify Y if Db2 is at this release level or higher.                  |  |
| ADB101CM                                       | Db2 10 CM                                                                                    | Y or N. Specify Y if Db2 is at this release level or higher.                  |  |
| ADB101NF                                       | Db2 10 NFM                                                                                   | Y or N. Specify Y if Db2 is at this release level or higher.                  |  |
| ADB111CM                                       | Db2 11 CM                                                                                    | Y or N. Specify Y if Db2 is at this release level or higher.                  |  |
| ADB111NF                                       | Db2 11 NFM                                                                                   | Y or N. Specify Y if Db2 is at this release level or higher.                  |  |
| ADB121NF                                       | Db2 12                                                                                       | Y or N. Specify Y if Db2 is at this release level or higher.                  |  |
| ADB25TUA                                       | Template usage (ADB25TU)                                                                     | Y or N.                                                                       |  |
| ADB27ACF                                       | Percent increase for converted data sets                                                     | An integer.                                                                   |  |
| ADB2CPS                                        | Catalog copy plan suffix.                                                                    | A two-character alphanumeric value.                                           |  |
| ADB2USM1                                       | Modify indicator (ADB utilities)                                                             | Y or N.                                                                       |  |
| ADBADATA                                       | Flag to indicate building work<br>statement list for recovery by using<br>the original data. | O or E. Use O to specify Original or E to specify Existing.                   |  |
| ADBANID                                        | Analyzed change identifier                                                                   | An Integer. Change ID from ADBC Prerequisite table.                           |  |
| ADBASUSB                                       | Use trusted context in batch                                                                 | YES or NO.                                                                    |  |
| ADBASUSR                                       | Use trusted context                                                                          | AS USER value.                                                                |  |
| ADBBINDE                                       | Bind error (ADBTEP2)                                                                         | MAXE, SAVE, or IGNORE.                                                        |  |
| ADBBLKS                                        | Blocksize (ADB2UPA)                                                                          | An integer.                                                                   |  |
| ADBELIB                                        | Admin exec library concatenation.                                                            | A list of data set names. For example:<br>'DMTOOL.SGOCEXEC' 'DMTOOL.SADBEXEC' |  |
| ADBJ1                                          | Job card line 1 (ADB2UPA).                                                                   | A job card of up to 72 characters. Any valid job card syntax line.            |  |

| Table 11. Alternate shared variable input data (continued) |                                                                             |                                                                                                    |  |  |
|------------------------------------------------------------|-----------------------------------------------------------------------------|----------------------------------------------------------------------------------------------------|--|--|
| ADBJ2                                                      | Job card line 2 (ADB2UPA)                                                   | A job card of up to 72 characters. Any valid job card syntax line pt2.                                            |  |  |
| ADBJ3                                                      | Job card line 3 (ADB2UPA)                                                   | A job card of up to 72 characters. Any valid job card syntax line pt3.                                            |  |  |
| ADBJ4                                                      | Job card line 4 (ADB2UPA)                                                   | A job card of up to 72 characters. Any valid job card syntax line pt4.                                            |  |  |
| ADBJ5                                                      | Job card line 5 (ADB2UPA)                                                   | A job card of up to 72 characters. Any valid job card syntax line pt5.                                            |  |  |
| ADBJCGN                                                    | Generate Job class (ADB2UPA)                                                | Y. Use Y to specify ADBJCLS (or DB2AJCLS if not set) as the job class.                                            |  |  |
| ADBJCLS                                                    | Job class                                                                   | A-Z, 0-9.                                                                                                    |  |  |
| ADBJPM1                                                    | Job parm line 1 (ADB2UPA)                                                   | Any valid /*JOBPARM card syntax. For example:<br>SYSAFF=SY4A.                                                     |  |  |
| ADBJPM2                                                    | Job parm line 2 (ADB2UPA)                                                   | Any valid /*JOBPARM card syntax. For example:<br>SYSAFF=SY4A.                                                     |  |  |
| ADBJPM3                                                    | Job parm line 3 (ADB2UPA)                                                   | Any valid /*JOBPARM card syntax. For example:<br>SYSAFF=SY4A.                                                     |  |  |
| ADBJPM4                                                    | Job parm line 4 (ADB2UPA)                                                   | Any valid /*JOBPARM card syntax. For example:<br>SYSAFF=SY4A.                                                     |  |  |
| ADBJTEP2                                                   | ADBTEP2 restart parm (ADB2UPA).                                             | Y, N, or F. Any value other than N is interpreted as yes.<br>(FORCE), or U (USER).                                |  |  |
| ADBLLIB                                                    | The Admin steplib library concatenation.                                    | The Admin Tool load library allocation. For example: 'DMTOOL.SADBLLIB'                                            |  |  |
| ADBMXDSD                                                   | Maximum allocation to DASD<br>(ADB2UPA)                                     | A numeric value in kilobytes.                                                                                     |  |  |
| ADBMXPRI                                                   | Maximum primary allocation<br>(ADB2UPA)                                     | A numeric value up to 3145680.                                                                                    |  |  |
| ADBMXPRM                                                   | Maximum primary quantity, in<br>kilobytes, for DASD allocation<br>(ADB2UPA) | A numeric value up to 3145680.                                                                                    |  |  |
| ADBNL                                                      | New line character variable                                                 | A hex value of '0D15'x. Use the hex edit capability of the ISPF editor and vertically specify 0D15 as shown here: |  |  |
|                                                            |                                                                             | 000386 ADBNL= ;<br>CCCDD70154444444<br>14253ED5E0000000                                                           |  |  |
| ADBNLC                                                     | New line character variable                                                 | A hex value of '0D15'x. Use the hex edit capability of the ISPF editor and vertically specify 0D15 as shown here: |  |  |
|                                                            |                                                                             | 000386 ADBNLC= ;<br>CCCDDC7015444444<br>142533ED5E0000000                                                         |  |  |
| ADBPRIM                                                    | Primary space allocation (ADB2UPA)                                          | A numeric value specified in &ADBSPAC units.                                                                      |  |  |
| ADBRPM1                                                    | (ADB2UPA)                                                                   | Any valid /*JOBPARM card syntax. For example:<br>SYSAFF=SY4A.                                                     |  |  |
| ADBRPM2                                                    | (ADB2UPA)                                                                   | Any valid /*JOBPARM card syntax. For example:<br>SYSAFF=SY4A.                                                     |  |  |
| ADBRPM3                                                    | (ADB2UPA)                                                                   | Any valid /*JOBPARM card syntax. For example:<br>SYSAFF=SY4A.                                                     |  |  |
| ADBRPM4                                                    | (ADB2UPA)                                                                   | Any valid /*JOBPARM card syntax. For example:<br>SYSAFF=SY4A.                                                     |  |  |
| ADBSECU                                                    | Secondary space allocation<br>(ADB2UPA)                                     | A numeric value specified in &ADBSPAC units.                                                                      |  |  |
| ADBSPAC                                                    | Space allocation unit (ADB2UPA)                                             | BLK, TRK, CYL or 4096-32760.                                                                                      |  |  |
| ADBTAPU                                                    | Tape unit (ADB2UPA)                                                         | Unit to use if allocation memory exceeds ADBMXDSD value. Esoteric name, such as 'TAPE'.                           |  |  |
| ADBTEPAC                                                   | Auto check (ADBTEP2)                                                        | YES, Y, NO, or N.                                                                                                 |  |  |

| Table 11. Alternate shared variable input data (continued) |                                                                                               |                                                                                               |  |
|------------------------------------------------------------|-----------------------------------------------------------------------------------------------|-----------------------------------------------------------------------------------------------|--|
| ADBTEPAI                                                   | Auto rebuild (ADBTEP2)                                                                        | YES, Y, NO, or N.                                                                             |  |
| ADBTEPAR                                                   | Auto reorg (ADBTEP2)                                                                          | YES, Y, NO, or N.                                                                             |  |
| ADBTEPCD                                                   | Check at Drop (ADBTEP2)                                                                       | YES, Y, NO, or N.                                                                             |  |
| ADBTEPIB                                                   | Advisory auto rebuild (ADBTEP2)                                                               | YES, Y, NO, or N.                                                                             |  |
| ADBTEPIR                                                   | Advisory auto reorg (ADBTEP2)                                                                 | YES, Y, NO, or N.                                                                             |  |
| ADBTEPSP                                                   | SPANNED                                                                                       | YES or NO. Use YES to specify SPANNED YES for utility statements or NO to specify SPANNED NO. |  |
| ADBTEST                                                    | Use test plan                                                                                 | YES or any other value.                                                                       |  |
| ADBTLTB                                                    | Template library name (ADB25TU)                                                               | The ISPF table name defined by ADBGAJOB if online processing or "Y" if batch processing.      |  |
| ADBTSTPN                                                   | Test plan name                                                                                | A name.                                                                                       |  |
| ADBUNIT                                                    | Unit (ADB2UPA)                                                                                | An esoteric name, such as 'SYSALLDA'.                                                         |  |
| ADBWLDSN                                                   | Work list data set name (GOC5WL)                                                              | A data set name.                                                                              |  |
| AHPULLIB                                                   | HPU load library                                                                              | A data set name.                                                                              |  |
| ALNALTR                                                    | DDL for the altered objects<br>(ADB25TU3)                                                     | A template name. Associated with ALALTR keyword on ADB25TU3 panel.                            |  |
| ALNCMD                                                     | DB2 commands (ADB25TU3)                                                                       | A template name. Associated with ALCMD keyword on ADB25TU3 panel.                             |  |
| ALNCNC                                                     | Load control cards for the altered objects (ADB25TU3)                                         | A template name. Associated with ALCNC keyword on ADB25TU3 panel.                             |  |
| ALNCNT                                                     | Load control cards for the original objects (ADB25TU3)                                        | A template name. Associated with ALCNT keyword on ADB25TU3 panel.                             |  |
| ALNCREA                                                    | DDL for the created objects<br>(ADB25TU3)                                                     | A template name. Associated with ALCREA keyword on ADB25TU3 panel.                            |  |
| ALNDROP                                                    | DDL for the dropped objects<br>(ADB25TU3)                                                     | A template name. Associated with ALDROP keyword on ADB25TU3 panel.                            |  |
| ALNMTC                                                     | Name of non-utility data set for multi-<br>target change information                          | A template name. Associated with ALMTC keyword on ADB25TU3 panel.                             |  |
| ALNRBND                                                    | DB2 commands for the rebind of plans and packages (ADB25TU3)                                  | A template name. Associated with ALRBND keyword on ADB25TU3 panel.                            |  |
| ALNREFR                                                    | DDL for the refresh of materialized query tables (MQT) (ADB25TU3)                             | A template name. Associated with ALREFR keyword on ADB25TU3 panel.                            |  |
| ALNULD                                                     | Unloaded data from the original objects (ADB25TU3)                                            | A template name. Associated with ALULD keyword on ADB25TU3 panel.                             |  |
| ALNULDC                                                    | Converted unload data (ADB25TU3)                                                              | A template name. Associated with ALULDC keyword on ADB25TU3 panel.                            |  |
| ALTDSN                                                     | Alter control card data set name<br>(ADB25TU)                                                 | A data set name.                                                                              |  |
| ALUALTR                                                    | Use indicator for DDL for the altered objects (ADB25TU3)                                      | / or blank. Specify / to use, or blank to not use.                                            |  |
| ALUCMD                                                     | Use indicator for DB2 commands<br>(ADB25TU3)                                                  | / or blank. Specify / to use, or blank to not use.                                            |  |
| ALUCNC                                                     | Use indicator for load control cards for the altered objects (ADB25TU3)                       | / or blank. Specify / to use, or blank to not use.                                            |  |
| ALUCNT                                                     | Use indicator for Load control cards for the original objects (ADB25TU3)                      | / or blank. Specify / to use, or blank to not use.                                            |  |
| ALUCREA                                                    | Use indicator for DDL for the created objects (ADB25TU3)                                      | / or blank. Specify / to use, or blank to not use.                                            |  |
| ALUDROP                                                    | Use indicator for DDL for the dropped objects (ADB25TU3)                                      | / or blank. Specify / to use, or blank to not use.                                            |  |
| ALUMTC                                                     | Use indicator for non-utility multi-<br>target template (ADB25TU) for multi-<br>target change | / or blank. Specify / to use, or blank to not use.                                            |  |

| Table 11. Alternate shared variable input data (continued) |                                                                                           |                                                                                                    |  |  |
|------------------------------------------------------------|-------------------------------------------------------------------------------------------|----------------------------------------------------------------------------------------------------|--|--|
| ALURBND                                                    | Use indicator for DB2 commands for<br>the rebind of plans and packages<br>(ADB25TU3)      | / or blank. Specify / to use, or blank to not use.                                                                                           |  |  |
| ALUREFR                                                    | Use indicator for DDL for the refresh<br>of materialized query tables (MQT)<br>(ADB25TU3) | / or blank. Specify / to use, or blank to not use.                                                                                           |  |  |
| ALUULD                                                     | Use indicator for Unloaded data from the original objects (ADB25TU3)                      | / or blank. Specify / to use, or blank to not use.                                                                                           |  |  |
| ALUULDC                                                    | Use indicator for converted unload data (ADB25TU3)                                        | / or blank. Specify / to use, or blank to not use.                                                                                           |  |  |
| ASYRECD                                                    | Use activate HPU Parallel Unload/<br>Load in the batch apply job<br>(ADB2UCUS)            | A template name. Associated with ALULD keyword on ADB2UCUS panel.                                                                            |  |  |
| ASYRECDC                                                   | Use activate HPU Parallel Unload/<br>Load in the batch apply job<br>(ADB2UCUS)            | A template name. Associated with ALULD keyword on ADB2UCUS panel.                                                                            |  |  |
| ASYSLLIA                                                   | ISPF linklist library 2                                                                   | A data set name.                                                                                                    |  |  |
| ASYSLLIB                                                   | ISPF linklist library 1                                                                   | A data set name.                                                                                                    |  |  |
| ASYSMLIB                                                   | ISPF message library                                                                      | A data set name.                                                                                                    |  |  |
| ASYSTLIB                                                   | ISPF table library                                                                        | A data set name.                                                                                                    |  |  |
| CLOBCOLN                                                   | LOBCOLDDN (ADB25TU4)                                                                      | A template name.                                                                                                    |  |  |
| CLOBCOLU                                                   | Use indicator for LOBCOLDDN<br>(ADB25TU4)                                                 | / or blank. Specify / to use, or blank to not use.                                                                                           |  |  |
| CREATDSN                                                   | Create control card data set name<br>(ADB25TU)                                            | A data set name.                                                                                                    |  |  |
| CTNCOPY1                                                   | COPYDDN 1 (ADB25TU4)                                                                      | A template name. Used as the first parameter to the COPYDDN keyword. For example: COPYDDN( <i>mytemp1</i> ).                                 |  |  |
| CTNCOPY2                                                   | COPYDDN 2 (ADB25TU4)                                                                      | A template name. Used as the second parameter to the COPYDDN keyword. For example: COPYDDN( <i>mytemp1,mytemp2</i> ).                        |  |  |
| CTNDISC1                                                   | DISCARDDN (ADB25TU4)                                                                      | A template name. Used as the parameter<br>to the DISCARDDDN keyword. For example:<br>DISCARDDDN( <i>mytemp3</i> ).                           |  |  |
| CTNERR                                                     | ERRDDN (ADB25TU4)                                                                         | A template name. Used as the parameter to the ERRDDN keyword. For example: ERRDDN( <i>mytemp4</i> ).                                         |  |  |
| CTNFCOPY                                                   | FCCOPYDDN (ADB25TU4)                                                                      | A template name. Used as the parameter<br>to the FCCOPYDDN keyword. For example:<br>FCCOPYDDN( <i>mytemp5</i> ).                             |  |  |
| CTNFILTR                                                   | FILTERDDN (ADB25TU4)                                                                      | A template name. Used as the parameter<br>to the FILTERDDN keyword. For example:<br>FILTERDDN( <i>mytemp6</i> ).                             |  |  |
| CTNMAPDD                                                   | MAPDDN (ADB25TU4)                                                                         | A template name. Used as the parameter to the MAPDDN keyword. For example: MAPDDN ( <i>mytemp7</i> ).                                        |  |  |
| CTNPUNCH                                                   | PUNCHDDN (ADB25TU4)                                                                       | A template name. Used as the parameter<br>to the PUNCHDDN keyword. For example:<br>PUNCHDDN( <i>mytemp8</i> ).                               |  |  |
| CTNRECV1                                                   | RECOVERYDDN 1 (ADB25TU4)                                                                  | A template name. Used as the first parameter<br>to the RECOVERYDDN keyword. For example:<br>RECOVERYDDN( <i>mytemp9</i> ).                   |  |  |
| CTNRECV2                                                   | RECOVERYDDN 2 (ADB25TU4)                                                                  | A template name. Used as the second parameter<br>to the RECOVERYDDN keyword. For example:<br>RECOVERYDDN( <i>mytemp9</i> , <i>mytempA</i> ). |  |  |
| CTNUNLDD                                                   | UNLDDN (ADB25TU4)                                                                         | A template name. Used as the parameter to the UNLDDN keyword. For example: UNLDDN( <i>mytempB</i> ).                                         |  |  |
| CTNWORK1                                                   | WORKDDN 1 (ADB25TU4)                                                                      | A template name. Used as the first parameter to the WORKDDN keyword. For example: WORKDDN( <i>mytempc</i> ).                                 |  |  |
| CTNWORK2                                                   | WORKDDN 2 (ADB25TU4)                                                                      | A template name. Used as the second parameter to the WORKDDN keyword. For example: WORKDDN( <i>mytempC</i> , <i>mytempD</i> ).               |  |  |

| Table 11. Alternate shared variable input data (continued) |                                               |                                                                                                    |  |  |
|------------------------------------------------------------|-----------------------------------------------|----------------------------------------------------------------------------------------------------|--|--|
| CTUCOPY1                                                   | Use indicator for COPYDDN 1<br>(ADB25TU4)     | / or blank. Specify / to use, or blank to not use.                                                   |  |  |
| CTUCOPY2                                                   | Use indicator for COPYDDN 2<br>(ADB25TU4)     | / or blank. Specify / to use, or blank to not use.                                                   |  |  |
| CTUDISC1                                                   | Use indicator for DISCARDDN<br>(ADB25TU4)     | / or blank. Specify / to use, or blank to not use.                                                   |  |  |
| CTUERR                                                     | Use indicator for ERRDDN<br>(ADB25TU4)        | / or blank. Specify / to use, or blank to not use.                                                   |  |  |
| CTUFCOPY                                                   | Use indicator for FCCOPYDDN<br>(ADB25TU4)     | / or blank. Specify / to use, or blank to not use.                                                   |  |  |
| CTUFILTR                                                   | Use indicator for FILTERDDN<br>(ADB25TU4)     | / or blank. Specify / to use, or blank to not use.                                                   |  |  |
| CTUMAPDD                                                   | Use indicator for MAPDDN<br>(ADB25TU4)        | / or blank. Specify / to use, or blank to not use.                                                   |  |  |
| CTUPUNCH                                                   | Use indicator for PUNCHDDN<br>(ADB25TU4)      | / or blank. Specify / to use, or blank to not use.                                                   |  |  |
| CTURECV1                                                   | Use indicator for RECOVERYDDN 1<br>(ADB25TU4) | / or blank. Specify / to use, or blank to not use.                                                   |  |  |
| CTURECV2                                                   | Use indicator for RECOVERYDDN 2<br>(ADB25TU4) | / or blank. Specify / to use, or blank to not use.                                                   |  |  |
| CTUUNLDD                                                   | Use indicator for UNLDDN<br>(ADB25TU4)        | / or blank. Specify / to use, or blank to not use.                                                   |  |  |
| CTUWORK1                                                   | Use indicator for WORKDDN 1<br>(ADB25TU4)     | / or blank. Specify / to use, or blank to not use.                                                   |  |  |
| CTUWORK2                                                   | Use indicator for WORKDDN 2<br>(ADB25TU4)     | / or blank. Specify / to use, or blank to not use.                                                   |  |  |
| CXMLCOLN                                                   | XMLCOLDDN (ADB25TU4)                          | A template name.                                                                                     |  |  |
| CXMLCOLU                                                   | Use indicator for XMLCOLDDN<br>(ADB25TU4)     | / or blank. Specify / to use, or blank to not use.                                                   |  |  |
| DB2AASW                                                    | Authorization switch                          | Y or N.                                                                                              |  |  |
| DB2AJCLS                                                   | Job class for DB2 utility jobs                | Alphanumeric.                                                                                        |  |  |
| DB2ALOAD                                                   | DB2 system library concatenation              | Specify a list of data sets. For example:<br>DB2ALOAD='DB2A.SDSNEXIT' 'DB2.SDSNLOAD' ;               |  |  |
| DB2APREL                                                   | DB2 release                                   | Four characters, such as 0915 or 1015.                                                               |  |  |
| DB2ARLIB                                                   | DB2 run library                               | A data set name.                                                                                     |  |  |
| DB2ASERV                                                   | DB2 current server                            | SSID.                                                                                                |  |  |
| DB2AULIB                                                   | DB2 SDSNLOAD                                  | A data set name.                                                                                     |  |  |
| DB2AUTH                                                    | DB2 authid                                    | A User ID.                                                                                           |  |  |
| DB2SYS                                                     | DB2 system name                               | SSID.                                                                                                |  |  |
| DROPDSN                                                    | Drop control card data set name<br>(ADB25TU)  | A data set name.                                                                                     |  |  |
| GOCA1JOB                                                   | Generate one job (GOC5)                       | Y, N, or P (one per process).                                                                        |  |  |
| GOCAJDSN                                                   | Data set for apply jobs (GOC5AJ)              | A data set name.                                                                                     |  |  |
| GOCAJOBN                                                   | Member prefix (GOC5)                          | A name.                                                                                              |  |  |
| GOCAPCON                                                   | Content of apply job (GOC5)                   | A or D. Use A to specify All or D to specify DDL only.                                               |  |  |
| GOCDELWL                                                   | Delete WSL member before writing              | Y or any character. Use Y to specify Delete or anything else to specify do not delete.               |  |  |
| GOCGACHK                                                   | Run CHECK DATA (GOC5)                         | Y or N.                                                                                              |  |  |
| GOCGAIMC                                                   | Run IMAGE COPY (GOC5)                         | R, A, B, or N. Use R to specify Reload, A to specify Alter, B to specify Both, or N ro specify None. |  |  |
| GOCGARUN                                                   | Run RUNSTATS (GOC5)                           | R – Reload A – Alter B – Both M – Minimum N – None.                                                  |  |  |
| GOCGAWL                                                    | As work statement list (GOC5)                 | Y or N.                                                                                              |  |  |

| Table 11. Alternate shared variable input data (continued) |                                                         |                                                                                                    |  |
|------------------------------------------------------------|---------------------------------------------------------|----------------------------------------------------------------------------------------------------|--|
| GOCGREB                                                    | Run REBIND (GOC5)                                       | Y or N.                                                                                                    |  |
| GOCGREOR                                                   | Run REORG (GOC5)                                        | M – Mandatory A – All relevant N – None.                                                                           |  |
| GOCJCL                                                     | PDS for batch jobs (GOC5)                               | A data set name.                                                                                                   |  |
| GOCMIDQL                                                   | Middle level qualifier for data sets that are created   | A name.                                                                                                    |  |
| GOCONL                                                     | Generate online (GOC5)                                  | Y or N.                                                                                                    |  |
| GOCPRE                                                     | Prefix for data sets (GOC5)                             | A data set prefix                                                                                                  |  |
| GOCUNLT                                                    | Unload method (GOC5)                                    | U, P, or H. Use U to specify Unload, P to specify parallel unload, or H to specify HPU.                            |  |
| GOCUTOP                                                    | Use utility options (GOC5)                              | Y or N.                                                                                                    |  |
| GOCWLN                                                     | Work list name (GOC5)                                   | A name.                                                                                                    |  |
| IFFDSN                                                     | Internal version file data set name<br>(ADB25TU)        | A data set name.                                                                                                   |  |
| LOBCOLN                                                    | Name of the LOB data set                                | A template name. This value is used as the parameter to the LOBDDN keyword. For example: LOBDDN( <i>mytempF</i> ). |  |
| LOBCOLU                                                    | Use indicator for LOB column template                   | / or blank. Specify / to use, or blank to not use<br>&LOBCOLN.                                                     |  |
| MAPDBNAM                                                   | MAPPINGDATABASE, a utility option for REORG table space | A database name.                                                                                                   |  |
| MAPOWNER                                                   | Mapping table owner (ADB2USOO)                          | An owner or schema.                                                                                                |  |
| МАРТВЛАМ                                                   | Mapping table name (ADB2USOO)                           | A name.                                                                                                    |  |
| NSTUPROC                                                   | Number of steps in DSNUPROC                             | An integer (1 – 20).                                                                                               |  |
| REBDSN                                                     | Rebind control card data set name<br>(ADB25TU)          | A data set name.                                                                                                   |  |
| RECOVER                                                    | Recover control card data set name<br>(ADB25TU)         | A data set name.                                                                                                   |  |
| REFDSN                                                     | Refresh control card data set name<br>(ADB25TU)         | A data set name.                                                                                                   |  |
| RUNLIB                                                     | AHPULLIB                                                | A data set name.                                                                                                   |  |
| XMLCOLN                                                    | Name of XML column (ADB25TU)                            | A template name. This value is used as the parameter to the XMLDDN keyword. For example: XMLDDN( <i>mytempE</i> ). |  |
| XMLCOLU                                                    | Use indicator for XML column template (ADB25TU)         | / or blank. Specify / to use, or blank to not use &XMLCOLN                                                         |  |
| IMAGE COPY Utility Options                                 |                                                         |                                                                                                    |  |
| USC01                                                      | FULL                                                    | Y or N. Use Y to specify FULL YES or N to specify FULL NO.                                                         |  |
| USC02                                                      | CHANGE LIMIT                                            | Y or A. Use A to specify CHANGELIMIT (ANY) or Y to specify CHANGELIMIT (&USC03).                                   |  |
| USC03                                                      | PERCENT VALUE1                                          | 0.0 to 100.0. This value is used as the first parameter to the CHANGELIMIT keyword.                                |  |
| USC04                                                      | PERCENT VALUE2                                          | 0.0 to 100.0. This value is used as the second parameter to the CHANGELIMIT keyword.                               |  |
| USC05                                                      | REPORT ONLY                                             | Y or N. Use Y to specify REPORTONLY or N to specify no keyword.                                                    |  |
| USC06                                                      | PARALLEL                                                | YES or an integer value between 0 and 32767.                                                                       |  |
| USC07                                                      | CHECKPAGE                                               | Y or N. Use Y to specify CHECKPAGE or N to specify no keyword.                                                     |  |
| USC08                                                      | CONCURRENT                                              | Y or N. Use Y to specify CONCURRENT or N to specify no keyword.                                                    |  |
| USC09                                                      | SHRLEVEL                                                | R or C. Use R to specify SHRLEVEL REFERENCE or C to specify SHRLEVEL CHANGE.                                       |  |
| USC10                                                      | CLONE                                                   | Y or N. Use Y to specify CLONE or N to specify no keyword.                                                         |  |

| Table 11. Alternate shared variable input data (continued) |                               |                                                                                                    |  |
|------------------------------------------------------------|-------------------------------|----------------------------------------------------------------------------------------------------|--|
| USC11                                                      | SCOPE                         | A or P. Use A to specify SCOPE ALL or P to specify SCOPE PENDING.                                                                                                    |  |
| USC113                                                     | TAPEUNITS                     | A numeric value. This value is used as a parameter to TAPEUNITS. For example: TAPEUNITS 3.                                                                                                    |  |
| USC12                                                      | FLASHCOPY                     | Y, N, or C. Use Y to specify FLASHCOPY YES, N to<br>specify FLASHCOPY NO, or C to specify FLASHCOPY<br>CONSISTENT.                                                                                                    |  |
| USC123                                                     | SYSTEMPAGES                   | YES or NO.                                                                                                    |  |
| CHECK DATA Utility Options                                 |                               |                                                                                                    |  |
| USK01                                                      | SCOPE                         | P, X, A, R, or M. Use P to specify SCOPE PENDING, X<br>to specify SCOPE AUXONLY, A to specify SCOPE ALL,<br>R to specify SCOPE REFONLY, or M to specify SCOPYE<br>XMLSCHEMAONLY.                                                                                                    |  |
| USK02                                                      | AUXERROR                      | R or I. Use R to specify AUXERROR REPORT or I to specify AUXERROR INVALIDATE.                                                                                                    |  |
| USK03                                                      | EXCEPTIONS                    | 0-32767. This number is used as a parameter to EXCEPTIONS. For example: EXCEPTIONS 257.                                                                                                    |  |
| USK04                                                      | SORTDEVT                      | A device type. This value is used as a parameter to SORTDEVT. For example: SORTDEVT <i>devtype</i> .                                                                                                    |  |
| USK05                                                      | SORTNUM                       | 1-255. This value is used as a paramater to SORTNUM.<br>For example: SORTNUM 93.                                                                                                    |  |
| USK06                                                      | SHRLEVEL                      | R or C. Use R to specify SHRLEVEL REFERENCE or C to specify SHRLEVEL CHANGE.                                                                                                    |  |
| USK07                                                      | CLONE                         | Y or N. Use Y to specify the CLONE keyword or N to specify no keyword.                                                                                                    |  |
| USK08                                                      | LOBERROR                      | R or I. Use R to specify LOBERROR REPORT or I to specify LOBERROR INVALIDATE.                                                                                                    |  |
| USK09                                                      | XMLERROR                      | R or I. Use R to specify XMLERROR REPORT or I to specify XMLERROR INVALIDATE.                                                                                                    |  |
| USK10                                                      | DELETE                        | YES or NO. Use YES to specify DELETE YES or NO to specify no keywords.                                                                                                    |  |
| USK11                                                      | LOG                           | YES or NO. Use YES to specify LOG YES or NO to specify LOG NO.                                                                                                    |  |
| USK12                                                      | DRAIN WAITV                   | 1-1800. This number is used as a parameter to DRAIN_WAIT. For example: DRAIN_WAIT 97.                                                                                                    |  |
| USK13                                                      | RETRYV                        | 0-255. This number is used as a parameter to RETRY. For example: RETRY 98.                                                                                                    |  |
| USK14                                                      | RETRY DELAYV                  | 1-1800. This number is used as a parameter to RETRY_DELAY. For example: RETRY_DELAY 103.                                                                                                    |  |
| USK15                                                      | INCLUDE XML TABLESPACES       | Name or ALL. This value is used as a parameter to<br>TABLESPACES. For example: INCLUDE XML TABLESPACES<br>mydb.myts. Substitute your database and tablespace<br>for mydb.myts. For long names, also provide the table<br>&FRTAB. Long object names are not supported.                                            |  |
| USK16                                                      | INCLUDE XML COLUMNS           | Use the following syntax: TABLE myschema.mytable<br>XMLCOLUMN mycolumn. This value is used as a<br>parameter to TABLESPACES. For example: INCLUDE<br>XML TABLESPACES mydb.myts TABLE myschema.mytable<br>XMLCOLUMN mycolumn. For long names, also provide<br>table &TTNAME. Long object names are not supported. |  |
| USK17                                                      | INCLUDE XMLSCHEMA             | YES or NO. Use YES to specify XMLSCHEMA keyword or NO to specify no keyword.                                                                                                    |  |
| USKN1                                                      | FOR EXCEPTION IN table name   | An object name. Use this value to specify FOR EXCEPTION IN name. Should also provide table &INTABL.                                                                                                    |  |
| USKN2                                                      | USE table name                | An object name. Use this value to specify USE name. Also provide the table &USTABL.                                                                                                    |  |
| USKS1                                                      | FOR EXCEPTION IN table schema | A schema name. This value is used in conjunction with &uskn1.                                                                                                    |  |

| Table 11. Alternate shared variable input data (continued) |                     |                                                                                                    |
|------------------------------------------------------------|---------------------|----------------------------------------------------------------------------------------------------|
| USKS2                                                      | USE table schema    | A schema name. This value is used in conjunction with &uskn2.                                                                               |
| MODIFY Utility Options                                     |                     |                                                                                                    |
| USM01                                                      | AGE                 | 0-32767. This value is used as a parameter to AGE. For example: DELETE AGE( <i>27</i> ).                                                    |
| USM02                                                      | DATE                | yyyymmdd. This date value is used as a parameter to DATE. For example: DELETE DATE( <i>20130704</i> ).                                      |
| USM033                                                     | CLONE               | YES or NO. Use YES to specify CLONED YES and CLONE keywords or NO to specify no keyword.                                                    |
| USM04                                                      | LASTV               | 0-32767. Use this value as a parameter to LAST. For example: RETAIN LAST(41).                                                               |
| USM05                                                      | LOGLIMITV           | YES or NO. Use YES to specify RETAIN LOGLIMIT or NO to specify no keyword.                                                                  |
| USM06                                                      | GDGLIMITV LASTV     | 0-32767. This value is used as a paramter to LAST. For example: RETAIN GDGLIMIT LAST( <i>12</i> ).                                          |
| USM061                                                     | GDGLIMITV           | YES or NO. Use YES to specify RETAIN GDGLIMIT or NO to specify no keyword.                                                                  |
| USM07                                                      | GDGLIMITV LOGLIMITV | YES or NO. Use YES to specify RETAIN GDGLIMIT<br>LOGLIMIT or NO to specify no keyword.                                                      |
| REORG Utility Options:                                     |                     |                                                                                                    |
| US001                                                      | REUSE               | Y or N. Use Y to specify REUSE or N to specify no keyword.                                                                                  |
| USO02                                                      | LOG                 | Y or N. Use Y to specify LOG YES or N to specify LOG NO.                                                                                    |
| US003                                                      | SORTDATA            | Y or N. Use Y to specify SORTDATA or N to specify no keyword.                                                                               |
| US004                                                      | NOSYSREC            | Y or N. Use Y to specify NOSYSREC or N to specify no keyword.                                                                               |
| US005                                                      | SORTKEYS            | Y or N. Use Y to specify SORTKEYS or N to specify no keyword.                                                                               |
| USO06                                                      | SHRLEVEL            | C, R, or N. Use C to specify SHRLEVEL CHANGE, R to specify SHRLEVEL REFERENCE, or N to specify SHRLEVEL NONE.                               |
| US007                                                      | FASTSWITCH          | Y or N. Use Y to specify FASTSWITCH YES or N to specify FASTSWITCH NO.                                                                      |
| USO08                                                      | OFFPOSLIMIT         | 0-65535. This value is used as a parameter to OFFPOSLIMIT. For example: OFFPOSLIMIT <i>1021</i> .                                           |
| US009                                                      | INDREFLIMIT         | 0-65535. This value is used as a parameter to INDREFLIMIT. For example: INDREFLIMIT <i>201</i> .                                            |
| US010                                                      | KEEPDICTIONARY      | Y or N. Use Y to specify KEEPDICTIONARY or N to specify no keyword.                                                                         |
| US011                                                      | STATISTICS          | Y or N. Use Y to specify STATISTICS TABLE (ALL) or N to specify no keyword.                                                                 |
| US012                                                      | REPORT              | Y or N. Use Y to specify REPORT YES or N to specify REPORT NO.                                                                              |
| US013                                                      | UPDATE              | A, P, S, or N. Use A to specify UPDATE ALL, P to specify<br>UPDATE ACCESSPATH, S to specify UPDATE SPACE, or N<br>to specify UPDATE NONE.   |
| US014                                                      | HISTORY             | A,P,S, or N. Use A to specify HISTORY ALL, P to specify<br>HISTORY ACCESSPATH, S to specify HISTORY SPACE, or N<br>to specify HISTORY NONE. |
| US015                                                      | FORCEROLLUP         | Y or N. Use Y to specify FORCEROLLUP YES or N to specify FORCEFOLLUP NO.                                                                    |
| US016                                                      | PREFORMAT           | Y or N. Use Y to specify PREFORMAT or N to specify no keyword.                                                                              |
| US017                                                      | SORTDEVT            | A device type. This value is used as a parameter to SORTDEVT. For example: SORTDEVT <i>devt</i> .                                           |

| Table 11. Alternate shared variable input data (continued) |                            |                                                                                                    |
|------------------------------------------------------------|----------------------------|----------------------------------------------------------------------------------------------------|
| US018                                                      | SORTNUM                    | 1 - 255. This number is used as a parameter to SORTNUM. For example: SORTNUM 3.                                                                                                    |
| US019                                                      | DEADLINE                   | N, timestamp, or labeled duration expression. Use N to specify DEADLINE NONE together with a timestamp that is used as a parameter to DEADLINE. For example: DEADLINE 13:15:01. An example of a labeled duration expression is CURRENT_DATE +3 DAYS.                                                                                                    |
| USO20                                                      | DRAIN_WAIT                 | 1-1800. This value is used as a parameter to DRAIN_WAIT.                                                                                                    |
| USO21                                                      | RETRY                      | 0-255. This value is used as a parameter to RETRY. For example: RETRY 8.                                                                                                    |
| US022                                                      | RETRY DELAY                | 1-1800. This value is used as a parameter to RETRY_DELAY. For example RETRY_DELAY 17.                                                                                                    |
| USO24                                                      | MAXRO                      | D or numeric value. Use D to specify MAXRO DEFER or numeric value to specify MAXRO &uso24.                                                                                                    |
| USO25                                                      | DRAIN                      | W or A. Use W to specify DRAIN WRITERS or A to specify DRAIN ALL.                                                                                                    |
| USO26                                                      | LONGLOG                    | C, T, or D. Use C to specify LONGLOG CONTINUE, T to specify LONGLOG TERM, or D to specify LONGLOG DRAIN.                                                                                                    |
| USO27                                                      | DELAY                      | A numeric value. This value is used as a parameter to DELAY. For example DELAY 17.                                                                                                    |
| USO28                                                      | TIMEOUT                    | A or T. Use A to specify TIMEOUT ABEND or T to specify TIMEOUT TERM.                                                                                                    |
| USO29                                                      | CLONE                      | YES or NO. Use YES to specify CLONE or NO to specify no keyword.                                                                                                    |
| USO30                                                      | SCOPE                      | A or P. Use P to specify SCOPE PENDING or A to specify no keyword.                                                                                                    |
| USO31                                                      | REBALANCE                  | Y or N. Use Y to specify REBALANCE or N to specify no keyword.                                                                                                    |
| USO32                                                      | REPORTONLY                 | Y or N. Use Y to specify REPORTONLY or N to specify no keyword.                                                                                                    |
| USO33                                                      | UNLOAD                     | C, P, O, or E. Use C to specify UNLOAD CONTINUE, P to specify UNLOAD PAUSE, O to specify UNLOAD ONLY, or E to specify UNLOAD EXTERNAL.                                                                                                    |
| USO34                                                      | NOPAD                      | Y or N. Use Y to specify NOPAD or N to specify no keyword.                                                                                                    |
| USO35                                                      | FROM TABLE                 | An object name. Also provide table &FRNAME.                                                                                                    |
| USO36                                                      | AUX                        | YES or NO. Use YES to specify AUX YES or NO to specify AUX NO.                                                                                                    |
| USO37                                                      | A list of partitions.      | Identifies the set of partitions that are to be reorganized.<br>For example: 1, 3, 5:8                                                                                                    |
| USO38                                                      | FLASHCOPY                  | Y, C, or N. Use Y to specify FLASHCOPY YES, C to specify<br>FLASHCOPY CONSISTENT, or N to specify FLASHCOPY<br>NO.                                                                                                    |
| USO363                                                     | This variable is not used. |                                                                                                    |
| USO40                                                      | LOGRANGES                  | <ul> <li>Y - Yes, REORG uses SYSLGRNX information for the<br/>LOG phase whenever possible. This option is the<br/>default behavior.</li> <li>N - NO, REORG does not use SYSLGRNX information for<br/>the LOG phase.</li> </ul>                                                                                                    |
| USO41                                                      | DRAIN_ALLPARTS             | <ul> <li>Y - YES, REORG obtains the table space level drain on<br/>the entire partitioned table space first, before draining<br/>the target data partitions and the indexes.</li> <li>N - NO, REORG drains the target data partitions serially<br/>followed by the non-partitioned secondary indexes.<br/>This option is the default behavior.</li> </ul> |

| Table 11. Alternate shared variable input data (continued) |                            |                                                                                                    |
|------------------------------------------------------------|----------------------------|----------------------------------------------------------------------------------------------------|
| USO42                                                      | SWITCHTIME                 | <ul> <li>N - NONE, does not specify a time for the final log iteration of the LOG phase. This option is the default behavior. Specifies the time that the final log iteration of the LOG phase is to begin. This time must not have already occurred when REORG is run.</li> <li>labeled-duration-expression, SWITCHTIME labeled-duration-expression is added.</li> </ul> |
| USO43                                                      | NEWMAXRO                   | <ul> <li>N - NONE, specifies that when the specified<br/>SWITCHTIME is met, REORG proceeds to the last<br/>log iteration without taking log processing time into<br/>consideration. This option is the default.</li> <li>Integer, specifies the number of seconds. Valid values<br/>are 0 through 2147483647.</li> </ul>                                                  |
| USO44                                                      | RECLUSTER                  | <ul> <li>Y - YES</li> <li>N - NO</li> </ul>                                                                                                    |
| USO45                                                      | LISTPARTS                  | <ul> <li>n - An integer representing the maximum number of<br/>data partitions to be reorganized at once. Valid values<br/>are integers 1 through 2147483647.</li> </ul>                                                                                                    |
| USO47                                                      | PARALLEL                   | YES or an integer value between 0 and 32767.                                                                                                    |
| USO50                                                      | TABLE schema               | Specifies the table owner for which STATISTICS information is to be gathered.                                                                                                    |
| US051                                                      | TABLE name                 | Specifies the table name for which information is to be<br>gathered. The table must belong to the specified table<br>space. Multiple table names are not currently supported.<br>Information may be gathered for all tables in the table<br>space by specifying ALL for the table name and leaving<br>the table owner blank.                                              |
| US052                                                      | SAMPLE                     | Indicates the percentage of rows to sample when<br>collecting non-indexed column statistics. Valid values are<br>1 through 100. The default is 25.                                                                                                    |
| USO53                                                      | COLUMN name                | Specifies the columns for which column information is to<br>be gathered. This option is valid only if a table name is<br>specified. The utility accepts a maximum of 10 column<br>names, but DB2 Admin does not validate this number. ALL<br>means that statistics are to be gathered for all columns in<br>the specified table name.                                     |
| US054                                                      | COLGROUP name              | Specifies that inline statistics will collect a cardinality value on the group of named columns. Multiple column groups are not currently supported.                                                                                                    |
| USO55                                                      | FREQVAL                    | <ul> <li>Y - YES, collect frequency statistics</li> <li>N - NO, do not collect frequency statistics</li> </ul>                                                                                                    |
| USO56                                                      | COUNT                      | Indicates the number of frequently occurring values to be collected from the specified column group.                                                                                                    |
| USO57                                                      | OCCUR                      | <ul> <li>M - MOST, collect the most frequently occurring values</li> <li>B - BOTH, collect both the most and least frequently occurring values</li> <li>L - LEAST, collect the least frequently occurring values</li> </ul>                                                                                                    |
| USO58                                                      | HISTOGRAM                  | <ul> <li>Y - YES, gather histogram statistics from the specified column group</li> <li>N - NO, do not gather such statistics</li> </ul>                                                                                                    |
| USO59                                                      | NUMQUANTILES for HISTOGRAM | Indicates the number of quantiles that the utility collects.                                                                                                    |
| USO60                                                      | INDEX(ALL)                 | <ul> <li>Y - YES, gather information for all indexes on all tables<br/>in the table space</li> <li>N - NO, do not gather such information</li> </ul>                                                                                                    |
| USO61                                                      | INDEX HISTOGRAM            | <ul> <li>Y - YES, gather histogram statistics for all indexes on<br/>all tables in the table space</li> <li>N - NO, do not gather such statistics</li> </ul>                                                                                                    |

| Table 11. Alternate shared variable input data (continued) |                                     |                                                                                                    |
|------------------------------------------------------------|-------------------------------------|----------------------------------------------------------------------------------------------------|
| US062                                                      | NUMCOLS                             | The number of key columns that are to be concatenated when collecting histogram statistics from the specified index.                          |
| US063                                                      | NUMQUANTILES for INDEX<br>HISTOGRAM | Indicates the number of quantiles that the utility collects.                                                                                  |
| USORBALR                                                   | RBALRSN                             | Specifies the RBA and LRSN format in which the target object is to be left after a REORG.                                                     |
|                                                            |                                     | • N - None                                                                                                    |
|                                                            |                                     | No conversion                                                                                                    |
|                                                            |                                     | • B - Basic                                                                                                    |
|                                                            |                                     | Convert to a basic format                                                                                                    |
|                                                            |                                     | E - Extended                                                                                                    |
|                                                            |                                     | Convert to extended format                                                                                                    |
| RUNSTATS Utility Options                                   |                                     |                                                                                                    |
| USR03                                                      | SAMPLE                              | 1-100. This value is used as a parameter to SAMPLE. For example SAMPLE 37.                                                                    |
| USR06                                                      | FREQVAL COUNT                       | 1-65535. This value is used as a parameter to FREQVAL COUNT. For example FREQVAL COUNT 49.                                                    |
| USR07                                                      | FREQVAL COUNT type                  | MOST, BEST, or LEAST. This value is used as a parameter to FREQVAL. For example: FREQVAL COUNT 50 <i>LEAST</i> .                              |
| USR10                                                      | PART                                | 1-4096. This value is used as a parameter to PART. For example: PART <i>31</i> .                                                              |
| USR11                                                      | KEYCARD                             | Y or N. Use Y to specify KEYCARD or N to specify no keyword.                                                                                  |
| USR12                                                      | NUMCOLS                             | A numeric value. This value is used as a parameter to NUMCOLS. For example: FREQVAL NUMCOLS 9 COUNT.                                          |
| USR13                                                      | NUMCOLS COUNT                       | 1 - 99999.This value is used as a parameter to COUNT.<br>For example FREQVAL NUMCOLS 3 COUNT 7.                                               |
| USR14                                                      | NUMCOLS COUNT type                  | MOST, LEAST, of BOTH. This value is used as a parameter to COUNT. For example: FREQVAL NUMCOLS 3 COUNT 3 BOTH.                                |
| USR15                                                      | SORTDEVT                            | A device type. This value is used as a parameter to SORTDEVT. For example: SORTDEVT <i>devt</i> .                                             |
| USR16                                                      | SORTNUM                             | 2-255. This value is used as a parameter to SORTNUM.<br>For example SORTNUM 251.                                                              |
| USR17                                                      | SHRLEVEL                            | R or C. Use R to specify SHRLEVEL REFERENCE or C to specify SHRLEVEL CHANGE.                                                                  |
| USR18                                                      | REPORT                              | Y or N. Use Y to specify REPORT YES or N to specify REPORT NO.                                                                                |
| USR19                                                      | UPDATE                              | A, P, S, or N. Use A to specify UPDATE ALL, P to specify<br>UPDATE ACCESSPATH, S to specify UPDATE, or N to<br>specify UPDATE NONE.           |
| USR20                                                      | HISTORY                             | A, P, S, or N. Use A to specify HISTORY ALL, P to specify<br>HISTORY ACCESSPATH, S to specify HISTORY SPACE, or N<br>to specify HISTORY NONE. |
| USR21                                                      | FORCEROLLUP                         | Y or N. Use Y to specify FORCEROLLUP YES or N to specify FORCEROLLUP NO.                                                                      |
| USR22                                                      | NUMQUANTILES 1                      | 1-100. This value is used as a parameter<br>to NUMQUANTILES. For example HISTOGRAM<br>NUMQUANTILES 8.                                         |
| USR23                                                      | NUMQUANTILES 2                      | 1-100. This value is used as a parameter to<br>NUMQUANTILES. For example HISTOGRAM NUMCOLS 3<br>NUMQUANTILES 61.                              |
| USR30                                                      | PROFILE                             | USE or DELETE. Specify USE to specify USE PROFILE or DELETE to specify DELETE PROFILE.                                                        |
| USR31                                                      | FROM EXISTING INCLUDE NPI           | YES or NO. Use YES to specify INCLUDE NPI or NO to specify no keyword.                                                                        |

| Table 11. Alternate shared variable input data (continued) |                            |                                                                                                    |
|------------------------------------------------------------|----------------------------|----------------------------------------------------------------------------------------------------|
| USR32                                                      | TABLESAMPLE                | AUTO or numeric literal between '0.01' and '100'. This<br>value is used as a parameter to TABLESAMPLE SYSTEM.<br>For example TABLESAMPLE SYSTEM 7. |
| USR33                                                      | REPEATABLE                 | A numeric value. This value is used as a parameter to REPEATABLE. For example REPEATABLE <i>65.</i>                                                |
| USR35                                                      | SET PROFILE                | SET or UPDATE. Use SET to specify SET PROFILE or UPDATE to specify UPDATE PROFILE.                                                                 |
| USR36                                                      | FROM EXISTING STATS        | YES or NO. Use YES to specify FROM EXISTING STATS or NO to specify no keyword.                                                                     |
| USR37                                                      | HISTOGRAM NUMCOLS          | A numeric value. This value is used as a parameter<br>to HISTOGRAM NUMCOLS. For example HISTOGRAM<br>NUMCOLS 89.                                   |
| UNLOAD Utility Options                                     |                            |                                                                                                    |
| USU01                                                      | FROMCOPY*                  | A data set name without quotation marks. This value<br>is used as a parameter to FROMCOPY. For example<br>FROMCOPY <i>my.dsn</i> .                 |
| USU02                                                      | FROMVOLUME*                | CATALOG or volid. This value is used as a parameter to FROMVOLUME. For example: FROMVOLUME <i>vol001</i> .                                         |
| USU03                                                      | FROMCOPYDDN*               | DD name. This value is used as a parameter to FROMCOPYDDN. For example: FROMCOPYDDN <i>dd001</i> .                                                 |
| USU04                                                      | ENCODINGSCHEME             | E, A or U. Use E to specify EBCDIC, A to specify ASCII, or U to specify UNICODE.                                                                   |
| USU05                                                      | SBCS CCSID                 | A numeric value. This value is used as a parameter to CCSID. For example: CCSID( <i>n</i> ).                                                       |
| USU06                                                      | MIXED CCSID                | A numeric value. This value is used as the second parameter to CCSID. For example: CCSID(1, <i>n</i> ).                                            |
| USU07                                                      | DBCS CCSID                 | A numeric value. This value is used as the third parameter to CCSID. For example: CCSID(1, 2, <i>n</i> ).                                          |
| USU08                                                      | NOSUBS                     | Y or N. Use Y to specify NOSUBS, or N to specify no keyword.                                                                                       |
| USU09                                                      | NOPAD                      | Y or N. Use Y to specify NOPAD or N to specify no keyword.                                                                                         |
| USU10                                                      | FLOAT                      | S or I. Use S to specify FLOAT S390 or I to specify FLOAT IEEE.                                                                                    |
| USU11                                                      | MAXERR                     | A numeric value. This value is used as a parameter to MAXERR. For example MAXERR 47.                                                               |
| USU12                                                      | SHRLEVEL                   | 1, 2 or 3. Use 1 to specify SHRLEVEL CHANGE ISOLATION CS, 2 to specify SHRLEVEL CHANGE ISOLATION UR, or 3 to specify SHRLEVEL REFERENCE.           |
| USU13                                                      | DELIMITED                  | Y or N. Use Y to specify DELIMITED or N to specify no keyword.                                                                                     |
| USU17                                                      | HEADER                     | O, N or C. Use O to specify HEADER OBID, N to specify HEADER NONE, or C to specify HEADER CONST #.                                                 |
| USU18                                                      | CONST                      | A character or X'hex string'. This value is used as a parameter to CONST. For example: HEADER CONST #.                                             |
| USU19                                                      | SAMPLE                     | A percent, where 0 < x <= 100. This value is used as a parameter to SAMPLE. For example SAMPLE 22.                                                 |
| USU20                                                      | LIMIT                      | An integer, 0 - 2147483647. This value is used as a parameter to LIMIT. For example: LIMIT 20.                                                     |
| USU21                                                      | SKIP LOCKED DATA           | YES or NO. Use YES to specify SKIP LOCKED DATA or NO to specify no keyword.                                                                        |
| USU22                                                      | This variable is not used. |                                                                                                    |
| USU23                                                      | CLONE                      | YES or NO. Use YES to specify CLONE or NO to specify no keyword.                                                                                   |
| USU24                                                      | IMPLICIT TIMEZONE          | +NN:NN, -NN:NN. This value is used as a parameter to IMPLICIT_TZ. For example: IMPLICIT_TZ +7.                                                     |

| Table 11. Alternate shared variable input data (continued) |                        |                                                                                                    |
|------------------------------------------------------------|------------------------|----------------------------------------------------------------------------------------------------|
| USU25                                                      | SPANNED                | YES or NO. This value is used as a parameter for SPANNED. For example: SPANNED YES.                                                                                                    |
| USU27                                                      | PARALLEL               | YES or an integer value between 0 and 32767.                                                                                                    |
| USURND                                                     | DECFLOAT_ROUNDMODE     | ROUND_CEILING, ROUND_DOWN, ROUND_FLOOR,<br>ROUND_HALF_DOWN, ROUND_HALF_EVEN,<br>ROUND_HALF_UP, or ROUND_UP. This value ss used as<br>a parameter to DECFLOAT_ROUNDMODE. For example:<br>DECFLOAT_ROUNDMODE ROUND_UP. |
| USUUFI                                                     | FORMAT INTERNAL        | Y or N. Use Y to specify FORMAT INTERNAL or N to specify no keyword.                                                                                                    |
| USULIC                                                     | LAST IC                | LAST, BEFORE, or AFTER. This value is used as a parameter to FROM. Use LAST to specify FROM LAST_IC, BEFORE to specify FROM BEFORE_IC, or AFTER to specify FROM AFTER_IC.                                            |
| USUICD                                                     | IC date                | A date, YYYY/MM/DD. This value is used as a parameter<br>to ICDATE. For example: FROM LAST_IC ICDATE<br>2013/08/04.                                                                                                  |
| USUICT                                                     | IC time                | Time, HH:MM:SS, used as a parameter to ICDATE. For example FROM LAST_IC ICTIME 12:04:00.                                                                                                    |
|                                                            |                        |                                                                                                    |
| LOAD Utility Options                                       |                        |                                                                                                    |
| UTC01                                                      | UTILITY ID             | A name. This value is used for<br>UID parameter. For example: //LOAD1 EXEC<br>DSNUPROC,SYSTEM=DSNA,UID=' <i>PSV01</i> '.                                                                                             |
| UTC02                                                      | DSNAME                 | A data set name. This value is used as the SYSREC data set name. For example: //DSNUPROC.SYSREC DD DISP=SHR,DSN= <i>my.dsn.</i>                                                                                      |
| UTC03                                                      | DSNAME into-table-spec | A data set name. The data set contains LOAD INTO<br>TABLE statements.                                                                                                    |
| UTC04                                                      | RESUME                 | YES or NO. This value is used as a parameter to RESUME.<br>For example: RESUME YES.                                                                                                    |
| UTC05                                                      | SHRLEVEL               | NONE or CHANGE. This value is used as a parameter to SHRLEVEL. For example: SHRLEVEL CHANGE.                                                                                                    |
| UTC06                                                      | REPLACE                | YES or NO. Use YES to specify REPLACE or NO to specify no keyword.                                                                                                    |
| UTC07                                                      | COPYDDN1               | A name. This value is used as a parameter to COPYDDN.<br>For example: COPYDDN( <i>name</i> ).                                                                                                    |
| UTC08                                                      | COPYDDN2               | A name. This value is used as a parameter to COPYDDN.<br>For example: COPYDDN( , <i>name</i> ).                                                                                                    |
| UTC09                                                      | RECOVERYDDN1           | A name. This value is used as a parameter to RECOVERYDDN. For example: RECOVERYDDN( <i>name</i> ).                                                                                                    |
| UTC10                                                      | RECOVERYDDN2           | A name. This value is used as a parameter to RECOVERYDDN. For example: RECOVERYDDN( <i>ddn1</i> , <i>name</i> ).                                                                                                    |
| UTC12                                                      | SAMPLE*                | An integer, 1- 100. This value is used as a parameter to SAMPLE. For example: SAMPLE 48.                                                                                                    |
| UTC13                                                      | INDEX ALL*             | YES or NO. Use YES to specify INDEX(ALL) or NO to specify no keyword.                                                                                                    |
| UTC14                                                      | REPORT*                | YES or NO. Use YES to specify REPORT YES or NO to specify no keyword.                                                                                                    |
| UTC15                                                      | UPDATE*                | A, P, S, or N. Use A to specify UPDATE ALL, P to specify<br>UPDATE ACCESSPATH, S to specify UPDATE SPACE, or N<br>to specify UPDATE NONE.                                                                            |
| UTC16                                                      | KEEPDICTIONARY         | YES or NO. Use YES to specify KEEPDICTIONARY or NO to specify no keyword.                                                                                                    |
| UTC17                                                      | REUSE                  | YES or NO. Use YES to specify REUSE or NO to specify no keyword.                                                                                                    |
| UTC18                                                      | LOG                    | YES, NO, or NOC. Use YES to specify LOG YES, NO to specify LOG NO or NOC to specify LOG NO NOCOPYPEND.                                                                                                    |

| Table 11. Alternate shared variable input data (continued) |                                                         |                                                                                                    |
|------------------------------------------------------------|---------------------------------------------------------|----------------------------------------------------------------------------------------------------|
| UTC19                                                      | WORKDDN1                                                | A name. This value is used as a parameter to WORKDDN.<br>For example: WORKDDN( <i>name</i> ).                                                                                                    |
| UTC20                                                      | WORKDDN2                                                | A name. This value is used as a parameter to WORKDDN.<br>For example: WORKDDN( , <i>name</i> ).                                                                                                    |
| UTC21                                                      | SORTKEYS                                                | An integer, 0 - 2147483647. This value is used as a parameter to SORTKEYS. For example: SORTKEYS 39.                                                                                                    |
| UTC22                                                      | ENFORCE                                                 | YES or NO. Use YES to specify ENFORCE CONSTRAINTS<br>or NO to specify ENFORCE NO.                                                                                                    |
| UTC23                                                      | SORTDEVT                                                | A device type. This value is used as a parameter to SORTDEVT. For example: SORTDEVT SYSALLDA.                                                                                                    |
| UTC24                                                      | SORTNUM                                                 | 1- 255. This value is used as a parameter to SORTNUM.<br>For example: SORTNUM 12.                                                                                                    |
| UTC25                                                      | SORTWK                                                  | 0, 1, 2, 3, or 4. This parameter determines how many<br>sort work DD statements are allocated. DD statements<br>for SORTWK01, SORTWK02, SORTWK03, and SORTWK04<br>may be added.                                   |
| UTC26                                                      | how unloaded                                            | U or R. Use U to specify WHEN (00001:00002 =<br>X'&XOBID') or R to specify WHEN (00004:00005 =<br>X'&XOBID').                                                                                                    |
| UTC27                                                      | DECFLOAT ROUNDING                                       | Use &UTCRND instead.                                                                                                    |
| UTC28                                                      | IMPLICIT_TZ                                             | +NN:NN, -NN:NN. This value is used as a parameter to IMPLICIT_TZ. For example: IMPLICIT_TZ +08.                                                                                                    |
| UTC29                                                      | FLASHCOPY                                               | Y, N or C. Use Y to specify FLASHCOPY YES, N to<br>specify FLASHCOPY NO, or C to specify FLASHCOPY<br>CONSISTENT.                                                                                                 |
| UTC30                                                      | PRESORTED                                               | YES or NO. This value is used as a parameter to PRESORTED. For example: PRESORTED YES.                                                                                                    |
| UTC31                                                      | PARALLEL (DB2 V11 and above)                            | YES or an integer value between 0 and 32767.                                                                                                    |
| UTC40                                                      | Table schema*                                           | Blank. Use Blank to not specify STATISTICS TABLE(table-<br>name) because it is not supported in the compare<br>process.                                                                                           |
| UTC41                                                      | Table name*                                             | Y, ALL or Blank. Use ALL to specify STATISTICS TABLE(ALL) or Blank to specify no keyword.                                                                                                    |
| UTC54                                                      | DISCARDS                                                | 0 - 2147483647. This value is used as a parameter to DISCARDS. For example, DISCARDS 12.                                                                                                    |
| UTCRND                                                     | DECFLOAT ROUNDING                                       | ROUND_CEILING, ROUND_DOWN, ROUND_FLOOR,<br>ROUND_HALF_DOWN, ROUND_HALF_EVEN,<br>ROUND_HALF_UP, ROUND_UP. This value is used as<br>a parameter to DECFLOAT_ROUNDMODE. For example:<br>DECFLOAT_ROUNDMODE ROUND_UP. |
| UTNCOPY1                                                   | Name of data set for copy (ADB25TU)                     | A template name. This value is used as the first parameter to the COPYDDN keyword. For example: COPYDDN( <i>mytemp1</i> ).                                                                                        |
| UTNCOPY2                                                   | Name of data set for copy (ADB25TU)                     | A template name. This value is used as the second parameter to the COPYDDN keyword. For example: COPYDDN( <i>mytemp1</i> , <i>mytemp2</i> ).                                                                      |
| UTNDISC1                                                   | Template discard data set name                          | A template name. This value is used as the parameter to the DISCARDDDN keyword. For example: DISCARDDDN( <i>mytemp3</i> ).                                                                                        |
| UTNERR                                                     | Template error data set name<br>(ADB25TU)               | A template name. This value is used as the parameter to the ERRDDN keyword. For example: ERRDDN( <i>mytemp4</i> ).                                                                                                |
| UTNFCOPY                                                   | Name of utility data set for system<br>FCCOPY (ADB25TU) | A template name. This value is used as the parameter to the FCCOPYDDN keyword. For example: FCCOPYDDN( <i>mytemp5</i> ).                                                                                          |
| UTNFILTR                                                   | Name of utility data set for system filter (ADB25TU)    | A template name. This value is used as the parameter to the FILTERDDN keyword. For example: FILTERDDN( <i>mytemp6</i> ).                                                                                          |
| UTNMAPDD                                                   | Name of utility data set for system map (ADB25TU)       | A template name. This value is used as the parameter to the MAPDDN keyword. For example: MAPDDN ( <i>mytemp7</i> ).                                                                                               |

| Table 11. Alternate shared variable input data (continued) |                                                     |                                                                                                    |
|------------------------------------------------------------|-----------------------------------------------------|----------------------------------------------------------------------------------------------------|
| UTNPUNCH                                                   | Name of utility data set for system punch (ADB25TU) | A template name. This value is used as the parameter to the PUNCHDDN keyword. For example: PUNCHDDN( <i>mytemp8</i> ).                               |
| UTNRECV1                                                   | Name of recovery data set<br>(ADB25TU)              | A template name. This value is used as the first parameter to the RECOVERYDDN keyword. For example: RECOVERYDDN( <i>mytemp9</i> ).                   |
| UTNRECV2                                                   | Name of recovery data set<br>(ADB25TU)              | A template name. This value is used as the second parameter to the RECOVERYDDN keyword. For example: RECOVERYDDN( <i>mytemp9</i> , <i>mytempA</i> ). |
| UTNUNLDD                                                   | Name of utility data set for unload<br>(ADB25TU)    | A template name. This value is used as the parameter to the UNLDDN keyword. For example: UNLDDN( <i>mytempB</i> ).                                   |
| UTNWORK1                                                   | Name of utility data set for work<br>(ADB25TU)      | A template name. This value is used as the first parameter to the WORKDDN keyword. For example: WORKDDN( <i>mytempc</i> ).                           |
| UTNWORK2                                                   | Name of utility data set for work<br>(ADB25TU)      | A template name. This value is used as the second parameter to the WORKDDN keyword. For example: WORKDDN( <i>mytempC</i> , <i>mytempD</i> ).         |
| UTUCOPY1                                                   | Use indicator for copy template<br>(ADB25TU)        | / or blank. Specify / to use, or blank to not use<br>&UTNCOPY1                                                                                       |
| UTUCOPY2                                                   | Use indicator for copy template<br>(ADB25TU)        | / or blank. Specify / to use, or blank to not use<br>&UTNCOPY2                                                                                       |
| UTUDISC1                                                   | Use indicator for template discard name             | / or blank. Specify / to use, or blank to not use<br>&UTNDISC1                                                                                       |
| UTUERR                                                     | Use indicator for ERROR template<br>(ADB25TU)       | / or blank. Specify / to use, or blank to not use &UTNERR                                                                                            |
| UTUFCOPY                                                   | Use indicator for FCCOPY template<br>(ADB25TU)      | / or blank. Specify / to use, or blank to not use<br>&UTNFCOPY                                                                                       |
| UTUFILTR                                                   | Use indicator for filter template<br>(ADB25TU)      | / or blank. Specify / to use, or blank to not use &UTNFILTR                                                                                          |
| UTUMAPDD                                                   | Use indicator for Map template<br>(ADB25TU)         | / or blank. Specify / to use, or blank to not use<br>&UTNMAPDD                                                                                       |
| UTUPUNCH                                                   | Use indicator for punch template<br>(ADB25TU)       | / or blank. Specify / to use, or blank to not use<br>&UTNPUNCH                                                                                       |
| UTURECV1                                                   | Use indicator for recovery template<br>(ADB25TU)    | / or blank. Specify / to use, or blank to not use<br>&UTNRECV1                                                                                       |
| UTURECV2                                                   | Use indicator for recovery template<br>(ADB25TU)    | / or blank. Specify / to use, or blank to not use<br>&UTNRECV2                                                                                       |
| UTUUNLDD                                                   | Use indicator for unload template<br>(ADB25TU)      | / or blank. Specify / to use, or blank to not use<br>&UTNUNLDD                                                                                       |
| UTUWORK1                                                   | Use indicator for work1 template<br>(ADB25TU)       | /. This value must be set to "/" to use &UTNWORK1                                                                                                    |
| UTUWORK2                                                   | Use indicator for work2 template<br>(ADB25TU)       | / or blank. Specify / to use, or blank to not use<br>&UTNWORK2                                                                                       |
| REORG INDEX utility options:                               |                                                     |                                                                                                    |
| UX001                                                      | REUSE                                               | Y or N. Use Y to specify REUSE or N to specify no keyword.                                                                                           |
| UX002                                                      | SHRLEVEL                                            | R or C. Use R to specify SHRLEVEL REFERENCE or C to specify SHRLEVEL CHANGE.                                                                         |
| UXO03                                                      | LEAFDISTLIMIT                                       | Valid values are 0 through 2147483647.                                                                                                    |
| UX004                                                      | REPORTONLY                                          | Y or N. Use Y to specify REPORTONLY or N to specify no keyword.                                                                                      |
| UXO05                                                      | UNLOAD                                              | C, P, O, or E. Use C to specify UNLOAD CONTINUE, P to specify UNLOAD PAUSE, O to specify UNLOAD ONLY, or E to specify UNLOAD EXTERNAL.               |
| UX006                                                      | PREFORMAT                                           | Y or N. Use Y to specify PREFORMAT or N to specify no keyword.                                                                                       |

| Table 11. Alternate shared variable input data (continued) |             |                                                                                                    |
|------------------------------------------------------------|-------------|----------------------------------------------------------------------------------------------------|
| UXO07                                                      | DEADLINE    | N, timestamp, or labeled duration expression. Use N to specify DEADLINE NONE together with a timestamp that is used as a parameter to DEADLINE. For example: DEADLINE 13:15:01. An example of a labeled duration expression is CURRENT_DATE +3 DAYS. |
| UX008                                                      | DRAIN_WAIT  | 1-1800. This value is used as a parameter to DRAIN_WAIT.                                                                                                    |
| UX009                                                      | RETRY       | 0-255. This value is used as a parameter to RETRY. For example: RETRY 8.                                                                                                    |
| UX010                                                      | RETRY_DELAY | 1-1800. This value is used as a parameter to RETRY_DELAY. For example RETRY_DELAY 17.                                                                                                    |
| UX011                                                      | FASTSWITCH  | Y or N. Use Y to specify FASTSWITCH YES or N to specify FASTSWITCH NO.                                                                                                    |
| UX012                                                      | MAXRO       | D or numeric value. Use D to specify MAXRO DEFER or numeric value to specify MAXRO &uso24.                                                                                                    |
| UX013                                                      | DRAIN       | W or A. Use W to specify DRAIN WRITERS or A to specify DRAIN ALL.                                                                                                    |
| UXO14                                                      | LONGLOG     | C, T, or D. Use C to specify LONGLOG CONTINUE, T to specify LONGLOG TERM, or D to specify LONGLOG DRAIN.                                                                                                    |
| UX015                                                      | DELAY       | A numeric value. This value is used as a parameter to DELAY. For example DELAY 17.                                                                                                    |
| UXO16                                                      | TIMEOUT     | A or T. Use A to specify TIMEOUT ABEND or T to specify TIMEOUT TERM.                                                                                                    |
| UX017                                                      | STATISTICS  | Y or N. Use Y to specify STATISTICS TABLE (ALL) or N to specify no keyword.                                                                                                    |
| UXO18                                                      | REPORT      | Y or N. Use Y to specify REPORT YES or N to specify REPORT NO.                                                                                                    |
| UX019                                                      | KEYCARD     | Y or N. Use Y to specify KEYCARD or N to specify no keyword.                                                                                                    |
| UXO20                                                      | FREQVAL     | <ul> <li>Indicates that frequency statistics are to be gathered from the specified column group.</li> <li>Y - YES, collect frequency statistics</li> <li>N - NO, do not collect frequency statistics</li> </ul>                                      |
| UX021                                                      | NUMCOLS     | A numeric value. This value is used as a parameter to NUMCOLS. For example: FREQVAL NUMCOLS 9 COUNT.                                                                                                    |
| UX022                                                      | COUNT       | Indicates the number of frequently occurring values to be collected from the specified column group.                                                                                                    |
| UXO23                                                      | UPDATE      | A, P, S, or N. Use A to specify UPDATE ALL, P to specify<br>UPDATE ACCESSPATH, S to specify UPDATE, or N to<br>specify UPDATE NONE.                                                                                                    |
| UXO24                                                      | HISTORY     | A, P, S, or N. Use A to specify HISTORY ALL, P to specify<br>HISTORY ACCESSPATH, S to specify HISTORY SPACE, or N<br>to specify HISTORY NONE.                                                                                                    |
| UXO25                                                      | FORCEROLLUP | Y or N. Use Y to specify FORCEROLLUP YES or N to specify FORCEROLLUP NO.                                                                                                    |
| UXO26                                                      | SORTDEVT    | A device type. This value is used as a parameter to SORTDEVT. For example: SORTDEVT SYSALLDA.                                                                                                    |
| UX027                                                      | SORTNUM     | 1- 255. This value is used as a parameter to SORTNUM.<br>For example: SORTNUM 12.                                                                                                    |
| UXO28                                                      | CLONE       | Y or N. Use Y to specify CLONE or N to specify no keyword.                                                                                                    |
| UX029                                                      | FLASHCOPY   | Y, C, or N. Use Y to specify FLASHCOPY YES, C to specify<br>FLASHCOPY CONSISTENT, or N to specify FLASHCOPY<br>NO.                                                                                                    |
| UXO30                                                      | HISTOGRAM   | <ul> <li>Y - YES, gather histogram statistics from the specified column group</li> <li>N - NO, do not gather such statistics</li> </ul>                                                                                                    |

| Table 11. Alternate shared variable input data (continued) |              |                                                                                                    |
|------------------------------------------------------------|--------------|----------------------------------------------------------------------------------------------------|
| UXO31                                                      | NUMCOLS      | The number of key columns that are to be concatenated when collecting histogram statistics from the specified index.                                                                                                    |
| UXO32                                                      | NUMQUANTILES | Indicates the number of quantiles that the utility collects.                                                                                                    |
| UXO40                                                      | LOGRANGES    | <ul> <li>Y - Yes, REORG uses SYSLGRNX information for the<br/>LOG phase whenever possible. This option is the<br/>default behavior.</li> <li>N - NO, REORG does not use SYSLGRNX information for<br/>the LOG phase.</li> </ul>                                                                                                    |
| UXO42                                                      | SWITCHTIME   | <ul> <li>N - NONE, does not specify a time for the final log<br/>iteration of the LOG phase. This option is the default<br/>behavior. Specifies the time that the final log iteration<br/>of the LOG phase is to begin. This time must not have<br/>already occurred when REORG is run.</li> <li>labeled-duration-expression, SWITCHTIME labeled-<br/>duration-expression is added.</li> </ul> |
| UXO43                                                      | NEWMAXRO     | <ul> <li>N - NONE, specifies that when the specified<br/>SWITCHTIME is met, REORG proceeds to the last<br/>log iteration without taking log processing time into<br/>consideration. This option is the default.</li> <li>Integer, specifies the number of seconds. Valid values<br/>are 0 through 2147483647.</li> </ul>                                                                       |
| UXORBALR                                                   | RBALRSN      | <ul> <li>Specifies the RBA and LRSN format in which the target object is to be left after a REORG.</li> <li>N - None <ul> <li>No conversion</li> <li>B - Basic</li> <li>Convert to a basic format</li> <li>E - Extended</li> <li>Convert to extended format</li> </ul> </li> </ul>                                                                                                    |

Refer to *IBM DB2 Administration Tool for z/OS User's Guide and Reference* for additional information about utilities.

## **Creating user-defined templates**

You can create a data set template in Db2 Object Comparison Tool to save DB2 Admin Change Management batch parameter variables. After you define a data set with DB2 TEMPLATE statements, you can reuse these template statements in apply jobs.

#### About this task

Without a reusable template, the settings of each new apply job that you run overwrite the settings of your previous apply job. To create a reusable template, you must save the Change Management batch variables in USRTEMPL DD. USERTEMPL and ADB25TU templates can be used at the same time. USRTEMPL templates take precedence over 25TU templates.

#### Procedure

- 1. Create a data set and name it ADBPRE.USRTEMPL.
  - a) Define the logical record length of 80.
  - b) Enter the prefix value ADBPRE in panel GOC5, ADBPALT, or ADB2C11A, depending on the method you are using to run the apply job.
- 2. Add the Change Management batch parameters and variables for the templates that you want to use. In the USRTEMPL data set, you must set the parameters before adding the templates. You can store the following Change Management batch parameters in the USRTEMPL data set:

- UTIL\_TEMPLATE\_DISCARDDN\_NAME
- UTIL\_TEMPLATE\_DISCARDDN\_USE
- UTIL\_CLONE\_TEMPLATE\_DISCARDDN\_NAME
- UTIL\_CLONE\_TEMPLATE\_DISCARDDN\_USE
- UTIL\_TEMPLATE\_DISCARDDNC\_NAME
- UTIL\_TEMPLATE\_DISCARDDNC\_USE
- UTIL\_CLONE\_TEMPLATE\_DISCARDDNC\_NAME
- UTIL\_CLONE\_TEMPLATE\_DISCARDDNC\_USE
- UTIL\_TEMPLATE\_UNLOAD\_PUNCHDDN\_NAME
- UTIL\_TEMPLATE\_UNLOAD\_PUNCHDDN\_USE
- UTIL\_CLONE\_TEMPLATE\_UNLOAD\_PUNCHDDN\_NAME
- UTIL\_CLONE\_TEMPLATE\_UNLOAD\_PUNCHDDN\_USE
- UTIL\_TEMPLATE\_UNLOAD\_PUNCHDDNC\_NAME
- UTIL\_TEMPLATE\_UNLOAD\_PUNCHDDNC\_USE
- UTIL\_CLONE\_TEMPLATE\_UNLOAD\_PUNCHDDNC\_NAME
- UTIL\_CLONE\_TEMPLATE\_UNLOAD\_PUNCHDDNC\_USE
- UTIL\_TEMPLATE\_UNLOAD\_UNLDDN\_NAME
- UTIL\_TEMPLATE\_UNLOAD\_UNLDDN\_USE
- UTIL\_TEMPLATE\_UNLOAD\_UNLDDNC\_NAME
- UTIL\_TEMPLATE\_UNLOAD\_UNLDDNC\_USE
- UTIL\_CLONE\_TEMPLATE\_UNLOAD\_UNLDDN\_NAME
- UTIL\_CLONE\_TEMPLATE\_UNLOAD\_UNLDDNC\_NAME
- UTIL\_TEMPLATE\_COPYDDN1\_NAME
- UTIL\_CLONE\_TEMPLATE\_COPYDDN1\_NAME
- UTIL\_TEMPLATE\_COPYDDN2\_NAME
- UTIL\_CLONE\_TEMPLATE\_COPYDDN2\_NAME
- UTIL\_TEMPLATE\_ERRDDN\_NAME
- UTIL\_CLONE\_TEMPLATE\_ERRDDN\_NAME
- UTIL\_TEMPLATE\_FCCOPYDDN\_NAME
- UTIL\_CLONE\_TEMPLATE\_FCCOPYDDN\_NAME
- UTIL\_TEMPLATE\_LOBCOL\_NAME
- UTIL\_CLONE\_TEMPLATE\_LOBCOL\_NAME
- UTIL\_TEMPLATE\_MAPDDN\_NAME
- UTIL\_CLONE\_TEMPLATE\_MAPDDN\_NAME
- UTIL\_TEMPLATE\_PUNCHDDN\_NAME
- UTIL\_CLONE\_TEMPLATE\_PUNCHDDN\_NAME
- UTIL\_TEMPLATE\_RECOVERYDDN1\_NAME
- UTIL\_CLONE\_TEMPLATE\_RECOVERYDDN1\_NAME
- UTIL\_TEMPLATE\_RECOVERYDDN2\_NAME
- UTIL\_CLONE\_TEMPLATE\_RECOVERYDDN2\_NAME
- UTIL\_TEMPLATE\_UNLDDN\_NAME
- UTIL\_CLONE\_TEMPLATE\_UNLDDN\_NAME
- UTIL\_TEMPLATE\_WORKDDN1\_NAME

- UTIL\_CLONE\_TEMPLATE\_WORKDDN1\_NAME
- UTIL\_TEMPLATE\_WORKDDN2\_NAME
- UTIL\_CLONE\_TEMPLATE\_WORKDDN2\_NAME
- UTIL\_CLONE\_TEMPLATE\_WORKDDN2\_NAME
- UTIL\_TEMPLATE\_XMLCOL\_NAME
- UTIL\_CLONE\_TEMPLATE\_XMLCOL\_NAME
- UTIL\_TEMPLATE\_COPYDDN1\_USE
- UTIL\_CLONE\_TEMPLATE\_COPYDDN1\_USE
- UTIL\_TEMPLATE\_COPYDDN2\_USE
- UTIL\_CLONE\_TEMPLATE\_COPYDDN2\_USE
- UTIL\_TEMPLATE\_ERRDDN\_USE
- UTIL\_CLONE\_TEMPLATE\_ERRDDN\_USE
- UTIL\_TEMPLATE\_FCCOPYDDN\_USE
- UTIL\_CLONE\_TEMPLATE\_FCCOPYDDN\_USE
- UTIL\_TEMPLATE\_LOBCOL\_USE
- UTIL\_CLONE\_TEMPLATE\_LOBCOL\_USE
- UTIL\_TEMPLATE\_MAPDDN\_USE
- UTIL\_CLONE\_TEMPLATE\_MAPDDN\_USE
- UTIL\_TEMPLATE\_PUNCHDDN\_USE
- UTIL\_CLONE\_TEMPLATE\_PUNCHDDN\_USE
- UTIL\_TEMPLATE\_RECOVERYDDN1\_USE
- UTIL\_CLONE\_TEMPLATE\_RECOVERYDDN1\_USE
- UTIL\_TEMPLATE\_RECOVERYDDN2\_USE
- UTIL\_CLONE\_TEMPLATE\_RECOVERYDDN2\_USE
- UTIL\_TEMPLATE\_UNLDDN\_USE
- UTIL\_CLONE\_TEMPLATE\_UNLDDN\_USE
- UTIL\_TEMPLATE\_WORKDDN1\_USE
- UTIL\_CLONE\_TEMPLATE\_WORKDDN1\_USE
- UTIL\_TEMPLATE\_WORKDDN2\_USE
- UTIL\_CLONE\_TEMPLATE\_WORKDDN2\_USE
- UTIL\_TEMPLATE\_XMLCOL\_USE
- UTIL\_CLONE\_TEMPLATE\_XMLCOL\_USE
- Add the template by typing one of the following formats in the data set:
  - DB2 template format

```
TEMPLATE template_name
DSN dsn_definition
template_details
```

XML template format

```
<TEMPLATE>
<NAME>
template_name
</NAME>
<DSN>
dsn_definition
</DSN>
<OTHER>
template_details
```

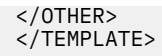

#### What to do next

Now you can use USRTEMPL data sets to run different apply jobs without losing the template settings for each job due to overwrites. Reusable templates are useful if you are frequently running more than one apply job.

#### **Related information**

Using DB2 templates: Change Management (CM) batch interface (IBM Db2 Administration Tool for z/OS 13.1.0)

CM batch parameter definitions (IBM Db2 Administration Tool for z/OS 13.1.0)

## Chapter 15. Recommendations when comparing a large number of objects

Enterprise Resource Planning (ERP) systems typically have a large number of objects. When you use Db2 Object Comparison Tool to compare a large number of objects, use the following recommendations:

- If online compare fails with an ONCODE=451 (out of storage), try running the comparison as a batch job. Using the same version files, a batch object compare job running under an initiator usually runs to completion. The online compare failure is due to TSO and ISPF control blocks, tasks and code that are not present in a batch address space, and limits on the region size for the TSO address space in which online compare is executing.
- Specify a large region size on the job card to ensure that the batch job can get sufficient virtual storage. If possible, specify 0M.
- Ensure that your batch jobs can get sufficient CPU time. When you compare a large number of objects, you might, depending on your installation settings and processor speed, need to add a TIME=*n* option on your job card. The recommended initial value for *n* is 300 (CPU minutes).
- Ensure that the data sets for the version file output are large enough to contain the data for the objects. If the data sets are not large enough, Step 1 or Step 2 of the compare batch job can terminate with a x37 abend. To prevent this storage problem, modify the JCL before submitting the job to use PACE=(CYL,(10,100) for the following data sets:
  - CAT (in two places)
  - SRCSIN
  - SRCSOUT
  - TGTSOUT
- To avoid data set extension failures caused by referback, allocate the data set in advance.

The following JCL shows how the JCL should look before and after you modify it:

#### Before

| //CAT<br>//<br>//<br>//<br>(in two play | DD DSN=<br>DISP=(NEW,CATLG,DELETE),<br>DCB=(LRECL=16384,RECFM=VB,BLKSIZE=27998),<br>SPACE=(CYL,(10,10),RLSE),<br>UNIT=SYSDA<br>ces) |
|-----------------------------------------|----------------------------------------------------------------------------------------------------|
|                                         |                                                                                                    |
| //SRCSIN<br>//<br>//                    | DD DSN=&SRCSIN,DISP=(,DELETE),<br>DCB=(LRECL=16384,RECFM=VB,BLKSIZE=27998),<br>SPACE=(CYL,(10,20),RLSE),<br>INTT=SYSALLDA           |
| //SRCSOUT<br>//<br>//<br>//             | DD DSN=&SRCSOUT,DISP=(,DELETE),<br>DCB=(LRECL=16384,RECFM=VB,BLKSIZE=27998),<br>SPACE=(CYL,(10,20),RLSE),<br>UNIT=SYSALLDA          |
| //TGTSIN                                | DD DISP=SHR,                                                                                                    |
| //<br>//TGTSOUT                         | DSN=<br>DD DSN=&TGTSOUT, DISP=(, DELETE),<br>DCD=(LDECL=16284_DECEM=VR_PLKSIZE=27008)                                               |
| //<br>//                                | SPACE=(CYL, (10,20), RLSE),<br>UNIT=SYSALLDA                                                                                        |

#### After

```
//CAT DD DSN= ....
// DISP=(NEW,CATLG,DELETE),
// DCB=(LRECL=16384,RECFM=VB,BLKSIZE=27998),
// SPACE=(CYL,(10,100),RLSE),
// UNIT=SYSDA
(in two places)
...
//SRCSIN DD DSN=&SRCSIN,DISP=(,DELETE),
```

| 11        | DCB=(LRECL=16384, RECFM=VB, BLKSIZE=27998),            |
|-----------|--------------------------------------------------------|
| //        | SPACE=(CYL,(10, <b>100</b> ),RLSE),                    |
| //        | UNIT=SYSALLDA                                          |
| //SRCSOUT | <pre>DD DSN=&amp;SRCSOUT,DISP=(,DELETE),</pre>         |
| //        | <pre>DCB=(LRECL=16384, RECFM=VB, BLKSIZE=27998),</pre> |
| 11        | SPACE=(CYL, (10, <b>100</b> ), RLSE),                  |
| //        | UNIT=SYSALLDA                                          |
| //TGTSIN  | DD DISP=SHR,                                           |
| 11        | DSN=                                                   |
| //TGTSOUT | <pre>DD DSN==&amp;TGTSOUT.DISP=(,DELETE),</pre>        |
| 11        | DCB=(LRECL=16384, RECFM=VB, BLKSIZE=27998),            |
| 11        | SPACE=(CYL, (10, <b>100</b> ), RLSE),                  |
| 11        | UNIT=SYSALLDA                                          |
|           |                                                        |

## **Chapter 16. Troubleshooting and messages**

Use this information to diagnose and correct problems that you might experience when you customize Db2 Object Comparison Tool.

Messages with a prefix of ADB are from Db2 Admin Tool. For information about those messages, see <u>Db2</u> Admin Tool messages (IBM Db2 Administration Tool for z/OS 13.1.0)

Messages with a prefix of CCQ are from Tools Customizer (TCz). For information about these messages, see <u>Tools Customizer messages (IBM Tools Customizer for z/OS 1.1)</u>. For additional troubleshooting help with TCz, see Tools Customizer troubleshooting (IBM Tools Customizer for z/OS 1.1).

#### **Related information**

Gathering diagnostic information (IBM Db2 Administration Tool for z/OS 13.1.0)

## **Db2 Object Comparison Tool condition codes**

Object Comparison Tool programs return condition codes to indicate whether the program completed successfully. If you receive a condition code greater than zero, review the messages carefully.

#### **ADB2GEN** condition codes

The ADB2GEN program is used to create a version file. The following condition codes are issued by ADB2GEN:

0

The program ran successfully.

4

- A parameter error occurred. The parameter was ignored or the default was used. No generate requests were issued.
- A requested object was not found. A warning is issued.

8

- No parameters were found. Processing ended.
- The Db2 version is not supported. Other errors might be issued.

12

- The Db2 version is not supported. Processing ended.
- The remote location is not defined or is not a Db2 for z/OS system. This error is an internal error or limitation.
- Other severe errors were detected.

16

A severe error occurred.

#### **GOC2CMP** condition codes

The following condition codes are issued by the GOC2CMP program:

0

The program ran successfully.

4

The index was not dropped, which can lead to loss of referential integrity. Refer to the listed error message.

6

SQL PL functions have been bypassed, because the BYPASSSQLPL parameter was specified. Examine the generated APPLY job or work statement list to verify that the content is complete.

8

Problems with referential constraints were detected. Manual action is required. Refer to the listed error message.

16

A severe error occurred. Refer to the listed error message.

#### **GOC2DTC** condition codes

In addition to the condition codes for GOC2CMP, GOC2DTC can issue the following condition code:

12

A quoted string is too long.

## Troubleshooting: The Compare report shows changes to bind options for trigger packages

If the report from Object Comparison Tool includes unexpected changes to bind options for trigger packages, you might need to rebind some packages. This situation can occur when you migrate to Db2 11 or a later version.

**Symptom:** The compare report includes unexpected changes to bind options for trigger packages, as shown in the following example:

```
Compare Trigger source <table_schema>.<table_name> and target <table_schema>.<table_name>
Source type : <trigger_type> Target type : <trigger_type>
(A)Field SYSTEM_TIME SENSITIVE changed from YES to NO
(A)Field BUSINESS_TIME SENSITIVE changed from YES to NO
(A)Field ARCHIVE SENSITIVE changed from YES to NO
```

**Explanation:** When a trigger is created, the following fields in the SYSPACKAGE table have a default value of YES:

- SYSTIMESENSITIVE
- BUSTIMESENSITIVE
- ARCHIVESENSITIVE

These values are stored in packages at the time they are bound. Check these field attributes in your trigger packages. If you set them to NO on your old system and then these trigger packages are created on a new system, the default values of these fields on the new system are YES.

Solution: Rebind the packages.

To rebind the packages:

- 1. On the DB2 Administration Menu (ADB2) panel, specify option I, and press Enter.
- 2. On the **DB2I PRIMARY OPTION MENU** panel, specify option 5, and press Enter.
- 3. On the BIND/REBIND/FREE panel, specify option 6, and press Enter.
- 4. Change the PLAN MANAGEMENT field to OFF.
- 5. Change the **SYSTEM\_TIME SENSITIVE**, **BUSINESS\_TIME SENSITIVE**, and **ARCHIVE SENSITIVE** field to the desired values.

#### **Related information**

BIND and REBIND options for packages, plans, and services (Db2 13 for z/OS)

## **Notices**

This information was developed for products and services offered in the U.S.A.

This material may be available from IBM in other languages. However, you may be required to own a copy of the product or product version in that language in order to access it.

IBM may not offer the products, services, or features discussed in this document in other countries. Consult your local IBM representative for information on the products and services currently available in your area. Any reference to an IBM product, program, or service is not intended to state or imply that only that IBM product, program, or service may be used. Any functionally equivalent product, program, or service that does not infringe any IBM intellectual property right may be used instead. However, it is the user's responsibility to evaluate and verify the operation of any non-IBM product, program, or service.

IBM may have patents or pending patent applications covering subject matter described in this document. The furnishing of this document does not give you any license to these patents. You can send license inquiries, in writing, to:

IBM Director of Licensing IBM Corporation North Castle Drive Armonk, NY 10504-1785 U.S.A.

For license inquiries regarding double-byte (DBCS) information, contact the IBM Intellectual Property Department in your country or send inquiries, in writing, to:

Intellectual Property Licensing Legal and Intellectual Property Law IBM Japan Ltd. 19-21, Nihonbashi-Hakozakicho, Chuo-ku Tokyo 103-8510, Japan

The following paragraph does not apply to the United Kingdom or any other country where such provisions are inconsistent with local law: INTERNATIONAL BUSINESS MACHINES CORPORATION PROVIDES THIS PUBLICATION "AS IS" WITHOUT WARRANTY OF ANY KIND, EITHER EXPRESS OR IMPLIED, INCLUDING, BUT NOT LIMITED TO, THE IMPLIED WARRANTIES OF NON-INFRINGEMENT, MERCHANTABILITY OR FITNESS FOR A PARTICULAR PURPOSE. Some states do not allow disclaimer of express or implied warranties in certain transactions, therefore, this statement may not apply to you.

This information could include technical inaccuracies or typographical errors. Changes are periodically made to the information herein; these changes will be incorporated in new editions of the publication. IBM may make improvements and/or changes in the product(s) and/or the program(s) described in this publication at any time without notice.

Any references in this information to non-IBM Web sites are provided for convenience only and do not in any manner serve as an endorsement of those Web sites. The materials at those Web sites are not part of the materials for this IBM product and use of those Web sites is at your own risk.

IBM may use or distribute any of the information you supply in any way it believes appropriate without incurring any obligation to you.

Licensees of this program who wish to have information about it for the purpose of enabling: (i) the exchange of information between independently created programs and other programs (including this one) and (ii) the mutual use of the information which has been exchanged, should contact:

IBM Director of Licensing IBM Corporation North Castle Drive, MD-NC119 Armonk, NY 10504-1785 US.

Such information may be available, subject to appropriate terms and conditions, including in some cases, payment of a fee.

The licensed program described in this information and all licensed material available for it are provided by IBM under terms of the IBM Customer Agreement, IBM International Program License Agreement, or any equivalent agreement between us.

Any performance data contained herein was determined in a controlled environment. Therefore, the results obtained in other operating environments may vary significantly. Some measurements may have been made on development-level systems and there is no guarantee that these measurements will be the same on generally available systems. Furthermore, some measurements may have been estimated through extrapolation. Actual results may vary. Users of this document should verify the applicable data for their specific environment.

Information concerning non-IBM products was obtained from the suppliers of those products, their published announcements or other publicly available sources. IBM has not tested those products and cannot confirm the accuracy of performance, compatibility or any other claims related to non-IBM products. Questions on the capabilities of non-IBM products should be addressed to the suppliers of those products.

All statements regarding IBM's future direction or intent are subject to change or withdrawal without notice, and represent goals and objectives only.

This information is for planning purposes only. The information herein is subject to change before the products described become available.

This information contains examples of data and reports used in daily business operations. To illustrate them as completely as possible, the examples include the names of individuals, companies, brands, and products. All of these names are fictitious and any similarity to the names and addresses used by an actual business enterprise is entirely coincidental.

#### COPYRIGHT LICENSE:

This information contains sample application programs in source language, which illustrate programming techniques on various operating platforms. You may copy, modify, and distribute these sample programs in any form without payment to IBM, for the purposes of developing, using, marketing or distributing application programs conforming to the application programming interface for the operating platform for which the sample programs are written. These examples have not been thoroughly tested under all conditions. IBM, therefore, cannot guarantee or imply reliability, serviceability, or function of these programs. The sample programs are provided "AS IS", without warranty of any kind. IBM shall not be liable for any damages arising out of your use of the sample programs.

Each copy or any portion of these sample programs or any derivative work, must include a copyright notice as follows:

<sup>©</sup> (your company name) (year). Portions of this code are derived from IBM Corp. Sample Programs. <sup>©</sup> Copyright IBM Corp. \_enter the year or years\_. All rights reserved.

If you are viewing this information softcopy, the photographs and color illustrations may not appear.

#### Trademarks

IBM, the IBM logo, and ibm.com<sup>®</sup> are trademarks or registered marks of International Business Machines Corp., registered in many jurisdictions worldwide. Other product and service names might be trademarks of IBM or other companies. A current list of IBM trademarks is available on the web at "Copyright and trademark information" at: http://www.ibm.com/legal/copytrade.shtml.

Linux<sup>®</sup> is a registered trademark of Linus Torvalds in the United States, other countries, or both.

Microsoft, Windows, Windows NT, and the Windows logo are trademarks of Microsoft Corporation in the United States, other countries, or both.

UNIX is a registered trademark of The Open Group in the United States and other countries.

Java<sup>™</sup> and all Java-based trademarks and logos are trademarks or registered trademarks of Oracle and/or its affiliates.

#### Terms and conditions for product documentation

Permissions for the use of these publications are granted subject to the following terms and conditions:

Applicability: These terms and conditions are in addition to any terms of use for the IBM website.

**Personal use:** You may reproduce these publications for your personal, noncommercial use provided that all proprietary notices are preserved. You may not distribute, display or make derivative work of these publications, or any portion thereof, without the express consent of IBM.

**Commercial use:** You may reproduce, distribute and display these publications solely within your enterprise provided that all proprietary notices are preserved. You may not make derivative works of these publications, or reproduce, distribute or display these publications or any portion thereof outside your enterprise, without the express consent of IBM.

**Rights:** Except as expressly granted in this permission, no other permissions, licenses or rights are granted, either express or implied, to the publications or any information, data, software or other intellectual property contained therein.

IBM reserves the right to withdraw the permissions granted herein whenever, in its discretion, the use of the publications is detrimental to its interest or, as determined by IBM, the above instructions are not being properly followed.

You may not download, export or re-export this information except in full compliance with all applicable laws and regulations, including all United States export laws and regulations.

IBM MAKES NO GUARANTEE ABOUT THE CONTENT OF THESE PUBLICATIONS. THE PUBLICATIONS ARE PROVIDED "AS-IS" AND WITHOUT WARRANTY OF ANY KIND, EITHER EXPRESSED OR IMPLIED, INCLUDING BUT NOT LIMITED TO IMPLIED WARRANTIES OF MERCHANTABILITY, NON-INFRINGEMENT, AND FITNESS FOR A PARTICULAR PURPOSE.
# Index

### A

accessibility overview 14 ADB2GEN condition codes 203 ADB2GEN program 141 ADB2SD 111 ADB2UCUS skeleton configuration explained 27 restrictions 27 SET statements 27 configuration variables 27 ADBL CLIST 26, 30 ALTER DATABASE 137 ALTER FUNCTION 137 alter identity column attributes 146 ALTER INDEX 137 **ALTER PROCEDURE 137** ALTER SEQUENCE 137 alternate form of syntax 12 alternate input data set creating 179 listing current values 179 requirements 179 alternate input to the generate apply job 179 alternate statements 12 archive table comparing 159 archive-enabled table comparing 159

#### B

batch DB2 catalog extraction programs sample output <u>141</u> batch DDL file extraction programs sample output <u>140</u> buffer pool analysis overview 9

## С

CLIST library VB version 22 COMMENT ON 137 COMMIT 137 Compare report troubleshooting 204 comparing functions 146 comparing partitioned tables 146 comparing renamed objects 146 comparing table columns 146 comparing triggers 146 comparing version files 145 comparing views 146 components 10 condition codes 203 configuration ADB2UCUS skeleton 27 variables 27 constraint names 146 cookie policy 205 **CREATE ALIAS 137 CREATE AUX TABLE 137 CREATE DATABASE 137 CREATE DISTINCT TYPE 137 CREATE FUNCTION 137 CREATE INDEX 137 CREATE PROCEDURE 137 CREATE SEQUENCE 137 CREATE STOGROUP 137** CREATE SYNONYM 137 **CREATE TABLE 137 CREATE TABLESPACE 137** CREATE TRIGGER 137, 146 CREATE VIEW 137, 146 creating an alternate input data set 179 creating version reports from the DB2 catalog 141 customization initial 17 list of customization job members 24 overview 15 Customization checklist 15 data set names 17 preparing 16 software requirements 16 customization jobs sort sequence 24 submitting 24

#### D

data sets alternate values 179 listing current values 179 naming conventions, using ADB2UCUS 27 DB2 objects, large number of 201 וחם DROP statements 146 deleting dialogs 111 deleting jobs 20 dependencies view dependent 146 view dropped 146 dialogs deleting 111 managing 111 renaming 111 restoring 111 documentation

documentation (continued) accessing 13 sending feedback 13 **DROP ALIAS 137 DROP DATABASE 137 DROP DISTINCT TYPE 137 DROP INDEX 137 DROP SEQUENCE 137** drop skip conversion 146 **DROP SPECIFIC FUNCTION 137** DROP statements in the source DDL 146 **DROP STORED PROCEDURE 137 DROP SYNONYM 137 DROP TABLE 137 DROP TABLESPACE 137 DROP TRIGGER 137** DROP VIEW 137

#### Е

ERP (Enterprise Resource Planning) <u>201</u> EXEC library VB version <u>22</u>

#### F

Finish Product Customization panel 24 first-time customization <u>17</u> functions overview <u>9</u> functions, comparing 146

## G

general description 33 generate apply job, alternate input 179 GOC1 48 GOC2CMP condition codes 203 GOC5R0 163 GOCFB2VB job editing 22 **GRANT** collection privileges 137 GRANT database privileges 137 GRANT distinct type or JAR privileges 137 GRANT function or procedure privileges 137 GRANT package privileges 137 GRANT plan privileges 137 **GRANT schema privileges 137 GRANT** sequence privileges 137 GRANT table or view privileges 137 **GRANT** use privileges 137

## I

installation customizing Db2 Object Comparison Tool <u>17</u> ISPF interface general description <u>10</u>

#### J

JCL

JCL (continued) customizing 26

# L

LABEL ON <u>137</u> legal notices cookie policy <u>205</u> notices <u>205</u> programming interface information <u>205</u> trademarks <u>205</u>, <u>206</u> libraries allocating <u>26</u> listing current data set values <u>179</u> LOBs changing tables <u>152</u> restriction <u>141</u> unloading tables <u>152</u>

#### Μ

M option <u>111</u> Manage/Restore Dialogs (ADB2SDM) panel <u>111</u> managing dialogs <u>111</u> multiple-LPAR environments customization <u>15</u>, <u>17</u>, <u>21</u>, <u>24</u>

# Ν

native SQL procedures comparing <u>146</u> masking <u>146</u> notices 205

# 0

Object authorizations <u>146</u> objects source definitions <u>48</u> online schema evolution limitations alter identity column attributes <u>146</u> partition rotation <u>146</u> partitioning key <u>146</u> options M <u>111</u> overview <u>1</u>

## Ρ

panels Finish Product Customization 24 Manage/Restore Dialogs (ADB2SDM) <u>111</u> Saved Dialogs (ADB2SD) <u>111</u> Specify Compare Reporting Options (GOC5R0) <u>163</u> Specify Compare Source (GOC1) <u>48</u> partition rotation <u>146</u> partitioned tables, comparing <u>146</u> partitioning key <u>146</u> product parameters changing <u>20</u> programming interface information <u>205</u> programs programs (continued) ADB2GEN <u>141</u> reverse engineering <u>141</u>

#### R

recustomizing **Object Comparison Tool 20 RENAME INDEX 137 RENAME TABLE 137** renamed object 146 renaming dialogs 111 reports batch DB2 catalog extraction programs 141 creating versions from DB2 catalog 141 format 163 samples 163 restoring dialogs 111 restoring objects 13 reverse engineering programs 141 roadmaps customizing for the first time 17 recustomizing Object Comparison Tool 20

# S

sample reports 163 Saved Dialogs (ADB2SD) panel 111 scenarios 33 screen readers and magnifiers 14 SET CURRENT PATH 137 SET CURRENT SQLID 137 skip conversion 146 software requirements 16 source 12 source objects 48 Specify Compare Reporting Options (GOC5R0) 163 Specify Compare Source (GOC1) panel 48 SOL statements ALTER DATABASE 137 ALTER FUNCTION 137 ALTER INDEX 137 **ALTER PROCEDURE 137 ALTER SEQUENCE 137** COMMENT ON 137 COMMIT 137 **CREATE ALIAS 137** CREATE AUX TABLE 137 **CREATE DATABASE 137 CREATE DISTINCT TYPE 137 CREATE FUNCTION 137 CREATE INDEX 137 CREATE PROCEDURE 137 CREATE SEQUENCE 137 CREATE STOGROUP 137 CREATE SYNONYM 137 CREATE TABLE 137 CREATE TABLESPACE 137** CREATE TRIGGER 137, 146 **CREATE VIEW 137, 146** DROP ALIAS 137 **DROP DATABASE 137 DROP DISTINCT TYPE 137** 

SQL statements (continued) **DROP INDEX 137 DROP SEQUENCE 137 DROP SPECIFIC FUNCTION 137 DROP STORED PROCEDURE 137 DROP SYNONYM 137 DROP TABLE 137 DROP TABLESPACE 137** DROP TRIGGER 137 DROP VIEW 137 **GRANT** collection privileges 137 **GRANT** database privileges 137 GRANT distinct type or JAR privileges 137 GRANT function or procedure privileges 137 GRANT package privileges 137 GRANT plan privileges 137 GRANT schema privileges 137 **GRANT** sequence privileges 137 GRANT table or view privileges 137 GRANT use privileges 137 LABEL ON 137 **RENAME INDEX 137 RENAME TABLE 137** SET CURRENT PATH 137 SET CURRENT SQLID 137 suppress DROP of objects 12 suppressing DROP, sequence 146

# T

table columns, comparing <u>146</u> tables comparing partitioned <u>146</u> target <u>12</u> terminology source <u>12</u> suppress DROP of objects <u>12</u> target <u>12</u> version file <u>12</u> Tools Customizer list of customization job members <u>24</u> trademarks <u>205</u>, <u>206</u> trigger creation, sequence <u>146</u> triggers, comparing <u>146</u> troubleshooting 203

# U

user-defined template <u>196</u> using alternate forms of syntax <u>12</u>

# V

version file <u>12</u> version files advantages <u>13</u> creating <u>13</u> explained <u>13</u> version files, comparing <u>145</u> views, comparing <u>145</u>

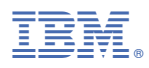

Product Number: 5655-CH1

SC28-2787-00

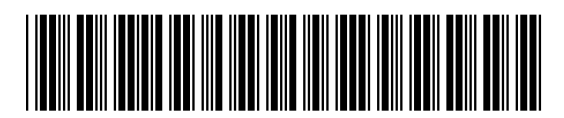